# **Excel Power Pivot**

# **Table of Contents:**

- > Overview
- ➤ Installing
- ➤ Features
- Loading Data
- ≻Data Model
- ➢ Managing Data Model
- PowerPivot Table Creation
- Basics of DAX
- Exploring Data
- > Flattened
- PivotChart Creation
- Table and Chart Combinations
- > Hierarchies
- Aesthetic Reports

# Overview

Excel Power Pivot is an efficient, powerful tool that comes with Excel as an Add-in. With Power Pivot, you can load hundreds of millions of rows of data from external sources and manage the data effectively with its powerful xVelocity engine in a highly compressed form. This makes it possible to perform the calculations, analyze the data, and arrive at a report to draw conclusions and decisions. Thus, it would be possible for a person with hands-on experience with Excel, to perform the high-end data analysis and decision making in a matter of few minutes.

This training will cover the following:

#### **Power Pivot Features**

What makes Power Pivot a strong tool is the set of its features. You will learn the various Power Pivot features in the module – Features.

#### **Power Pivot Data from Various Sources**

Power Pivot can collate data from various data sources to perform the required calculations. You will learn how to get data into Power Pivot, in the module – Loading Data into Power Pivot.

#### **Power Pivot Data Model**

The power of Power Pivot lies in its database- Data Model. The data is stored in the form of data tables in the Data Model. You can create relationships between the data tables to combine the data from different data tables for analysis and reporting. The module – Understanding Data Model (Power Pivot Database) gives you the details about the Data Model.

#### Managing Data Model and Relationships

You need to know how you can manage the data tables in the Data Model and the relationships between them. You will get the details of these in the module – Managing Power Pivot Data Model.

# **Creating Power Pivot Tables and Power Pivot Charts**

Power PivotTables and Power Pivot Charts provide you a way to analyze the data for arriving at conclusions and/or decisions.

You will learn how to create Power PivotTables in the modules – Creating a Power PivotTable and Flattened PivotTables.

You will learn how to create Power PivotCharts in the module – Power PivotCharts.

# **DAX Basics**

DAX is the language used in Power Pivot to perform calculations. The formulas in DAX are similar to Excel formulas, with one difference – while the Excel formulas are based on individual cells, DAX formulas are based on columns (fields).

You will understand the basics of DAX in the module - Basics of DAX.

#### **Exploring and Reporting Power Pivot Data**

You can explore the Power Pivot Data that is in the Data Model with Power PivotTables and Power Pivot Charts. You will get to learn how you can explore and report data throughout this training.

### **Hierarchies**

You can define data hierarchies in a data table so that it would be easy to handle related data fields together in Power PivotTables. You will learn the details of the creation and usage of Hierarchies in the module – Hierarchies in Power Pivot.

# **Aesthetic Reports**

You can create aesthetic reports of your data analysis with Power Pivot Charts and/or Power Pivot Charts. You have several formatting options available to highlight the significant data in the reports. The reports are interactive in nature, enabling the person looking at the compact report to view any of the required details quickly and easily.

You will learn these details in the module - Aesthetic Reports with Power Pivot Data.

# Installing

Power Pivot in Excel provides a Data Model connecting various different data sources based on which the data can be analyzed, visualized, and explored. The easy-to-use interface provided by Power Pivot enables a person with hands-on experience in Excel to effortlessly load data, manage the data as data tables, create relationships among the data tables, and perform the required calculations to arrive at a report.

In this module, you will learn, what makes Power Pivot a strong and sought after tool for analysts and decision makers.

### **Power Pivot on the Ribbon**

The first step to proceed with Power Pivot is to ensure that the POWERPIVOT tab is available on the Ribbon. If you have Excel 2013 or later versions, the POWERPIVOT tab appears on the Ribbon.

| FLE HOME INS              | LAT            | PAGE LAYOUT        | FORMULAS                       | DATA REVEN   | V VIEW DEVELO                     | PER INQUIR          | E POI      |                                                             | ΌΤ                  | Rat                                                           | sana Varanasi - 🏳 |
|---------------------------|----------------|--------------------|--------------------------------|--------------|-----------------------------------|---------------------|------------|-------------------------------------------------------------|---------------------|---------------------------------------------------------------|-------------------|
| Parte<br>* Format Painter | Calibri<br>B J | •12<br>9. • 11 • 1 | • A A<br><u>0</u> • <u>A</u> • | === <b>■</b> | 📴 Wrap Text<br>🔝 Merge & Center 🕒 | General<br>\$ + % > | -<br>51-23 | Conditional Format as Cell<br>Formatting * Table * Styles * | Inset Delete Format | ∑ AutoSum · Arr<br>Fill · Sort & Fill<br>Clear · Filter · Sel | d dk.             |
| Clipboard G               |                | Fant               | 6                              | Alger        | unt 5                             | Number              | 6          | Styles                                                      | Celh                | Editing                                                       |                   |

If you have Excel 2010, **POWERPIVOT** tab might not appear on the Ribbon if you have not already enabled the Power Pivot add-in.

#### **Power Pivot Add-in**

Power Pivot Add-in is a COM Add-in that needs to be enabled to get the complete features of Power Pivot in Excel. Even when POWERPIVOT tab appears on the ribbon, you need to ensure that the add-in is enabled to access all the features of Power Pivot.

**Step 1** – Click the FILE tab on the Ribbon.

Step 2 - Click Options in the dropdown list. The Excel Options dialog box appears.

| General               | View and manage Microsoft Office (                      | dd-inc                                            |                                                |
|-----------------------|---------------------------------------------------------|---------------------------------------------------|------------------------------------------------|
| Formulas              | the and manage microsoli onice s                        | 400-115                                           |                                                |
| Proofing              | Add-ins                                                 |                                                   |                                                |
| Save                  | Name -                                                  | Location                                          | Type                                           |
| anguage               | Active Application Add-ins                              |                                                   | 1.355                                          |
|                       | Analysis ToolPak                                        | C:\ffice15\Library\Analysis\ANALYS32.XLL          | Excel Add-in                                   |
| ADVINCED              | Analysis ToolPak - VBA                                  | C:\ce15\Library\Analysis\ATPV8AEN.XLAM            | Excel Add-in                                   |
| Customice Ribbon      | Euro Currency Tools                                     | C/L_fice\Office15\Library\EUROTOOL.XLAM           | Excel Add-in                                   |
| buick Access Toolhas  | Inquire<br>Microsoft Office DeverQuet for Excel 2013    | Cit., soft Office/Office15/DCF/Wativeshim.dll     | COM Add-in                                     |
| autor Heccess Toologi | Power View                                              | C/ul Add-in/AdHocReportingExcelClient.dll         | COM Add-in                                     |
| kdd-im 🔺              | Solver Add-in                                           | CA., Office15\Library\SOLVER\SOLVER.XLAM          | Excel Add-in                                   |
| Trust Center          | Inactive Application Add-ins                            |                                                   | Politika ana ana ana ana ana ana ana ana ana a |
| Add-Ins               | Date (XML)<br>Microsoft Actions Pane 3                  | C/\Microsoft Shared\Smart Tag\MOFLDLL             | Action<br>XML Expansion Pack                   |
|                       | Document Related Add-ins<br>No Document Related Add-ins |                                                   |                                                |
|                       | Disabled Application Add-ins                            |                                                   |                                                |
|                       | No Disabled Application Add-ins                         |                                                   |                                                |
|                       | Add-in: Analysis ToolPak                                |                                                   |                                                |
|                       | Publisher: Microsoft Corporation                        | 100000000                                         |                                                |
|                       | Compatibility: No compatibility information             | on available                                      | 2.501                                          |
|                       | Location: Covrogram Piles (kob) (Mich                   | rosoft Office(Office15)Library unalysis unual_r53 | LALL                                           |
|                       | Description: Provides data analysis tools               | for statistical and engineering analysis          |                                                |
| Manage                | Manage COM Addring V Ge                                 |                                                   |                                                |

Step 3 – Follow the instructions as follows.

- Click Add-Ins.
- In the Manage box, select COM Add-ins from the dropdown list.
- Click the Go button. The COM Add-Ins dialog box appears.
- Check Power Pivot and click OK.

# What is Power Pivot?

Excel Power Pivot is a tool for integrating and manipulating large volumes of data. With Power Pivot, you can easily load, sort and filter data sets that contain millions of rows and perform the required calculations. You can utilize Power Pivot as an ad hoc reporting and analytics solution.

The Power Pivot Ribbon as shown below has various commands, ranging from managing Data Model to creating reports.

| FILE                 | HOME                                                    | INSERT    | PAGE LAYOUT      | FORMULAS                      | DATA          | REVIEW                  | VIEW     | DEVELOPER INQUIRE | POWERPIVOT |
|----------------------|---------------------------------------------------------|-----------|------------------|-------------------------------|---------------|-------------------------|----------|-------------------|------------|
| Manage<br>Data Model | $\int \frac{f}{X}$ Calculated<br>Fields *<br>Calculated | KPIs<br>v | Align Vertically | Add to<br>Data Model<br>Table | Update<br>All | Detect<br>Relationships | Settings |                   |            |

The Power Pivot window will have the Ribbon as shown below:

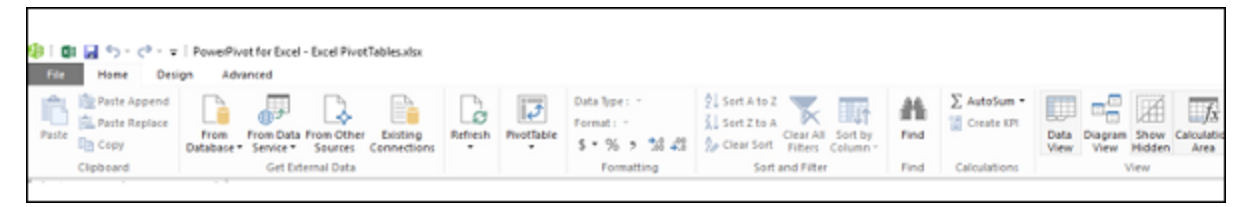

# Why is Power Pivot a Strong Tool?

When you invoke Power Pivot, Power Pivot creates data definitions and connections that get stored with your Excel file in a compressed form. When the data at the source is updated, it is refreshed automatically in your Excel file. This facilitates the usage of the data maintained elsewhere but is required for study time-to-time study and arriving at decisions. The source data can be in any form – ranging from a text file or a web page to the different relational databases.

The user-friendly interface of Power Pivot in the PowerPivot window enables you to perform data operations without the knowledge of any database query language. You can then create a report of your analysis within few seconds. The reports are versatile, dynamic and interactive and enable you to further probe into the data to get the insights and arrive at the conclusions / decisions.

The data that you work on in Excel and in the Power Pivot window is stored in an analytical database inside the Excel workbook, and a powerful local engine loads, queries, and updates the data in that database. Since the data is in Excel, it is immediately available to PivotTables, PivotCharts, Power View, and other features in Excel that you use to aggregate and interact with the data. The data presentation and interactivity is provided by Excel and the data and Excel presentation objects are contained within the same workbook file. Power Pivot supports files up to 2GB in size and enables you to work with up to 4GB of data in memory.

#### **Power Features to Excel with Power Pivot**

Power Pivot features are free with Excel. Power Pivot has enhanced the Excel performance with power features that include the following:

- Ability to handle large data volumes, compressed into small files, with amazing speed.
- Filter data and rename columns and tables while importing.
- Organize tables into individual tabbed pages in the Power Pivot window as against the Excel tables distributed all over the workbook or multiple tables in the same worksheet.
- Create relationships among the tables, so as to analyze the data in the tables collectively. Before Power Pivot, one had to rely on heavy usage of VLOOKUP function to combine the data into a single table before such analysis. This used to be laborious and error-prone.

- Add power to the simple PivotTable with many added features.
- Provide Data Analysis Expressions (DAX) language to write advanced formulas.
- Add calculated fields and calculated columns to the data tables.
- Create KPIs to use in PivotTables and Power View reports.

You will understand the Power Pivot features in detail in the next module.

#### **Uses of Power Pivot**

You can use Power Pivot for the following:

- To perform powerful data analysis and create sophisticated Data Models.
- To mash-up large volumes of data from several different sources quickly.
- To perform information analysis and share the insights interactively.
- To write advanced formulas with the Data Analysis Expressions (DAX) language.
- To create Key Performance Indicators (KPIs).

# Data Modelling with Power Pivot

Power Pivot provides advanced data modeling features in Excel. The data in the Power Pivot is managed in the Data Model that is also referenced as Power Pivot database. You can use Power Pivot to help you gain new insights into your data.

You can create relationships between data tables so that you can perform data analysis on the tables collectively. With DAX, you can write advanced formulas. You can create calculated fields and calculated columns in the data tables in the Data Model.

You can define Hierarchies in the data to use everywhere in the workbook, including Power View. You can create KPIs to use in PivotTables and Power View reports to show at a glance whether performance is on or off target for one or more metrics.

# **Business Intelligence with Power Pivot**

Business intelligence (BI) is essentially the set of tools and processes that people use to gather data, turn it into meaningful information, and then make better decisions. The BI capabilities of Power Pivot in Excel enable you to gather data, visualize data, and share information with people in your organization across multiple devices.

You can share your workbook to a SharePoint environment that has Excel Services enabled. On the SharePoint server, Excel Services processes and renders the data in a browser window where others can analyze the data.

# Features

The most important and powerful feature of Power Pivot is its database – Data Model. The next significant feature is the xVelocity in-memory analytics engine that makes it possible to work on large multiple databases in a matter of few minutes. There are some more important features that come with the PowerPivot Add-in.

In this module, you will get a brief overview of the features of Power Pivot, which are illustrated in detail later.

# Loading Data from External Sources

You can load data into Data Model from external sources in two ways -

- Load data into Excel and then create a Power Pivot Data Model.
- Load data directly into Power Pivot Data Model.

The second way is more efficient because of the efficient way Power Pivot handles the data in memory.

For more details, refer to module - Loading Data into Power Pivot.

#### **Excel Window and Power Pivot Window**

When you start working with Power Pivot, two windows will open simultaneously – Excel window and Power Pivot window. It is through PowerPivot window that you can load data into Data Model directly, view the data in Data View and Diagram View, Create relationships between tables, manage the relationships, and create the Power PivotTable and/or PowerPivot Chart reports.

You need not have the data in Excel tables when you are importing data from external sources. If you have data as Excel tables in the workbook, you can add them to Data Model, creating data tables in Data Model that are linked to the Excel tables.

When you create a PivotTable or PivotChart from Power Pivot window, they are created in the Excel window. However, the data is still managed from Data Model.

You can always switch between the Excel window and Power Pivot window anytime, easily.

#### Data Model

The Data Model is the most powerful feature of Power Pivot. The data that is obtained from various data sources is maintained in Data Model as data tables. You can create relationships between the data tables so that you can combine the data in the tables for analysis and reporting.

You will learn in detail about the Data Model in the module – Understanding Data Model (Power Pivot Database).

# **Memory Optimization**

Power Pivot Data Model uses xVelocity storage, which is highly compressed when data is loaded into memory that makes it possible to store hundreds of millions of rows in memory.

Thus, if you load data directly into Data Model, you will be doing it in the efficient highly compressed form.

# **Compact File Size**

If the data is loaded directly into Data Model, when you save the Excel file, it occupies very less space on the hard disk. You can compare the Excel file sizes, the first one with loading data into Excel and then creating the Data Model and the second with loading data directly into the Data Model skipping the first step. The second one will be up to 10 times smaller than the first one.

### **Power PivotTables**

You can create the Power PivotTables from Power Pivot window. The PivotTables so created are based on the data tables in the Data Model, making it possible to combine data from the related tables for analysis and reporting.

### **Power PivotCharts**

You can create the Power PivotCharts from Power Pivot window. The PivotCharts so created are based on the data tables in the Data Model, making it possible to combine data from the related tables for analysis and reporting. The Power PivotCharts have all the features of Excel PivotCharts and many more such as field buttons.

You can also have combinations of Power PivotTable and Power PivotChart.

# **DAX Language**

The strength of Power Pivot comes from the DAX Language that can be used effectively on the Data Model to perform calculations on the data in the data tables. You can have Calculated Columns and Calculated Fields defined by DAX that can be used in the Power PivotTables and Power PivotCharts.

# Loading Data

In this module, we will learn to load data into Power Pivot.

You can load data into Power Pivot in two ways:

- Load data into Excel and add it to the Data Model
- Load data into PowerPivot directly, populating the Data Model, which is the PowerPivot database.

If you want the data for Power Pivot, do it the second way, without Excel even knowing about it. This is because you will be loading the data only once, in highly compressed format. To understand the magnitude of difference, suppose you load data into Excel by first adding it to the Data Model, the file size is said 10 MB.

If you load data into PowerPivot, and hence into Data Model skipping the extra step of Excel, your file size could be as less as 1 MB only.

# **Data Sources Supported by Power Pivot**

You can either import data into the Power Pivot Data Model from various data sources or establish connections and/or use the existing connections. Power Pivot supports the following data sources –

- SQL Server relational database
- Microsoft Access database
- SQL Server Analysis Services
- SQL Server Reporting Services (SQL 2008 R2)
- ATOM data feeds
- Text files
- Microsoft SQL Azure
- Oracle
- Teradata
- Sybase
- Informix
- IBM DB2
- Object Linking and Embedding Database/Open Database Connectivity
- (OLEDB/ODBC) sources
- Microsoft Excel File
- Text File

# Loading Data Directly into PowerPivot

To load data directly into Power Pivot, perform the following:

- Open a new workbook.
- Click on the POWERPIVOT tab on the ribbon.
- Click on Manage in the Data Model group.

|    | Ma         | anage                    |           |       |                              |            |            |        |           |      |             |      |       |         | ↓P      | OWER     | PIVOT |
|----|------------|--------------------------|-----------|-------|------------------------------|------------|------------|--------|-----------|------|-------------|------|-------|---------|---------|----------|-------|
|    | FILE       | HOME                     | INSERT    | PA    | GE LAYOU                     | r FC       | RMULAS     | DATA   | REVI      | EW   | VIEW        | DEVE | LOPER | INQUIRE | POWERPI | TOV      |       |
|    | Manage     | f <u>x</u><br>Calculated | E<br>KPIs | E Ali | ign Verticall<br>ign Horizor | y<br>tally | Add to     | Update | Detec     |      | ¢<br>ttings |      |       |         |         |          |       |
|    |            | Fields -                 | *         |       |                              | (          | Data Model | All    |           |      |             |      |       |         |         |          |       |
|    | Data Model | Calculati                | ons       | Slic  | er Alignme                   | nt         | Table      | 15     | Relations | hips |             |      |       |         |         |          |       |
|    | B2         | * :                      | $\times$  | ~     | fx                           |            |            |        |           |      |             |      |       |         |         |          |       |
| Da | ta Mod     | lel B                    |           | с     | D                            | E          |            | =      | G         | н    |             |      | ,     | к       | Form    | nula Bar | N     |
|    | 1          |                          |           |       |                              |            |            |        |           |      |             |      |       |         |         |          |       |
|    | 2          |                          |           |       |                              |            |            |        |           |      |             |      |       |         |         |          |       |
|    | 3          |                          |           |       |                              |            |            |        |           |      |             |      |       |         |         |          |       |
|    | 4          |                          |           |       |                              |            |            |        |           |      |             |      |       |         |         |          |       |
|    | 5          |                          |           |       |                              |            |            |        |           |      |             |      |       |         |         |          |       |
|    | 6          |                          |           |       |                              |            |            |        |           |      |             |      |       |         |         |          |       |
|    | 7          |                          |           |       |                              |            |            |        |           |      |             |      |       |         |         |          |       |
|    | 9          |                          |           |       |                              |            |            |        |           |      |             |      |       |         |         |          |       |

The PowerPivot window opens. Now you have two windows – the Excel workbook window and the PowerPivot for Excel window that is connected to your workbook.

- Click the **Home** tab in the PowerPivot window.
- Click From Database in the Get External Data group.
- Select From Access.

| Hole Des         | on Advanced     | 0043            |                     |                                                |                                                                         |            |                              |                                                        |
|------------------|-----------------|-----------------|---------------------|------------------------------------------------|-------------------------------------------------------------------------|------------|------------------------------|--------------------------------------------------------|
| From<br>Database | From Data Pro   | an Other Entrop | Ratheath RivetTable | Data type : -<br>Format : -<br>\$ - % -> 10 45 | Set A to 2<br>Set 2 to A<br>Dear A3 Sort by<br>Dear Sort Patent Calame- | AA<br>Find | ∑ AutoSum -<br>'∰ Create RPI | Data Diagram Show Calculation<br>View View Holden Area |
| Claboard         | Tran SQL Server | From Acces      | ss                  | Femaling                                       | Sort and Filter                                                         | Find       | Calculations                 | . Yiew                                                 |

The Table Import Wizard appears.

- Browse to the Access database file.
- Provide Friendly connection name.
- If the database is password protected, fill in those details also.

| Table Import Wizard            |                                 |               | ?               | ×  |
|--------------------------------|---------------------------------|---------------|-----------------|----|
| Connect to a Microsoft Acce    | is Database                     |               |                 |    |
| Enter the information required | o connect to the Microsoft Acce | ess database. |                 |    |
| Friendly connection name:      | Access events                   |               |                 | -  |
| Database name:                 | events.accdb                    |               | Browse          |    |
| Log on to the database         |                                 |               |                 |    |
| User name:                     |                                 |               |                 |    |
| Password:                      |                                 |               |                 |    |
| Save my                        | password                        |               |                 |    |
|                                |                                 | Advanced      | Test Connection | on |
|                                |                                 |               |                 |    |
|                                |                                 |               |                 |    |
|                                |                                 |               |                 |    |
|                                |                                 |               |                 |    |
|                                |                                 |               |                 |    |
|                                |                                 |               |                 |    |
|                                |                                 |               |                 |    |
|                                |                                 |               |                 |    |
|                                | < Back Ne                       | kt > Finish   | Cancel          |    |

Click the  $\textbf{Next} \rightarrow$  button. The Table Import Wizard displays the options for choosing how to import data.

| Table Import Wizard                                                                                                    | 1     | × |
|----------------------------------------------------------------------------------------------------|-------|---|
| Choose How to Import the Data                                                                                                    |       |   |
| You can either import all of the data from tables or views that you specify, or you can write a<br>overy using SQL that specifies the data to import. | 0     |   |
| Select from a list of tables and views to choose the data to import                                                                                   |       |   |
| O linkie a query that will specify the data to import                                                                                                 |       |   |
|                                                                                                    |       |   |
|                                                                                                    |       |   |
|                                                                                                    |       |   |
|                                                                                                    |       |   |
|                                                                                                    |       |   |
| < Back Next > Front                                                                                                    | Cance | £ |

Click Select from a list of tables and views to choose the data to import.

| Table Import Wizard                                                                                                    | ?    | × |
|----------------------------------------------------------------------------------------------------|------|---|
| Choose How to Import the Data                                                                                                    |      |   |
| You can either import all of the data from tables or views that you specify, or you can write<br>query using SQL that specifies the data to import. |      | _ |
| Select from a list of tables and views to choose the data to import                                                                                 |      |   |
| Write a query that will specify the data to import                                                                                                  |      |   |
|                                                                                                    |      |   |
|                                                                                                    |      |   |
|                                                                                                    |      |   |
|                                                                                                    |      |   |
|                                                                                                    |      |   |
| < Back Next > Finals                                                                                                    | Cano | 6 |

Click the  $\textbf{Next} \rightarrow$  button. The Table Import Wizard displays the tables and views in the Access database that you have selected.

Check the box Medals.

| Table Imp    | ort Wizard               |                               | ? ×                             |
|--------------|--------------------------|-------------------------------|---------------------------------|
| Select Ta    | bles and Views           |                               |                                 |
| Select the t | tables and views that yo | u want to import data from.   |                                 |
|              |                          |                               |                                 |
| Databa       | D.IRamanalRaman          | a Work/Training Consultancy/7 | utorialsPoint/Excel Power       |
| Tables       | and Views                |                               |                                 |
|              | Source Table             | Friendly Name                 | Fiter Details                   |
|              | Disciplines              |                               |                                 |
|              | Events                   |                               |                                 |
|              | Medals                   | Medals                        |                                 |
|              | S_Teams                  |                               |                                 |
|              | W_Teams                  |                               |                                 |
|              |                          |                               |                                 |
|              |                          |                               |                                 |
|              |                          |                               |                                 |
|              |                          |                               |                                 |
|              |                          |                               |                                 |
|              |                          |                               |                                 |
|              |                          |                               |                                 |
|              |                          |                               |                                 |
|              |                          |                               |                                 |
|              |                          | Select                        | Related Tables Preview & Filter |
|              |                          | < Back Next >                 | Rnish Cancel                    |

As you can observe, you can select the tables by checking the boxes, preview and filter the tables before adding to Pivot Table and/or select the related tables.

Click the **Preview & Filter** button.

| abi | e Name: Medi | V So   | Athle  | 🕶 🛛 Ath 🖼   | NOC Countrylle | ₩ ¥ Ge | E Z Event ge |    |
|-----|--------------|--------|--------|-------------|----------------|--------|--------------|----|
| •   | 1/2/1900     | Summer | A9384  | HALMAY, Z   | HUN            | Men    | M            | A  |
|     | 1/2/1900     | Summer | A12253 | KEMP, Peter | GBR            | Men    | M            | A  |
|     | 1/2/1900     | Summer | A6812  | EWRY, Ray   | USA            | Men    | м            | A  |
|     | 1/1/1908     | Summer | A28698 | ZÜRNER      | GER            | Men    | м            | A  |
|     | 1/1/1956     | Summer | A18316 | NONN, H     | EUA            | Men    | м            | н  |
|     | 1/1/1956     | Summer | A18317 | NONN, W     | EUA            | Men    | м            | н  |
|     | 1/1/1956     | Summer | A20718 | RADZIKO     | EUA            | Men    | M            | н  |
|     | 1/1/1956     | Summer | A21638 | ROSENBA     | EUA            | Men    | M            | н  |
|     | 1/1/1956     | Summer | A26207 | ULLERICH,   | EUA            | Men    | M            | н  |
|     | 1/1/1956     | Winter | A29629 |             | USA            | Men    | M            | Ic |
|     | 1/1/1956     | Winter | A29630 |             | URS            | Men    | м            | Ic |
|     | 1/1/1956     | Winter | A29631 |             | CAN            | Men    | м            | fc |
| 1   | 1/1/1956     | Summer | A561   | ANDRE, W    | USA            | Men    | M            | N  |

As you can see, you can select specific columns by checking the boxes in the column labels, filter the columns by clicking the dropdown arrow in the column label to select the values to be included.

- Click OK.
- Click the Select Related Tables button.
- Power Pivot checks what other tables are related to the selected Medals table, if a relation exists.

| ect Tab            | ort Wizard<br><b>kes and Views</b>                        |                                          | ? )                        |
|--------------------|-----------------------------------------------------------|------------------------------------------|----------------------------|
| lect the ta        | bles and views that you                                   | want to import data from.                |                            |
| Databa<br>Tables a | er: D'IRamana/Ramana<br>Rivot/Data Files'eve<br>nd Views: | MorkiTraining Consultancy<br>Ints accidb | TutorialsPoint/Excel Power |
|                    | Source Table                                              | Friendly Name                            | Fiter Details              |
|                    | Disciplines                                               | Disciplines                              |                            |
|                    | Events                                                    |                                          |                            |
|                    | Nedala                                                    | Medala                                   |                            |
|                    | S_Teams                                                   |                                          |                            |
|                    | W_Teams                                                   |                                          |                            |
|                    |                                                           | Cut                                      | Debut the Device Fiber     |
|                    |                                                           | See                                      | ct helated racies          |
| 1 related          | table was selected.                                       |                                          | CEREISED FADIES            |

You can see that Power Pivot found that the table Disciplines are related to the table Medals and selected it. Click Finish.

Table Import Wizard displays – **Importing** and shows the status of the import. This will take a few minutes and you can stop the import by clicking the **Stop Import** button.

|     |                  | Total: 2                          | Cancelled: 0 |
|-----|------------------|-----------------------------------|--------------|
| 1   | Analyzing        | Success: 2                        | Error: 0     |
| Det | ails:            |                                   |              |
|     | Work bem         | Status                            | Message      |
| 0   | Disciplines      | Success. 69 rows transferred.     |              |
| 0   | Medals           | Success. 32,591 rows transferred. |              |
| •   | Data preparation | Preparing in progress             |              |
|     |                  |                                   |              |

Once the data is imported, the Table Import Wizard displays – **Success** and shows the results of the import as shown in the screenshot below. Click Close.

|         |                  | Total:                            | 2 Cancelled: 0 |  |
|---------|------------------|-----------------------------------|----------------|--|
| Ľ       | Success          | Success:                          | 2 Error: 0     |  |
| Det     | ails:            |                                   |                |  |
|         | Work item        | Status                            | Message        |  |
| 0       | Disciplines      | Success. 69 rows transferred.     |                |  |
| 0       | Medals           | Success. 32,591 rows transferred. |                |  |
| $\odot$ | Data preparation | Completed                         | Details        |  |
|         |                  |                                   |                |  |

| 🕼 🗐 🖬 🔂 - (<br>Für Home           | + v   PowerPi<br>Design Ad | vet for Excel - Book1<br>vanced         |                         |         |           |                                             |                                          |                                         |      |                         |                                    |
|-----------------------------------|----------------------------|-----------------------------------------|-------------------------|---------|-----------|---------------------------------------------|------------------------------------------|-----------------------------------------|------|-------------------------|------------------------------------|
| Paste Rep<br>Paste De Copy        | place<br>Database          | From Data From Oth<br>Service • Sources | Existing<br>Connections | Refresh | Protiable | Data Type: -<br>Format: -<br>\$ • % > %8 4% | 2 Sort Alto<br>3 Sort Zite<br>3 Crear So | A Clear All Soft by<br>Filters Column - | ***  | AutoSum      Create KPI | Duta Diagram Show Calculation Area |
| Clipboard                         |                            | Get External Duty                       |                         |         |           | Formatting                                  | 54                                       | ort and Filter                          | Find | Calculations            | View                               |
| [Discipline]                      | fx .                       |                                         |                         |         |           |                                             |                                          |                                         |      |                         |                                    |
| - Discipline                      | Discipli 🚡                 | <ul> <li>SportID</li> </ul>             | dd Column               |         |           |                                             |                                          |                                         |      |                         |                                    |
| <ul> <li>Alpine Skiing</li> </ul> | D1                         | 537                                     |                         |         |           |                                             |                                          |                                         |      |                         |                                    |
| Biathion                          | D10                        | 58                                      |                         |         |           |                                             |                                          |                                         |      |                         |                                    |
| BMX                               | D11                        | \$15                                    |                         |         |           |                                             |                                          |                                         |      |                         |                                    |
| Bobsleigh                         | D12                        | 59                                      |                         |         |           |                                             |                                          |                                         |      |                         |                                    |
| Boxing                            | D13                        | 510                                     |                         |         |           |                                             |                                          |                                         |      |                         |                                    |
| Canoe / Kay                       | D14                        | 511                                     |                         |         |           |                                             |                                          |                                         |      |                         |                                    |
| Canoe / Kay                       | D15                        | 511                                     |                         |         |           |                                             |                                          |                                         |      |                         |                                    |
| Cricket                           | D16                        | 512                                     |                         |         |           |                                             |                                          |                                         |      |                         |                                    |
| Croquet                           | D17                        | 513                                     |                         |         |           |                                             |                                          |                                         |      |                         |                                    |
| Cross Count                       | D18                        | 537                                     |                         |         |           |                                             |                                          |                                         |      |                         |                                    |
| Curling                           | D19                        | \$34                                    |                         |         |           |                                             |                                          |                                         |      |                         |                                    |
| Archery                           | D2                         | 52                                      |                         |         |           |                                             |                                          |                                         |      |                         |                                    |
| Cycling Road                      | D20                        | 515                                     |                         |         |           |                                             |                                          |                                         |      |                         |                                    |
| Cycling Track                     | D21                        | \$15                                    |                         |         |           |                                             |                                          |                                         |      |                         |                                    |
| Diving                            | D22                        | 51                                      |                         |         |           |                                             |                                          |                                         |      |                         |                                    |
| Dressage                          | D23                        | 516                                     |                         |         |           |                                             |                                          |                                         |      |                         |                                    |
| Eventing                          | D24                        | 516                                     |                         |         |           |                                             |                                          |                                         |      |                         |                                    |
| Fencing                           | D25                        | \$17                                    |                         |         |           |                                             |                                          |                                         |      |                         |                                    |
| Disciplines Meda                  | s  <br>1469 - •            |                                         |                         |         |           |                                             |                                          |                                         |      |                         |                                    |

Power Pivot displays the two imported tables in two tabs.

You can scroll through the records (rows of the table) using the **Record** arrows below the tabs.

#### Table Import Wizard

In the previous section, you have learnt how to import data from Access through the Table Import Wizard.

Note that the Table Import Wizard options change as per the data source that is selected to connect to. You might want to know what data sources you can choose from.

Click From Other Sources in the Power Pivot window.

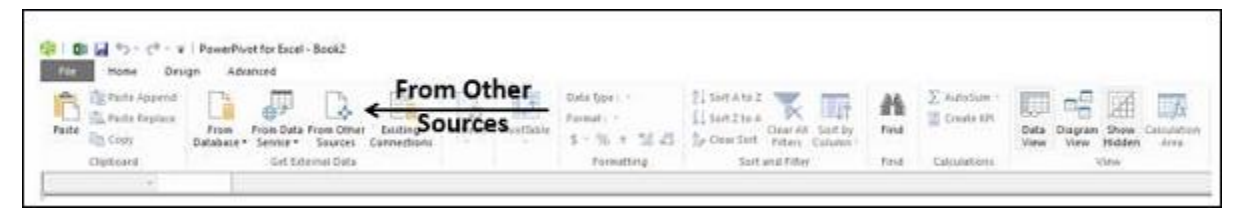

The Table Import Wizard – **Connect to a Data Source** appears. You can either create a connection to a data source or you can use one that already exists.

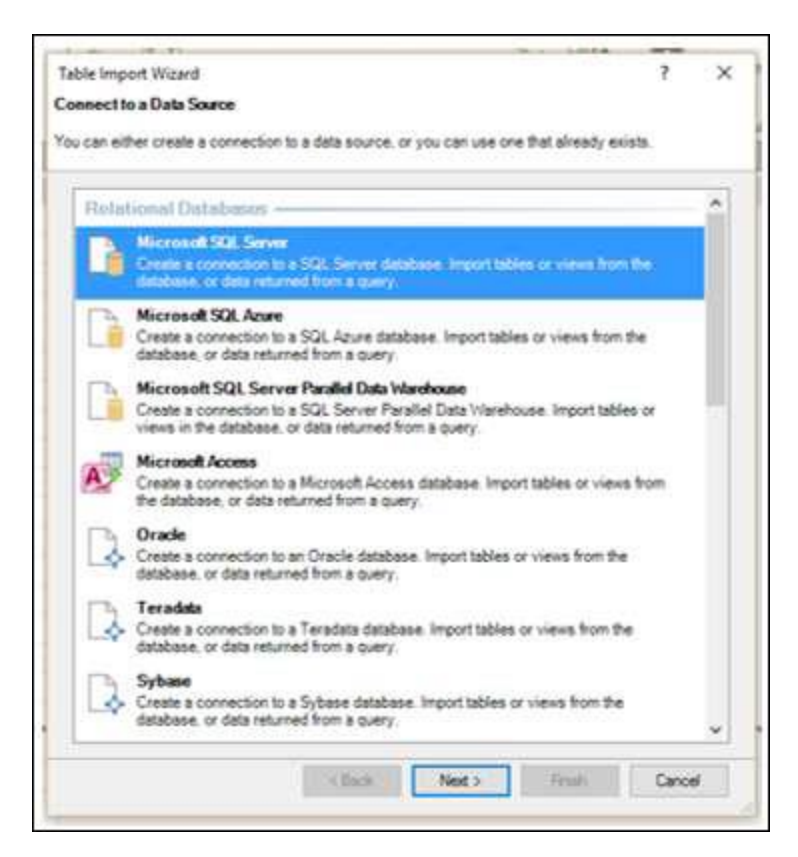

You can scroll through the list of connections in the Import Table Wizard to know the compatible data connections to Power Pivot.

- Scroll down to the Text Files.
- Select Excel File.

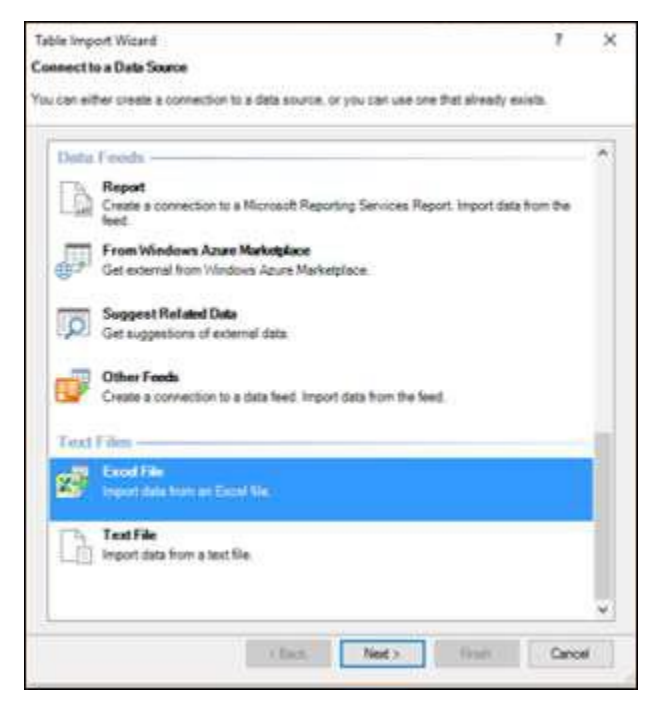

- Click the  $\textbf{Next} \rightarrow$  button. The Table Import Wizard displays Connect to a Microsoft Excel File.
- Browse to the Excel file in the Excel File Path box.
- Check the box Use first row as column headers.

| Friendly connection name: | Excel Sales Data        |          |           | -      |
|---------------------------|-------------------------|----------|-----------|--------|
| Excel File Path:          | Seles Data xisx         |          | Brows     | eii I  |
|                           | Use first row as column | headers. |           |        |
|                           |                         | Advanc   | Test Conn | oction |
|                           |                         |          |           |        |
|                           |                         |          |           |        |
|                           |                         |          |           |        |
|                           |                         |          |           |        |
|                           |                         |          |           |        |
|                           |                         |          |           |        |
|                           |                         |          |           |        |
|                           |                         |          |           |        |
|                           |                         |          |           |        |

- Click the  $\textbf{Next} \rightarrow \textbf{button}.$  The Table Import Wizard displays Select Tables and Views.
- Check the box **Product Catalog\$**. Click the **Finish** button.

| File | n Nar  | ne: PivotiData Files/Sales Data | Training Cons<br>axlax                                                                                           | ultancy/Tub | vialsPointE | xcel Power                                                                                                    |    |
|------|--------|---------------------------------|----------------------------------------------------------------------------------------------------|-------------|-------------|----------------------------------------------------------------------------------------------------|----|
|      | ana a  | Source Table                    | Friendly Nam                                                                                                    |             | Filter      | Details                                                                                                    | -  |
| D    | m      | North\$                         | and the second second second second second second second second second second second second second second second | Ē.          |             | here and a second second second second second second second second second second second second second second s | 11 |
|      | 111    | North\$_dnm#_FiterDatabase      |                                                                                                    |             |             |                                                                                                    |    |
|      |        | "Product Catalog\$"             | Product Cata                                                                                                    | log         |             |                                                                                                    |    |
|      | 111    | Refrigirator_Price              |                                                                                                    |             |             |                                                                                                    |    |
|      |        | Sheet15                         |                                                                                                    |             |             |                                                                                                    |    |
|      | m      | Sheet25                         |                                                                                                    |             |             |                                                                                                    |    |
|      | m      | South\$                         |                                                                                                    |             |             |                                                                                                    |    |
|      | 0      | South&_stren#_FilterDataba      |                                                                                                    |             |             |                                                                                                    |    |
|      | 111    | 'South-East\$'                  |                                                                                                    |             |             |                                                                                                    |    |
|      | 122    | Television_Price                |                                                                                                    |             |             |                                                                                                    |    |
|      | 111    | Washing_Machine_Price           |                                                                                                    |             |             |                                                                                                    |    |
|      | 111    | West\$                          |                                                                                                    |             |             |                                                                                                    |    |
| -    | in the | West% vinm# FiterDatabase       |                                                                                                    |             |             |                                                                                                    |    |

You will see the following **Success** message. Click Close.

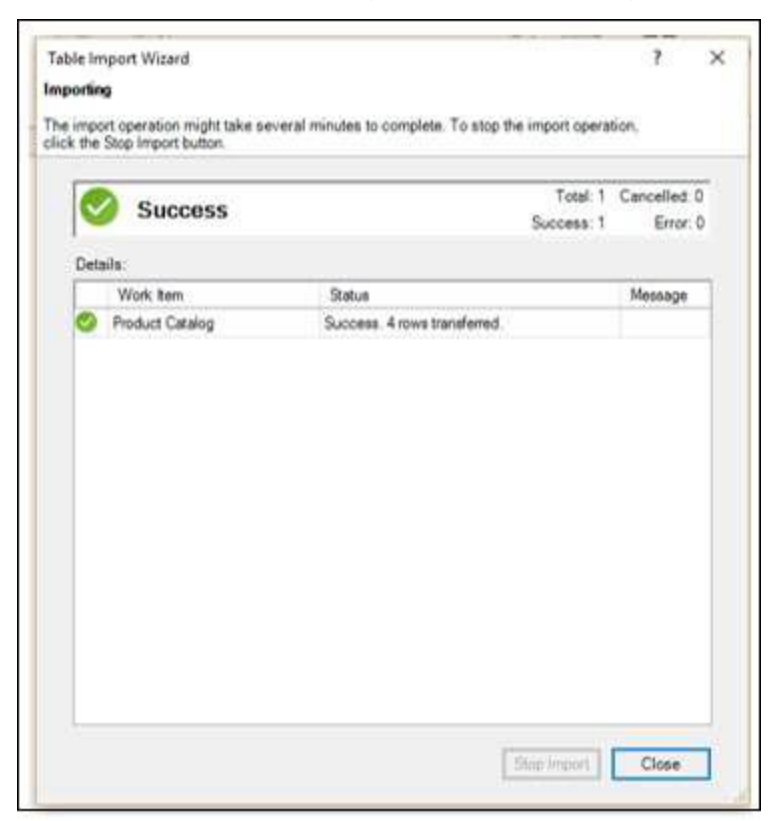

You have imported one table, and you have also, created a connection to the Excel file that contains several other tables.

# **Opening Existing Connections**

Once you have established a connection to a data source, you can open it later.

Click Existing Connections in the PowerPivot window.

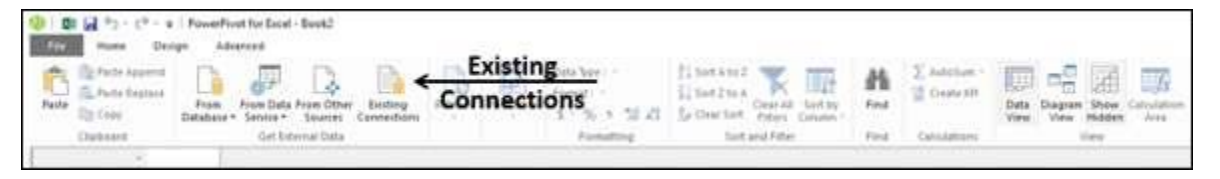

The Existing Connections dialog box appears. Select Excel Sales Data from the list.

| Paule Register<br>Paule Database - From Database - Service -<br>Copboard Get E                                                                | a from Other Existing<br>Sources Connections<br>Internal Data | Existing Connections<br>Select an Existing Connection<br>Select a connection to a data source that contains the data that you want to import.                                                                                                    | ?      | × |
|----------------------------------------------------------------------------------------------------|---------------------------------------------------------------|----------------------------------------------------------------------------------------------------|--------|---|
| [Product]     Fraction       Refrigirator     REF21001       Television     TEL21002       Washing     WAS21003       Air Condit     AIR22004 | Add Column                                                    | Select a data source connection<br>PowerPout Data Connections<br>Data Source of Connections<br>Data Source of Connections<br>Connections<br>events Medda ada<br>events Medda ada<br>Colless Plannas Varianas/Documents/My Data Sources/events Medda ada<br>Workbook: Seles Data<br>Excel Soles Data<br>Vorkbook: Seles Data Power Protodas | (6()   |   |
| Product Entalog                                                                                                    |                                                               | K Browse for More Open Edit Refresh                                                                                                    | Delete | • |

Click the Open button. The Table Import Wizard appears displaying the tables and views.

Select the tables that you want to import and click Finish.

| able        | impo           | ort Wizard                                                       |                                                                                                    |             |                 | 2           | ×      |
|-------------|----------------|------------------------------------------------------------------|----------------------------------------------------------------------------------------------------|-------------|-----------------|-------------|--------|
| elec        | tiab           | ers and verws                                                    |                                                                                                    |             |                 |             |        |
| elect       | the ta         | bles and views that you want to                                  | import dat                                                                                                    | a from.     |                 |             |        |
| Dat<br>Tab  | ta So<br>les a | urce: D:Ramana/Ramana Wo<br>Prot/Data Files/Sales D<br>nd Views: | k(Training<br>lata.xlsx                                                                                                    | Consultancy | TutorialsPoint& | Excel Power |        |
| D           |                | Source Table                                                     | Frendy N                                                                                                    | ane         | Fiter De        | tals        | ^      |
|             | 1              | Ar_Conditioner_Price                                             | in the second second se |             |                 |             |        |
|             | -              | East\$                                                           | East                                                                                                    |             |                 |             |        |
|             |                | East\$_xinm#_FiterDatabase                                       |                                                                                                    |             |                 |             |        |
| Ø           |                | North\$                                                          | North                                                                                                    |             |                 |             |        |
|             |                | North\$_xdrm#_FitterDatabase                                     |                                                                                                    |             |                 |             |        |
|             | m              | Product Catalog5"                                                |                                                                                                    |             |                 |             |        |
|             |                | Refinginator_Price                                               |                                                                                                    |             |                 |             |        |
|             | -              | Sheet1\$                                                         |                                                                                                    |             |                 |             |        |
|             | 111            | Sheet25                                                          |                                                                                                    |             |                 |             |        |
| $\square$   |                | South\$                                                          | South                                                                                                    |             |                 |             |        |
|             | 0.0            | South\$_xhm#_FitterDataba                                        |                                                                                                    |             |                 |             |        |
| $\boxtimes$ |                | 'South-East\$'                                                   | South-East                                                                                                    | ŧ.          |                 |             |        |
|             |                | Television_Price                                                 |                                                                                                    |             |                 |             |        |
|             |                | Washing_Machine_Price                                            | 1                                                                                                    |             |                 |             | ×      |
|             |                |                                                                  |                                                                                                    | Select R    | elated Tables   | Preview & P | Siltor |
|             | -              | 107                                                              |                                                                                                    | 1000        | 1000            |             |        |

The selected five tables will be imported. Click **Close**.

|     |            |                                | Total 5    | Cancelled 0 |
|-----|------------|--------------------------------|------------|-------------|
| Ľ   | Success    | 4                              | Success: 5 | Error: 0    |
| Det | ails:      |                                |            |             |
|     | Work tem   | Status                         |            | Message     |
| 0   | East       | Success, 48 rows transferred.  |            |             |
| 0   | North      | Success, 48 rows transferred.  |            |             |
| 0   | South      | Success . 48 rows transferred. |            |             |
| 0   | South-East | Success. 48 rows transferred.  |            |             |
| 0   | West       | Success. 48 rows transferred.  |            |             |
|     |            |                                |            |             |

You can see that the five tables are added to the Power Pivot, each in a new tab.

| Veter De Co | tte Appresid<br>tte Regilanie<br>tte<br>anti | Prom Prom Dr<br>Database - Service<br>Gat | ta Pros Other<br>• Secret<br>totemai Date | Easting Reference | an Prostable | Data Sport -<br>Remail : -<br>S • % • *8 43<br>Filmatting | 2) Sant A to 2<br>L) Sant 2 to A<br>2 Orea Sant<br>Sant and Pitter<br>Sant and Pitte | 1 |
|-------------|----------------------------------------------|-------------------------------------------|-------------------------------------------|-------------------|--------------|-----------------------------------------------------------|--------------------------------------------------------------------------------------|---|
| [5#No#]     | -                                            | 5                                         |                                           |                   |              |                                                           |                                                                                      |   |
| Contine 1   | D Marti                                      | D Product D                               | #reduct ID                                | ■ ====            | ntolUnits 🗷  | Total Amount 🖪                                            | Add Column                                                                           |   |
|             | 1 April                                      | Refrigirator                              | REF21001                                  | 16725             | 16           | 267600                                                    |                                                                                      |   |
|             | 2 April                                      | Television                                | TEL23002                                  | 36416             | 29           | 1056064                                                   |                                                                                      |   |
|             | 3 April                                      | Washing                                   | WA521003                                  | 12337             | 29           | 357773                                                    |                                                                                      |   |
|             | 4 April                                      | Air Condit                                | AIR21004                                  | 38009             | 25           | 550225                                                    |                                                                                      |   |
| 1           | 5 May                                        | Refrigirator                              | REF21001                                  | 16944             | 32           | 542208                                                    |                                                                                      |   |
|             | 6 May                                        | Television                                | TEL21002                                  | 35437             | 19           | 673303                                                    |                                                                                      |   |
| 1.1         | 7 May                                        | Washing                                   | WR521003                                  | 12047             | 16           | 192752                                                    |                                                                                      |   |
|             | II May                                       | Air Condit                                | AIR21004                                  | 39959             | 15           | 599385                                                    |                                                                                      |   |
|             | 9 June                                       | Refrigirator                              | REF21001                                  | 18648             | 29           | 540792                                                    |                                                                                      |   |
| 1           | 10 June                                      | Television                                | TEL21002                                  | 33935             | 24           | 813960                                                    |                                                                                      |   |
|             | 11 June                                      | Washing                                   | WA\$21003                                 | 12810             | 15           | 192150                                                    |                                                                                      |   |
|             | 12 June                                      | Alt Condit                                | AIR21004                                  | 41062             | 27           | 1108674                                                   |                                                                                      |   |
|             | 13 July                                      | Refrigirator                              | REF21001                                  | 17138             | 29           | 497002                                                    |                                                                                      |   |
|             | 14 July                                      | Television                                | TEL21002                                  | 34840             | 21           | 731640                                                    |                                                                                      |   |
| 1           | 15 July                                      | Washing                                   | WAS21003                                  | 12876             | 31           | 399156                                                    |                                                                                      |   |
| 1           | ylut 61                                      | Air Condit                                | AIR21004                                  | 38856             | 28           | 1087968                                                   |                                                                                      |   |
|             | 17 August                                    | Refrigirator                              | REF21001                                  | 16290             | 29           | 472410                                                    |                                                                                      |   |
| 3           | 18 August                                    | Television                                | TEL21002                                  | 35694             | 22           | 785268                                                    |                                                                                      |   |
|             |                                              |                                           |                                           |                   |              |                                                           |                                                                                      |   |

# **Creating Linked Tables**

Linked tables are a live link between the table in Excel and the table in the Data Model. Updates to the table in Excel automatically update the data in the data table in the model.

You can link the Excel table into Power Pivot in a few steps as follows:

- Create an Excel table with the data.
- Click the POWERPIVOT tab on the Ribbon.
- Click Add to Data Model in the Tables group.

| F  | ILE        | HOME INSE        | RT PA                 | GE LAYOUT                                           | FORMULAS                    | DATA RE                                       | EVIEW VIEW   | DEVELOPER | INQUIRE | POWERPIVOT      |
|----|------------|------------------|-----------------------|-----------------------------------------------------|-----------------------------|-----------------------------------------------|--------------|-----------|---------|-----------------|
| Ma | anaş<br>Me | Fields -         | 8<br>6<br>5<br>8<br>8 | ign Vertically<br>ign Horizontally<br>cer Alignment | Add to<br>Data Mode<br>Tabl | Add to Da<br>Update Det<br>All<br>les Relatio | ect Settings |           | 1       | Ê<br>POWERPIVOT |
| 82 | 2          | * : X            | ~                     | $f_X$ Salesp                                        | erson                       |                                               |              |           |         |                 |
| 1  | A          | В                |                       | c                                                   | D                           | E                                             | F            | G         |         | н               |
| 1  | 1          |                  |                       | -                                                   |                             | -                                             |              |           |         |                 |
| 2  |            | Salesperso       | m 🖃                   | Region -                                            | Month -                     | Order Amou *                                  |              |           |         |                 |
| 3  |            | Albertson, Kathy |                       | East                                                | January                     | 925.00                                        |              |           |         |                 |
| 4  |            | Albertson, Kathy |                       | East                                                | February                    | 875.00                                        |              |           |         |                 |
| 5  |            | Albertson, Kathy |                       | East                                                | February                    | 500.00                                        |              |           |         |                 |
| 6  |            | Albertson, Kathy |                       | East                                                | March                       | 350.00                                        |              |           |         |                 |
| 7  |            | Brennan, Michael |                       | West                                                | January                     | 400.00                                        |              |           |         |                 |
| 8  |            | Brennan, Michael |                       | West                                                | January                     | 850.00                                        |              |           |         |                 |
| 9  |            | Brennan, Michael |                       | West                                                | January                     | 1500.00                                       |              |           |         |                 |
| 10 |            | Brennan, Michael |                       | West                                                | February                    | 550.00                                        |              |           |         |                 |
| 11 |            | Brennan, Michael |                       | West                                                | March                       | 400.00                                        |              |           |         |                 |

The Excel table is linked to the corresponding Data Table in PowerPivot.

| Inputs Update C G | ori Table: Saleid<br>ta Escel Table<br>miked Tables | lata, Tabie - | Co<br>Uparts<br>Mode * |        |            |
|-------------------|-----------------------------------------------------|---------------|------------------------|--------|------------|
| [Selesperson] ·   |                                                     |               |                        |        |            |
| Salesperson       | Report 0                                            | Marrit        | Circlef Act            | sunt 🖸 | Add Column |
| Albertson, Kat    | East.                                               | January       |                        | 925    |            |
| Albertson, Kat    | East                                                | February      | 67                     | 875    |            |
| Albertson, Kat    | East                                                | February      | R.                     | 500    |            |
| Albertson, Kat    | East                                                | March         |                        | 150    |            |
| Brennan, Mich     | West                                                | January       |                        | 400    |            |
| Brennan, Mich     | West                                                | January       |                        | 850    |            |
| Brennan, Mich     | West                                                | January       |                        | 1500   |            |
| Brennan, Mich     | West                                                | February      | 61                     | 550    |            |
| Brennan, Mich     | West                                                | March         |                        | 400    |            |
| Divits, William   | South                                               | April         |                        | 235    |            |
| Davis, William    | South                                               | April         |                        | 850    |            |
| Davis, William    | South                                               | June          |                        | 600    |            |
| Davis, William    | South                                               | June .        |                        | 250    |            |
| Dumlao, Richard   | West                                                | August        |                        | 400    |            |
| Dumlac, Richard   | West                                                | Septemb       | 14-                    | 965    |            |
| Dumlao, Richard   | West                                                | October       |                        | 125    |            |
| Flores, Tia       | South                                               | Novemb        | er                     | 1500   |            |
| Flores, Tia       | South                                               | May           | 190                    | 305    |            |
| - C - C           |                                                     |               |                        |        | -          |
| L                 |                                                     |               |                        |        |            |

You can see that the Table Tools with the tab - Linked Table is added to the Power Pivot window. If you click **Go to Excel Table**, you will switch to the Excel worksheet. If you click **Manage**, you will switch back to the linked table in the Power Pivot window.

You can update the linked table either automatically or manually.

Note that you can link an Excel table only if it is present in the workbook with the Power Pivot. If you have Excel tables in a separate workbook, then you have to load them as explained in the next section.

#### Loading from Excel Files

If you want to load the data from Excel workbooks, keep the following in mind -

- Power Pivot considers the other Excel workbook as a database and only worksheets are imported.
- Power Pivot loads each worksheet as a table.
- Power Pivot cannot recognize single tables. Hence, Power Pivot cannot recognize if there are multiple tables on a worksheet.
- Power Pivot cannot recognize any additional information other than the table on a worksheet.

Hence, keep each table in a separate worksheet.

Once your data in the workbook is ready, you can import the data as follows:

- Click **From Other Sources** in the Get External Data group in the Power Pivot window.
- Proceed as given in the section Table Import Wizard.

The following are the differences between linked Excel tables and imported Excel tables –

- Linked tables need to be in the same Excel workbook in which the Power Pivot database is stored. If the data already exists in other Excel workbooks, there is no point in using this feature.
- The Excel import feature allows you to load data from different Excel workbooks.
- Loading data from an Excel workbook does not create a link between the two files. Power Pivot creates only a copy of the data, while importing.
- When the original Excel file is updated, data in the Power Pivot will not be refreshed. You need to either set the update mode to automatic or update the data manually, in the Linked Table tab of the Power Pivot window.

# Loading from Text Files

One of the popular data representation styles is with the format known as comma separated values (csv). Each data row /record is represented by a text line, wherein the columns /fields are separated by commas. Many databases provide the option of saving to a csv format file.

If you want to load a csv file into Power Pivot, you have to use the Text File option. Suppose you have the following text file with csv format –

| S. No., Employe | e Name, Emplo | yee Designation, DO | J, Employee Salary |
|-----------------|---------------|---------------------|--------------------|

- 1, Albertson Kathy, Manager, 4/5/2006, 2500000
- 2, Brennan Michael, Assistant Manager, 3/15/2010, 1600000
- 3, Davis William, Supervisor, 2/25/2014, 1300000
- 4, Dumlao Richard, Engineer, 6/10/2010, 700000
- 5, Flores Tia, Senior Engineer, 8/8/2013, 900000
  - Click the PowerPivot tab.
  - Click the Home tab in the PowerPivot window.
  - Click **From Other Sources** in the Get External Data group. The Table Import Wizard appears.
  - Scroll down to Text Files.

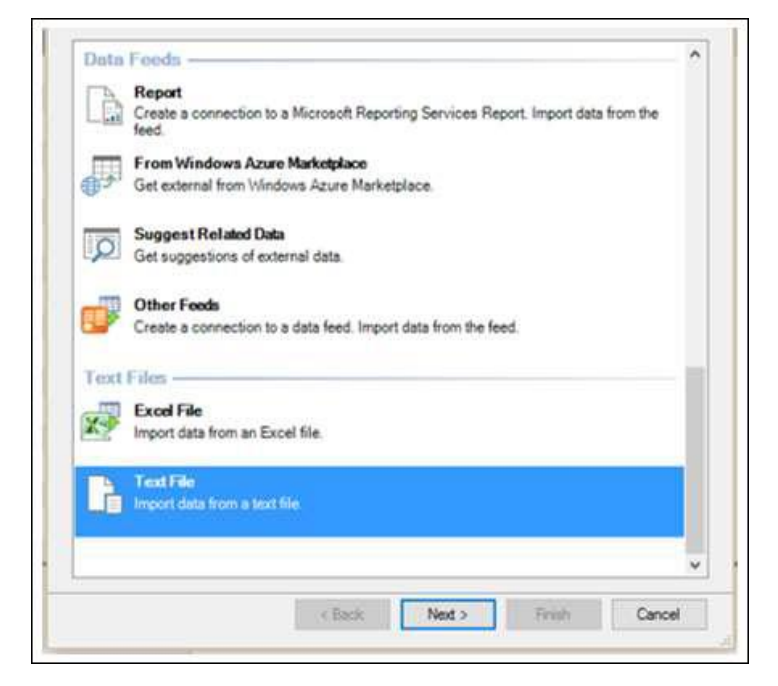

• Click Text File.

- Click the **Next** → button. Table Import Wizard appears with the display Connect to Flat File.
- Browse to the text file in the File Path box. The csv files usually have the first line representing column headers.
- Check the box Use first row as column headers, if the first line has headers.
- In the Column Separator box, default is Comma (,), but in case your text file has any other operator such as Tab, Semicolon, Space, Colon or Vertical Bar, then choose that operator.

| Friend  | ly con | nection hame: | Text En | iployee Data                |                | -    |          |
|---------|--------|---------------|---------|-----------------------------|----------------|------|----------|
| File Pa | th:    |               | Point L | Sicel Power Pivot Data File | e\Employee Dat | abt  | Browse   |
| Colum   | n Sepi | arator.       | Comma   | 0                           |                | ~    | Advanced |
| 2 Use   | feste  | row as column | headers |                             |                |      |          |
| 20      | 1      | 🖬 Employ      | e 🖬     | 🖬 Employee 🖬                | ビ DO) 🖼        | V En | playne 5 |
|         | 1      | Albertson     | Kathy   | Manager                     | 4/5/200        |      | 2500     |
|         | 2      | Brennan M     | lichael | Assistant Manager           | 3/15/20        |      | 1600     |
|         | 3      | Davis Willi   | am      | Supervisor                  | 2/25/20        |      | 1300     |
|         | 4      | Dumlao Ri     | chard   | Engineer                    | 6/10/20        |      | 700      |
|         | 5      | Flores Tia    |         | Senior Engineer             | 8/8/201        |      | 900      |
|         |        |               |         |                             |                |      |          |
|         |        |               |         |                             |                |      |          |

As you can observe, there is a preview of your data table. Click Finish.

Power Pivot creates the data table in the Data Model.

| P) | Paste    | append<br>Replace | From Fr<br>Database • | rom Data From Other<br>Service * Sources Connections | Refresh | Protiable | Data Type : -<br>Format : -<br>\$ • % > % | 1 Sort A to 2<br>1 Sort Z to A<br>1 Sort Z to A<br>Con<br>1 Sort Z to A<br>1 Sort Z to A | ar Al |
|----|----------|-------------------|-----------------------|------------------------------------------------------|---------|-----------|-------------------------------------------|------------------------------------------------------------------------------------------|-------|
| -  | Clipbean |                   | 2                     | Get External Data                                    | _       |           | Formatting                                | Sort and                                                                                 | Fille |
|    | [Server] | -                 |                       | 🕽 Zavelaven Deservation 📑                            | 001     |           | lanes talara 😨                            | Add Column                                                                               |       |
| ä  | 1        | Albertso          | on Kathy              | Manager                                              | 4/5/200 | 16        | 2500000                                   | and committee                                                                            |       |
|    | 2        | Brennan           | Michael               | Assistant Manager                                    | 3/15/20 | 10        | 1600000                                   |                                                                                          |       |
| Ē  | 3        | Davis W           | illiam                | Supervisor                                           | 2/25/20 | 14        | 1300000                                   |                                                                                          |       |
|    | 4        | Dumlao            | Richard               | Engineer                                             | 6/10/20 | 10        | 700000                                    |                                                                                          |       |
|    |          | Flores T          | 13                    | Sonior Engineer                                      | 8/8/201 | 19        | 900000                                    |                                                                                          |       |

# Loading from the Clipboard

Suppose, you have data in an application that is not recognized by Power Pivot as a data source. To load this data into Power Pivot, you have two options –

- Copy the data to an Excel file and use the Excel file as data source for Power Pivot.
- Copy the data, so that it will be on the clipboard, and paste it into Power Pivot.

You have already learnt the first option in an earlier section. And this is preferable to the second option, as you will find at the end of this section. However, you should know how to copy data from clipboard into Power Pivot.

Suppose you have data in a word document as follows:

| Corpy<br>Format Paves | B / U - a | u x, x' &- <b>2</b> - <b>∆</b> - ∭≣≡≡≡ | I \$2 - <u>∆</u> - ⊡ - Thereal the | IbCOI AaBbC: AaBbC:<br>alsac. Heating1 Heating2 | Tite Solitile Solitile | b AddbCcDb - |
|-----------------------|-----------|----------------------------------------|------------------------------------|-------------------------------------------------|------------------------|--------------|
| ther.                 | 16        | Fort to 4                              | angraph N                          |                                                 | phes                   |              |
|                       |           |                                        |                                    |                                                 |                        |              |
|                       |           |                                        |                                    |                                                 |                        |              |
|                       |           |                                        |                                    |                                                 |                        |              |
|                       |           | 100000000                              |                                    |                                                 |                        |              |
|                       |           | Emplo                                  | yee Data of the Pr                 | oject XXX                                       |                        |              |
|                       | C . No.   | Frankause Manag                        | Fundamen                           | DOI                                             | Frankayaa              | -            |
|                       | 5. NO.    | Employee Name                          | Designation                        | 003                                             | Salary                 |              |
|                       | 1         | Albertson Kathy                        | Manager                            | 4/5/2006                                        | 2500000                |              |
|                       | 2         | Brennan Michael                        | Assistant Manager                  | 3/15/2010                                       | 1600000                |              |
|                       | 3         | Davis William                          | Supervisor                         | 2/25/2014                                       | 1300000                |              |
|                       | 4         | Dumlao Richard                         | Engineer                           | 6/10/2010                                       | 700000                 | 1            |
|                       | 5         | Flores Tia                             | Senior Engineer                    | 8/8/2013                                        | 900000                 | 1            |
|                       |           | 11                                     |                                    |                                                 |                        |              |
|                       | Data con  | npiled by - Walters, 0                 | Chris.                             |                                                 |                        |              |
|                       | Data con  | nniled on - 4/1/2016                   |                                    |                                                 |                        |              |

Word is not a data source for Power Pivot. Therefore, perform the following:

- Select the table in the Word document.
- Copy and Paste it in the PowerPivot window.

| Paste /<br>Paste /<br>Paste /<br>Paste /<br>Paste /<br>Paste /<br>Paste /<br>Paste /<br>Paste /<br>Paste /<br>Paste / | Append<br>Replace<br>From<br>Database * | From Data From Other<br>Service • Sources Connections<br>Get External Data | Refresh  | PivotTable | Data Type : *<br>Format : *<br>\$ * % > *&<br>Formatting | 출↓ Sort A to<br>주↓ Sort Z to<br>호텔 및 Clear Sor<br>Sor |
|----------------------------------------------------------------------------------------------------|-----------------------------------------|----------------------------------------------------------------------------|----------|------------|----------------------------------------------------------|-------------------------------------------------------|
| laste To New Table<br>Paste the contents of the                                                                       |                                         | Employee Designation                                                       | 001      | E Emo      | lovee Salary                                             | Add Column                                            |
| Clipboard into a table.                                                                                               | new PowerPivot                          | Manager                                                                    | 4/5/200  | 6          | 2500000                                                  |                                                       |
| 2                                                                                                    | Brennan Michael                         | Assistant Manager                                                          | 3/15/201 | .0         | 1600000                                                  |                                                       |
| 3                                                                                                    | Davis William                           | Supervisor                                                                 | 2/25/201 | 4          | 1300000                                                  |                                                       |
| 4                                                                                                    | Dumlao Richard                          | Engineer                                                                   | 6/10/201 | .0         | 700000                                                   |                                                       |
| E                                                                                                    | Florer Tia                              | Senior Engineer                                                            | 8/8/201  | 2          | 900000                                                   |                                                       |

The Paste Preview dialog box appears.

- Give the name as Word-Employee table.
- Check the box Use first row as column headers and click OK.

| the first row as a | out to paste. You<br>header row in th                                                   | i can modify tr<br>le destination                                                                                                    | ie table name and specify<br>table.                                                                                                    |                                                                                                    |
|--------------------|-----------------------------------------------------------------------------------------|----------------------------------------------------------------------------------------------------|----------------------------------------------------------------------------------------------------|----------------------------------------------------------------------------------------------------|
| table              |                                                                                         |                                                                                                    |                                                                                                    |                                                                                                    |
| Employee           | Employee D                                                                              | DOJ                                                                                                    | Employee Salary                                                                                                    | ^                                                                                                    |
| Albertson Ka       | Manager                                                                                 | 4/5/2006                                                                                                    | 2500000                                                                                                    |                                                                                                    |
| Brennan Mic        | Assistant Ma                                                                            | 3/15/2010                                                                                                    | 1600000                                                                                                    |                                                                                                    |
| Davis William      | Supervisor                                                                              | 2/25/2014                                                                                                    | 1300000                                                                                                    |                                                                                                    |
| Dumlao Rich        | Engineer                                                                                | 6/10/2010                                                                                                    | 700000                                                                                                    |                                                                                                    |
|                    | table<br>ed:<br>Employee<br>Albertson Ka<br>Brennan Mic<br>Davis William<br>Dumlao Rich | table<br>ed:<br>Employee Employee D<br>Albertson Ka Manager<br>Brennan Mic Assistant Ma<br>Davis William Supervisor<br>Dumlao Rich Engineer | table<br>ed:<br>Employee Employee D DOJ<br>Albertson Ka Manager 4/5/2006<br>Brennan Mic Assistant Ma 3/15/2010<br>Davis William Supervisor 2/25/2014<br>Dumlao Rich Engineer 6/10/2010 | table<br>ed:<br>Employee Employee D DOJ Employee Salary<br>Albertson Ka Manager 4/5/2006 2500000<br>Brennan Mic Assistant Ma 3/15/2010 1600000<br>Davis William Supervisor 2/25/2014 1300000<br>Dumlao Rich Engineer 6/10/2010 700000 |

The data copied into the clipboard will be pasted into a new data table in Power Pivot, with the tab – Word-Employee table.

| 5. No.       | ×   | Employee Name        | Employee Designation 🔳 | 00) 🗖 | Employee Salary | Add |
|--------------|-----|----------------------|------------------------|-------|-----------------|-----|
| B (1         | 1   | Albertson Kathy      | Manager                | 4/5/2 | 2500000         |     |
|              | 2   | Brennan Michael      | Assistant Manager      | 3/15/ | 1600000         |     |
|              | 3   | Davis William        | Supervisor             | 2/25/ | 1300000         |     |
|              | 4   | Dumlao Richard       | Engineer               | 6/10/ | 700000          |     |
| -            | 5   | Flores Tia           | Senior Engineer        | 8/8/2 | 900000          |     |
|              |     |                      |                        |       |                 | -   |
|              |     |                      |                        |       |                 | -   |
|              |     |                      |                        |       |                 |     |
|              |     |                      |                        |       |                 |     |
|              |     |                      |                        |       |                 |     |
|              |     |                      |                        |       |                 |     |
|              |     |                      |                        |       |                 | -   |
|              |     |                      |                        |       |                 |     |
|              |     |                      |                        |       |                 |     |
|              |     |                      |                        |       |                 |     |
|              | _   | -                    |                        |       |                 |     |
|              | _   | ļ.                   |                        |       |                 |     |
|              |     |                      |                        |       |                 |     |
|              |     |                      |                        |       |                 |     |
| se SalesDati | n_T | able   Employee Data | Word-Employee table    |       |                 |     |

Suppose, you want to replace this table with new content.

- Copy the table from Word.
- Click Paste Replace.

| File<br>Paste | Hom<br>Paste<br>Paste<br>Cipboar | e Des<br>e Append<br>e Replace<br>/<br>d            | ign Adva<br>From<br>Database =                   | From D<br>Service<br>Get | ata From Other<br>Sources<br>External Data | Existing<br>Connections | Refresh        | PivotTable | Data Type :<br>Format : *<br>\$ • % ?<br>Format | -<br>¢∂ →3 | Sort A to Z<br>Sort Z to A<br>Clear Sort<br>Sort a |
|---------------|----------------------------------|-----------------------------------------------------|--------------------------------------------------|--------------------------|--------------------------------------------|-------------------------|----------------|------------|-------------------------------------------------|------------|----------------------------------------------------|
| [S.<br>       | Paste R<br>Replac<br>selecto     | eplace<br>te the cont<br>ed PowerPr<br>nts of the C | tents of the<br>wot table with the<br>Clipboard. |                          | oloyee Basy<br>nager                       | mation 🔝                | £0) ■<br>4/5/2 | Employee   | Salary 2500000                                  | Add Colu   | imn                                                |
|               | 2                                | Brennan                                             | Michael                                          | Ass                      | Assistant Manager                          |                         | 3/15/          | 160000     |                                                 |            |                                                    |
|               | 3                                | Davis W                                             | illiam                                           | Sup                      | ervisor                                    |                         | 2/25/          |            | 1300000                                         |            |                                                    |
|               | 4                                | Dumlao                                              | Richard                                          | Eng                      | ineer                                      |                         | 6/10/          |            |                                                 |            |                                                    |
|               | 5                                | Flores T                                            | ia                                               | Ser                      | nior Engineer                              |                         | 8/8/2          |            | 900000                                          |            |                                                    |
|               |                                  |                                                     |                                                  |                          |                                            |                         |                |            |                                                 |            |                                                    |

The Paste Preview dialog box appears. Verify the contents that you are using for replace.

| you will be r | eplacing.<br>a in the table: | ig column order | and data type se | realon, matches the o | ata |
|---------------|------------------------------|-----------------|------------------|-----------------------|-----|
| S. No.        | Employee                     | Employee D      | DOJ              | Employee Salary       | ~   |
| 1             | Albertson Ka                 | Manager         | 4/5/2006 12:     | 2500000               |     |
| S. No.        | Employee                     | Employee D      | DOJ              | Employee Salary       | ^   |
|               | Post Melissa                 | Manager         | 4/5/2016 12:     | 2800000               | -   |
| 1             | Brennan Mic                  | Assistant Ma    | 3/15/2010 12     | 1600000               | ~   |
| 1<br>2        |                              |                 |                  |                       |     |

#### Click OK.

| Paste Eta | Paste Append<br>Paste Replace<br>Copy | From<br>Database • | From Data From Other<br>Service • Sources | Existing<br>Connections | Refresh  | PrvotTable | Data Type : Wh<br>Format : Gener<br>S • % > | ole Number •<br>al •<br>• • • • • | 호나 Sort Smallest<br>조나 Sort Largest<br>오슈 Clear Sort |
|-----------|---------------------------------------|--------------------|-------------------------------------------|-------------------------|----------|------------|---------------------------------------------|-----------------------------------|------------------------------------------------------|
| IS, No.   | l ·                                   | 1                  | Get External Data                         |                         |          |            | Forma                                       | ttang                             |                                                      |
| 5. No.    | Employ                                | ee Name            | Employee Design                           | uation                  | 80)      | 🖬 Employ   | yeë Salary 🔳                                | Add Colum                         | n                                                    |
| 1         | 1 Post Me                             | lissa              | Manager                                   |                         | 4/5/2016 |            | 2800000                                     |                                   |                                                      |
| -         | 2 Brennan                             | Michael            | Assistant Manage                          | er                      | 3/15/201 |            | 1600000                                     |                                   |                                                      |
|           | 3 Davis W                             | illiam             | Supervisor                                |                         | 2/25/201 |            | 1300000                                     |                                   |                                                      |
|           | 4 Dumlao                              | Richard            | Engineer                                  |                         | 6/10/201 |            | 700000                                      |                                   |                                                      |
|           | 5 Flores T                            | ia                 | Senior Engineer                           |                         | 8/8/2013 |            | 900000                                      |                                   |                                                      |

As you can observe, the contents of the data table in Power Pivot are replaced by the contents in the clipboard.

Suppose you want to add two new rows of data to a data table. In the table in the Word document, you have the two news rows.

|        | NYX, W.X.V. POSS | Di- A-Els thend this    | per_ Heading1 Heading2 | Tes Same Sa        |
|--------|------------------|-------------------------|------------------------|--------------------|
|        | Ref G Pas        | apan <u>s</u>           |                        |                    |
|        |                  |                         |                        |                    |
|        |                  |                         |                        |                    |
|        | Employ           | ee Data of the Pro      | ject XXX               |                    |
| S. No. | Employee Name    | Employee<br>Designation | DOJ                    | Employee<br>Salary |
| 20     | Post Melissa     | Manager                 | 4/5/2016               | 2800000            |
| r      | Brennan Michael  | Assistant Manager       | 3/15/2010              | 1600000            |
| 3      | Davis William    | Supervisor              | 2/25/2014              | 1300000            |
| 1      | Dumlao Richard   | Engineer                | 6/10/2010              | 700000             |
| 5      | Flores Tia       | Senior Engineer         | 8/8/2013               | 900000             |
| 5      | Thompson Shannon | Senior Engineer         | 7/8/2016               | 950000             |
|        | Walters Chris    | Engineer                | 7/11/2016              | 725000             |

- Select the two new rows.
- Click Copy.
- Click **Paste Append** in the Power Pivot window. The Paste Preview dialog box appears.
- Verify the contents that you are using to append.

| S. No.      | Employee               | Employee D                 | DOJ                 | Employee Salary           | ^   |
|-------------|------------------------|----------------------------|---------------------|---------------------------|-----|
| 1           | Post Melissa           | Manager                    | 4/5/2016 12:        | 2800000                   | 711 |
| 2           | Brennan Mir            | Accistant Ma               | 3/15/2010 12        | 1600000                   | ~   |
|             |                        |                            |                     |                           |     |
| S. No.      | Employee               | Employee D                 | DOJ                 | Employee Salary           | į   |
| S. No.<br>6 | Employee<br>Thompson S | Employee D<br>Senior Engin | DOJ<br>7/8/2016 12: | Employee Salary<br>950000 |     |

Click OK to proceed.

| Paste<br>Paste           | Replace From<br>Database | From                                 | 5° 🔄 🔤                                                                    | 100       |            |                                            | a a serie annance. |  |
|--------------------------|--------------------------|--------------------------------------|---------------------------------------------------------------------------|-----------|------------|--------------------------------------------|--------------------|--|
| Clipboard                |                          | <ul> <li>Servi</li> <li>G</li> </ul> | Data From Other Existing<br>ice • Sources Connections<br>et External Data | Refresh   | PivotTable | Format : -<br>\$ - % > 38 48<br>Formatting | 🔬 Sort Largest     |  |
| [Employee Sal            | - 7                      | 25000                                |                                                                           |           |            |                                            |                    |  |
| 📕 S. No. 💽 Employee Name |                          | E                                    | mployee Designation 💽                                                     | DOJ       | Employ     | Employee Salary 💽 Add Column               |                    |  |
| 1                        | Post Melissa             | M                                    | lanager                                                                   | 4/5/2016. |            | 2800000                                    |                    |  |
| 2                        | Brennan Michael          | A                                    | ssistant Manager                                                          | 3/15/201. |            | 1600000                                    |                    |  |
| 3                        | Davis William            | S                                    | upervisor                                                                 | 2/25/201. |            | 1300000                                    |                    |  |
| 4                        | Dumlao Richard           | Er                                   | ngineer                                                                   | 6/10/201. |            | 700000                                     |                    |  |
| 5                        | Flores Tia               | 56                                   | enior Engineer                                                            | 8/8/2013. | 24         | 900000                                     |                    |  |
| 6                        | Thompson Shanne          | on Se                                | enior Engineer                                                            | 7/8/2016. |            | 950000                                     |                    |  |
| 7                        | Walters Chris            | Er                                   | ngineer                                                                   | 7/11/201. |            | 725000                                     |                    |  |

As you can observe, the contents of the data table in Power Pivot are appended with the contents in the clipboard.

In the beginning of this section, we have said that copying data to an excel file and using linked table is better than copying from clipboard.

This is because of the following reasons -

- If you use linked table, you know the source of the data. On the other hand, you will not know the source of the data later or if it is used by a different person.
- You have tracking information in the Word file, such as when the data is replaced and when the data is appended. However, there is no way of copying that information to Power Pivot. If you copy the data first to an excel file, you can preserve that information for later use.
- While copying from clipboard, if you want to add some comments, you cannot do so. If you copy to Excel file first, you can insert comments in your Excel table that will be linked to the Power Pivot.
- There is no way to refresh the data copied from clipboard. If the data is from a linked table, you can always ensure that the data is updated.

#### **Refreshing Data in Power Pivot**

You can refresh the data imported from the external data sources at any point of time.

If you want to refresh only one data table in the Power Pivot, do the following:

- Click the tab of the data table.
- Click Refresh.
- Select Refresh from the dropdown list.

| Pa | Paste    | e Append<br>e Replace | From F<br>Database • | rom Data From Other Existing<br>Service • Sources Connections | Refresh | PivotTable                 | Data Type : -<br>Format : -<br>\$ - % - *** | 2 Sort A to Z<br>2 Sort Z to A<br>2 Sort Z to A<br>2 Sort Z to A<br>2 Clear Sort Fi |
|----|----------|-----------------------|----------------------|---------------------------------------------------------------|---------|----------------------------|---------------------------------------------|-------------------------------------------------------------------------------------|
|    | [S# No#] | •                     | fx                   | Get External Data                                             | _ l∂ Re | fresh<br>fresh <u>A</u> ll | Formatting                                  | Sort and                                                                            |
| 1  | S# No#   | Emplo                 | yee Name             | 🖬 Employee Designation  🖬                                     | DO1     | Empl                       | oyee Salary  🛛                              | Add Column                                                                          |
| Þ  | 1        | Albert                | son Kathy            | Manager                                                       | 4/5/200 | )6                         | 2500000                                     |                                                                                     |
|    | 2        | Brenna                | an Michael           | Assistant Manager                                             | 3/15/20 | 10                         | 1600000                                     |                                                                                     |
|    | 3        | Davis \               | Villiam              | Supervisor                                                    | 2/25/20 | 14                         | 1300000                                     |                                                                                     |
|    | 4        | Dumla                 | o Richard            | Engineer                                                      | 6/10/20 | 10                         | 700000                                      |                                                                                     |
|    | 5        | Flores                | Tia                  | Senior Engineer                                               | 8/8/201 |                            | 900000                                      |                                                                                     |
|    | 5        | Flores                | Tia                  | Senior Engineer                                               | 8/8/201 |                            | 900000                                      |                                                                                     |

If you want to refresh all the data tables in the Power Pivot, do the following:

- Click the Refresh button.
- Select Refresh All from the dropdown list.

# Data Model

A Data Model is a new approach introduced in Excel 2013 for integrating data from multiple tables, effectively building a relational data source inside an Excel workbook. Within Excel, Data Model is used transparently, providing tabular data used in PivotTables and PivotCharts. In Excel, you can access the tables and their corresponding values through the PivotTable / PivotChart Field lists that contain the table names and corresponding fields.

The main use of Data Model in Excel is its usage by Power Pivot. Data Model can be considered as the Power Pivot database, and all the power features of Power Pivot are managed with the Data Model. All data operations with Power Pivot are explicit in nature and can be visualized in the Data Model.

In this module, you will understand the Data Model in detail.

#### **Excel and Data Model**

There will be only one Data Model in an Excel workbook. When you work with Excel, Data Model usage is implicit. You cannot directly access the Data Model. You can only see the multiple tables in the Data Model in the Fields list of PivotTable or PivotChart and use them. Creating the Data Model and adding data is also done implicitly in Excel, while you are getting external data into Excel.

If you want to look at the Data Model, you can do so as follows:

- Click the POWERPIVOT tab on the Ribbon.
- Click Manage.

Data Model, if exists in the workbook, will be displayed as tables, each one with a tab.

**Note** – If you add an Excel table to Data Model, you will not transform the Excel table into a data table. A copy of the Excel table is added as a data table in the Data Model and a link is created between the two. Hence, if changes are done in the Excel table, the data table also is updated. However, from the storage point of view, there are two tables.

#### Power Pivot and Data Model

Data Model is inherently the database for Power Pivot. Even when you create the Data Model from Excel, it builds the Power Pivot database only. Creating the Data Model and/or adding data is done explicitly in Power Pivot.

In fact, you can manage the Data Model from Power Pivot window. You can add data to Data Model, import data from different data sources, view the Data Model, create relationships between the tables, create calculated fields and calculated columns, etc.

#### **Creating a Data Model**

You can either add tables to the Data Model from Excel or you can directly import data into Power Pivot, thus creating the Power Pivot Data Model tables. You can view the Data Model by clicking Manage in the Power Pivot window.

You will understand how to add tables from Excel to the Data Model in the module – Loading Data through Excel. You will understand how to load data into Data Model in the module – Loading Data into Power Pivot.

# **Tables in Data Model**

Tables in Data Model can be defined as a set of tables holding relationships across them. The relationships enable combining related data from different tables for analysis and reporting purposes.

The tables in the Data Model are called Data Tables.

A table in the Data Model is considered as a set of records (a record is a row) made up of fields (a field is a column). You cannot edit individual items in a data table. However, you can append rows or add calculated columns to the data table.

# **Excel Tables and Data Tables**

Excel tables are just a collection of separate tables. There can be multiple tables on a worksheet. Each table can be accessed separately, but it is not possible to access data from more than one Excel table at the same time. This is the reason that when you create a PivotTable, it is based on only one table. If you need to use the data from two Excel tables collectively, you need to first merge them into a single Excel table.

A data table on the other hand coexists with other data tables with relationships, facilitating the combination of data from multiple tables. Data tables get created when you import data into Power Pivot. You can also add Excel tables to the Data Model while you are creating a Pivot Table getting external data or from multiple tables.

The data tables in the Data Model can be viewed in two ways -

- Data View.
- Diagram View.

# Data View of Data Model

In the data view of the Data Model, each data table exists on a separate tab. The data table rows are the records and columns represent the fields. The tabs contain the table names and the column headers are the fields in that table. You can do calculations in the data view using the Data Analysis Expressions (DAX) language.

| Carlos Carpy | Agamil<br>Keplara | From /                      | tom Data f | rave Other<br>Sources | Exiting<br>Connections | Lo<br>Autorit | PwetTable | Cuta Si<br>Fernal<br>S • j | - খন      | filmanz<br>filmanz<br>fe Charlot n | a Air Lad b | - Tenz | X Autotaw  | Data<br>View   | Diagram Di<br>View H | how Catolatio    |
|--------------|-------------------|-----------------------------|------------|-----------------------|------------------------|---------------|-----------|----------------------------|-----------|------------------------------------|-------------|--------|------------|----------------|----------------------|------------------|
| (Edition)    |                   | fe.                         | ON LINE    | Can Lossa             |                        | -             |           | 1                          | Data      | able                               | 1449        | 1.018  | Cartoorban |                |                      |                  |
| 17/10/10/0   | (PTTRP)           | <ul> <li>Attract</li> </ul> |            | athiete               | •) 100 C               | 1000          | eat 💼     | and the                    | • Burning | inter Clinost                      | • DHG       | 4 10 1 | ant D      | Contraction of | · 1872211717         | 17/ <b>•</b> [00 |
| 1/1/1988     | Winter.           | A3101                       | 2          |                       | SUI                    |               |           | Men                        | M         | Skiing                             | D1          | al     | pine comb  | Bronze         | M21197               | Die              |
| 1/1/1988     | Winter.           | A3101                       | 8          |                       | SUI                    |               | 1         | Women                      | W         | Skiing                             | D1          | al     | pine comb  | Silver         | M21198               | Dla              |
| 1/1/1968     | Winter.           | A3101                       | 9          |                       | SUI                    |               |           | Women                      | w         | Skiing                             | D1.         | al     | pine comb  | Bronze         | M21199               | D14              |
| 1/1/1988     | Winter            | A3102                       | 0          |                       | AUT                    |               |           | Men                        | м         | Skling                             | D1          | 14     | pine comb  | Gold           | M21200               | 014              |
| 1/1/1988     | Winter            | A3102                       | 1          |                       | AUT                    |               | 4         | Men                        | м         | Skiing                             | DL          | al     | pine comb  | Silver         | M21201               | Dia              |
| 1/1/1988     | Winter            | A3102                       | 2          |                       | AUT                    |               | 1         | Nomen                      | W         | Skiing                             | DI          | af     | pine comb  | Gold           | M21202               | 014              |
| 1/1/1988     | Winter            | A3105                       | 3          |                       | SINE                   |               | 1         | Men                        | M         | Skiing                             | D1          | 24     | per-G      | Bronze         | M21233               | Dis              |
| 1/1/1988     | Winter            | A3105                       | 4          |                       | SUL                    |               | 3         | Women                      | w         | Sking                              | D1          | 34     | per-G      | Sover          | M21234               | 019              |
| 1/1/1988     | Winter            | A3105                       | 5.         |                       | FRA                    |               |           | Men                        | M         | Skiing                             | -01         | 34     | per-G      | Gold           | M21235               | Dis              |
| 1/1/1908     | Winter            | A3105                       | 8          |                       | CAN                    |               |           | Nomen                      | w         | Sking                              | DI          | 14     | per-G      | Bronze         | M21236               | D19              |
| 1/1/1988     | Winter            | A3105                       | 7          |                       | AUT                    |               | 3         | Men                        | M         | Skiling                            | DS          | - 54   | per-G      | Silver         | M21237               | Dis              |
| 1/1/1968     | Winter            | A3105                       | 8          |                       | AUT                    |               |           | Women                      | w         | Skiing                             | DI          | 14     | per-G      | Gold           | MILIZIE              | D19              |
| 1/1/1992     | Winter            | A3123                       | 9          |                       | SUI                    |               | 1         | Men                        | M         | Skiing                             | DI          | al     | pine comb  | Bronze         | M23120               | Dia              |
| 1/1/1992     | Winter            | A3124                       | 0          |                       | ITA                    |               |           | Men                        | M         | Sking                              | D1          | al     | pine comb  | Gold           | M23121               | Dia              |
| 1/1/1992     | Winter            | A3124                       | 1          |                       | ITA.                   |               | - 1       | Men                        | м         | Skiing                             | 01          |        | pine comb  | Silver         | M23122               | 01a              |
| 1/1/1992     | Winter            | A3124                       | 2          |                       | FRA                    |               |           | Women                      | W         | Skiing                             | D1          |        | pine comb  | Bronze         | M23123               | D14              |
| 1/1/1992     | Winter            | A3124                       | 3          |                       | AUT                    |               | 1         | Women                      | w         | Skiing                             | D1          | al     | pine comb  | Gold           | M23124               | D14              |
| 1/1/1992     | Winder            | A3124                       | 4          |                       | AUT                    |               |           | Women                      | W         | Skiing                             | D1          | at     | pine comb  | Silver         | M23125               | Dia              |
| Cal          | cula              | tion /                      | Area       |                       |                        |               |           |                            |           |                                    |             |        |            |                |                      |                  |

#### **Diagram View of Data Model**

In the diagram view of the Data Model, all the data tables are represented by boxes with the table names and contain the fields in the table. You can arrange the tables in the diagram view by just dragging them. You can adjust the size of a data table so that all the fields in the table are displayed.

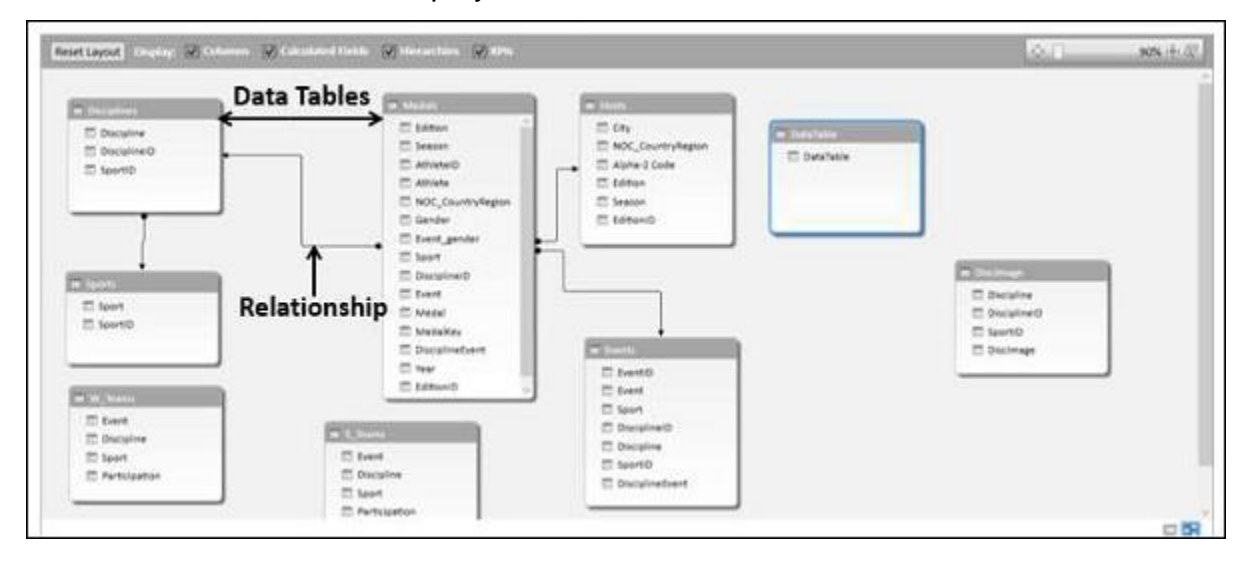
# **Relationships in Data Model**

You can view the relationships in the diagram view. If two tables have a relationship defined between them, an arrow connecting the source table to the target table appears. If you want to know which fields are used in the relationship, just double click the arrow. The arrow and the two fields in the two tables are highlighted.

Table relationships will be created automatically if you import related tables that have primary and foreign key relationships. Excel can use the imported relationship information as the basis for table relationships in the Data Model.

You can also explicitly create relationships in either of the two views -

- Data View Using Create Relationship dialog box.
- **Diagram View** By clicking and dragging to connect the two tables.

#### **Create Relationship Dialog Box**

In a relationship, four entities are involved -

- **Table** The data table from which the relationship starts.
- Column The field in the Table that is also present in the related table.
- **Related Table** The data table where the relationship ends.
- **Related Column** The field in the related table that is same as the field represented by Column in Table. Note that the values of Related Column should be unique.

In the diagram view, you can create the relationship by clicking on the field in the table and dragging to the related table.

You will learn more about relationships in the module - Managing Data Tables and Relationships with Power Pivot.

# Managing Data Model

The major use of Power Pivot is its ability to manage the data tables and the relationships among them, to facilitate analysis of the data from several tables. You can add an excel table to the Data Model while you are creating a PivotTable or directly from the PowerPivot Ribbon.

You can analyze data from across multiple tables only when relationships exist among them. With Power Pivot, you can create relationships from the Data View or Diagram View. Moreover, if you had chosen to add a table to the Power Pivot, you need to add a relationship as well.

# Adding Excel Tables to Data Model with PivotTable

When you create a PivotTable in Excel, it is based only on a single table / range. In case you want to add more tables to the PivotTable, you can do so with the Data Model.

Suppose you have two worksheets in your workbook -

• One containing the data of salespersons and the regions they represent, in a table-Salesperson.

| A | B                 | C      |    | A | 8      | C        | D            |
|---|-------------------|--------|----|---|--------|----------|--------------|
|   |                   |        | 1  |   |        |          |              |
|   | Salesperson 💌     | Region | 2  |   | Region | Month -  | Order Amount |
|   | Albertson, Kathy  | East   | 3  |   | East   | January  | \$925.00     |
|   | Brennan, Michael  | West   | 4  |   | East   | February | \$875.00     |
|   | Davis, William    | South  | 5  |   | East   | February | \$500.00     |
|   | Thompson, Shannon | North  | 6  |   | East   | March    | \$350.00     |
|   |                   |        | 7  |   | West   | January  | \$400.00     |
|   |                   |        | 8  |   | West   | January  | \$850.00     |
|   |                   |        | 9  |   | West   | January  | \$1,500.00   |
|   |                   |        | 10 |   | West   | February | \$550.00     |
|   |                   |        | 11 |   | West   | March    | \$400.00     |
|   |                   |        | 12 |   | South  | February | \$235.00     |
|   |                   |        | 13 |   | South  | January  | \$850.00     |
|   |                   |        | 14 |   | South  | March    | \$600.00     |
|   |                   |        | 15 |   | South  | January  | \$250.00     |
|   |                   |        | 16 |   | North  | January  | \$875.00     |
|   |                   |        | 17 |   | North  | January  | \$265.00     |
|   |                   |        | 18 |   | North  | February | \$375.00     |
|   |                   |        | 19 |   | North  | February | \$1,345.00   |
|   |                   |        |    |   |        |          |              |

• Another containing the data of sales, region and month wise, in a table – Sales.

You can summarize the sales - salesperson-wise as given below.

- Click the table Sales.
- Click the INSERT tab on the Ribbon.
- Select PivotTable in the Tables group.

An empty PivotTable with the fields from the Sales table – Region, Month and Order Amount will be created. As you can observe, there is a **MORE TABLES** command below the PivotTable Fields list.

• Click on MORE TABLES.

The **Create a New PivotTable** message box appears. The message displayed is- To use multiple tables in your analysis, a new PivotTable needs to be created using the Data Model. Click Yes

| G               | н                              | 1                               | 1                         | к           | t            | Piv     | N<br>otTable | e Fields | <br>PivotTable                                       | e Fields       | ٠   |
|-----------------|--------------------------------|---------------------------------|---------------------------|-------------|--------------|---------|--------------|----------|------------------------------------------------------|----------------|-----|
| Create          | New Prvot                      | Table <del>C</del>              | – Crea                    | te a Ne     | w Pivo       | otTable |              |          | Choose fields to a<br>Region<br>Month<br>Order Amoun | edd to report: | Ø   |
| Do you To use a | want to crea<br>nultiple table | ite a new Pive<br>es in your an | stTable?<br>alysis, a new | Pwotfable n | eeds to be c | reated  |              |          |                                                      | E TABLE        | S   |
|                 | e cono mero                    | 777.13                          |                           | × 1         | es           | No      | -            |          |                                                      |                |     |
|                 |                                |                                 |                           | <u>x</u>    | 8            | Bio.    |              |          | Drag fields betwe                                    | en areas below | t.  |
|                 |                                |                                 |                           | 2           | <u>в</u>     | No.     |              |          | Drag fields betwe<br>T FILTERS                       | en areas below | MNS |

A New PivotTable will be created as shown below:

| Q1         Q2         Q2         X         Same         YES         Bank2-foot         YES         YES<                                                                                                    | T (0) = (0) ×<br>Renerations                                                                                                    |
|----------------------------------------------------------------------------------------------------|----------------------------------------------------------------------------------------------------|
| Procetability         Open processing         Open processing         Open proces | Part Carl for more and the set of the set of |
| $ a  \rightarrow     \times \sqrt{ f_t }$                                                                                                    | ,                                                                                                    |
| PivotŤable Fie                                                                                                    | PivotTable Fields **                                                                                                    |
| Table - Sa<br>To build a report, choose<br>To build a report, choose<br>Theids from the Prooffable<br>Field tot                                                                                                    | Iles                                                                                                    |
| Table - Salespers                                                                                                    | son + Categories<br>Streperion<br>Chapter                                                                                                    |
|                                                                                                    | Drag fields between anali betwee<br>T FacTUPS IN COLUMING                                                                                                    |
|                                                                                                    | E ROWS I VALUES                                                                                                    |
| 23<br>23                                                                                                    |                                                                                                    |

Under PivotTable Fields, you can observe that there are two tabs – **ACTIVE** and **ALL**.

• Click the ALL tab.

Г

- Two tables- Sales and Salesperson, with the corresponding fields appear in the PivotTable Fields list.
- Click the field Salesperson in the Salesperson table and drag it to ROWS area.
- Click the field Month in the Sales table and drag it to ROWS area.
- Click the field Order Amount in the Sales table and drag it to  $\sum$  VALUES area.

| A                   | 8 C          | D   | 4     |     | 6 | н | 1 | PivotTable Fields | PivotTable           | Fields • >      |
|---------------------|--------------|-----|-------|-----|---|---|---|-------------------|----------------------|-----------------|
| Row Labels 7 Sum of | Order Amount |     |       |     |   |   |   |                   |                      | 1.00            |
| Albertson, Kathy    | 13445        |     |       |     |   |   |   |                   | Choose Fields to add | to report Q *   |
| February            | 3880         |     |       |     |   |   |   |                   |                      |                 |
| January             | 5915         |     |       |     |   |   |   |                   | Falaborships         | CHATL N         |
| March               | 2650         |     |       |     |   |   |   |                   | be needed.           | - Longitur I is |
| HBrennan, Michael   | 11445        |     |       |     |   |   |   |                   | e El Sales           | 1               |
| February            | 3680         |     |       |     |   |   |   |                   | C Repiers            | i i i           |
| 3anuary             | 5915         | Div | votTa | hla |   |   |   |                   | 2 Month              |                 |
| March               | 3650         |     | VOLIA | Die |   |   |   |                   | C Order An           | CREATE          |
| Clavis, William     | 11445        |     |       |     |   |   |   |                   |                      | CHERIC          |
| February            | 3880         |     |       |     |   |   |   |                   |                      |                 |
| January             | 5915         |     |       |     |   |   |   |                   | Drag Fields between  | arrest below    |
| March               | 3650         |     |       |     |   |   |   |                   | Y DOTES              | IL COURSE       |
| Thompson, Shannon   | 11445        |     |       |     |   |   |   |                   | 1 1041000            | 10 COLUMNS      |
| February            | 3980         |     |       |     |   |   |   |                   |                      |                 |
| January             | 5915         |     |       |     |   |   |   |                   |                      |                 |
| March               | 3650         |     |       |     |   |   |   |                   | T ROLLS              | T MALLER        |
| Grand Total         | 13445        |     |       |     |   |   |   |                   |                      | A 101.05        |
|                     |              |     |       |     |   |   |   |                   | Jakesperson .        | Sheer for Deges |
| 2                   |              |     |       |     |   |   |   |                   | Month •              |                 |
| 5 J                 |              |     |       |     |   |   |   |                   |                      |                 |

The PivotTable is created. A message appears in the PivotTable Fields – **Relationships between tables may be needed**.

Click the CREATE button next to the message. The **Create Relationship** dialog box appears.

|                | R.E HONE                                           | E INSO                                  | FT FAGE D  | i tuow                     | DRMULAS                                                                                                    | DATA                                     | NUM                    | VEN            | NOUR    | E POWERPIVOT                             | ANANYZE D                                                | 651  | 24                 |          |         |                       |                                                                                                    | 8,         | amana Varanasi          | -17   |
|----------------|----------------------------------------------------|-----------------------------------------|------------|----------------------------|----------------------------------------------------------------------------------------------------|------------------------------------------|------------------------|----------------|---------|------------------------------------------|----------------------------------------------------------|------|--------------------|----------|---------|-----------------------|----------------------------------------------------------------------------------------------------|------------|-------------------------|-------|
| P              | orTable Name<br>orTableI<br>Options =<br>Proct2014 | Active Field<br>Salangena<br>Fig Feet S | timp 210   | 수 데<br>8년 년<br>9년          | - the Galaxy<br>Contraction of the Contraction of the | n farinctione<br>nap<br>a Faritif<br>400 | invert in<br>Store Ter |                | tione i | Tahash Change Data<br>* Scorte *<br>Data | El Clear =<br>El Select =<br>El Move FiverTabl<br>Attons |      | Calculation        | lk ben = | FirstDu | e faco<br>Po<br>Toett | 177<br>and the second second seco |            |                         |       |
| A              | a +                                                | $  \times$                              | V fe       | Row Lab                    | ela 🗌                                                                                                    |                                          |                        |                |         |                                          |                                                          |      |                    |          |         |                       |                                                                                                    |            |                         |       |
| 11 - 14        | A                                                  | 6                                       | 1          |                            | ¢.                                                                                                    | Ð                                        | ŧ                      | *              | ø       | н                                        | 1                                                        | ĸ    | .1                 | м        | N       |                       | PivotTal                                                                                                    | ile Fi     | ields                   | + ×   |
| 見える            | Row Labels<br>Albertson,<br>February               | Kathy                                   | Sum of Ord | er Amount<br>11445<br>3885 |                                                                                                    |                                          |                        |                |         |                                          |                                                          |      |                    |          |         |                       | Choose Failur                                                                                                    |            | e report                | ٥ -   |
| 0 1 0          | January<br>March                                   | et a basad                              |            | 5913<br>1650               |                                                                                                    | Create Re<br>Post that to                | elationologi ┥         | ees yes satt   | rea     | ate Relat                                | ionship I                                                | Di   | ialog Bo           | OX!      | ×       |                       | Relationships<br>between table<br>be needed.                                                                                                    | n may      | CHEATL                  | ] × [ |
| 9 10           | February<br>January                                |                                         |            | 3880                       |                                                                                                    | Datie<br>Selated                         | Table                  |                | _       |                                          | olynn (Fassign)<br>olated Colymn (Frimar                 | 10   |                    |          | 1       |                       | r ⊟ Sales<br>⊡ Reg<br>⊡ Mor                                                                                                    | eri<br>eth |                         | Ċ     |
| 12             | Davis, Will<br>February                            | lam                                     |            | 1950<br>11445<br>3880      |                                                                                                    | Creating                                 | mialion.chipi 1        | between tables | is neon | way to show related a                    | seta from deflement tab                                  | oles | on the same report | e.       |         |                       | 2 Ord                                                                                                    | er Arno    | unt                     | ۲     |
| 14<br>15<br>10 | January<br>March<br>#Thompson                      | Shannon                                 | N.         | 5915<br>1650<br>11445      |                                                                                                    | Manage                                   | Reationships           | 41             |         |                                          |                                                          |      | (Constant)         | 6        | nort (  |                       | T FLTERS                                                                                                    | Centern J  | II COLUMN               | 6     |
| 17 18 18       | February<br>January<br>March                       |                                         |            | 3880<br>5915<br>1650       |                                                                                                    |                                          |                        |                |         |                                          |                                                          |      |                    |          |         |                       |                                                                                                    |            |                         |       |
| 20 21 22       | Grand Total                                        |                                         |            | 11445                      |                                                                                                    |                                          |                        |                |         |                                          |                                                          |      |                    |          |         |                       | III ROWS<br>Selegarion<br>March                                                                                                    | •          | 3: WKUES<br>Sum of Only | r_•]  |
| 25             | 1                                                  |                                         |            |                            |                                                                                                    |                                          |                        |                |         |                                          |                                                          |      |                    |          |         | -                     |                                                                                                    |            |                         |       |

- Under Table, select Sales.
- Under Column (Foreign) box, select Region.

- Under Related Table, select Salesperson.
- Under Related Column (Primary) box, select Region.
- Click OK.

| ick the tables and columns you want t | o use for this relationship |                           |   |
|---------------------------------------|-----------------------------|---------------------------|---|
| Table:                                |                             | Column (Foreign):         |   |
| Sales                                 | ~                           | Region                    | ~ |
| Related Table:                        |                             | Related Column (Primary): |   |
| Salesperson                           | ×                           | Region                    |   |

Your PivotTable from the two tables on two worksheets is ready.

| A .                  |                   | с | D | 1 | ŧ | G | н | F | U. | к | а. | м | N | <ul> <li>PivotTa</li> </ul> | ble Fields              | * X        |
|----------------------|-------------------|---|---|---|---|---|---|---|----|---|----|---|---|-----------------------------|-------------------------|------------|
| 2                    |                   |   |   |   |   |   |   |   |    |   |    |   |   | ACTIVE                      | 11                      |            |
| 3 Row Labels - Su    | m of Order Amount |   |   |   |   |   |   |   |    |   |    |   |   | Channel and                 |                         | DA V       |
| 4 Albertson, Kethy   | 2650              |   |   |   |   |   |   |   |    |   |    |   |   | Choose needs                | to and to sepon         |            |
| 5 February           | 1375              |   |   |   |   |   |   |   |    |   |    |   |   | > ET Sales                  |                         |            |
| 6 January            | 925               |   |   |   |   |   |   |   |    |   |    |   |   | 1                           |                         |            |
| 7 March              | 350               |   |   |   |   |   |   |   |    |   |    |   |   | P 🔲 Salesp                  | enson                   |            |
| 8 Brennan, Michael   | 3700              |   |   |   |   |   |   |   |    |   |    |   |   |                             |                         |            |
| 9 February           | 550               |   |   |   |   |   |   |   |    |   |    |   |   |                             |                         |            |
| 10 January           | 2750              |   |   |   |   |   |   |   |    |   |    |   |   |                             |                         |            |
| 11 March             | 400               |   |   |   |   |   |   |   |    |   |    |   |   |                             |                         |            |
| 12 Davis, William    | 1935              |   |   |   |   |   |   |   |    |   |    |   |   |                             |                         |            |
| 13 February          | 235               |   |   |   |   |   |   |   |    |   |    |   |   |                             |                         |            |
| 14 January           | 1100              |   |   |   |   |   |   |   |    |   |    |   |   | Drag fields b               | stween areas bei        | ewc.       |
| 15 March             | 600               |   |   |   |   |   |   |   |    |   |    |   |   |                             | l militari              |            |
| 16 Thompson, Shannon | 3160              |   |   |   |   |   |   |   |    |   |    |   |   | T PLIERS                    | 11 C                    | CUMPIS     |
| 17 February          | 1720              |   |   |   |   |   |   |   |    |   |    |   |   |                             |                         |            |
| 18 January           | 1140              |   |   |   |   |   |   |   |    |   |    |   |   |                             |                         |            |
| 19 March             | 300               |   |   |   |   |   |   |   |    |   |    |   |   |                             |                         |            |
| 20 Grand Total       | 11445             |   |   |   |   |   |   |   |    |   |    |   |   | = ROWS                      | 2C 10                   | LUES       |
| 21                   |                   |   |   |   |   |   |   |   |    |   |    |   |   | Salesperson                 | <ul> <li>Sum</li> </ul> | of Ordet * |
| 22                   |                   |   |   |   |   |   |   |   |    |   |    |   |   | Month                       |                         |            |
| 23                   |                   |   |   |   |   |   |   |   |    |   |    |   |   |                             |                         |            |
| 2.6                  |                   |   |   |   |   |   |   |   |    |   |    |   |   | *                           |                         |            |

Further, as Excel stated while adding the second table to the PivotTable, the PivotTable got created with Data Model. To verify, do the following:

- Click the POWERPIVOT tab on the Ribbon.
- Click **Manage** in the Data Model group. The Data View of the Power Pivot appears.

| Time Design Advected                                                                                                    | 0 | ×    |
|----------------------------------------------------------------------------------------------------|---|------|
| International Society         Image: Society         Image: Society |   |      |
| [Selesperion] - A                                                                                                    |   |      |
| 7 Add Column                                                                                                    |   | 1.11 |
| Albertson, KaL East                                                                                                    |   | _    |
| Fireman, Mch., Wett                                                                                                    |   | - 1  |
| Davis, Wilson South                                                                                                    |   | - 1  |
|                                                                                                    |   |      |
|                                                                                                    |   |      |
|                                                                                                    |   |      |
|                                                                                                    |   | -    |
|                                                                                                    |   | -    |
|                                                                                                    |   |      |
|                                                                                                    |   | _    |
|                                                                                                    |   | _    |
|                                                                                                    |   |      |
|                                                                                                    |   |      |
|                                                                                                    |   |      |
|                                                                                                    |   |      |
|                                                                                                    |   | -    |
|                                                                                                    |   | 1    |
|                                                                                                    |   |      |
| A second second s                                                                                                    | _ | w    |
| Reach in 164 s.s.                                                                                                    | - | -2   |

You can observe that the two Excel tables that you used in creating the PivotTable are converted to data tables in the Data Model.

# Adding Excel Tables from a Different Workbook to Data Model

Suppose the two tables – Salesperson and Sales are in two different workbooks.

| Page Bask Control Prove 24<br>Provinge<br>Bask Views | rkbook | - Sal | esperi<br>esperi | son.   | Settisk<br>Mendeent -<br>xlsx | Genes<br>Genes | 4 4  | Pade | 18 1 2 2<br>3 10 1<br>11 1<br>11 1<br>1 | $\frac{q}{2} \cdot \frac{r}{\Delta}$ | Vorkbool     | ( - Sa | les.xl | SX Cells | Editing |
|------------------------------------------------------|--------|-------|------------------|--------|-------------------------------|----------------|------|------|-----------------------------------------|--------------------------------------|--------------|--------|--------|----------|---------|
| - 14c - 11                                           | с.     | .0    | ES I             | 18     | 6                             |                |      | 10.4 |                                         | .c.,                                 | D            | 1.18   | F      | 6        | н       |
|                                                      | -      |       |                  |        |                               |                |      | 1    | -                                       | -                                    |              | -      |        |          |         |
| Autospinion                                          | Region |       |                  |        |                               |                | -11  | 3    | Region •                                | Matth •                              | Order Amount | •      |        |          |         |
| Albertson, Kathy                                     | East   |       |                  | -      |                               |                | - 1  | 2    | Last                                    | Jacobary                             | \$925.00     | -      |        |          |         |
| Brennan, Michael                                     | West   | -     | -lable           | a - Sa | alespe                        | erson          | 41   | 4    | East                                    | February                             | \$875.00     | -      |        |          |         |
| Dayis, William                                       | South  | -     |                  |        | 0.0000                        |                | - 1  | 8    | Cast                                    | February                             | \$506.00     |        |        |          |         |
| Thompson, Shannon                                    | North  |       |                  |        |                               |                | -11  | 6    | East                                    | March                                | \$350.00     | -      |        |          |         |
|                                                      |        |       |                  |        |                               |                | - 11 | 7.   | West                                    | January.                             | \$400.00     | -      | Tab    | la . C   | alas    |
|                                                      |        |       |                  |        |                               |                | - 1  | P    | West                                    | January                              | \$850.00     |        |        | 16 . 2   | ales    |
|                                                      |        |       |                  |        |                               |                | -11  | 9    | West.                                   | January                              | \$1,500.00   |        |        |          |         |
|                                                      |        |       |                  |        |                               |                | - 1  | 10   | West                                    | February                             | \$550.00     |        |        |          |         |
|                                                      |        |       |                  |        |                               |                |      | 11   | West                                    | March                                | \$400.00     |        |        |          |         |
|                                                      |        |       |                  |        |                               |                |      | 12   | South                                   | February                             | \$235.00     |        |        |          |         |
|                                                      |        |       |                  |        |                               |                |      | 0    | South                                   | Lancary                              | \$850.00     |        |        |          |         |
|                                                      |        |       |                  |        |                               |                |      | 14   | South                                   | March                                | \$600.00     |        |        |          |         |
|                                                      |        |       |                  |        |                               |                |      | 15   | South                                   | January                              | \$250.90     |        |        |          |         |
|                                                      |        |       |                  |        |                               |                |      | 10   | North                                   | January                              | \$875.00     |        |        |          |         |
|                                                      |        |       |                  |        |                               |                |      | 17   | North                                   | January                              | \$263.00     |        |        |          |         |
|                                                      |        |       |                  |        |                               |                |      | 18   | North                                   | February                             | \$375.00     |        |        |          |         |
|                                                      |        |       |                  |        |                               |                |      | 19   | North                                   | February                             | \$3,345.00   | 100    |        |          |         |
|                                                      |        |       |                  |        |                               |                |      | 20   | North                                   | March                                | \$300.00     |        |        |          |         |
|                                                      |        |       |                  |        |                               |                |      | 21   |                                         |                                      |              |        |        |          |         |
|                                                      |        |       |                  |        |                               |                | 3U   | 22   |                                         |                                      |              |        |        |          |         |
|                                                      |        |       |                  |        |                               |                |      |      |                                         |                                      |              |        |        |          |         |

You can add the Excel table from a different workbook to the Data Model as follows:

- Click the Sales table.
- Click the INSERT tab.
- Click PivotTable in the Tables group. The **Create PivotTable** dialog box appears.

| .4 A | 8        | c        | D              | E   | F    | G H I J K L M                                            |
|------|----------|----------|----------------|-----|------|----------------------------------------------------------|
| 1    |          |          |                |     |      | Create PivotTable - Create PivotTable Dialog Bo          |
| 2    | Region * | Month 💌  | Order Amount 💌 |     |      |                                                          |
| 3    | East     | January  | \$925.00       |     |      | Choose the data that you want to analyze                 |
| 4    | East     | February | \$875.00       |     |      | Select a table or range     Table Name                   |
| 5    | East     | February | \$500.00       |     |      | Jable/Range: Sales 🖤 🔝                                   |
| 6    | East     | March    | \$350.00       |     |      | O ⊈se an external data source                            |
| 7    | West     | January  | \$400.00       |     |      | Copyed Report to re-                                     |
| 8    | West     | January  | \$850.00       |     |      | Connection name                                          |
| 9    | West     | January  | \$1,500.00     |     |      | Choose where you want the PivotTable report to be placed |
| 10   | West     | February | \$550.00       |     |      |                                                          |
| 11   | West     | March    | \$400.00       |     |      | O Existing Worksheet                                     |
| 12   | South    | February | \$235.00       |     |      | Location                                                 |
| 13   | South    | January  | \$850.00       |     |      |                                                          |
| 14   | South    | March    | \$600.00       |     |      | Choose whether you want to analyze multiple tables       |
| 15   | South    | January  | \$250.00       |     |      | Midd this data to the Data Modes                         |
| 16   | North    | January  | \$875.00       |     |      | OK Cancel                                                |
| 17   | North    | January  | \$265.00       |     |      |                                                          |
| 18   | North    | February | \$375.00       | Add | this | data to the Data Model                                   |
| 19   | North    | February | \$1,345.00     |     |      |                                                          |
| 20   | North    | March    | \$300.00       |     |      |                                                          |

- In the Table/Range box, type Sales.
- Click on New Worksheet.
- Check the box Add this data to the Data Model.
- Click OK.

You will get an empty PivotTable on a new worksheet with only the fields corresponding to the Sales table.

You have added the Sales table data to the Data Model. Next, you have to get the Salesperson table data also into Data Model as follows:

- Click on the worksheet containing Sales table.
- Click the DATA tab on the Ribbon.
- Click Existing Connections in the Get External Data group. The Existing Connections dialog box appears.
- Click on the Tables tab.

Under **This Workbook Data Model**, **1 table** is displayed (This is the Sales table that you added earlier). You also find the two workbooks displaying the tables in them.

- Click Salesperson under Salesperson.xlsx.
- Click Open. The Import Data dialog box appears.
- Click on PivotTable Report.
- Click on New worksheet.

| FILE             | НОМЕ                                               | NISERT PA                                      | SELAVOUT FORMULA                             | S DATA                     |                                                                       |
|------------------|----------------------------------------------------|------------------------------------------------|----------------------------------------------|----------------------------|-----------------------------------------------------------------------|
| Ca Fro<br>Ca Fro | m Access [<br>m Web From<br>m Test Soc<br>Get Exte | n Other Existin<br>arces • Connect<br>mai Data | g<br>Refresh<br>AS + DEdt Lin<br>Connections | tions ĝi<br>es ŝi<br>ns ŝi | Sort Filter Te Advanced Texts Filter Existing Connections? Dialog Box |
| 15               | at Euto                                            | XV                                             | fx                                           |                            | Select a Connection or Table                                          |
| G                | et çxte                                            | rnai Data                                      | D                                            | E                          | Connections Jables - Tables                                           |
| 1                | -                                                  |                                                |                                              |                            | Show all factors                                                      |
| 2                | Region -                                           | Month -                                        | Order Amount                                 |                            |                                                                       |
| 3                | East                                               | January                                        | \$925.00                                     |                            | This Workbook Data Model                                              |
| 4                | East                                               | February                                       | \$875.00                                     |                            | Tables in Workbook Data Model                                         |
| 5                | East                                               | February                                       | \$500.00                                     | _                          | See Lisoisti                                                          |
| 6                | East                                               | March                                          | \$350.00                                     |                            | Salesxisx (This Workbook)                                             |
| 7                | West                                               | January                                        | \$400.00                                     |                            | Sales                                                                 |
| 8                | West                                               | January                                        | \$850.00                                     |                            | 100 3893303230320                                                     |
| 9                | West                                               | January                                        | \$1,500.00                                   |                            | Salespersonxisx                                                       |
| 10               | West                                               | February                                       | \$550.00                                     |                            | Salesperson                                                           |
| 11               | West                                               | March                                          | \$400.00                                     |                            | 59850971032323C36                                                     |
| 12               | South                                              | February                                       | \$235.00                                     |                            |                                                                       |
| 13               | South                                              | January                                        | \$850.00                                     |                            |                                                                       |
| 14               | South                                              | March                                          | \$600.00                                     |                            |                                                                       |
| 15               | South                                              | January                                        | \$250.00                                     |                            |                                                                       |
| 16               | North                                              | January                                        | \$875.00                                     |                            |                                                                       |
| 17               | North                                              | January                                        | \$265.00                                     |                            |                                                                       |
| 18               | North                                              | February                                       | \$375.00                                     |                            |                                                                       |
| 19               | North                                              | February                                       | \$1,345.00                                   |                            | One Court                                                             |
| 20               | North                                              | March                                          | \$300.00                                     |                            | Zhan Chuck                                                            |

You can see that the box – Add this data to the Data Model is checked and inactive. Click OK.

| -                | Import Data - Import Data Dialog Box ? X                                                                      |
|------------------|----------------------------------------------------------------------------------------------------|
| -                | Select how you want to view this data in your workbook.                                                       |
|                  | <ul> <li>PivotTable Report ← PivotTable Report</li> <li>PivotChart</li> <li>Only Create Connection</li> </ul> |
|                  | O Existing worksheet:                                                                                         |
| Add this data to | New worksheet                                                                                                 |
| the Data Model   | Add this data to the Data Model  Properties OK Cancel                                                         |

The PivotTable will be created.

|                                                                                                    | P 6 H 1 3 | PivotTable Fields —   | PivotTable Fields **<br>ACTIVE ALL Choose failth to add to report                                                                                                    |
|----------------------------------------------------------------------------------------------------|-----------|-----------------------|----------------------------------------------------------------------------------------------------|
| To build a report, choose     fields from the PivotTable                                                                                                    |           | Table - Sales —       | → *□ leis<br>□ Repon<br>□ Month                                                                                                    |
| ned Lus<br>ned Lus<br>ned |           | Table - Salesperson — | Chiefe Annualt  Chiefe Annualt  Chiefe Annual |
| 22                                                                                                    |           |                       | · Pl Palachana (Sanch)                                                                                                    |

As you can observe the two tables are in the Data Model. You might have to create a relationship between the two tables as in the previous section.

# Adding Excel Tables to Data Model from the PowerPivot Ribbon

Another way of adding Excel tables to Data Model is doing **so from the PowerPivot Ribbon**.

Suppose you have two worksheets in your workbook -

• One containing the data of salespersons and the regions they represent, in a table – Salesperson.

| A | B                 | c      | . A. A                           | 8                                         | C                                                              | D                                                                      |
|---|-------------------|--------|----------------------------------|-------------------------------------------|----------------------------------------------------------------|------------------------------------------------------------------------|
|   |                   |        | 1                                |                                           |                                                                |                                                                        |
|   | Salesperson       | Region | 2                                | Region                                    | Month 💌                                                        | Order Amou                                                             |
|   | Albertson, Kathy  | East   | 3                                | East                                      | January                                                        | \$925.00                                                               |
|   | Brennan, Michael  | West   | 4                                | East                                      | February                                                       | \$875.00                                                               |
|   | Davis, William    | South  | 5                                | East                                      | February                                                       | \$500.00                                                               |
|   | Thompson, Shannon | North  | 6                                | East                                      | March                                                          | \$350.00                                                               |
|   |                   |        | 7                                | West                                      | January                                                        | \$400.00                                                               |
|   |                   |        | 8                                | West                                      | January                                                        | \$850.00                                                               |
|   |                   |        | 9                                | West                                      | January                                                        | \$1,500.00                                                             |
|   |                   |        | 10                               | West                                      | February                                                       | \$550.00                                                               |
|   |                   |        | 11                               | West                                      | March                                                          | \$400.00                                                               |
|   |                   |        | 12                               | South                                     | February                                                       | \$235.00                                                               |
|   |                   |        | 13                               | South                                     | January                                                        | \$850.00                                                               |
|   |                   |        |                                  |                                           |                                                                |                                                                        |
|   |                   |        | 14                               | South                                     | March                                                          | \$600.00                                                               |
|   |                   |        | 14<br>15                         | South                                     | March<br>January                                               | \$600.00<br>\$250.00                                                   |
|   |                   |        | 14<br>15<br>16                   | South<br>South<br>North                   | March<br>January<br>January                                    | \$600.00<br>\$250.00<br>\$875.00                                       |
|   |                   |        | 14<br>15<br>16<br>17             | South<br>South<br>North<br>North          | March<br>January<br>January<br>January                         | \$600.00<br>\$250.00<br>\$875.00<br>\$265.00                           |
|   |                   |        | 14<br>15<br>16<br>17<br>18       | South<br>South<br>North<br>North          | March<br>January<br>January<br>January<br>February             | \$600.00<br>\$250.00<br>\$875.00<br>\$265.00<br>\$375.00               |
|   |                   |        | 14<br>15<br>16<br>17<br>18<br>19 | South<br>South<br>North<br>North<br>North | March<br>January<br>January<br>January<br>February<br>February | \$600.00<br>\$250.00<br>\$875.00<br>\$265.00<br>\$375.00<br>\$1,345.00 |

You can add these Excel tables to the Data Model first, before doing any analysis.

- Click on the Excel table Sales.
- Click the POWERPIVOT tab on the Ribbon.
- Click Add to Data Model in the Tables group.

|               | 8     | <b>5</b> . c <sup>.</sup>             | ×           | Calibri                        | • %                                    | Add to<br>Data Mo           | del                   |                         | Data Ta  | bles.xlsx - Excel |         |            | TABLE TOO | 15    |
|---------------|-------|---------------------------------------|-------------|--------------------------------|----------------------------------------|-----------------------------|-----------------------|-------------------------|----------|-------------------|---------|------------|-----------|-------|
| FIL           | E     | HOME                                  | INSERT      | PAGE L                         | AYOUT                                  | FORMULAS                    | DATA                  | REVIEW                  | VIEW     | DEVELOPER         | INQUIRE | POWERPIVOT |           | -     |
| Mar<br>Data I | Model | Calculated<br>Fields -<br>Calculation | KPIs<br>ons | Align V<br>Align F<br>Slicer A | lertically<br>lorizontally<br>lignment | Add to<br>Data Mode<br>Tabl | Update<br>I All<br>es | Detect<br>Relationships | Settings |                   |         |            | POWER     | PIVOT |
| 82            |       | • 1                                   | $\times$    | $\checkmark f_x$               | Salesp                                 | erson<br>Tab                | es                    |                         |          |                   |         |            |           |       |
|               | A     | 8                                     | h.,         |                                | C                                      | D                           | E                     | F                       | G        | н                 | 1       | J K        | L         | ħ     |
| 1             |       | Salesp                                | erson       |                                | Region                                 | ~                           |                       |                         |          |                   |         |            |           |       |
| 3             | All   | bertson, Kat                          | hy          | 1                              | East                                   |                             |                       |                         |          |                   |         |            |           |       |
| 4             | Br    | ennan, Mich                           | ael         |                                | West                                   |                             |                       |                         |          |                   |         |            |           |       |
| 5             | Da    | ivis, William                         |             |                                | South                                  |                             |                       |                         |          |                   |         |            |           |       |
| 6             | Th    | ompson, Sh                            | annon       |                                | North                                  |                             |                       |                         |          |                   |         |            |           |       |
| 7             |       |                                       |             |                                |                                        |                             |                       |                         |          |                   |         |            |           |       |
| 8             |       |                                       |             |                                |                                        |                             |                       |                         |          |                   |         |            |           |       |
| 9             |       |                                       |             |                                |                                        |                             |                       |                         |          |                   |         |            |           |       |
| 10            |       |                                       |             |                                |                                        |                             |                       |                         |          |                   |         |            |           |       |

Power Pivot window appears, with the data table Salesperson added to it. Further a tab – Linked Table appears on the Ribbon in the Power Pivot window.

- Click on the Linked Table tab on the Ribbon.
- Click on Excel Table: Salesperson.

| 🌐 🛯 🖬 🕤 - 👌                   | I                                            | Table Tools                          | PowerPivot for Excel - Data Tables.xlsx |
|-------------------------------|----------------------------------------------|--------------------------------------|-----------------------------------------|
| File Home I                   | Design Advand                                | Linked Table                         |                                         |
| Update Update<br>All Selected | cel Table: Salespers<br>Salesperson<br>Sales | on • Contraction<br>Update<br>Mode • |                                         |
| [Salesperson] +               | Bren                                         | nan, Michael                         |                                         |
| Albertson, Kat                | East                                         |                                      |                                         |
| Brennan, Mich                 | West                                         |                                      |                                         |
| Davis, William                | South                                        |                                      |                                         |
| Thompson, Sh                  | North                                        |                                      |                                         |
|                               |                                              |                                      |                                         |
|                               |                                              |                                      |                                         |

You can find that the names of the two tables present in your workbook are displayed and the name Salesperson is ticked. This means the data table Salesperson is linked to the Excel table Salesperson.

#### Click Go to Excel Table.

| 🍺 🖬 🖬 S- C-                                 | <b>↓</b>  | Table Tools         | PowerPivot for Excel - Data Tables.xlsx |
|---------------------------------------------|-----------|---------------------|-----------------------------------------|
| Update Update III Go t<br>All Selected Link | ed Tables | rson + Chiked Hable | o to Excel Table                        |
| [Salesperson] 👻                             | Bre       | nnan, Michael       |                                         |
| Salesperson 💽                               | Region 💌  | Add Column          |                                         |
| Albertson, Kat                              | East      |                     |                                         |
| Brennan, Mich                               | West      |                     |                                         |
| Davis, William                              | South     |                     |                                         |
| Thompson, Sh                                | North     |                     |                                         |
|                                             |           |                     |                                         |
|                                             |           |                     |                                         |

Excel window with worksheet containing Salesperson table appears.

- Click the Sales worksheet tab.
- Click the Sales table.
- Click Add to Data Model in the Tables group on the Ribbon.

|                   | 12.5                                 | × Calibr       | · · · · · · · · · · · · · · · · · · ·                      | *                                         |                     | Data Ti  | ables.sisr | - Excel         |         |          | 7  | ABLE TOOLS |
|-------------------|--------------------------------------|----------------|------------------------------------------------------------|-------------------------------------------|---------------------|----------|------------|-----------------|---------|----------|----|------------|
| FILE.             | HOME                                 | INSERT         | PAGE LAYOUT F                                              | ORMULAS DAT                               | A REVI              | EW VIEW  | DEVE       | LOPER           | INQUIRE | POWERPIN | TO | DESIGN     |
| Manage<br>sta Moi | e Calculated<br>Fields *<br>Galculat | KPIs<br>iona S | Align Vertically<br>Align Horizontally<br>Slicer Alignment | Add to Update<br>Data Model All<br>Tables | Detect<br>Relations | settings | Da         | Add to<br>ta Mo | del     |          |    |            |
| 82                | • 1                                  | XV             | $f_X$ Region                                               | 1                                         |                     |          |            |                 |         |          |    |            |
| A                 | 8                                    | с              | D                                                          | Tables                                    | ÷.                  | G        | н          | 100             | 1       | ĸ        | L  | M          |
| 1                 |                                      |                |                                                            |                                           |                     |          |            |                 |         | 10       |    |            |
|                   | Region -                             | Month          | Order Amou                                                 | int 🖃                                     |                     |          |            |                 |         |          |    |            |
| 5                 | East                                 | January        | \$925.00                                                   |                                           |                     |          |            |                 |         |          |    |            |
| 6                 | East                                 | February       | \$875.00                                                   |                                           |                     |          |            |                 |         |          |    |            |
| 5                 | East                                 | February       | \$500.00                                                   | 18                                        |                     |          |            |                 |         |          |    |            |
| 5                 | East                                 | March          | \$350.00                                                   |                                           |                     |          |            |                 |         |          |    |            |
| 7                 | West                                 | January        | \$400.00                                                   |                                           |                     |          |            |                 |         |          |    |            |
| 8                 | West                                 | January        | \$850.00                                                   |                                           |                     |          |            |                 |         |          |    |            |
| 9                 | West                                 | January        | \$1,500.00                                                 |                                           |                     |          |            |                 |         |          |    |            |
| 0                 | West                                 | February       | \$550.00                                                   |                                           |                     |          |            |                 |         |          |    |            |
| 1                 | West                                 | March          | \$400.00                                                   |                                           |                     |          |            |                 |         |          |    |            |
| 2                 | South                                | February       | \$235.00                                                   |                                           |                     |          |            |                 |         |          |    |            |
| 3                 | South                                | January        | \$850.00                                                   |                                           |                     |          |            |                 |         |          |    |            |
| 4                 | South                                | March          | \$600.00                                                   |                                           |                     |          |            |                 |         |          |    |            |
| 5                 | South                                | January        | \$250.00                                                   |                                           |                     |          |            |                 |         |          |    |            |
| 6                 | North                                | January        | \$875.00                                                   |                                           |                     |          |            |                 |         |          |    |            |
| 7                 | North                                | January        | \$265.00                                                   |                                           |                     |          |            |                 |         |          |    |            |
| 5                 | North                                | February       | \$375.00                                                   | 2                                         |                     |          |            |                 |         |          |    |            |
| 9                 | North                                | February       | \$1,345.00                                                 | (                                         |                     |          |            |                 |         |          |    |            |
| 10                | North                                | March          | \$300.00                                                   |                                           |                     |          |            |                 |         |          |    |            |

| ALASS NO.    | ie besign     | Advanced       | Tunes mus |       |
|--------------|---------------|----------------|-----------|-------|
| 이가 이가        | Table Table   | r Sales * CD   |           |       |
| idate Update | Go to Exce    | rilable Update |           |       |
| AE SERGED    | Linker Tables | Wode +         |           |       |
| [Region]     |               | f.             |           |       |
| Region 6     | a stanth C    | Order Amour    | Add C     | alumn |
| East         | January       |                | 925       |       |
| East         | February      |                | 875       |       |
| East         | February      |                | 500       |       |
| East         | March         |                | 350       |       |
| West         | January       |                | 400       |       |
| West         | January       |                | 850       |       |
| West         | January       |                | 1500      |       |
| West         | February      |                | 550       |       |
| West         | March         |                | 400       |       |
| South        | February      |                | 235       |       |
| South        | January       |                | 850       |       |
| South        | March         |                | 600       |       |
| South        | January       |                | 250       |       |
| North        | January       |                | 875       |       |
| North        | January       |                | 265       |       |
| North        | February      |                | 375       |       |
| North        | February      |                | 1345      |       |
| North        | March         |                | 300       |       |
|              |               | 110            |           |       |
|              | 2             |                |           |       |
|              |               |                |           |       |
|              |               |                |           |       |
|              | In the L      |                |           |       |

The Excel table Sales is also added to the Data Model.

If you want to do analysis based on these two tables, as you are aware, you need to create a relationship between the two data tables. In Power Pivot, you can do this in two ways –

- From Data View
- From Diagram View

### **Creating Relationships from Data View**

As you know that in Data View, you can view the data tables with records as rows and fields as columns.

- Click on the Design tab in the Power Pivot window.
- Click on Create Relationship in the Relationships group. The **Create Relationship** dialog box appears.

| Hune Design Adv                        | The state of the state of the s | - 0 |
|----------------------------------------|----------------------------------------------------------------------------------------------------|-----|
| M Treas<br>M Treas<br>Column<br>Column | don Craste Manage Islan Mari al<br>Restouring Restouring: Proprint: Bala Islan<br>Restouring: Restouring: Proprint: Bala                                                                                                    |     |
| alesperson] • fe                       | Relationships                                                                                                    | =   |
| Albertson, Kat East                    | Add Column 1                                                                                                    |     |
| Brennan, Mich West                     | Cruste Relationship Dialog Box                                                                                                    |     |
| Davis, William South                   | Create a lookup relationship between two takes                                                                                                    |     |
| Thompson, Sh North                     | Select the tables and columne you want to use to smalle the relationship.                                                                                                    |     |
|                                        |                                                                                                    |     |
|                                        | Table Column                                                                                                    |     |
|                                        |                                                                                                    |     |
|                                        |                                                                                                    |     |
|                                        | Related Lookup Table Related Lookup Column:                                                                                                    |     |
|                                        |                                                                                                    |     |
|                                        |                                                                                                    |     |
|                                        | District Canon                                                                                                    |     |
|                                        |                                                                                                    |     |
|                                        |                                                                                                    |     |
|                                        |                                                                                                    |     |
|                                        |                                                                                                    |     |
|                                        |                                                                                                    |     |

- Click on Sales in the Table box. This is the table from where the relationship starts. As you are aware, Column should be the field that is present in the related table Salesperson that contains unique values.
- Click on Region in the Column box.

Г

• Click on Salesperson in the Related Linked Table box.

The Related Linked Column gets automatically populated with Region.

| Create Relationship                                                                                            | ?                                                                                                    | × |
|----------------------------------------------------------------------------------------------------|----------------------------------------------------------------------------------------------------|---|
| Create a look up relationship between two tables<br>Select the tables and columns you want to use to create th | e relationship.                                                                                                    |   |
| Table:                                                                                                    | Column:                                                                                                    |   |
|                                                                                                    | portation in a second second se |   |
| Sales ~                                                                                                    | Region                                                                                                    |   |
| Sales ~                                                                                                    | Region<br>Related Lookup Column:                                                                                                    |   |

Click the Create button. The relationship is created.

# **Creating Relationships from Diagram View**

Creating Relationships from Diagram View is relatively easier. Follow the given steps.

- Click the Home tab in the Power Pivot window.
- Click Diagram View in the View group.

| Alle Copessor                                                                           | From Data From Other<br>Senter - Sources<br>Get Enternet Data | boling<br>Connections | Peatlable | Data terr: -<br>Formati: -<br>\$ • % > % 2 20<br>Formatting | Total State | ##<br>114 | Enormations | Data Degram Share Catouddan<br>Vew Vew Hadden Area<br>Vew | Diagram<br>View |
|-----------------------------------------------------------------------------------------|---------------------------------------------------------------|-----------------------|-----------|-------------------------------------------------------------|-------------|-----------|-------------|-----------------------------------------------------------|-----------------|
| Albertson, Kat. East<br>Brennen, Mich Vest<br>Dave, William South<br>Thompson, Sh North | Add Column                                                    |                       |           |                                                             |             |           |             | <br>View                                                  |                 |
|                                                                                         |                                                               |                       |           |                                                             |             |           |             |                                                           |                 |

The Diagram View of the Data Model appears in the Power Pivot window.

|                         | C <sup>®</sup> = ∓  <br>Design Advanced  | Table Tools Power                           | Pivot for Excel - Dat       | a Tables xisx           | Ċ |
|-------------------------|------------------------------------------|---------------------------------------------|-----------------------------|-------------------------|---|
| Add En Width<br>Columns | fx<br>Insert<br>Function<br>Calculations | Create Manage<br>Relationship Relationships | Table Ma<br>Properties Date | th an<br>Table -<br>€d4 |   |
| Reset Layout            | Display: 👿 Columns                       | Galculated Fields                           | V Hierarchies               | V KPL                   |   |
|                         |                                          | _                                           |                             |                         |   |
|                         | m Salet                                  |                                             | III Salesperson             |                         |   |
|                         | Region Month Order Amount                |                                             | Salesperson                 |                         |   |
|                         |                                          |                                             |                             | _                       |   |

• Click on Region in Sales table. Region in Sales table is highlighted.

- Drag to Region in Salesperson table. Region in Salesperson table is also highlighted. A line appears in the direction you dragged.
- A line appears from the table Sales to the table Salesperson indicating the relationship.

| ic Home     | P = ♥  <br>Design Advanced                               | Table Tool                           | r Power                 | Pivot for Exce                                     | i - Data Tables         | sila                                       |  |
|-------------|----------------------------------------------------------|--------------------------------------|-------------------------|----------------------------------------------------|-------------------------|--------------------------------------------|--|
| ad Delete   | Insert Calculation<br>Function Options -<br>Calculations | Create<br>Relationship R<br>Relation | Manage<br>Relationships | Table<br>Properties                                | Mark at<br>Date Table - | €3 Undo -<br>C <sup>®</sup> Redo -<br>Edit |  |
| eset Layout | isplay: 🗹 Columns                                        | Calculate                            | ed Fields               | 🖌 Hierarch                                         | ies 🖌 10%               |                                            |  |
|             |                                                          |                                      |                         |                                                    |                         |                                            |  |
|             |                                                          |                                      |                         |                                                    |                         |                                            |  |
|             | III Sules                                                |                                      | 1                       | m Salespen                                         | ión                     |                                            |  |
|             | III Sules                                                | 110                                  |                         | 🗖 Salasyon                                         | ola<br>erson            |                                            |  |
|             | III Sales                                                |                                      |                         | Salesp<br>Region                                   | con<br>erson            |                                            |  |
|             | Sules  Region  Month  Order Amount                       |                                      |                         | ■ Kataliten<br>□ Salesp<br>■ Region<br>Region      | ión<br>erson            |                                            |  |
|             | Sules     Pegion     Month     Order Amount              |                                      |                         | III Salespen<br>III Salesp<br>III Region<br>Region | ion<br>erson<br>1       |                                            |  |
|             | Sules Bagion Month Order Amount                          |                                      |                         | III Selespen<br>III Salesp<br>III Region<br>Region | ion<br>erson            |                                            |  |
|             | Sules  Anglon  Month  Order Amount                       |                                      |                         | El Salesper<br>Salesp<br>El Region<br>Region       | ion<br>Ierson           |                                            |  |

As you can see, a line appears from the Sales table to the Salesperson table, indicating the relationship and the direction.

| 10 B 5.0     | ÷ • =                                                   | Table Tools                                           | PowerPivot for Exce          | el - Data Tables        | adsx                                      |  |
|--------------|---------------------------------------------------------|-------------------------------------------------------|------------------------------|-------------------------|-------------------------------------------|--|
| File Home    | Design Advanced                                         | Linked Table                                          |                              |                         |                                           |  |
| Add Columns  | fx<br>insert<br>Function<br>Calculation<br>Calculations | Create Mana<br>Relationship Relation<br>Relationships | pe Table<br>ships Properties | Mark as<br>Date Table - | € Undo -<br>C <sup>2</sup> Redo -<br>Edit |  |
| Reset Layout | isplay: 📝 Columns                                       | <b>Calculated Fiel</b>                                | ds 👿 Hierarch                | nies 🔽 KPI              | Σ                                         |  |
|              |                                                         |                                                       |                              |                         | _                                         |  |
|              | III Sales                                               |                                                       | III Salesper                 |                         |                                           |  |
|              | Region                                                  |                                                       | 🗂 Sales                      | person                  |                                           |  |
|              | Month     Order Amount                                  |                                                       | 🔶 🕅 Regio                    | 'n                      |                                           |  |
|              |                                                         |                                                       |                              |                         |                                           |  |
|              |                                                         |                                                       |                              |                         |                                           |  |
|              |                                                         |                                                       |                              |                         |                                           |  |

If you want to know the field that is a part of a relationship, click on the relationship line. The line and the field in both the tables are highlighted.

### **Managing Relationships**

You can edit or delete an existing relationship in Data Model.

- Click the Design tab in the Power Pivot window.
- Click Manage Relationships in the Relationships group. The Manage Relationships dialog box appears.

| -     |                          | Canculations . | Relationship | ы       | 42423             | 1.00                                                                                                    |                               |               |
|-------|--------------------------|----------------|--------------|---------|-------------------|----------------------------------------------------------------------------------------------------|-------------------------------|---------------|
| 1     | -                        | fe .           | L.F.         | Relatio | nships            |                                                                                                    |                               |               |
| 10. 0 | Marah                    | Fraduct C      | Propose 20   |         | No. of Links      | Total Amount                                                                                                    | dd Calumn                     |               |
|       | L April                  | Remginator     | REP21001     | 19723   | Manage Relationsh | 🗝 Man                                                                                                    | age Relatio                   | nships Dialog |
|       | c April                  | Histon         | HELZIONZ     | 20410   | DESCRIPTION NO.   | and the second second se | 1                             | 1             |
|       | April                    | Air Condit     | AIR31003     | 32337   | Create            | Edit P Delete                                                                                                    |                               |               |
|       | <ul> <li>Adau</li> </ul> | References     | REE11004     | 16944   | Anton Table       |                                                                                                    | Debated Lockson Table         |               |
|       | s May                    | Talevision     | TEL 11007    | 35417   | ACTAGE TROP       | List IDE                                                                                                    | Persend Colorup Track         | 4112          |
|       | T May                    | Washing        | WAS21003     | 12047   | Yes North IDo     | aut (D)                                                                                                    | Product Catalog (Prod.        | vt IDE        |
|       | t May                    | AirCondit      | AIR 31004    | 39955   | Yes South IDe     | dut (D)                                                                                                    | Product Catalog (Prod.        | et ifit       |
|       | h hine                   | Refrigirator   | REE21001     | 18648   | Ves West Pos      | Aut 101                                                                                                    | Product Calabor (Prod         | ve IDI.       |
|       | 1 june                   | Television     | TEL 21002    | 33515   | The There is a    |                                                                                                    | To Lower Constrainty Division | No. Only      |
| - 1   | L June                   | Washing        | W8521003     | 12810   |                   |                                                                                                    |                               |               |
| 1     | t sume                   | Air Condit.    | AIR21004     | 41052   |                   |                                                                                                    |                               |               |
|       | t July                   | Refrigirator   | REF21001     | 17118   |                   |                                                                                                    |                               |               |
| 1     | 1 July                   | Television     | TEL21002     | 34540   |                   |                                                                                                    |                               |               |
| 1     | s July                   | Washing        | WA521003     | 12876   |                   |                                                                                                    |                               | Close         |
| 1     | 5 July                   | Air Condit     | AJR21004     | 38856   |                   |                                                                                                    |                               |               |
| 1     | 7 August                 | Refrigirator   | REF21001     | 16290   | 21                | 342090                                                                                                    |                               |               |
|       | I COLUMN                 | Television     | TEL 11007    | 10476   | 24                | 373328                                                                                                    |                               |               |

All the relationships that exist in the Data Model are displayed.

### To edit a relationship

- Click on a Relationship.
- Click the Edit button. The Edit Relationship dialog box appears.

| Edit Relationship                                   | ? ×                    |
|-----------------------------------------------------|------------------------|
| Edit a lookup relationship between two tables       |                        |
| Change the attributes of the existing relationship. |                        |
| Table                                               | Column:                |
| × .                                                 | Fiduce ID              |
| Related Lookup Table:                               | Related Lookup Column: |
| Product Catalog 🗸                                   | Product ID             |
| Active                                              |                        |
|                                                     | OK Cancel              |

- Make the required changes in the relationship.
- Click OK. The changes get reflected in the relationship.

#### To delete a relationship

- Click on a Relationship.
- Click on the Delete button. A warning message appears showing how the tables that are affected by deleting the relationship would affect the reports.
- Click OK if you are sure you want to delete. The selected relationship is deleted.

### **Refreshing Power Pivot Data**

Suppose you modify the data in the Excel table. You can add / change / delete the data in the Excel table.

To refresh the PowerPivot data, do the following:

- Click the Linked Table tab in the Power Pivot window.
- Click Update All.

The data table is updated with the modifications made in the Excel table.

As you can observe, you cannot modify data in the data tables directly. Hence, it is better to maintain your data in Excel tables that are linked to the data tables when you add them to the Data Model. This facilitates updating the data in data tables as and when you update the data in Excel tables.

# **PowerPivot Table Creation**

Power PivotTable is based on the Power Pivot database, which is called the Data Model. You have already learnt the powerful features of the Data Model. The power of Power Pivot is in its ability to summarize data from the Data Model in the Power PivotTable. As you are aware, the Data Model can handle huge data spanning millions of rows and coming from diverse inputs. This enables Power PivotTable to summarize the data from anywhere in a matter of few minutes.

Power PivotTable resembles PivotTable in its layout, with the following differences -

- PivotTable is based on Excel tables, whereas Power PivotTable is based on data tables that are part of Data Model.
- PivotTable is based on a single Excel table or data range, whereas Power PivotTable can be based on multiple data tables, provided they are added to Data Model.
- PivotTable is created from Excel window, whereas Power PivotTable is created from PowerPivot window.

# **Creating a Power PivotTable**

Suppose you have two data tables – Salesperson and Sales in the Data Model. To create a PowerPivot Table from these two data tables, proceed as follows:

- Click the Home tab on the Ribbon in PowerPivot window.
- Click PivotTable on the Ribbon.
- Select PivotTable from the dropdown list.

| Clabear   | e Registance<br>Fra<br>Datab | m From Data From Other Existing<br>ase* Service* Sources Connections<br>Get External Data | Australia Australia A |
|-----------|------------------------------|-------------------------------------------------------------------------------------------|----------------------------------------------------------------------------------------------------|
| Trailinut |                              |                                                                                           | <ul> <li>Protost</li> <li>Ref out her bis bis seconds</li> </ul>                                                                                                    |
| 1.000     | H Manual -                   | Add Column                                                                                | Chart and address of the fact and a                                                                                                    |
| Cast      | Sanuary                      | 715                                                                                       | All Two Charls Historical                                                                                                    |
| CASE.     | February                     | 872                                                                                       | Two Charls (Nethcal)                                                                                                    |
| Fast      | March                        | 300                                                                                       | 44 Four Charle                                                                                                    |
| this of   | harve                        | 3.50                                                                                      | Flattened Profiletie                                                                                                    |
| Mart.     | lanuary                      | 850                                                                                       |                                                                                                    |
| Went      | Lange and                    | 1500                                                                                      |                                                                                                    |
| West      | Eabruary                     | 550                                                                                       |                                                                                                    |
| Ward .    | March                        | 400                                                                                       |                                                                                                    |
| Crauth    | Eabruary                     | 235                                                                                       |                                                                                                    |
| South     | lanuary                      | 850                                                                                       |                                                                                                    |
| South     | March                        | 600                                                                                       |                                                                                                    |
| South     | lanuary                      | 250                                                                                       |                                                                                                    |
| North     | January                      | 875                                                                                       |                                                                                                    |
| North     | January                      | 265                                                                                       |                                                                                                    |
| North     | February                     | 175                                                                                       |                                                                                                    |
| North     | February                     | 1345                                                                                      |                                                                                                    |
| North     | March                        | 300                                                                                       |                                                                                                    |
|           |                              | 2002                                                                                      |                                                                                                    |

Create PivotTable dialog box appears. As you can observe, this is a simple dialog box, without any queries on data. This is because, Power PivotTable is always based on Data Model, i.e. the data tables with the relationships defined among them.

| Select New Worksheet and clic | ck OK. |
|-------------------------------|--------|
|-------------------------------|--------|

| Create PivotTal | ole           |    | ? ×    |
|-----------------|---------------|----|--------|
| New Work        | sheet         |    |        |
| O Existing W    | orksheet      |    |        |
| Location:       | 'Sales'ISC\$7 |    | -      |
|                 |               | OK | Connel |

A new worksheet is created in Excel window and an empty PivotTable appears.

| ProstTable1                              | e Active                                | x Calk<br>NGDRT<br>Feld<br>Adv |                                                   |    | ULAS DA<br>Group Selecti<br>Ungroup<br>Group Field<br>Group | ta RD<br>Inse<br>Sto | D<br>NEW V<br>F Inset<br>Timetae<br>File | eta Tablecului<br>EW SEVI<br>Etas<br>Tatur<br>Connectioni | -bol<br>Loria<br>Refer | Overse Data<br>Searce*<br>Data | POWER<br>IS Over<br>IS Select<br>IS Men-<br>A | NVOT A<br>1*<br>d *<br>e PivotTable<br>does | MNOTHELS<br>NALVZE<br>ISE Felde<br>ISE OLIV<br>DS Rese<br>Co | DESIÓN<br>DESIÓN<br>Laterra, de Sets -<br>Tacila -<br>consibipa<br>escuenterra | Protibu | Factorial Factorial Teach                                                   | 7 (E)<br>Ramana V<br>E-<br>E-<br>E-<br>E-<br>E-<br>E-<br>E-<br>E-<br>E-<br>E-<br>E-<br>E-<br>E- |         |
|------------------------------------------|-----------------------------------------|--------------------------------|---------------------------------------------------|----|-------------------------------------------------------------|----------------------|------------------------------------------|-----------------------------------------------------------|------------------------|--------------------------------|-----------------------------------------------|---------------------------------------------|--------------------------------------------------------------|--------------------------------------------------------------------------------|---------|-----------------------------------------------------------------------------|-------------------------------------------------------------------------------------------------|---------|
| C33                                      | * i i i i i i i i i i i i i i i i i i i | C C                            | fr 0<br>0<br>ne1<br>n, choose<br>PrvotTable<br>it | Ë. | F                                                           | 6                    | н                                        |                                                           |                        | K                              | £                                             | M                                           | N                                                            | 0                                                                              | ×       | Q<br>PivotTable<br>ACTN£ AL<br>Choose feith to ad<br>E ☐ Sales<br>E ☐ Sales | Fields                                                                                          | • × ×   |
| 11 14 14 14 14 14 14 14 14 14 14 14 14 1 |                                         |                                |                                                   |    |                                                             |                      |                                          |                                                           |                        |                                |                                               |                                             |                                                              |                                                                                |         | Drag fields between<br>IF FICTURS<br>IT ROWS                                | II COUR                                                                                         | σα<br>5 |

As you can observe, the layout of the Power PivotTable is similar to that of PivotTable. The **PIVOTTABLE TOOLS** appear on the Ribbon, with **ANALYZE** and **DESIGN** tabs, identical to PivotTable.

The PivotTable Fields List appears on the right side of the worksheet. Here, you will find some differences from PivotTable.

# **Power PivotTable Fields**

The PivotTable Fields list has two tabs – ACTIVE and ALL that appear below the title and above the fields list. The **ALL** tab is highlighted.

| PostTable Nar<br>PostTable Nar<br>PostTable Nar<br>PostTable<br>PostTable | KOME<br>Re Adia | × Gala<br>HSERT<br>Field<br>Ann<br>X V | HACE LAYOU<br>HACE LAYOU<br>Data Data<br>Data Data Data<br>Data Data Data<br>Data Data Data<br>Data Data Data<br>Data Data<br>Data Data Data<br>Data Data Data<br>Data Data Data<br>Data Data Data<br>Data Data Data<br>Data Data Data Data<br>Data Data Data Data<br>Data Data Data Data<br>Data Data Data Data<br>Data Data Data Data<br>Data Data Data Data<br>Data Data Data Data<br>Data Data Data Data Data Data Data<br>Data Data Data Data Data Data Data Data | 3 開 +<br>1 100M | AAS DA<br>Goog Select<br>Group Faits<br>Group | tta no | VDW V | New De<br>New De<br>Film<br>Film<br>Connection<br>M | a-bod<br>RLOPER<br>Robert | ENQURE<br>Dange Data<br>Seurce *<br>Data | POWER<br>13- One<br>13- Series<br>13- Marc<br>A | PIVOT A<br>e*<br>e PivitTable<br>utions | PNOTIABLE<br>NALVZE<br>EIL Folds<br>G, OLLO<br>SE Reserv<br>Co | KOOKS<br>DESIGN<br>Rema, & Seta *<br>Turn *<br>penhipa<br>heutatione | PictDat | The conversion of the second second s | 7 IE<br>Ramana Ver<br>44 apr - 6<br>Rathens Her<br>Draw |       |
|---------------------------------------------------------------------------|-----------------|----------------------------------------|----------------------------------------------------------------------------------------------------|-----------------|-----------------------------------------------|--------|-------|-----------------------------------------------------|---------------------------|------------------------------------------|-------------------------------------------------|-----------------------------------------|----------------------------------------------------------------|----------------------------------------------------------------------|---------|----------------------------------------------------------------------------------------------------|---------------------------------------------------------|-------|
| 4<br>123436785000000000000000000000000000000000000                        | Tob<br>field    | Puetta<br>Puetta<br>Vid a repo         | 0<br>First<br>rt, choose<br>ProctTable<br>st                                                                                                    | £               | 1                                             | 6      | н     | 1                                                   |                           | K                                        | 1                                               | M                                       | N                                                              | 0                                                                    | » c     | PrivotTable<br>Active All<br>Overse Redet to an<br>A I Selection<br>A II Selection                                                                                                    | Fields                                                  | * x - |
| 1 <b>11</b> 11 11 11 11 11 11 11 11 11 11 11 11                           |                 |                                        | Ē                                                                                                    |                 |                                               |        |       |                                                     |                           |                                          |                                                 |                                         |                                                                |                                                                      |         | Drag faith between<br>T PLTERS<br>T ROWS                                                                                                    | T SALUS                                                 | M5.   |

Note that the **ALL** tab displays all the data tables in the Data Model and ACTIVE tab displays all the data tables that are chosen for the Power PivotTable at hand. As the Power PivotTable is empty, it means that no data table is selected yet; hence by default, ALL tab is selected and the two tables that are currently in the Data Model are displayed. At this point, if you click the **ACTIVE** tab, the Fields list would be empty.

- Click on the table names in the PivotTable Fields list under ALL. The corresponding fields with check boxes will appear.
- Each table name will have the symbol and the left side.
- If you place the cursor on this symbol, the Data Source and the Model Table Name of that data table will be displayed.

|                       | Calibri<br>CALE INSERT INC                | - 9 IE +<br>a lavout form                                        | RILAS DA             | DA REVEW                     | Data Tables<br>VIEW               | uto - Excel<br>SEVELOPER | PACKER                  | POW              | ERPINOT                   | PHOTOMELE<br>ANALVZE                   | DESIGN |               |                                              | 7 DD<br>Famora Ve                    | - 0 |
|-----------------------|-------------------------------------------|------------------------------------------------------------------|----------------------|------------------------------|-----------------------------------|--------------------------|-------------------------|------------------|---------------------------|----------------------------------------|--------|---------------|----------------------------------------------|--------------------------------------|-----|
| No.<br>Balan<br>Store | 4 Calibe<br>pp = B J Q<br>ereal Painter G | -[11 -] A <sup>*</sup><br>- ::::: - :::::::::::::::::::::::::::: | κ' ≡ ≡<br>• Ε ≅<br>• | € -  <br>= +2 +2  <br>Algoin | 🕀 Wrap Text<br>🗐 Merge & Ce<br>rd | der - S                  | eral<br>• % •<br>Nonter | -<br>14 25<br>14 | Canditional<br>Formatting | Format as Co<br>Table - Styl<br>Styles |        | Delete Format | ∑ Autolum + 3<br>∏FR+ 2<br>Clear+ 2<br>Autog | T A Find & har - Salect -            |     |
| . A                   | -                                         | C.                                                               | D                    | I F                          | 6                                 | н                        | 1                       | 1                | Pivo                      | tTable                                 | Field  | ds –          | PivotTable                                   | Fields                               | - × |
|                       | To build a report.                        | erffahiel<br>, choose fields from                                | nthe                 |                              |                                   |                          |                         |                  |                           |                                        | Dat    | ta Sour       | Choose fields to a                           | did ha reporti<br>Turble Salec (Sale | Q - |
|                       |                                           | 5                                                                |                      |                              |                                   |                          |                         |                  |                           | Mod                                    | el Ta  | ble Nar       | ne Fepor                                     |                                      |     |
|                       |                                           | T                                                                |                      |                              |                                   |                          |                         |                  |                           |                                        |        |               | Drag føldt hefve<br>T FiLTERS                | en anan below<br>Bi COLUN            | 95  |
|                       |                                           | headless                                                         |                      |                              |                                   |                          |                         |                  |                           |                                        |        |               | = sows                                       | X value                              | 6   |

- Drag Salesperson from Salesperson table to the ROWS area.
- Click the **ACTIVE** tab.

|                                                                 | eouds exsett and                                                                                        | • G | FORMULAS                                                                                                    | DATA RP                                           | view vie<br>Dw                  | ia Tables alac<br>W DEVE | Excel<br>LOPER | NOURE                         | POWERPN                       | IOT A                   | PVOTMBLE<br>NALYZE                              | DOLL<br>DEDGN                                      |            |                                                                                                    | ? El → 5 ×<br>Tanura Viranei - [□] |
|-----------------------------------------------------------------|----------------------------------------------------------------------------------------------------|-----|----------------------------------------------------------------------------------------------------|---------------------------------------------------|---------------------------------|--------------------------|----------------|-------------------------------|-------------------------------|-------------------------|-------------------------------------------------|----------------------------------------------------|------------|----------------------------------------------------------------------------------------------------|------------------------------------|
| Proof Table Nar<br>Proof Table 1<br>IIII Options<br>Proof Table | ne ActiveField                                                                                          |     | g d Group<br>目しrgun<br>日<br>日<br>日<br>日<br>日<br>日<br>日<br>日<br>日<br>日<br>日<br>日<br>日<br>日<br>日<br>日<br>日<br>日<br>日 | Selector Con<br>or Nor<br>field Store<br>Selector | t lisent<br>Tavatina (<br>Titer | Titus                    | Refress O      | henge Data<br>Source *<br>ala | E Cear<br>E Select<br>E Movel | -<br>PivetTable<br>1895 | The Fuence<br>The OLAP<br>The Resolution<br>Cal | theres, & Sets *<br>Tools *<br>estheps<br>satefums | ProstChart | Prostation<br>Prostation<br>Technology                                                                                                    | A Fail<br>Show A                   |
| 80 A<br>1 2 3 8 4<br>5 6 7 5 8 9<br>10 11 12 13<br>14 15 16     | Boer Labels  Boer Labels Albertson, Kathy Frennan, Michael Davis, William Thompson, Shannon Grand Total | C C | .D                                                                                                    | E) P                                              | 0                               | н                        |                | 9                             | ĸ                             | ĩ                       | M                                               | N                                                  | 0          | PivotTable F<br>ACTIVE ALL<br>Chross NetWoodd<br>Salesperso<br>Salesperso<br>Salesperso<br>Salesperso<br>Salesperso<br>Salesperso<br>Salesperso<br>Salesperso<br>Salesperso<br>Salesperso<br>Salesperso<br>Salesperso<br>Salesperso<br>Salesperso<br>Salesperso<br>Salesperso<br>Salesperso<br>Salesperso<br>Salesperso<br>Salesperso<br>Salesperso | ields • × *                        |
| 18<br>19<br>20<br>21<br>22<br>29<br>29                          |                                                                                                    |     |                                                                                                    |                                                   |                                 |                          |                |                               |                               |                         |                                                 |                                                    |            | T Rows                                                                                                    | II VALUES                          |

As you can observe, the field Salesperson appears in the PivotTable and the table Salesperson appears under the **ACTIVE** tab as expected.

- Click the ALL tab.
- Click on Month and Order Amount in the Sales table.

|                                          | HOME INSERT RACE LIND                                               | NT FORMULAS                                                          | DATA RD           | NW VI                    | W D                | AN - DATE<br>EVELOPER | NUR                 | 1 10 | NURPINOT                                    | ANDALYZ      | IN DESK                                                  | an I                 |         |                                       | Ramana Varian                      | hani - ] |
|------------------------------------------|---------------------------------------------------------------------|----------------------------------------------------------------------|-------------------|--------------------------|--------------------|-----------------------|---------------------|------|---------------------------------------------|--------------|----------------------------------------------------------|----------------------|---------|---------------------------------------|------------------------------------|----------|
| Table Na<br>Table1<br>phone<br>worldable | ne Attive field<br>Selegation<br>Tig Full Selection<br>Attive field | h ≤ → Group hole<br>di Urspang<br>ge ≤ Πit Group hol<br>ge −<br>Dong | internet internet | itaet<br>Timelae<br>Film | Filer<br>Convector | In Advent             | Change Di<br>Source | 200  | Dear +<br>Select +<br>Move Pivet1<br>Actors | lise<br>(A C | Seids, Barris<br>DLAP Tools<br>Relationship<br>Catturies | 1.6.5ett.*<br>*<br>M | PostDat | Tecorrelation<br>Facilitation<br>Tech | n/i Fall<br>Ballans Healt<br>Shere |          |
|                                          | - X ~ Sr 1                                                          | Now Labels                                                           |                   |                          |                    |                       |                     |      |                                             |              |                                                          |                      |         |                                       |                                    |          |
| A                                        | 8                                                                   | C                                                                    | D 7               | 6                        | E.                 | 0                     | H                   | 1    | 1                                           | К.           | - 4                                                      | м.                   | N       | Direct Table F                        | Colds.                             |          |
|                                          |                                                                     |                                                                      |                   |                          |                    |                       |                     |      |                                             |              |                                                          |                      |         | Protrable n                           | 16102                              |          |
|                                          | Row Labels - Sur                                                    | a of Order Amount                                                    |                   |                          |                    |                       |                     |      |                                             |              |                                                          |                      |         | ACTIVE ALL                            |                                    |          |
|                                          | Albertson, Kathy                                                    | 2650                                                                 |                   |                          |                    |                       |                     |      |                                             |              |                                                          |                      |         | Choose fields to add t                | to report                          | Ø.,      |
|                                          | February                                                            | 1375                                                                 |                   |                          |                    |                       |                     |      |                                             |              |                                                          |                      |         | 1 Thinks                              |                                    | -        |
|                                          | January                                                             | 925                                                                  |                   |                          |                    |                       |                     |      |                                             |              |                                                          |                      |         | Region                                |                                    | F        |
|                                          | March                                                               | 350                                                                  |                   |                          |                    |                       |                     |      |                                             |              |                                                          |                      |         | 2 Month                               |                                    |          |
|                                          | Brennan, Michael                                                    | 8700                                                                 |                   |                          |                    |                       |                     |      |                                             |              |                                                          |                      |         | 2 Order Ann                           | out.                               |          |
|                                          | February                                                            | 550                                                                  |                   |                          |                    |                       |                     |      |                                             |              |                                                          |                      |         |                                       |                                    |          |
|                                          | tanuary'                                                            | 2750                                                                 |                   |                          |                    |                       |                     |      |                                             |              |                                                          |                      |         | - Salespenan                          | _                                  |          |
|                                          | March Indiana                                                       | 100                                                                  |                   |                          |                    |                       |                     |      |                                             |              |                                                          |                      |         | T Annes                               | S                                  |          |
|                                          | Entrany                                                             | 225                                                                  |                   |                          |                    |                       |                     |      |                                             |              |                                                          |                      |         | L. Collector                          |                                    | 10       |
|                                          | latuaty                                                             | 1100                                                                 |                   |                          |                    |                       |                     |      |                                             |              |                                                          |                      |         | Erap fields between a                 | aveat below                        |          |
|                                          | March                                                               | 600                                                                  |                   |                          |                    |                       |                     |      |                                             |              |                                                          |                      |         |                                       |                                    |          |
|                                          | Thompson, Shannon                                                   | \$ 960                                                               |                   |                          |                    |                       |                     |      |                                             |              |                                                          |                      |         | T FLIRS                               | II COUMPR                          | Æ.,      |
|                                          | February                                                            | 1720                                                                 |                   |                          |                    |                       |                     |      |                                             |              |                                                          |                      |         |                                       |                                    |          |
|                                          | January                                                             | 1140                                                                 |                   |                          |                    |                       |                     |      |                                             |              |                                                          |                      |         |                                       |                                    |          |
|                                          | Marth                                                               | 500                                                                  |                   |                          |                    |                       |                     |      |                                             |              |                                                          |                      |         | 100000                                | al oblight                         |          |
|                                          | Grand Total                                                         | 11945                                                                |                   |                          |                    |                       |                     |      |                                             |              |                                                          |                      |         | In NAWS                               | I. YALVES                          | -        |
|                                          |                                                                     |                                                                      |                   |                          |                    |                       |                     |      |                                             |              |                                                          |                      |         | Salesperson                           | Sun of Drow                        | 1-1      |
|                                          |                                                                     |                                                                      |                   |                          |                    |                       |                     |      |                                             |              |                                                          |                      |         | Manth                                 |                                    |          |

Again, click the ACTIVE tab. Both the tables – Sales and Salesperson appear under the **ACTIVE** tab.

| PoorTable No<br>PoorTable No<br>PoorTable S<br>PoorTable S<br>PoorTable S<br>PoorTable S<br>PoorTable S<br>PoorTable S<br>PoorTable S | Active Field     Seegensen     Hove Field     Hove Field     Hove Field     Hove Field     Hove Field     Hove Field     Hove Field     Hove Field     Hove Field     Hove Field                                                                                                    | G B =      AROUT FORMULAS     FORMULAS     Former Set     Former Set     Former Set     Group Text     Group     Former Labels     Former Labels | ten<br>See<br>Stor T | Data Table<br>VEW<br>Heart File<br>State | odox - Scot<br>Developen<br>Referen | PRQUPE<br>Change Data<br>Source *<br>Data | POWERPINOT | MARINZI<br>ANARINZI<br>III Teda<br>III Teda<br>III<br>Teda<br>III Teda<br>III Teda<br>III Teda<br>III Teda<br>III Teda<br>III Teda<br>III Teda<br>III Teda<br>III Teda<br>III Teda<br>III<br>Teda<br>III<br>Teda<br>IIII | 2. TOOLS<br>DESAN<br>III, Remit, & Setto +<br>7. Taolis +<br>toondhigs<br>abulations | PostChat | Reconvended<br>Produkte<br>Ins                                                                                                    | 7 III - 8<br>Remark Verner - F<br>- Sedd<br>- Sedd<br>Letters Header<br>Dese | < > |
|----------------------------------------------------------------------------------------------------|----------------------------------------------------------------------------------------------------|----------------------------------------------------------------------------------------------------|----------------------|------------------------------------------|-------------------------------------|-------------------------------------------|------------|----------------------------------------------------------------------------------------------------|--------------------------------------------------------------------------------------|----------|----------------------------------------------------------------------------------------------------|------------------------------------------------------------------------------|-----|
| 1                                                                                                    |                                                                                                    | £                                                                                                    | D E                  | ,                                        | 6                                   | H. I                                      | 100        | ¢                                                                                                    | 1 M                                                                                  | N        | PivotTable I                                                                                                    | ields • ×                                                                    | •   |
| 2<br>4<br>5<br>6<br>7<br>8<br>9<br>10<br>11<br>12<br>13<br>14<br>15                                                                   | Row Labels<br>Row Labels<br>Robertson, Kathy<br>February<br>January<br>March<br>Brennan, Michael<br>February<br>January<br>March<br>Sanuary<br>March<br>March<br>Sanuary<br>March<br>Sanuary<br>March<br>Sanuary<br>Sanuary<br>March<br>Sanuary<br>Sanuary<br>Sanu | sum of Order Annount<br>2659<br>1373<br>225<br>359<br>1799<br>3790<br>400<br>1995<br>2255<br>1100<br>800                                         |                      |                                          |                                     |                                           |            |                                                                                                    |                                                                                      |          | Checks field: 10 add<br>A III Sale<br>Checks Field: 10 add<br>Checks Field: 10 add<br>Checks Fie | ee (1)                                                                       |     |
| 「 「 」 「 」 」 」 」 」 」 」 」 」 」 」 」 」 」 」 」                                                                                               | Thompson, Shannon February January March Grand Total                                                                                                    | 3360<br>1725<br>1143<br>500<br>11645                                                                                                    |                      |                                          |                                     |                                           |            |                                                                                                    |                                                                                      |          | T PLTBS                                                                                                    | R COLUMNS<br>2: TALLES<br>Sum of Order*                                      |     |

- Drag Month to COLUMNS area.
- Drag Region to FILTERS area.

| Table1<br>Sable1<br>setTable | Active Failet                     | r tumofo                | an G<br>(1) La<br>(2) La<br>(2) | nup Selec<br>roop Tail<br>Group<br>Mount | Tam   | Inset<br>Short Inset<br>Short Inset | Torvertor<br>1 |   | Duerge Data<br>Source*<br>Data | Do<br>Es | ter *<br>lett *<br>sve ProstTable<br>Adsorp | IS IN<br>A OLI<br>IS RA | idų, Hermy, B. Set<br>AP Tacis -<br>Ietanoshipo<br>Ceturtatorio | 5.° | 1 | Recurrenced of<br>Provide Anti-<br>Provide Anti-<br>Provide Anti-<br>Anti-<br>Ano | An Fair<br>An Fair<br>Martine<br>Martine |    |
|------------------------------|-----------------------------------|-------------------------|----------------------------------------------------------------------------------------------------|------------------------------------------|-------|-------------------------------------|----------------|---|--------------------------------|----------|---------------------------------------------|-------------------------|-----------------------------------------------------------------|-----|---|----------------------------------------------------------------------------------------------------|------------------------------------------|----|
| A                            |                                   | × .                     |                                                                                                    | 0                                        | Ε.    |                                     | G.             | н | 1                              | 1        | κ.                                          | ъ.                      | M                                                               | N   | 0 | Divert Table E                                                                                                    | olde                                     |    |
|                              | Region                            | 201                     | -                                                                                                    |                                          |       |                                     |                |   |                                |          |                                             |                         |                                                                 |     |   | ACTIVE ALL                                                                                                    | Citria .                                 |    |
|                              | Sum of Order Amount<br>Row Labels | Column Labe<br>February | ds =                                                                                                    | ansary 1                                 | March | Grand Total                         |                |   |                                |          |                                             |                         |                                                                 |     |   | Chanse fields to add to                                                                                                    | neport                                   | 0  |
|                              | Albertson, Kathy                  |                         | 1375                                                                                                    | 925                                      | 350   | 2650                                |                |   |                                |          |                                             |                         |                                                                 |     |   | + E Sales                                                                                                    |                                          |    |
|                              | Brennan, Michael                  |                         | 550                                                                                                    | 2750                                     | 400   | 3700                                |                |   |                                |          |                                             |                         |                                                                 |     |   | C Region                                                                                                    |                                          |    |
|                              | Thompson, Shannon                 |                         | 1720                                                                                                    | 1140                                     | 500   | 1960                                |                |   |                                |          |                                             |                         |                                                                 |     |   | < Month                                                                                                    |                                          |    |
|                              | Grand Total                       |                         | 3880                                                                                                    | \$915                                    | 1850  | 11645                               |                |   |                                |          |                                             |                         |                                                                 |     |   | Content Aveau                                                                                                    | and the                                  |    |
|                              |                                   |                         |                                                                                                    |                                          |       |                                     |                |   |                                |          |                                             |                         |                                                                 |     |   | ⇒ El Salesperson<br> 2 Salesperson                                                                                                    | 6                                        |    |
|                              |                                   |                         |                                                                                                    |                                          |       |                                     |                |   |                                |          |                                             |                         |                                                                 |     |   | C Report                                                                                                    |                                          |    |
|                              |                                   |                         |                                                                                                    |                                          |       |                                     |                |   |                                |          |                                             |                         |                                                                 |     |   | Day Fetth between a                                                                                                    | na balanc                                |    |
|                              |                                   |                         |                                                                                                    |                                          |       |                                     |                |   |                                |          |                                             |                         |                                                                 |     |   | T PATIAS                                                                                                    | II COLUM                                 | 15 |
|                              |                                   |                         |                                                                                                    |                                          |       |                                     |                |   |                                |          |                                             |                         |                                                                 |     |   | Esgine •                                                                                                    | Month                                    |    |
|                              |                                   |                         |                                                                                                    |                                          |       |                                     |                |   |                                |          |                                             |                         |                                                                 |     |   |                                                                                                    |                                          |    |
|                              |                                   |                         |                                                                                                    |                                          |       |                                     |                |   |                                |          |                                             |                         |                                                                 |     |   | = sows                                                                                                    | IT WALVES                                |    |
|                              |                                   |                         |                                                                                                    |                                          |       |                                     |                |   |                                |          |                                             |                         |                                                                 |     |   |                                                                                                    |                                          |    |

- Click the arrow next to ALL in the Region filter box.
- Click Select Multiple Items.
- Select North and South and click OK.

| CI II + +> + × Cetter + Gr II + + + + + + + + + + + + + + + + + +                                                                                                    | MAAS DATA REVIEW                                                                                  | Peta Telescola - Sciet<br>VEW DEVELOPER INQUARE                                                                                                    | POWERPIOLY AMALYZE DESEM                                                |                                                                                                    |
|----------------------------------------------------------------------------------------------------|---------------------------------------------------------------------------------------------------|----------------------------------------------------------------------------------------------------|-------------------------------------------------------------------------|----------------------------------------------------------------------------------------------------|
| Proof Laber         Som of Order Am         Puilt         T         I         I | Dispose Start In<br>Group Field Short Ter<br>Group                                                | Y         LO         Upp           at         Filter         Refresh Duage Data           Gree Connectories         *         Source*           Data         Data | El Select - By COLAP Teals -<br>El More Proof Table<br>Actors Cacuation | Protocol Responses in the second Response in the second Response in the second Research Research Resea |
| B1 • I × ✓ f <sub>X</sub> sunators                                                                                                    | ir Amount                                                                                         |                                                                                                    |                                                                         | ~                                                                                                    |
| a A E C<br>1 Region All<br>2 Search Region Do                                                                                                    | 0 8 7                                                                                             | 0 H I                                                                                                    | ) К С М )                                                               | PivotTable Fields • ×                                                                                                    |
| B         B         Char           5         AI         South           6         Bi         South           7         Distribution           8         TI           9         G           10         TI                                                                                                    | January March Grand To<br>525 350 20<br>2756 400 37<br>100 600 13<br>1140 500 31<br>5935 1859 110 | af<br>30<br>35<br>35<br>85                                                                                                    |                                                                         | Charact Fields to report                                                                                                    |
| 10 2 Select Multiple Tame<br>13 04 04 Cancel<br>15 16                                                                                                    | 1                                                                                                 |                                                                                                    |                                                                         | Drug felith between avent between<br>T FE/105 HE COLUMPS                                                                                                    |
| 18<br>19<br>20                                                                                                    |                                                                                                   |                                                                                                    |                                                                         | T ROWS E VALUES                                                                                                    |
| 21<br>22<br>23                                                                                                    |                                                                                                   |                                                                                                    |                                                                         | Salesperson • Sam of Onlin •                                                                                                    |

Sort the column labels in the ascending order.

|                             | Calibri<br>HOME INSERT FACE                        | · G III ·                                                                         | AS DAL              | A 8245             | Geta<br>LW VEA              | Talifes altor  | Excel<br>OPER | INCURE.               | POWERPS                  | vot                     | ANALYZE C                                | KINI<br>KININ  |                        |                                                                                                    | 7 00 -<br>Ramana Vara             | <br>       |
|-----------------------------|----------------------------------------------------|-----------------------------------------------------------------------------------|---------------------|--------------------|-----------------------------|----------------|---------------|-----------------------|--------------------------|-------------------------|------------------------------------------|----------------|------------------------|----------------------------------------------------------------------------------------------------|-----------------------------------|------------|
| Petro<br>Dipos              | renat Paintee<br>erst Calibri<br>art Calibri       | - [1] - [A <sup>*</sup> A <sup>*</sup><br>- [] - [] - [] - [] - [] - [] - [] - [] | H 11<br>15 2 3      | 8-<br>             | Br Wingt<br>E Marga<br>ment | let<br>& Cento | Gene<br>5 -   | e<br>16 + 1<br>humber | *) [<br>8-21 Con<br>Form | ditional f<br>nationg - | ierrent en Cell<br>Table - Skyles<br>tym | Heart<br>Heart | Delete Format<br>Cette | ∑ Autolom - A<br>ZT<br>Fill - ZT<br>Lot 8<br>Film<br>Lating                                                                                                    | Find &<br>Select *                |            |
| C.4                         | · 1 × < 1                                          | S January                                                                         |                     |                    |                             |                |               |                       |                          |                         |                                          |                |                        |                                                                                                    |                                   | ¥          |
| 1 A                         | I<br>Region<br>Sum of Order Amount<br>Now Labels   | C<br>(Multiple items) 3<br>Column Labels 2<br>January                             | 0<br>February       | E<br>March Gr      | T<br>and Total              | G              | н             | 1                     | F.                       | ×                       | k:                                       | м              | N                      | PivotTable Fi<br>Active ALL<br>Choose fields to adds                                                                                                    | ields<br>ment                     | • x -      |
| 3<br>6<br>7<br>8<br>9<br>10 | Davis, William<br>Thompson, Shannon<br>Grand Total | 1100<br>1140<br>2240                                                              | 215<br>1720<br>1955 | 600<br>500<br>1100 | 2505<br>3360<br>\$285       |                |               |                       |                          |                         |                                          |                |                        | S Maarts     Ørder Amo     Ørder Amo | urt.                              | () ()<br>T |
| 12<br>13<br>14<br>15        |                                                    |                                                                                   |                     |                    |                             |                |               |                       |                          |                         |                                          |                |                        | Dag felds between a<br>T FL105                                                                                                    | nan below<br>BI COLLANN<br>Mareth | 19         |
| 14<br>18<br>20<br>21        |                                                    |                                                                                   |                     |                    |                             |                |               |                       |                          |                         |                                          |                |                        | II kows<br>(Selepenne •)                                                                                                    | 2: VALUES<br>Sum of Orde          |            |
| 21                          |                                                    |                                                                                   |                     |                    |                             |                |               |                       |                          |                         |                                          |                |                        |                                                                                                    |                                   |            |

Power PivotTable can be modified dynamically explore and report data.

# Basics of DAX

**DAX (Data Analysis eXpression)** language is the language of Power Pivot. DAX is used by Power Pivot for data modeling and it is convenient for you to use for self-service BI. DAX is based on data tables and columns in data tables. Note that it is not based on individual cells in the table as is the case with the formulas and functions in Excel.

You will learn the two simple calculations that exist in Data Model – Calculated Column and Calculated Field in this module.

# **Calculated Column**

Calculated column is a column in the Data Model that is defined by a calculation and that extends the content of a data table. It can be visualized as a new column in an Excel table defined by a formula.

# **Extending the Data Model using Calculated Columns**

Suppose you have sales data of products region-wise in data tables and also a Product Catalog in the Data Model.

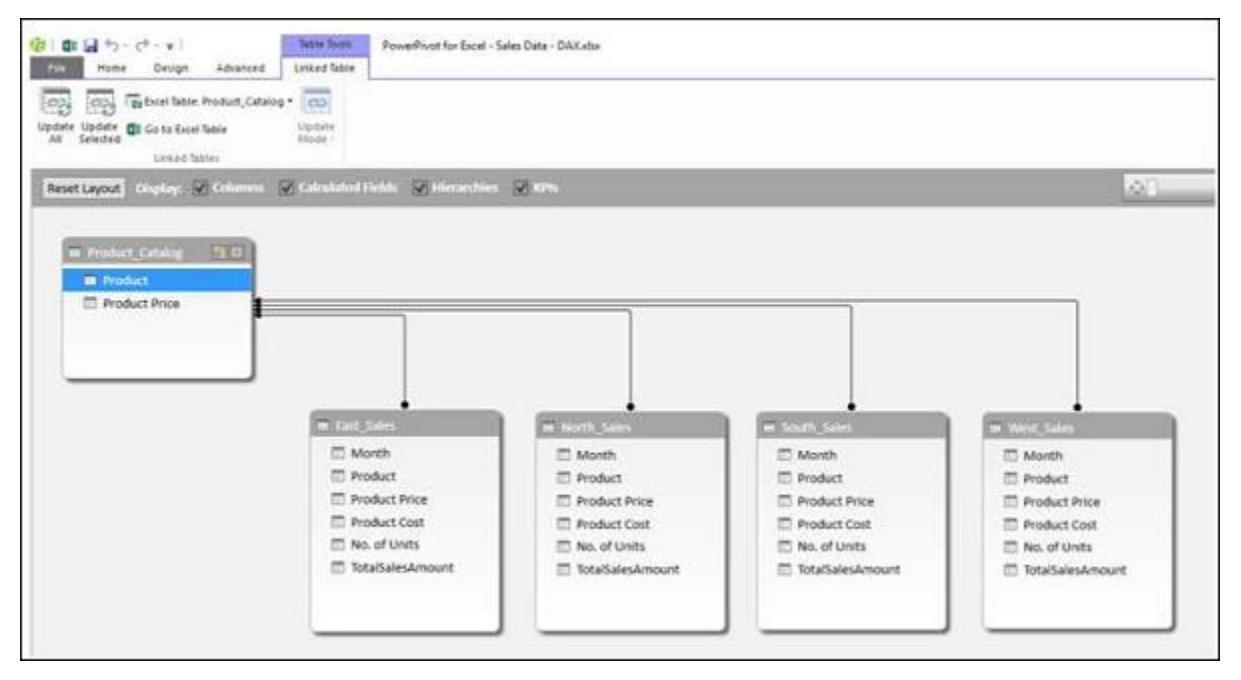

Create a Power PivotTable with this data.

|                    |                 |     | 1.4 | A | 8               | с                | D                 | ε                 | F                |
|--------------------|-----------------|-----|-----|---|-----------------|------------------|-------------------|-------------------|------------------|
| PivotTable         | Fields          | * X | 1   |   |                 |                  |                   |                   |                  |
| ACTIVE ALL         |                 |     | 2   |   | 2               |                  |                   |                   |                  |
|                    |                 | L H | 3   |   | Product         | East Sales Total | North Sales Total | South Sales Total | West Sales Total |
| Choose fields to a | dd to report:   | 8.  | 4   |   | Air Conditioner | 11627832         | 5895973           | 12778410          | 16131646         |
| East Sales         |                 | 1.  | 5   |   | Refrigirator    | 5981782          | 4677805           | 6619077           | 8067362          |
|                    |                 | H   | 6   |   | Television      | 13499729         | 5696386           | 12597089          | 15969405         |
| North_Sale         | 5               |     | 7   |   | Washing Machine | 4369906          | 4746834           | 5018342           | 6270267          |
| > Product Ca       | polati          |     | 8   |   | Grand Total     | 35479249         | 21016998          | 37012918          | 46438680         |
|                    |                 |     | 9   |   |                 |                  |                   |                   |                  |
| South_Sale         | 5               |     | 10  |   |                 |                  |                   |                   |                  |
| > - West Sales     | F               |     | 11  |   |                 |                  |                   |                   |                  |
|                    |                 |     | 12  |   |                 |                  |                   |                   |                  |
|                    |                 |     | 13  |   |                 |                  |                   |                   |                  |
| Drag fields betwee | en areas below: |     | 14  |   |                 |                  |                   |                   |                  |
| T FILTERS          | II COLUM        | 210 | 15  |   |                 |                  |                   |                   |                  |
|                    | T Mahian        | -   | 16  |   |                 |                  |                   |                   |                  |
|                    | 2. 10005        | -   | 17  |   |                 |                  |                   |                   |                  |
|                    |                 |     | 18  |   |                 |                  |                   |                   |                  |
| TT POINT           | T WALLE         | e   | 19  |   |                 |                  |                   |                   |                  |
| = NUNS             | - TALVE         | 2.  | 20  |   |                 |                  |                   |                   |                  |
| Product            | East Sales      | -   | 21  |   |                 |                  |                   |                   |                  |
|                    | North Sale      |     | 22  |   |                 |                  |                   |                   |                  |
|                    |                 |     | 23  |   |                 |                  |                   |                   |                  |

As you can observe, the Power PivotTable has summarized the sales data from all the regions. Suppose you want to know the gross profit made on each of the products. You know the price of each product, the cost at which it is sold and the number of units sold.

| 14 | Product 🐘 🖬     | Product Price 🖸 | Month  | 🖾 Pro 🧐 🖬 Pro | iduct Price 💽 Prod | luct Cost 🖬 No. of | Units 🖬 TotalS | alesAmount 🖬 |
|----|-----------------|-----------------|--------|---------------|--------------------|--------------------|----------------|--------------|
| ٠  | Refrigirator    | 17500           | April  | Refrigirator  | 17500              | 20646              | 16             | 330336       |
| Ⅲ  | Television      | 38000           | April  | Television    | 38000              | 42268              | 29             | 1225772      |
| 腦  | Washing Machine | 13500           | April  | Washing       | 13500              | 14425              | 29             | 418325       |
| 12 | Air Conditioner | 38250           | April  | Air Condit    | 38250              | 39584              | 25             | 989600       |
|    |                 |                 | May    | Refrigirator  | 17500              | 18053              | 32             | 577696       |
|    |                 | 1               | May    | Television    | 38000              | 42785              | 19             | 812915       |
|    |                 | 1               | May    | Washing       | 13500              | 14018              | 16             | 224268       |
|    |                 | 1               | May    | Air Condit    | 38250              | 40230              | 15             | 603450       |
|    |                 | 1               | June   | Refrigirator  | 17500              | 21624              | 29             | 627096       |
|    |                 | 1               | June   | Television    | 38000              | 41301              | 24             | 991224       |
|    |                 | 1               | June   | Washing       | 13500              | 14156              | 15             | 212340       |
|    |                 | 1               | June   | Air Condit    | 38250              | 39534              | 27             | 1067418      |
|    |                 |                 | July   | Refrigirator  | 17500              | 19779              | 29             | 573591       |
|    |                 | 1               | July   | Television    | 38000              | 40078              | 21             | 841638       |
|    |                 | 1               | July   | Washing       | 13500              | 13795              | 31             | 427645       |
|    |                 | 1               | ylut   | Air Condit    | 38250              | 40735              | 28             | 1140580      |
|    |                 | 1               | August | Refrigirator  | 17500              | 18178              | 29             | 527162       |
|    |                 | 1               | August | Television    | 38000              | 41617              | 22             | 915574       |

However, if you need to calculate the gross profit, you need to have two more columns in each of the data tables of the regions – Total Product Price and Gross Profit. This is because, PivotTable requires columns in data tables to summarize the results.

As you know, Total Product Price is Product Price \* No. of Units and Gross Profit is Total Amount – Total Product Price.

You need to use DAX Expressions to add the Calculated Columns as follows:

- Click the East\_Sales tab in Data View of the Power Pivot window to view the East\_Sales Data Table.
- Click the Design tab on the Ribbon.
- Click Add.

| -   | Columna      |              |                    |                                                                                                    | the start store |                 |               |
|-----|--------------|--------------|--------------------|----------------------------------------------------------------------------------------------------|-----------------|-----------------|---------------|
|     | PA 41. 148.8 | Cateura      | itiona Relati      | onships                                                                                                    |                 | Edit            |               |
| -   | [Month]      | • 1          | •                  | and the second second second second second second second second second second second second second second second |                 |                 | No. DOC MUSIC |
| 100 | Month .      | 1 Pro 🗧 🗷    | Product Price 💽 Pr | omust Cest 🗖 No                                                                                                  | af Units 💽 Tai  | alSalesAmount 🖸 | Add Colum     |
|     | April        | Refrigirator | 17500              | 20646                                                                                                    | 16              | 330336          |               |
|     | April        | Television   | 38000              | 42268                                                                                                    | 29              | 1225772         |               |
|     | April        | Washing      | 13500              | 14425                                                                                                    | 29              | 418325          |               |
| 10  | April        | Air Condit   | 38250              | 39584                                                                                                    | 25              | 989600          |               |
| 100 | May          | Refrigirator | 17500              | 18053                                                                                                    | 32              | 577696          |               |
|     | May          | Television   | 38000              | 42785                                                                                                    | 19              | 812915          |               |
|     | May.         | Washing      | 13500              | 14018                                                                                                    | 16              | 224288          |               |
|     | Мау          | Air Condit   | 38250              | 40230                                                                                                    | 15              | 603450          |               |
|     | June         | Refrigirator | 17500              | 21624                                                                                                    | 29              | 627096          |               |
| 1   | June         | Television   | 38000              | 41301                                                                                                    | 24              | 991224          |               |
|     | June         | Washing      | 13500              | 14156                                                                                                    | 15              | 212340          |               |
|     | June         | Air Condit   | 38250              | 39534                                                                                                    | 27              | 1067418         |               |
|     | ylut         | Refrigirator | 17500              | 19779                                                                                                    | 29              | 573591          |               |
|     | July         | Television   | 38000              | 40078                                                                                                    | 21              | 841638          |               |
|     | July         | Washing      | 13500              | 13795                                                                                                    | 31              | 427645          |               |
|     | July         | Air Condit   | 38250              | 40735                                                                                                    | 28              | 1140580         |               |
|     | August       | Refrigirator | 17500              | 18178                                                                                                    | 29              | 527162          |               |
|     |              |              | 29000              | 41617                                                                                                    | 22              | 915574          |               |

### The column on the right side with the header – Add Column is highlighted.

|         | ) + (* + <del>+</del>                              | Advanted 1                                            | able Tools                 | PowerPin      | ot for Excel        | - Sales Data -          | DAX.xisx       |              |
|---------|----------------------------------------------------|-------------------------------------------------------|----------------------------|---------------|---------------------|-------------------------|----------------|--------------|
| dd Ho   | tete $f_{x}$<br>eze - $f_{unsert}$<br>dth Function | Advanced Lin<br>Calculation Cre<br>Options - Relation | rate Man<br>anship Relatio | age<br>nships | Table<br>Properties | Mark as<br>Date Table - | Dundo -        |              |
| Columns | · X V                                              | fx                                                    | relationships              |               |                     |                         | EQU.           |              |
| Month   | 9 Pro 🐔 🖬                                          | Product Price                                         | Product                    | Cost 😨        | No. of Ur           | nits 🔛 To               | talSaïesAmount | * Add Column |
| April   | Refrigirator                                       | 1750                                                  | 00                         | 20646         |                     | 16                      | 33033          | 16           |
| April   | Television                                         | 380                                                   | 00                         | 42268         |                     | 29                      | 122577         | 72           |
| April   | Washing                                            | 1350                                                  | 00                         | 14425         |                     | 29                      | 41832          | 25           |
| April   | Air Condit                                         | 382                                                   | 50                         | 39584         |                     | 25                      | 98960          | 00           |
| May     | Refrigirator                                       | 1750                                                  | 30                         | 18053         |                     | 32                      | 57765          | 96           |
| May     | Television                                         | 380                                                   | 00                         | 42785         |                     | 19                      | 81293          | 15           |
| May     | Washing                                            | 1350                                                  | 00                         | 14018         |                     | 16                      | 22425          | 38           |
| May     | Air Condit                                         | 382                                                   | 50                         | 40230         |                     | 15                      | 60345          | 50           |
| June    | Refrigirator                                       | 1750                                                  | 30                         | 21624         |                     | 29                      | 62705          | 96           |
| June    | Television                                         | 380                                                   | 00                         | 41301         |                     | 24                      | 99122          | 24           |
| June    | Washing                                            | 1350                                                  | 00                         | 14156         |                     | 15                      | 21234          | 40           |
| June    | Air Condit                                         | 382                                                   | 50                         | 39534         |                     | 27                      | 106741         | 18           |
| July    | Refrigirator                                       | 1750                                                  | 00                         | 19779         |                     | 29                      | 57359          | 91           |
| July    | Television                                         | 3800                                                  | 00                         | 40078         |                     | 21                      | 84163          | 38           |
| July    | Washing                                            | 1350                                                  | 00                         | 13795         |                     | 31                      | 42764          | 45           |
| July    | Air Condit                                         | 382                                                   | 50                         | 40735         |                     | 28                      | 114058         | 30           |
| August  | Refrigirator                                       | 1750                                                  | 00                         | 18178         |                     | 29                      | 52716          | 52           |
| August  | Television                                         | 3800                                                  | 00                         | 41617         |                     | 22                      | 91557          | 74           |

| He Ho   | me                  | Design       | Advanced    | Linke    | d Table        |                |            |                        |            |
|---------|---------------------|--------------|-------------|----------|----------------|----------------|------------|------------------------|------------|
| dd      | ete<br>eze -<br>dth | fx<br>Insert | Calculation | Create   | Manage         | Table          | Mark as    | €⊃ Undo -<br>Ç® Redo - |            |
| Columns |                     | Calcu        | lations     | Re       | lationships    | and particular | Date Abore | Edit                   |            |
|         | 0                   | × v          | fe =[Produc | t Price] | [No. of Units] |                |            |                        |            |
| Month   | 2 Pro               |              | Product Pr  | ice 🖤    | Product Cost   | No. of L       | Units 🗊 To | otalSalesAmount        | Add Column |
| April   | Ref                 | rigirator    |             | 17500    | 2064           | 6              | 16         | 330                    | 336        |
| April   | Tel                 | evision      |             | 38000    | 4226           | 8              | 29         | 1225                   | 772        |
| April   | Wa                  | shing        |             | 13500    | 1442           | 5              | 29         | 418                    | 325        |
| April   | Air                 | Condit       |             | 38250    | 3958           | 4              | 25         | 989                    | 600        |
| May     | Ref                 | rigirator    |             | 17500    | 1805           | 3              | 32         | 577                    | 696        |
| May     | Tel                 | evision      |             | 38000    | 4278           | 5              | 19         | 812                    | 915        |
| May     | Wa                  | shing        |             | 13500    | 1401           | 8              | 16         | 224                    | 288        |
| May     | Air                 | Condit       |             | 38250    | 4023           | 0              | 15         | 603                    | 450        |
| June    | Ref                 | frigirator   |             | 17500    | 2162           | 4              | 29         | 627                    | 096        |
| June    | Tel                 | evision      |             | 38000    | 4130           | 1              | 24         | 991                    | 224        |
| June    | Wa                  | shing        |             | 13500    | 1415           | 6              | 15         | 212                    | 340        |
| June    | Air                 | Condit       |             | 38250    | 3953           | 4              | 27         | 1067                   | 418        |
| July    | Ref                 | frigirator   |             | 17500    | 1977           | 9              | 29         | 573                    | 591        |
| July    | Tel                 | evision      |             | 38000    | 4007           | 8              | 21         | 841                    | 638        |
| July    | Wa                  | shing        |             | 13500    | 1379           | 5              | 31         | 427                    | 645        |
| July    | Air                 | Condit       |             | 38250    | 4073           | 5              | 28         | 1140                   | 580        |
| August  | Ref                 | frigirator   |             | 17500    | 1817           | 8              | 29         | 527                    | 162        |
| August  | Tel                 | evision      |             | 38000    | 4161           | 7              | 22         | 915                    | 574        |

#### Type = [Product Price] \* [No. of Units] in the formula bar and press Enter.

A new column with header **CalculatedColumn1** is inserted with the values calculated by the formula you entered.

|             | D-C <sup>9</sup> -vi<br>me Deslan A      | Table Tool<br>dvanced Linked Teb    | PowerPivot for Exc | el - Sales Data -                                                                                              | DAXxisx               |                   |            |
|-------------|------------------------------------------|-------------------------------------|--------------------|----------------------------------------------------------------------------------------------------|-----------------------|-------------------|------------|
| Add         | tete $f_x$<br>eze - $f_x$<br>insert Calk | ulation<br>Freate<br>Relationship F | Manage Table       | Mark as<br>Date Table -                                                                                        | ♥ Unde •<br>C® Redo • |                   |            |
| Columns     | Calculatio                               | ins Relation                        | ehipi              | 1000000                                                                                                    | Edit                  |                   |            |
| CalculatedC | 0 • fe                                   | =[Product Price]*[No                | . of Units]        | And a second second second second second second second second second second second second second second second |                       |                   |            |
| Month       | - 100-m 10 - 10                          | equid ence 💌 Pro                    | aunteest 💌 No. eff | Juits 🖬 10                                                                                                    | tabalesAmount         | CalculatedColumn1 | Add Column |
| April       | Retrigirator                             | 17500                               | 20646              | 16                                                                                                    | 330336                | 280000            |            |
| April       | Television                               | 38000                               | 42268              | 29                                                                                                    | 1225772               | 1102000           |            |
| April       | Washing                                  | 13500                               | 14425              | 29                                                                                                    | 418325                | 391500            |            |
| April       | Air Condit                               | 38250                               | 39584              | 25                                                                                                    | 989600                | 956250            | -          |
| May         | Refrigirator                             | 17500                               | 18053              | 32                                                                                                    | 577696                | 560000            |            |
| May         | Television                               | 38000                               | 42785              | 19                                                                                                    | 812915                | 722000            |            |
| May         | Washing                                  | 13500                               | 14018              | 16                                                                                                    | 224288                | 216000            |            |
| May         | Air Condit                               | 38250                               | 40230              | 15                                                                                                    | 603450                | 573750            |            |
| June        | Refrigirator                             | 17500                               | 21624              | 29                                                                                                    | 627096                | 507500            |            |
| June        | Television                               | 38000                               | 41301              | 24                                                                                                    | 991224                | 912000            | -          |
| June        | Washing                                  | 13500                               | 14156              | 15                                                                                                    | 212340                | 202500            | -          |
| June        | Air Condit                               | 38250                               | 39534              | 27                                                                                                    | 1067418               | 1032750           |            |
| July        | Refrigirator                             | 17500                               | 19779              | 29                                                                                                    | 573591                | 507500            |            |
| July        | Television                               | 38000                               | 40078              | 21                                                                                                    | 841638                | 798000            |            |
| July        | Washing                                  | 13500                               | 13795              | 31                                                                                                    | 427645                | 418500            |            |
| July        | Air Condit                               | 38250                               | 40735              | 28                                                                                                    | 1140580               | 1071000           |            |
| August      | Refrigirator                             | 17500                               | 18178              | 29                                                                                                    | 527162                | 507500            |            |
| August      | Television                               | 38000                               | 41617              | 22                                                                                                    | 915574                | 836000            |            |

• Double click the header of the new calculated column.

| Hom         | e Design                                                             | Advanced                 | Linked     | Table                   | Proof for the       | 1 - sales pata        | * DHOLDISK            |       |                  |            |
|-------------|----------------------------------------------------------------------|--------------------------|------------|-------------------------|---------------------|-----------------------|-----------------------|-------|------------------|------------|
| dd High     | $f_x$<br>$f_x$<br>$f_x$<br>$f_x$<br>$f_x$<br>$f_x$<br>$f_x$<br>$f_x$ | Calculation<br>Options • | Create     | Manage<br>Relationships | Table<br>Properties | Mark as<br>Date Table | ◆ Undo •<br>C* Redo - |       |                  |            |
| Columns     | Calcul                                                               | lations                  | Reb        | ttionships              |                     |                       | Edit                  |       |                  |            |
| taProductP. |                                                                      | fx =[Produ               | ct Price]* | [No. of Units]          |                     |                       |                       |       |                  |            |
| Month 토     | Pro 15 🖬                                                             | Product 9                | nke 🖬      | Product Cost            | 🖬 No. at i          | mits 🕱 T              | otalSalesAmour        | nt 🕅  | TotaProductPrice | Add Column |
| April       | Refrigirator                                                         |                          | 17500      | 2064                    | 16                  | 16                    | 3                     | 30336 | 280000           |            |
| April       | Television                                                           |                          | 38000      | 4226                    | 8                   | 29                    | 12                    | 25772 | 1102000          |            |
| April       | Washing                                                              |                          | 13500      | 1442                    | 15                  | 29                    | 4                     | 18325 | 391500           |            |
| April       | Air Condit                                                           |                          | 38250      | 3958                    | 4                   | 25                    | 9                     | 89600 | 956250           |            |
| May         | Refrigirator                                                         |                          | 17500      | 1805                    | 13                  | 32                    | 5                     | 77696 | 560000           |            |
| May         | Television                                                           |                          | 38000      | 4278                    | 5                   | 19                    | 8                     | 12915 | 722000           |            |
| May         | Washing                                                              |                          | 13500      | 1401                    | 18                  | 16                    | 2                     | 24288 | 216000           |            |
| May         | Air Condit                                                           |                          | 38250      | 4023                    | 10                  | 15                    | 6                     | 03450 | 573750           |            |
| June        | Refrigirator                                                         |                          | 17500      | 2167                    | 14                  | 29                    | 6                     | 27096 | 507500           |            |
| June        | Television                                                           |                          | 38000      | 4130                    | 11                  | 24                    | 9                     | 91224 | 912000           |            |
| June        | Washing                                                              |                          | 13500      | 1415                    | 6                   | 15                    | 2                     | 12340 | 202500           |            |
| June        | Air Condit                                                           |                          | 38250      | 3953                    | 14                  | 27                    | 10                    | 67418 | 1032750          | -          |
| July        | Refrigirator                                                         |                          | 17500      | 1977                    | 79                  | 29                    | 5                     | 73591 | 507500           |            |
| July        | Television                                                           |                          | 38000      | 4007                    | 18                  | 21                    | 8                     | 41638 | 798000           |            |
| July        | Washing                                                              |                          | 13500      | 1379                    | 15                  | 31                    | 4                     | 27645 | 418500           |            |
| July        | Air Condit                                                           |                          | 38250      | 4073                    | 5                   | 28                    | 11                    | 40580 | 1071000          |            |
| August      | Refrigirator                                                         |                          | 17500      | 1817                    | 18                  | 29                    | 5                     | 27162 | 507500           |            |
| August      | Television                                                           |                          | 38000      | 4161                    | 7                   | 22                    | 9                     | 15574 | 836000           |            |

• Rename the header as TotalProductPrice.

Add one more calculated column for Gross Profit as follows:

- Click the Design tab on the Ribbon.
- Click Add.
- The column on the right side with the header Add Column is highlighted.
- Type = [TotalSalesAmount] [TotaProductPrice] in the formula bar.
- Press Enter.

A new column with header **CalculatedColumn1** is inserted with the values calculated by the formula you entered.

| Hor         | D C <sup>0</sup> - ∓  <br>me Design Advanced | Table Tools<br>Linked Table                          | PowerPivot for Exc | el - Sales Data -       | DAXalox                                  |                  |                   |            |
|-------------|----------------------------------------------|------------------------------------------------------|--------------------|-------------------------|------------------------------------------|------------------|-------------------|------------|
| Hdd Columns | ete<br>eze -<br>dth Function Options*        | Greate Man<br>Relationship Relation<br>Relationships | age<br>nships      | Mark as<br>Date Table - | S Undo •<br>C <sup>a</sup> Redo -<br>Edn |                  |                   |            |
| alculatedCo | o ♥          f≠ ⊨[Total                      | SalesAmount]-[Tot                                    | aProductPrice)     |                         |                                          |                  |                   |            |
| Month       | Pro 4 🖬 Product.                             | Price 🖬 Product (                                    | Cost 💌 No. af      | Units 🖬 Tol             | alSalesAmount 👪                          | TotaProductPrice | CalculatedColumn1 | Add Column |
| April       | Refrigirator                                 | 17500                                                | 20646              | 16                      | 330336                                   | 280000           | 50336             |            |
| April       | Television                                   | 38000                                                | 42268              | 29                      | 1225772                                  | 1102000          | 123772            |            |
| April       | Washing                                      | 13500                                                | 14425              | 29                      | 418325                                   | 391500           | 26825             |            |
| April       | Air Condit                                   | 38250                                                | 39584              | 25                      | 989600                                   | 956250           | 33350             |            |
| May         | Refrigirator                                 | 17500                                                | 18053              | 32                      | 577696                                   | 560000           | 17696             |            |
| May         | Television                                   | 38000                                                | 42785              | 19                      | 812915                                   | 722000           | 90915             |            |
| May         | Washing                                      | 13500                                                | 14018              | 16                      | 224288                                   | 216000           | 8258              |            |
| May         | Air Condit                                   | 38250                                                | 40230              | 15                      | 603450                                   | \$73750          | 29700             | -          |
| June        | Refrigirator                                 | 17500                                                | 21624              | 29                      | 627096                                   | 507500           | 119596            |            |
| June        | Television                                   | 38000                                                | 41301              | 24                      | 991224                                   | 912000           | 79224             |            |
| June        | Washing                                      | 13500                                                | 14156              | 15                      | 212340                                   | 202500           | 9840              |            |
| June        | Air Condit                                   | 38250                                                | 39534              | 27                      | 1057418                                  | 1032750          | 34668             |            |
| July        | Refrigirator                                 | 17500                                                | 19779              | 29                      | 573591                                   | 507500           | 66091             |            |
| July        | Television                                   | 38000                                                | 40078              | 21                      | 841638                                   | 796000           | 43638             |            |
| July        | Washing                                      | 13500                                                | 13795              | 31                      | 427645                                   | 418500           | 9145              |            |
| July        | Air Condit                                   | 38250                                                | 40735              | 28                      | 1140580                                  | 1071000          | 69580             |            |
| August      | Refrigirator                                 | 17500                                                | 18178              | 29                      | 527162                                   | 507500           | 19662             |            |
| August      | Television                                   | 38000                                                | 41617              | 22                      | 915574                                   | 836000           | 79574             |            |

- Double click the header of the new calculated column.
- Rename the header as Gross Profit.

| File Ho     | me Design Advance          | d Linked Table               | PowerPrivat for                   | acel - Sales Data       | - DAALina                         |                  |              |            |
|-------------|----------------------------|------------------------------|-----------------------------------|-------------------------|-----------------------------------|------------------|--------------|------------|
| add Column  | tete fx Insett Calculation | Create N<br>Relationship Rel | Aanage Table<br>Rionships Propets | Mark as<br>Date Table - | • Undo •<br>C <sup>®</sup> Redo - |                  |              |            |
| Gross Profi | t] • fr =[Tota             | SalesAmount]-[1              | otaProductPrice]                  | 1                       |                                   |                  |              |            |
| Month       | E Prou. 🖷 🔛 Product        | Price 💽 Produ                | et Cest 💽 No. 4                   | al Units 🖸 To           | talSalesAmount 🔳                  | TotaProductPrice | Gross Profit | Add Column |
| April       | Refrigirator               | 17500                        | 20646                             | 16                      | 330336                            | 280000           | 50336        |            |
| April       | Television                 | 38000                        | 42268                             | 29                      | 1225772                           | 1102000          | 123772       |            |
| April       | Washing                    | 13500                        | 14425                             | 29                      | 418325                            | 391500           | 26825        |            |
| April       | Air Condit                 | 38250                        | 39584                             | 25                      | 989600                            | 956250           | 33350        |            |
| May         | Refrigirator               | 17500                        | 18053                             | 32                      | 577696                            | 560000           | 17696        |            |
| May         | Television                 | 38000                        | 42785                             | 19                      | 812915                            | 722000           | 90915        |            |
| Μαγ         | Washing                    | 13500                        | 14018                             | 16                      | 224288                            | 216000           | \$288        |            |
| May         | Air Condit                 | 38250                        | 40230                             | 15                      | 603450                            | 573750           | 29700        |            |
| June        | Refrigirator               | 17500                        | 21624                             | 29                      | 627096                            | 507500           | 119596       |            |
| June        | Television                 | 38000                        | 41301                             | 24                      | 991224                            | 912000           | 79224        | 2          |
| June        | Washing                    | 13500                        | 14156                             | 15                      | 212340                            | 202500           | 9840         |            |
| June        | Air Condit                 | 38250                        | 39534                             | 27                      | 1067418                           | 1032750          | 34668        |            |
| July        | Refrigirator               | 17500                        | 19779                             | 29                      | 573591                            | 507500           | 66091        |            |
| July        | Television                 | 38000                        | 40078                             | 21                      | 841638                            | 798000           | 43638        |            |
| July        | Washing                    | 13500                        | 13795                             | 31                      | 427645                            | 418500           | 9145         |            |
| July        | Air Condit                 | 38250                        | 40735                             | 28                      | 1140580                           | 1071000          | 69580        |            |
| August      | Refrigirator               | 17500                        | 18178                             | 29                      | 527162                            | 507500           | 19662        |            |
| August      | Television                 | 38000                        | 41617                             | 22                      | 915574                            | 836000           | 79574        |            |

Add the Calculated Columns in the **North\_Sales** data table in a similar way. Consolidating all the steps, proceed as follows:

- Click the Design tab on the Ribbon.
- Click Add. The column on the right side with the header Add Column is highlighted.

- Type = [Product Price] \* [No. of Units] in the formula bar and press Enter.
- A new column with header CalculatedColumn1 gets inserted with the values calculated by the formula you entered.
- Double click the header of the new calculated column.
- Rename the header as TotalProductPrice.
- Click the Design tab on the Ribbon.
- Click Add. The column on the right side with the header Add Column is highlighted.
- Type = [TotalSalesAmount] [TotaProductPrice] in the formula bar and press Enter. A new column with header CalculatedColumn1 gets inserted with the values calculated by the formula you entered.
- Double click the header of the new calculated column.
- Rename the header as Gross Profit.

Repeat the above given steps for the South Sales data table and West Sales data table.

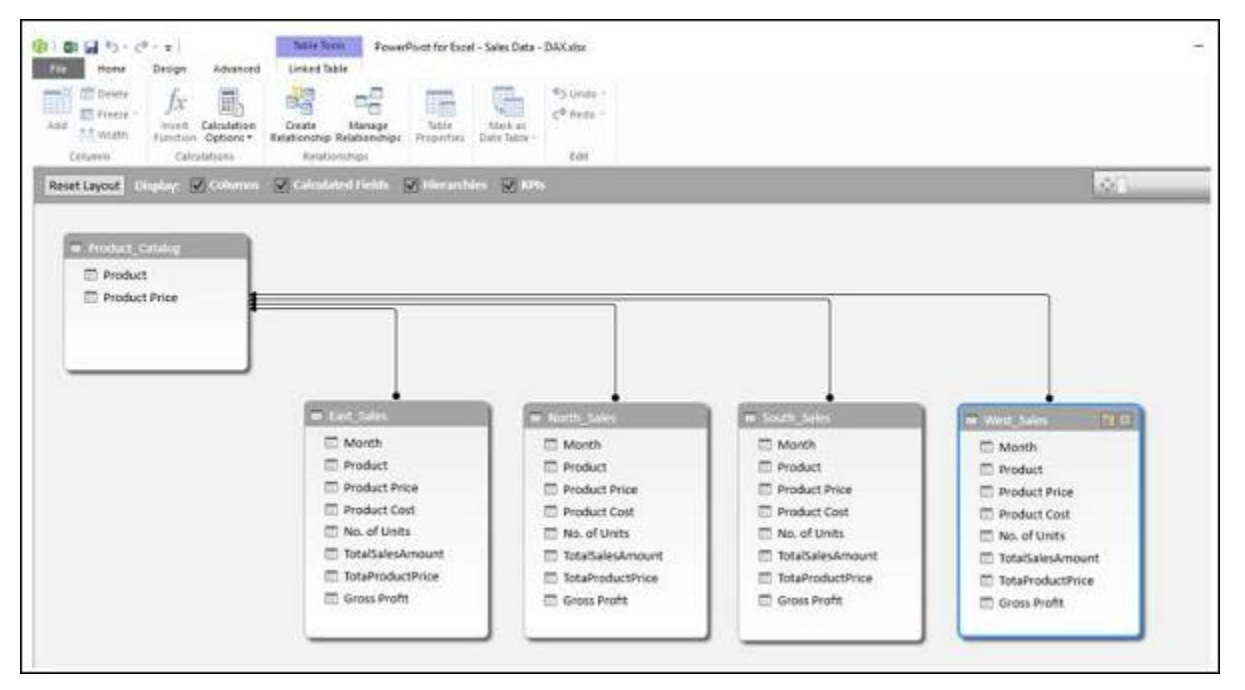

You have the necessary columns to summarize the Gross Profit. Now, create the Power PivotTable.

|                        |                 |      | 1.2 | A | 8               | c                 | D                  | ε                  | F                 |
|------------------------|-----------------|------|-----|---|-----------------|-------------------|--------------------|--------------------|-------------------|
| PivotTable             | Fields          | * X  | 1   |   |                 |                   |                    |                    |                   |
| ACTIVE ALL             |                 |      | 2   |   |                 | -                 |                    |                    |                   |
|                        | 1.700000000     | H    | 3   |   | Product ·       | East-Gross Profit | North-Gross Profit | South-Gross Profit | West-Gross Profit |
| Choose fields to a     | ad to report:   | 8.4  | 4   |   | Air Conditioner | 726582            | 731862             | 1188660            | 1634896           |
| E III East Sales       |                 |      | 5   |   | Refrigirator    | 731782            | 688469             | 1141577            | 1277362           |
| - m and and            |                 | Ē.   | 6   |   | Television      | 1377729           | 1402176            | 1311089            | 1605405           |
| North_Sale             | s               |      | 7   |   | Washing Machine | 198406            | 548334             | 738842             | 910767            |
| Product Ca             | talog           |      | 8   |   | Grand Total     | 3034499           | 3370841            | 4380168            | 5428430           |
|                        |                 |      | 9   |   |                 |                   |                    |                    |                   |
| South_Sale             | 5               |      | 10  |   |                 |                   |                    |                    |                   |
| > III West Sales       |                 | U.   | 11  |   |                 |                   |                    |                    |                   |
|                        |                 |      | 12  |   |                 |                   |                    |                    |                   |
|                        |                 |      | 13  |   |                 |                   |                    |                    |                   |
| Drag fields betwee     | en areas below: |      | 14  |   |                 |                   |                    |                    |                   |
| T FILTERS              | II COLUN        | 1015 | 15  |   |                 |                   |                    |                    |                   |
|                        | T Values        | -    | 16  |   |                 |                   |                    |                    |                   |
|                        | 2. 181065       |      | 17  |   |                 |                   |                    |                    |                   |
|                        |                 |      | 18  |   |                 |                   |                    |                    |                   |
| III ROWS               | E VALUE         |      | 19  |   |                 |                   |                    |                    |                   |
| Decision of the second | - I Contraction |      | 20  |   |                 |                   |                    |                    |                   |
| Product                | East-Gross      |      | 21  |   |                 |                   |                    |                    |                   |
|                        | North-Gro       |      | 22  |   |                 |                   |                    |                    |                   |
|                        |                 |      | 23  |   |                 |                   |                    |                    |                   |

You are able to summarize the **Gross Profit** that became possible with the calculated columns in the Power Pivot and it all can be done just in a few steps that are error-free.

You can summarize it region wise for the products as given below also -

| Pivot Table Fields         * ×         1           ACTIVE         ALL         2           3         Product         *           4         Region         Air Conditioner         Refigirator         Television         Washing Machine         Grand Total           Month         5         East         725582         731782         1377729         198406         3034499           Month         6         North         731862         688469         1402176         548334         3370841           9         7         South         1188660         1141577         1311089         738842         4380168           9         9         10         10         10         10         10                                                                                                    |    | G           | F               | E          | D            | C               | В      | A | 1.1  | energiation of the second | The second second second second second second second second second second second second second second second s |
|----------------------------------------------------------------------------------------------------|----|-------------|-----------------|------------|--------------|-----------------|--------|---|------|---------------------------|----------------------------------------------------------------------------------------------------|
| ACTIVE         ALL         2           Choose fields to add to report         Image: Choose fields to add to report         Image: Choose fields to add to add to a |    |             |                 |            |              |                 |        |   | × 1  | ields * ×                 | PivotTable Fi                                                                                                  |
| 3         Product         *           Month         5         East         726582         731782         1377729         198406         3034499           Product         6         North         731862         688469         1402176         548334         3370841           Product Price         7         South         1188660         1141577         1311089         738842         4380168           No. of Units         10         10         10         10         10         10                                                                                                    |    |             |                 |            |              |                 |        |   | 2    |                           | ACTIVE ALL                                                                                                    |
| Month         5         East         726582         731782         1377729         198406         3034495           Product         6         North         731862         688469         1402176         548334         3370841           Product Price         7         South         1188660         1141577         1311089         738842         4380168           Product Cest         9         10         10         10         10         10         10         10         10         10         10         10         10         10         10         10         10         10         10         10         10         10         10         10         10         10         10         10         10         10         10         10         10         10         10         10         10         10         10         10         10         10         10         10         10         10         10         10         10         10         10         10         10         10         10         10         10         10         10         10         10         10         10         10         10         10         10         10         10 <td></td> <td></td> <td></td> <td></td> <td></td> <td>Product .</td> <td></td> <td></td> <td>- 3</td> <td>A 45</td> <td>Change Enderto addit</td>                                                                                                    |    |             |                 |            |              | Product .       |        |   | - 3  | A 45                      | Change Enderto addit                                                                                           |
| Month         5         East         726582         731782         1377729         198406         3034495           Product         6         North         731862         688469         1402176         548334         3370841           Product Price         7         South         1188660         1141577         1311089         738842         4380168           Product Cest         9         9         10         10         10         10                                                                                                    | i. | Grand Total | Washing Machine | Television | Refrigirator | Air Conditioner | Region |   | 4    | a sebore                  | Choose news to app t                                                                                           |
| Product         6         North         731862         688469         1402176         548334         3370841           Product Price         7         South         1188660         1141577         1311089         738842         4380168           Product Cest         8         West         1634896         1277362         1605405         910767         5428430           No. ef Units         10         10         10         10         10         10         10         10         10         10         10         10         10         10         10         10         10         10         10         10         10         10         10         10         10         10         10         10         10         10         10         10         10         10         10         10         10         10         10         10         10         10         10         10         10         10         10         10         10         10         10         10         10         10         10         10         10         10         10         10         10         10         10         10         10         10         10         10                                                                                                    |    | 3034499     | 198406          | 1377729    | 731782       | 726582          | East   |   | . 5  |                           | Month                                                                                                    |
| Product Price         7         South         1188660         1141577         1311089         738842         4380168           Product Cest         8         West         1634896         1277362         1605405         910767         5428430           No. ef Units         10         10         10         10         10         10         10         10         10         10         10         10         10         10         10         10         10         10         10         10         10         10         10         10         10         10         10         10         10         10         10         10         10         10         10         10         10         10         10         10         11         10         10         10         10         10         10         10         10         10         10         10         10         10         10         10         10         10         10         10         10         10         10         10         10         10         10         10         10         10         10         10         10         10         10         10         10         10         10<                                                                                                    |    | 3370841     | 548334          | 1402176    | 688469       | 731862          | North  |   | 6    | H                         | Product                                                                                                    |
| No. of Units         8         West         1634896         1277362         1605405         910767         5428430                                                                                                    |    | 4380168     | 738842          | 1311089    | 1141577      | 1188660         | South  |   | 7    | (#                        | Prediant Prio                                                                                                  |
| No. of Units 10                                                                                                    | ŝ. | 5428430     | 910767          | 1605405    | 1277362      | 1634896         | West   |   | 8    |                           | D Rendwart Car                                                                                                 |
| No. of Units 10                                                                                                    |    |             |                 |            |              |                 |        |   | 9    | *                         | T No dite                                                                                                    |
| A CONTRACTOR OF A CONTRACTOR OF                                                                                                    |    |             |                 |            |              |                 |        |   | 10   | 1                         | No. of Units                                                                                                   |
| TotalSalesAmount 11                                                                                                    |    |             |                 |            |              |                 |        |   | 11   | mount                     | TotalSalesA                                                                                                    |
| TotsProductPrice + 12                                                                                                    |    |             |                 |            |              |                 |        |   | • 12 | tPrice +                  | TotsProduc                                                                                                    |
| 13                                                                                                    |    |             |                 |            |              |                 |        |   | 13   |                           |                                                                                                    |
| Drag fields between areas below: 14                                                                                                    |    |             |                 |            |              |                 |        |   | 14   | ereas below:              | Drag fields between a                                                                                          |
| W ENTERS HE COLUMNS 15                                                                                                    |    |             |                 |            |              |                 |        |   | 15   | I II COULANS              | W DI TEOC                                                                                                    |
| 16                                                                                                    |    |             |                 |            |              |                 |        |   | 16   | an COCONNO                | 1 1161670                                                                                                    |
| Product • 17                                                                                                    |    |             |                 |            |              |                 |        |   | • 17 | Product •                 |                                                                                                    |
| 18                                                                                                    |    |             |                 |            |              |                 |        |   | 18   |                           |                                                                                                    |
| 19                                                                                                    |    |             |                 |            |              |                 |        |   | 19   |                           |                                                                                                    |
| Rows Σ values 20                                                                                                    |    |             |                 |            |              |                 |        |   | 20   | Σ VALUES                  | II ROWS                                                                                                    |
| 2 Valoes • East • 21                                                                                                    |    |             |                 |            |              |                 |        |   | · 21 | Eest •                    | Σ Valoes 💌                                                                                                    |
| North 22                                                                                                    |    |             |                 |            |              |                 |        |   | - 22 | North •                   |                                                                                                    |
| 23                                                                                                    |    |             |                 |            |              |                 |        |   | 23   | er al a line              |                                                                                                    |

# **Calculated Field**

Suppose you want to calculate the percentage of profit made by each region productwise. You can do so by adding a calculated field to the Data Table.

- Click below the column Gross Profit in the **East\_Sales** table in Power Pivot window.
- Type EastProfit: = SUM ([Gross Profit]) / sum ([TotalSalesAmount]) in the formula bar.
- Press Enter.

| Ho          | me Design                        | Advanced                    | Linked Tab           | ie                      | TACK I'DI EDE       | o · Janes Data ·        |                      |          |                   |                        |
|-------------|----------------------------------|-----------------------------|----------------------|-------------------------|---------------------|-------------------------|----------------------|----------|-------------------|------------------------|
| dd Million  | ete fx<br>ete fx<br>dth function | Calculation<br>Options • Re | Create<br>Lationship | Manage<br>telationships | Table<br>Properties | Mark as<br>Date Table - | 🕤 Undo -<br>C Redo - |          |                   |                        |
| Columns     | Calcul                           | ations                      | Relation             | sships                  |                     |                         | Edit                 |          |                   |                        |
| Gross Profi | t] - ,                           | f4 EastProfit:              | sum([Gro             | ss Profit]}/si          | um[[Totals          | alesAmount              | 1)                   |          |                   |                        |
| Month       | • Pro 15 🖬                       | Product Price               | e 🖬 Pro              | duct Cost               | No. of t            | Jinits 🖬 To             | tatSalesAmou         | unt 🖬 To | ataProductPrice 🖬 | Gross Profit           |
| April       | Refrigirator                     | 1                           | 7500                 | 2064                    | 6                   | 16                      |                      | 330336   | 280000            | 5033                   |
| April       | Television                       | 3                           | 8000                 | 4226                    | 8                   | 29                      | 1                    | 225772   | 1102000           | 12377                  |
| April       | Washing                          | 1                           | 3500                 | 1442                    | 5                   | 29                      | -                    | 418325   | 391500            | 2682                   |
| April       | Air Condit                       | 3                           | 8250                 | 3958                    | 4                   | 25                      |                      | 989600   | 956250            | 3335                   |
| May         | Refrigirator                     | 1                           | 7500                 | 1805                    | 3                   | 32                      |                      | 577696   | 560000            | 1769                   |
| May         | Television                       | 3                           | 8000                 | 4278                    | 5                   | 19                      |                      | 812915   | 722000            | 9091                   |
| May         | Washing                          | 1                           | 3500                 | 1401                    | 8                   | 16                      |                      | 224288   | 216000            | 828                    |
| May         | Air Condit                       | 3                           | 8250                 | 4023                    | 0                   | 15                      |                      | 603450   | 573750            | 2970                   |
| June        | Refrigirator                     | 1                           | 7500                 | 2162                    | 4                   | 29                      |                      | 627096   | 507500            | 11959                  |
| June        | Television                       | 3                           | 8000                 | 4130                    | 1                   | 24                      |                      | 991224   | 912000            | 7922                   |
| June        | Washing                          | 1                           | 3500                 | 1415                    | 6                   | 15                      |                      | 212340   | 202500            | 984                    |
| June        | Air Condit                       | 3                           | 8250                 | 3953                    | 4                   | 27                      | 1                    | 067418   | 1032750           | 3466                   |
| July        | Refrigirator                     | 1                           | 7500                 | 1977                    | 9                   | 29                      |                      | 573591   | 507500            | 6609                   |
| July        | Television                       | 3                           | 8000                 | 4007                    | 8                   | 21                      |                      | 841638   | 798000            | 4363                   |
| July        | Washing                          | 1                           | 3500                 | 1379                    | 5                   | 31                      |                      | 427645   | 418500            | 914                    |
| July        | Air Condit                       | 3                           | 8250                 | 4073                    | 5                   | 28                      | 1                    | 140580   | 1071000           | 6958                   |
| August      | Refrigirator                     | 1                           | 7500                 | 1817                    | 8                   | 29                      |                      | 527162   | 507500            | 1966                   |
| August      | Television                       | 3                           | 8000                 | 4161                    | 7                   | 22                      | 04                   | 915574   | 836000            | 7957                   |
| 40.665      | 13                               | 1                           |                      |                         |                     |                         |                      |          |                   | EastProfit: 0.08552883 |

The calculated field EastProfit is inserted below the Gross Profit column.

- Right click the calculated field EastProfit.
- Select Format from the dropdown list.

| dd Pre<br>Calumns | nte . fx                     | n Create<br>• Relationship Re<br>Relations | Manage Table<br>Sationships Properties | Mark as<br>Date Table - | 40 Undo -<br>C <sup>®</sup> Redo -<br>Edit |                   |                   |              |
|-------------------|------------------------------|--------------------------------------------|----------------------------------------|-------------------------|--------------------------------------------|-------------------|-------------------|--------------|
| Fross Profil      | t] + Je East?                | Profit:=sum((Gros                          | s Profit]]/sum([Total:                 | SalesAmount])           |                                            |                   | 20000000000       |              |
| Acril             | Bafrieirator                 | 17500                                      | 20646                                  | 16                      | 120225                                     | 20000000000000000 | 50736             | Add Column   |
| April             | Television                   | 38000                                      | 47265                                  | 29                      | 1225772                                    | 1102000           | 123772            |              |
| April             | Washing                      | 13500                                      | 14425                                  | 29                      | 418325                                     | 391500            | 26825             |              |
| April             | Air Condit                   | 38250                                      | 19584                                  | 25                      | 989500                                     | 956250            | 11150             |              |
| May               | Refrigirator                 | 17500                                      | 18053                                  | 32                      | 577696                                     | 560000            | 17696             |              |
| May               | Television                   | 38000                                      | 42785                                  | 19                      | 812915                                     | 722000            | 90915             |              |
| May               | Washing                      | 13500                                      | 14018                                  | 15                      | 224268                                     | 216000            | 8288              |              |
| May               | Air Condit                   | 38250                                      | 40230                                  | 15                      | 603450                                     | 573750            | 29700             |              |
| June              | Refrigitator                 | 17500                                      | 21624                                  | 29                      | 627096                                     | 507500            | 119596            |              |
| June              | Television                   | 38000                                      | 41301                                  | 24                      | 991224                                     | 912000            | 79224             |              |
| June              | Washing                      | 13500                                      | 14156                                  | 15                      | 212340                                     | 202500            | 9640              |              |
| June              | Air Condit                   | 38250                                      | 39534                                  | 27                      | 1067418                                    | 1032750           | 34668             |              |
| yeut              | Refrigirator                 | 17500                                      | 19779                                  | 29                      | 573591                                     | 507500            | 66091             |              |
| July              | Television                   | 38000                                      | 40078                                  | 21                      | 841638                                     | 798000            | 43638             |              |
| July              | Washing                      | 13500                                      | 13795                                  | 31                      | 427645                                     | 418500            | 9145              |              |
| July              | Air Condit                   | 38250                                      | 40735                                  | 28                      | 1140580                                    | 1071000           | Cvt               | Col+X        |
| August            | Refrigirator                 | 17500                                      | 18178                                  | 29                      | 527162                                     | 507500            | Copy              | Ctrit+C      |
| August            | Television                   | 38000                                      | 41617                                  | 22                      | 915574                                     | 835000            | Paste             | Cbl+V        |
|                   |                              |                                            |                                        |                         |                                            |                   | EastProfit Delete | De           |
|                   |                              |                                            |                                        |                         |                                            |                   | Create KPL        | 4            |
|                   |                              |                                            |                                        |                         |                                            |                   | Hide from         | Client Tools |
|                   | and the second second second |                                            |                                        | 22.0                    |                                            |                   | Econat            |              |

The Formatting dialog box appears.

- Select Number under Category.
- In the Format box, select Percentage and click OK.

| ormatting                      |                 | ?          | ×      |
|--------------------------------|-----------------|------------|--------|
| Category:                      |                 |            |        |
| General                        | Format:         | Percentage |        |
| Currency<br>Date<br>TRUE/FALSE | Decimal places: | 2 🗘        |        |
|                                |                 | OK         | Cancel |

The calculated field EastProfit is formatted to percentage.

|                          | r (? - ∓ )<br>w Design Ad                | Table To                       | Die PowerPh                 | vot for Excel        | Sales Data -            | DAXsfst                |                  |                    |
|--------------------------|------------------------------------------|--------------------------------|-----------------------------|----------------------|-------------------------|------------------------|------------------|--------------------|
| Add Wid                  | te fx<br>ze insert Calcy<br>Function Opt | utation Create<br>Relationship | Manage<br>Relationships     | Table<br>Properties  | Mark as<br>Date Table - | €) Unde -<br>C® Reds - |                  |                    |
| Columns<br>[Gross Profit | Calculation                              | ns Relatio                     | onships<br>oss Profit]}/sur | m[[TotalSal          | esAmount                | Ede                    |                  |                    |
| Month C                  | 1 200                                    | oduct Price 🖸 Pri              | oduct Cost                  | No. of the           | its 🖬 To                | talSalecAmbunt         | TotaProductPrice | Gross Profit       |
| April                    | Refrigirator                             | 17500                          | 20646                       | a babaya fa a fina a | 16                      | 330336                 | 280000           | 50336              |
| April                    | Television                               | 38000                          | 42268                       |                      | 29                      | 1225772                | 1102000          | 123772             |
| April                    | Washing                                  | 13500                          | 14425                       |                      | 29                      | 418325                 | 391500           | 26825              |
| April                    | Air Condit,                              | 38250                          | 39584                       |                      | 25                      | 989600                 | 956250           | 33350              |
| May                      | Refrigirator                             | 17500                          | 18053                       |                      | 32                      | 577696                 | 560000           | 17696              |
| May                      | Television                               | 38000                          | 42785                       |                      | 19                      | 812915                 | 722000           | 90915              |
| May                      | Washing                                  | 13500                          | 14018                       |                      | 16                      | 224268                 | 216000           | 8288               |
| May                      | Air Condit                               | 38250                          | 40230                       |                      | 15                      | 603450                 | 573750           | 29700              |
| June                     | Refrigirator                             | 17500                          | 21624                       |                      | 29                      | 627096                 | 507500           | 119596             |
| June                     | Television                               | 38000                          | 41301                       |                      | 24                      | 991224                 | 912000           | 79224              |
| June                     | Washing                                  | 13500                          | 14156                       |                      | 15                      | 212340                 | 202500           | 9840               |
| June                     | Air Condit                               | 38250                          | 39534                       |                      | 27                      | 1067418                | 1032750          | 34668              |
| ylut                     | Refrigirator                             | 17500                          | 19779                       |                      | 29                      | 573591                 | 507500           | 66091              |
| ylut                     | Television                               | 38000                          | 40078                       |                      | 21                      | 841638                 | 798000           | 43638              |
| July                     | Washing                                  | 13500                          | 13795                       |                      | 31                      | 427645                 | 418500           | 9145               |
| July                     | Air Condit                               | 38250                          | 40735                       |                      | 28                      | 1140580                | 1071000          | 69580              |
| August                   | Refrigirator                             | 17500                          | 18178                       |                      | 29                      | 527162                 | 507500           | 19662              |
| August                   | Television                               | 38000                          | 41617                       |                      | 22                      | 915574                 | 836000           | 79574              |
|                          |                                          | 1                              |                             |                      |                         |                        |                  | EastProfit: 8.55 % |

Repeat the steps to insert the following calculated fields -

- NorthProfit in North\_Sales data table.
- SouthProfit in South\_Sales data table.
- WestProfit in West\_Sales data table.

**Note** – You cannot define more than one calculated field with a given name.

Click on the Power PivotTable. You can see that the calculated fields appear in the tables.

| PivotTable                                                                                                    | e Fields                                                             | * ×                      |
|----------------------------------------------------------------------------------------------------|----------------------------------------------------------------------|--------------------------|
| ACTIVE ALL                                                                                                    |                                                                      |                          |
| Choose fields to a                                                                                                | add to report:                                                       | 4 -                      |
| C TotalSa                                                                                                    | alesAmount                                                           |                          |
| 🗌 TotaPri                                                                                                    | oductPrice                                                           |                          |
| Gross I                                                                                                    | Profit                                                               | The second               |
| ✓ EastPro                                                                                                    | ofit                                                                 |                          |
|                                                                                                    |                                                                      |                          |
| A III North_Sale                                                                                                  | es                                                                   | *                        |
| Morth_Sale     Drag fields between                                                                                | es<br>een areas below;                                               |                          |
| Imag fields betwee     FILTERS                                                                                    | es<br>een areas below:<br>  III COLUI                                |                          |
| Drag fields between TFILTERS                                                                                      | es<br>een areas below:<br>III COLUI<br>Product                       | MNS<br>•                 |
| Morth_Sale     Drag fields betwee     FILTERS     ROWS                                                            | een areas below:<br>III COLUI<br>Product<br>Σ VALUE                  | MNS<br>T                 |
| <ul> <li>▲ Morth_Sale</li> <li>Drag fields betwee</li> <li>▼ FILTERS</li> <li>■ ROWS</li> <li>∑ Values</li> </ul> | es<br>een areas below:<br>III COLUI<br>Product<br>Σ VALUE<br>▼ East  | MNS<br>*                 |
| <ul> <li>▲ Morth_Sale</li> <li>Drag fields betwee</li> <li>▼ FILTERS</li> <li>■ ROWS</li> <li>∑ Values</li> </ul> | es<br>een areas below:<br>III COLUI<br>Product<br>▼<br>East<br>North | MINS<br>V<br>S<br>V<br>V |

- Select the fields EastProfit, NorthProfit, SouthProfit and WestProfit from the tables in the PivotTable Fields list.
- Arrange the fields such that the Gross Profit and Percentage Profit appear together. The Power PivotTable looks as follows:

| 1  | A | В        | c               | D            | E          | F               | G           |
|----|---|----------|-----------------|--------------|------------|-----------------|-------------|
| 1  |   |          |                 |              |            |                 |             |
| 2  |   |          |                 |              |            |                 |             |
| 3  |   |          | Product 💌       |              |            |                 |             |
| 4  |   | Region   | Air Conditioner | Refrigirator | Television | Washing Machine | Grand Total |
| 5  |   | East     | 726582          | 731782       | 1377729    | 198406          | 3034499     |
| 6  |   | Profit % | 6.25 %          | 12.23 %      | 10.21 %    | 4.54 %          | 8.55 %      |
| 7  |   | North    | 731862          | 688469       | 1402176    | 548334          | 3370841     |
| 8  |   | Profit % | 6.13 %          | 12.20 %      | 11.08 %    | 11.55 %         | 9.64 %      |
| 9  |   | South    | 1188660         | 1141577      | 1311089    | 738842          | 4380168     |
| 10 |   | Profit % | 10.26 %         | 20.84 %      | 11.62 %    | 17.26 %         | 13.42 %     |
| 11 |   | West     | 1634896         | 1277362      | 1605405    | 910767          | 5428430     |
| 12 |   | Profit % | 10.13 %         | 15.83 %      | 10.05 %    | 14.53 %         | 11.69 %     |
| 17 |   |          |                 |              |            |                 |             |

Note - The Calculate Fields were called Measures in earlier versions of Excel.

# Exploring Data

In the previous module, you have learnt how to create a Power PivotTable from a normal set of data tables. In this module, you will learn how you can explore data with Power PivotTable, when the data tables contain thousands of rows.

For a better understanding, we will import the data from an access database, which you know is a relational database.

# Loading Data from Access Database

To load data from the Access database, follow the given steps -

- Open a new blank workbook in Excel.
- Click Manage in the Data Model group.
- Click the POWERPIVOT tab on the Ribbon.

|                                                                                                    | 3.7 |
|----------------------------------------------------------------------------------------------------|-----|
|                                                                                                    |     |
|                                                                                                    |     |
|                                                                                                    |     |
|                                                                                                    |     |
| 7       8       9       10       11       12       13       14       14       15       16       18 |     |
|                                                                                                    |     |
|                                                                                                    |     |
|                                                                                                    |     |
|                                                                                                    |     |
| 11<br>12                                                                                           |     |
| 18                                                                                                 |     |
| 17                                                                                                 |     |
| 18                                                                                                 |     |
|                                                                                                    |     |
| 23                                                                                                 |     |

The Power Pivot window appears.

- Click the Home tab in the Power Pivot window.
- Click From Database in the Get External Data group.
- Select From Access from the dropdown list.

| The Transfer Append I I I I I I I I I I I I I I I I I I I                                                                                                    | ATT                                                    |
|----------------------------------------------------------------------------------------------------|--------------------------------------------------------|
| Place Part of the row of a row of a row | Data Diagram Show Calculation<br>View View Hidden Area |
| From Access From Sol Server Formationg Sol and Filer Fine Calculations From Access Tops Academic Services or Bower/Swot                                                                                                    | View                                                   |
The Table Import Wizard appears.

- Provide Friendly connection name.
- Browse to the Access database file, Events.accdb, the Events database file.
- Click on the Next > button.

| Erizadi, consisting same | Cuerte Jacques DR                                                                                               |          |                 |
|--------------------------|----------------------------------------------------------------------------------------------------|----------|-----------------|
| Database name:           | events accdb                                                                                                    | _        | Browse          |
| I co on to the database  | the second second second second second second second second second second second second second second second se |          | T. T. CONTRACT  |
| User name:               |                                                                                                    | <br>     |                 |
| Password                 |                                                                                                    |          |                 |
| Save m                   | y password                                                                                                    |          |                 |
|                          |                                                                                                    | Advanced | Test Connection |
|                          |                                                                                                    |          |                 |
|                          |                                                                                                    |          |                 |
|                          |                                                                                                    |          |                 |
|                          |                                                                                                    |          |                 |
|                          |                                                                                                    |          |                 |
|                          |                                                                                                    |          |                 |
|                          |                                                                                                    |          |                 |

The **Table Import** wizard displays options for choosing how to import data.

Click Select from a list of tables and views to choose the data to import and click Next.

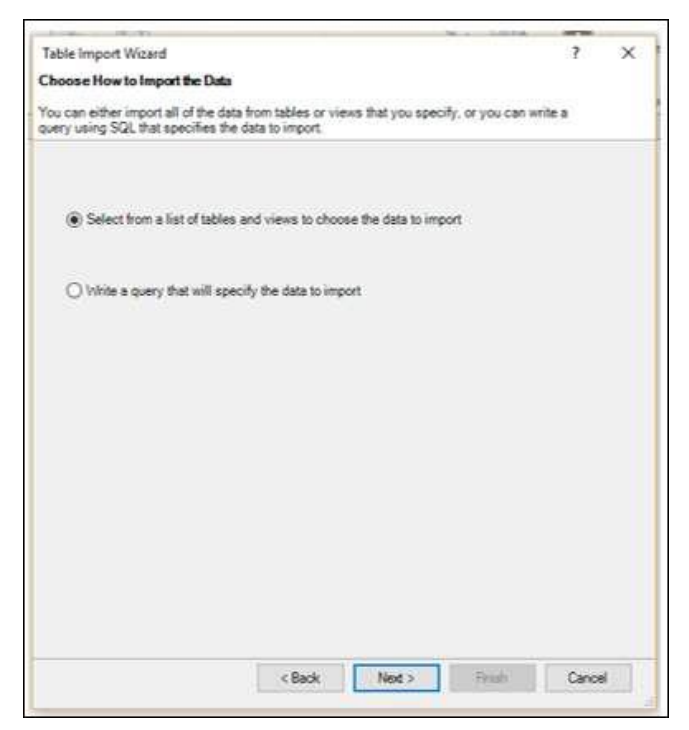

The **Table Import** Wizard displays all the tables in the Access database that you have selected. Check all the boxes to select all the tables and click Finish.

| - eee      | he ta         | bles and views that you                                                             | want to import data from.                  |                         |
|------------|---------------|-------------------------------------------------------------------------------------|--------------------------------------------|-------------------------|
| Dat<br>Tab | abas<br>les a | <ul> <li>D'Ramana'Ramana</li> <li>PivofData Files'eve</li> <li>nd Views:</li> </ul> | Work/Training Consultancy/Tut<br>nts.accdb | orialsPoint/Excel Power |
| Ø          |               | Source Table                                                                        | Friendly Name                              | Filter Details          |
| Ø          |               | Decipines                                                                           | Decipines                                  |                         |
|            | m             | Events                                                                              | Events                                     |                         |
|            |               | Medala                                                                              | Hedde                                      |                         |
| Ø          | 00            | S_Teams                                                                             | S_Teams                                    |                         |
| g          |               | W_Teans                                                                             | W_Teans                                    |                         |
|            |               |                                                                                     |                                            |                         |
|            |               |                                                                                     |                                            |                         |

The **Table Import** Wizard displays – **Importing** and shows the status of the import. This may take a few minutes and you can stop the import by clicking the **Stop Import** button.

Once the data import is complete, Table Import Wizard displays – **Success** and shows the results of the import. Click **Close**.

| (~   | Success          | Total:                            | 5 Cancelled |
|------|------------------|-----------------------------------|-------------|
|      |                  | buccess :                         | 5. Error.   |
| Jeta | Work tem         | Satus                             | Message     |
| 0    | Medals           | Success: 32,591 rows transferred. |             |
| 0    | S_Teams          | Success. 217 rows transferred.    |             |
| 9    | Events           | Success. 716 rows transferred.    |             |
| 0    | W_Teams          | Success 58 rows transferred.      |             |
| 9    | Decipines        | Success. 69 rows transferred.     |             |
| 5    | Data preparation | Completed                         | Datais      |
|      |                  |                                   |             |
|      |                  |                                   |             |
|      |                  |                                   |             |
|      |                  |                                   |             |
|      |                  |                                   |             |

Power Pivot displays all the imported tables in different tabs in Data View.

| E. | Cipbuard      | alace From<br>Database | From Data From to<br>- Service - Sour<br>Get External D | Dther Existing<br>Connections | Refresh | PivotTabl |
|----|---------------|------------------------|---------------------------------------------------------|-------------------------------|---------|-----------|
| 1  | [Discipline]  | f <sub>x</sub>         |                                                         |                               |         |           |
| à  | Discipline C  | Disciple               | 🛛 Sportib 🗳                                             | Add Column                    |         |           |
| 6  | Alpine Skiing | D1                     | 537                                                     |                               |         |           |
|    | Biathlon      | D10                    | 58                                                      |                               |         |           |
|    | BMX           | D11                    | 515                                                     |                               |         |           |
|    | Bobsleigh     | D12                    | 59                                                      |                               |         |           |
|    | Boxing        | D13                    | 510                                                     |                               |         |           |
|    | Canoe / Kay   | D14                    | 511                                                     |                               |         |           |
|    | Canoe / Kay   | D15                    | \$11                                                    |                               |         |           |
|    | Cricket       | 016                    | 512                                                     |                               |         |           |
|    | Croquet       | 017                    | 513                                                     |                               |         |           |
|    | Cross Count   | D18                    | \$37                                                    |                               |         |           |
|    | Curling       | D19                    | \$14                                                    |                               |         |           |
|    | Archery       | D2                     | S2                                                      |                               |         |           |
|    | Cycling Road  | D20                    | 515                                                     |                               |         |           |
|    | Cycling Track | D21                    | \$15                                                    |                               |         |           |
|    | Diving        | D22                    | 51                                                      |                               |         |           |
|    | Dressage      | D23                    | S16                                                     |                               |         |           |
|    | Eventing      | D24                    | 516                                                     |                               |         |           |
|    | Fencing       | D25                    | 517                                                     |                               |         |           |
|    |               | ]                      |                                                         |                               |         |           |
|    |               |                        |                                                         |                               | 1       |           |

Click on the Diagram View.

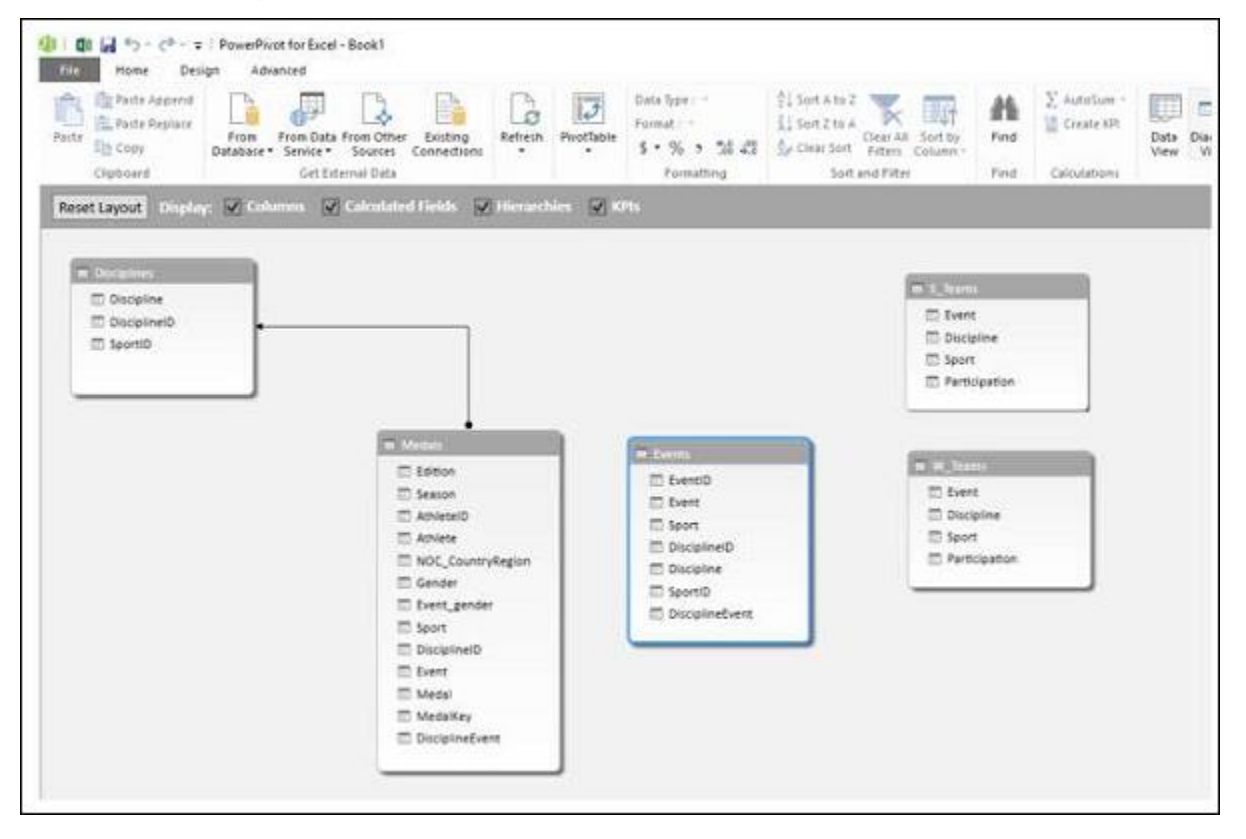

You can observe that a relationship exists between the tables – **Disciplines and Medals**. This is because, when you import data from a relational database such as Access, the relationships that exist in the database also are imported to the Data Model in Power Pivot.

### **Creating a PivotTable from the Data Model**

Create a PivotTable with the tables that you have imported in the previous section as follows:

- Click PivotTable on the Ribbon.
- Select PivotTable from the drop down list.
- Select New Worksheet in the Create PivotTable dialog box that appears and click OK.

| Terrer Design Advined                                       | PivotTable                                                                                                    | Detartion: 11 See<br>Tennet - 12 See<br>Perfulses<br>Perfulses<br>Perfulses<br>Perfulses<br>Chart and Deter (Securital | A In 2<br>2 Ha A<br>C Han APP. Toor Hy<br>The Column Processor<br>Methods Filter<br>The Column Processor<br>Column Processor<br>Methods Processor<br>Methods Procesor<br>Methods Processor<br>Methods Processor<br>Methods Proces                                                                                                    | ta Bagan Shee Caluati<br>New Water Hadden |
|-------------------------------------------------------------|----------------------------------------------------------------------------------------------------|----------------------------------------------------------------------------------------------------|----------------------------------------------------------------------------------------------------|-------------------------------------------|
| Delgine     Decision     Decision     Decision     Decision | e<br>e<br>tt<br>I                                                                                                    | Chart and Table Qerical)<br>Byo Charty (Honcartal)<br>Biog Charty (Hinfash<br>Geor Charts<br>Fightmed Riverthale       | Latense                                                                                                    |                                           |
|                                                             | Addom      Edition      Edition      Edition      Ameento      Ameento      Ameento      Edition      Gender      Description      Media      Media | Const<br>Dentio<br>Next<br>DisplaceD<br>DisplaceD<br>DisplaceD<br>DisplaceD<br>DisplaceD<br>DisplaceD                  | Constant<br>Constant<br>Con |                                           |

An empty PivotTable is created in a new worksheet in the Excel window.

|                                                                                 | C+ → Call                  | bri 🤤                                   | 54 2                            | ÷:                         |                                 |                                             | 8                    | ook1+Escel |          |          |       | PIVIOTRABL | E TOKINS |
|---------------------------------------------------------------------------------|----------------------------|-----------------------------------------|---------------------------------|----------------------------|---------------------------------|---------------------------------------------|----------------------|------------|----------|----------|-------|------------|----------|
| FLE. HOM                                                                        | E INSERT                   | PAGE LAW                                | OUT                             | FORMULAS                   | DAT                             | A REVIE                                     | W VIEW               | DEVELOPE   | ER INQUE | RE POWER | PIVOT | ANALVZE    | DESIGN   |
| Manage Calcul<br>Field<br>Data Model Ca                                         | Laned KPlu<br>ds * *       | Align Verb<br>Align Hon<br>Slicer Align | cally<br>zontally<br>ment       | Add to<br>Data Mode<br>Tab | Update<br>el All<br>fes         | Detect<br>Relations?                        | Settings             |            |          |          |       |            |          |
| вз -                                                                            | 1 × V                      | $f_x$                                   |                                 |                            |                                 |                                             |                      |            |          |          |       |            |          |
| PivotTable<br>Active All<br>Choose fields to a<br>P C Disciplines<br>P C Medals | e Fields<br>edd to report: | • x                                     | 1<br>2<br>3<br>4<br>5<br>6<br>7 | A                          | B<br>P<br>To build<br>ields fro | C<br>volTable1<br>a report, d<br>m the Pivo | D<br>hoose<br>tTable |            | F G      | H H      |       | 3          | K        |
| <ul> <li>Events</li> <li>Exerns</li> </ul>                                      |                            |                                         | 9                               |                            | 3                               | ield List                                   | -                    |            |          |          |       |            |          |
| h 📑 W_Teams                                                                     |                            |                                         | 11<br>12                        | Doma                       |                                 |                                             |                      |            |          |          |       |            |          |
| Orag Gelds between T PILTERS                                                    | een arees below:           | NS                                      | 14<br>15<br>16<br>17<br>18      | 5                          |                                 |                                             | H                    |            |          |          |       |            |          |
| ≡ ROWS                                                                          | ∑ VALUES                   |                                         | 19<br>29<br>21<br>22            |                            |                                 |                                             |                      |            |          |          |       |            |          |

All the imported tables that are a part of Power Pivot Data Model appear in the PivotTable Fields list.

- Drag the **NOC\_CountryRegion** field in the Medals table to the COLUMNS area.
- Drag Discipline from the Disciplines table to the ROWS area.
- Filter Discipline to display only five sports: Archery, Diving, Fencing, Figure Skating, and Speed Skating. This can be done either in PivotTable Fields area, or from the Row Labels filter in the PivotTable itself.
- Drag Medal from the Medals table to the VALUES area.
- Select Medal from the Medals table again and drag it into the FILTERS area.

The PivotTable is populated with the added fields and in the chosen layout from the areas.

| E S S C                                                     | # Calibe<br>INSERT PAI      | IE LAY       | 9 E                             | e<br>FORM | QLAS SATA                                  | REV    | ew vie              | Boei<br>N                 | DEN     | ntel<br>/ELOPI | R   | 1940    | URE    |                             | OWER     | -wot | 1             | PIVOT<br>NALV2 | NALL I    | 0013<br>9434 |                    |       |       |     |                  |     |             |                | 7          | 00<br>Mana X                  | -   | "     | × |
|-------------------------------------------------------------|-----------------------------|--------------|---------------------------------|-----------|--------------------------------------------|--------|---------------------|---------------------------|---------|----------------|-----|---------|--------|-----------------------------|----------|------|---------------|----------------|-----------|--------------|--------------------|-------|-------|-----|------------------|-----|-------------|----------------|------------|-------------------------------|-----|-------|---|
| FootTable Recorrector<br>PootTable<br>Recorrector<br>Record | por Table Fid               | in the state | Avlane<br>(tures de<br>rations) |           | Store C<br>My Apps - C<br>Add-Int          | a Reci | unamended<br>Overts | 自<br>- ()<br>- ()<br>- () | 日本日日    | *              | Par | i de la | a a la | ing<br>iner<br>fere<br>iner | 100 Eres | G 1  | lite<br>Aanen | Wey'<br>Lave   | The state | er Ta        | reality<br>reality |       | 100 M |     | A<br>Test<br>Box | Ho  | der<br>ofre | a -<br>2 -     | Π 1<br>Ω 1 | guatico<br>probail<br>probail |     |       | * |
| 83 *                                                        | XVI                         | fe           | Count o                         | the       | tel -                                      |        |                     |                           |         |                |     |         |        |                             |          |      |               |                |           |              |                    |       |       |     |                  |     |             |                |            |                               |     |       | ¥ |
| PivotTable Fi                                               | ields                       | ×            | 1                               | A         | II<br>Medal                                | All    | c                   | •                         | 0       | 1              | 1   | 6       | н      | 1                           | ì        | x    | L             | м              | N         | 0            |                    | ٩     |       | 1   | t                | υ   | v           | w              | ×          | .4                            | I   | 44    | - |
| ACTIVE ALL<br>Choose Relds to add b                         | o stport                    | •            | 2<br>8<br>4                     |           | Count of Med<br>Row Labels                 | ARG    | ann Labeh           | e,                        | NUS     | AUT            | 861 | BLR.    | вон    | 845                         | CAN      | OIN  | CUB           | DEN            | EGY I     | ISP E        | UA I               | EUN . | FIN   | FRA | FRG              | 698 | GDR         | GER            | GRE        | HUN                           | INA | ITA I |   |
| Distylent                                                   | •                           | P            | 5                               |           | Archery<br>Diving                          |        |                     |                           | 2<br>17 |                | 51  |         |        |                             | 11       | 15   | -             | 2              | 2         | 3            | 4                  | 4 3   | 6     | 46  |                  | 13  | 7           | 6<br>24        | 2          |                               | 3   | 12    |   |
| 2 Medal                                                     |                             |              | 8                               |           | Ferring<br>Figure skating<br>Speed skating |        |                     | 3                         |         | 25             | 3   | 1       | 3      | 3                           | 28<br>43 | 19   | 24            | 3              |           |              | 5 2                | 9     | 4     | 18  | 3                | 19  | 11 28       | 51<br>11<br>34 |            | 12                            |     | 2     | T |
| C Disciplinety                                              | ent                         |              | 10<br>11                        |           | Grand Total                                |        |                     | 5                         | 20      | 45             | 99  | 1       | 5      | 3                           | 82       | 1.20 | 24            | 7              | 2         | 4            | 23                 | 30    | м     | 348 | 53               | 64  | 50          | 126            | 2          | 238                           | 3   | 558   |   |
| Drag Felish between a                                       | reati belever               |              | 12                              |           |                                            |        |                     |                           |         |                |     |         |        |                             |          |      |               |                |           |              |                    |       |       |     |                  |     |             |                |            |                               |     |       |   |
| ▼ FILTERS                                                   | III COLUMNS                 |              | 15<br>16                        |           |                                            |        |                     |                           |         |                |     |         |        |                             |          |      |               |                |           |              |                    |       |       |     |                  |     |             |                |            |                               |     |       |   |
| Mdd •                                                       | NOC Courby-                 | •            | 17<br>18                        |           |                                            |        |                     |                           |         |                |     |         |        |                             |          |      |               |                |           |              |                    |       |       |     |                  |     |             |                |            |                               |     |       |   |
| E #045<br>Docples                                           | 37 VALUES<br>Count of Medal | •            | 10<br>20<br>21                  |           |                                            |        |                     |                           |         |                |     |         |        |                             |          |      |               |                |           |              |                    |       |       |     |                  |     |             |                |            |                               |     |       |   |
|                                                             |                             |              | 22<br>23                        |           |                                            |        |                     |                           |         |                |     |         |        |                             |          |      |               |                |           |              |                    |       |       |     |                  |     |             |                |            |                               |     |       |   |

#### **Exploring Data with PivotTable**

You might want to display only those values with Medal Count > 80. To perform this, follow the given steps –

- Click the arrow to the right of Column Labels.
- Select Value Filters from the dropdown list.
- Select Greater Than.... from the second dropdown list.
- Click OK.

|                       |                   |                                                                                                    | 14 | A  | 8                          |            | C            |     | D   | E      | F       | G      | н       | 1   | 1   | K   | L    |
|-----------------------|-------------------|----------------------------------------------------------------------------------------------------|----|----|----------------------------|------------|--------------|-----|-----|--------|---------|--------|---------|-----|-----|-----|------|
| PivotTable Fi         | elds              | * X                                                                                                    | 1  |    | Medal                      | All        |              |     |     |        |         |        |         |     | _   |     |      |
| CTIVE ALL             |                   |                                                                                                    | 2  |    |                            |            |              |     |     |        |         |        |         |     |     |     |      |
|                       |                   | A                                                                                                    | 3  |    | Count of M                 | edal Col   | umn Labels   | s v | 1   |        |         |        |         |     |     |     |      |
| hoose helds to add t  | o report:         | 80 4                                                                                                    | 4  | 21 | Sort A to Z                |            |              |     | AUS | AUT    | BEL     | BLR    | BOH     | BUL | CAN | CHN | CUB  |
| ******                |                   | 143                                                                                                    | 5  | š1 | Son Z to A                 |            |              |     | 2   |        | 51      |        |         |     |     | 15  |      |
| DisciplinelD          |                   |                                                                                                    | 6  |    | More Sort Option           | 1.21       |              |     | 17  |        |         |        |         |     | 11  | 60  |      |
| Event                 |                   |                                                                                                    | 7  |    | and the state of the state |            | and Barrison |     |     | 13     | 44      |        | 5       |     |     | 19  | 24   |
| Medal                 |                   |                                                                                                    | 8  | 18 | Ziem Litter Litter         | COL COL    | maynegion    |     |     | 25     | 3       |        |         |     | 28  | 7   |      |
| MedalKey              |                   |                                                                                                    | 9  | _  | Label Filters              | Valu       | e Filte      | rs  | 1   | 6      | 1       | 1      |         | 3   | 43  | 19  |      |
| DisciplineEv          | ent               |                                                                                                    | 10 |    | Xalue Filters              | *          |              |     | π.  | Clear  | Filter. |        |         |     | 82  | 120 | 24   |
| Elente                |                   | -                                                                                                    | 11 |    | Search NOC_Cou             | IntryRegio | م n          | 4   |     | Equals | Lie -   |        |         |     | -   |     |      |
| V 14-2 EVENILS        |                   |                                                                                                    | 12 | 1  | Select All                 |            |              | •   |     | Does   | Jot Ec  | ual_   |         | Gr  |     | r T |      |
| Drag fields between a | reas below:       |                                                                                                    | 14 |    | AFG AFG                    |            |              | 11  |     | Greate | r Tha   | n      | *       | GI  | eau | -   | Idii |
| T FILTERS             | III COLUN         | 1N5                                                                                                    | 15 |    | III SALG                   |            |              |     |     | Greate | r Tha   | n Qr I | Equal 1 | To: | -   |     |      |
| Medal •               | NOC Cou           | · vite                                                                                                    | 16 | 1  | ANZ ANZ                    |            |              |     |     | Less 7 | han_    |        |         |     | -   |     |      |
|                       |                   |                                                                                                    | 17 | -  | H C ARM                    |            |              |     |     | Less T | han O   | e Egu  | al To.  |     | -   |     |      |
|                       |                   |                                                                                                    | 18 |    | AUS                        |            |              |     |     |        |         |        |         |     | -   |     |      |
| E ROWS                | E VALUES          |                                                                                                    | 19 | 1  | AUT CAUT                   |            |              |     |     | nerWe  | al free |        |         |     | -   |     |      |
| Discipline •          | Count of I        | fedal -                                                                                                    | 20 | 1  | - FR BALL                  |            |              | ¥   |     | Not B  | elwee   | B      |         |     | -   |     |      |
|                       | ALCONTRACTOR ALCO | a de la constante de la constante de la consta | 22 | 1  | E.                         | or         | Cancel       |     |     | Iop 1  | 0       |        |         |     | -   |     |      |
|                       |                   |                                                                                                    |    | -  |                            | UN         | cancer       |     |     |        |         |        |         |     |     |     |      |

The Value Filter dialog box appears. Type 80 in the right-most box and click OK.

| Valu | e Filter (NOC_C  | ount | ryRegion)       |   |    |    | ?  | ×    |
|------|------------------|------|-----------------|---|----|----|----|------|
| Sh   | ow items for whi | ch   |                 |   |    |    |    |      |
|      | Count of Medal   | ~    | is greater than | ~ | 80 |    |    |      |
|      |                  |      |                 |   |    | ОК | Ca | ncel |

The PivotTable displays only those regions with total number of medals more than 80.

| A  | В              | C             |    | D   | E   | F   | G   | н   | 1   | 1   | К   | L   | Μ   | Ν   | 0   | P           |
|----|----------------|---------------|----|-----|-----|-----|-----|-----|-----|-----|-----|-----|-----|-----|-----|-------------|
| 1  | Medal          | All           | ٠  |     |     |     |     |     |     |     |     |     |     |     |     |             |
| 2  |                |               |    |     |     |     |     |     |     |     |     |     |     |     |     |             |
| 3  | Count of Medal | Column Labels | Т, |     |     |     |     |     |     |     |     |     |     |     |     |             |
| 4  | Row Labels -T  | BEL           | (  | CAN | CHN | FRA | GER | HUN | ITA | NED | NOR | POL | RUS | URS | USA | Grand Total |
| 5  | Archery        | 5             | 51 |     | 15  | 46  | 6   |     | 12  | 9   |     | 4   | 1   | 7   | 52  | 203         |
| 6  | Diving         |               |    | 11  | 60  | 1   | 24  |     | 9   |     |     |     | 24  | 14  | 131 | 274         |
| 7  | Fencing        |               | 44 |     | 19  | 283 | 51  | 226 | 328 | 24  |     | 81  | 41  | 145 | 48  | 1290        |
| 8  | Figure skating |               | 3  | 28  | 7   | 18  | 11  | 12  | 2   | 3   | 7   |     | 29  | 42  | 51  | 213         |
| 9  | Speed skating  |               | 1  | 43  | 19  |     | 34  |     | 7   | 75  | 79  | 2   | 8   | 60  | 73  | 401         |
| 10 | Grand Total    | -             | 99 | 82  | 120 | 348 | 126 | 238 | 358 | 111 | 86  | 87  | 103 | 268 | 355 | 2381        |
| 11 |                |               |    |     |     |     |     |     |     |     |     |     |     |     |     |             |

You could arrive at the specific report that you wanted from the different tables in just few steps. This became possible because of the pre-existing relationships among the tables in the Access database. As you imported all the tables from the database together at the same time, Power Pivot recreated the relationships in its Data Model.

### Summarizing Data from Different Sources in Power Pivot

If you get the data tables from different sources or if you do not import the tables from a database at the same time, or if you create new Excel tables in your workbook and add them to the Data Model, you have to create the relationships among the tables that you want to use for your analysis and summarization in the PivotTable.

- Create a new worksheet in the workbook.
- Create an Excel table Sports.

| A A | Б             | C                            |
|-----|---------------|------------------------------|
| 1   | Sport         | <ul> <li>SportID </li> </ul> |
| 2   | Aquatics      | S1                           |
| 3   | Archery       | \$2                          |
| 4   | Athletics     | \$3                          |
| 5   | Badminton     | S4                           |
| 6   | Baseball      | \$5                          |
| 7   | Basketball    | S6                           |
| 8   | Basque Pelota | \$7                          |
| 9   | Biathlon      | 58                           |
| 10  | Bobsleigh     | S9                           |
| 11  | Boxing        | S10                          |
| 12  | Canoe / Kayak | S11                          |
| 13  | Cricket       | S12                          |
| 14  | Croquet       | \$13                         |
| 15  | Curling       | S14                          |
| 16  | Cycling       | S15                          |
| 17  | Equestrian    | S16                          |
| 18  | Fencing       | S17                          |
| 19  | Football      | S18                          |
| 20  | Golf          | S19                          |
| 21  | Gymnastics    | \$20                         |
| 22  | Handball      | \$21                         |
| 4.9 | Sheet2 Spo    | orts 🕒                       |

Add Sports table to Data Model.

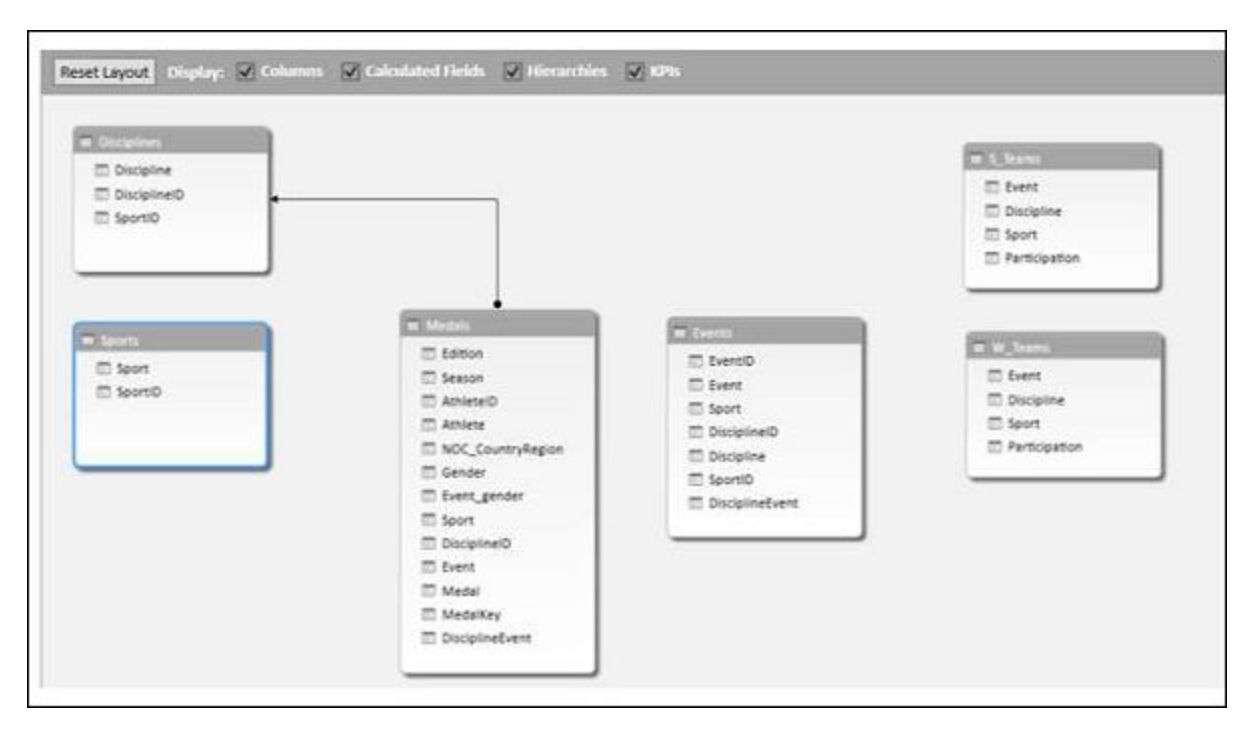

Create a relationship between the tables **Disciplines and Sports** with the field **SportID**.

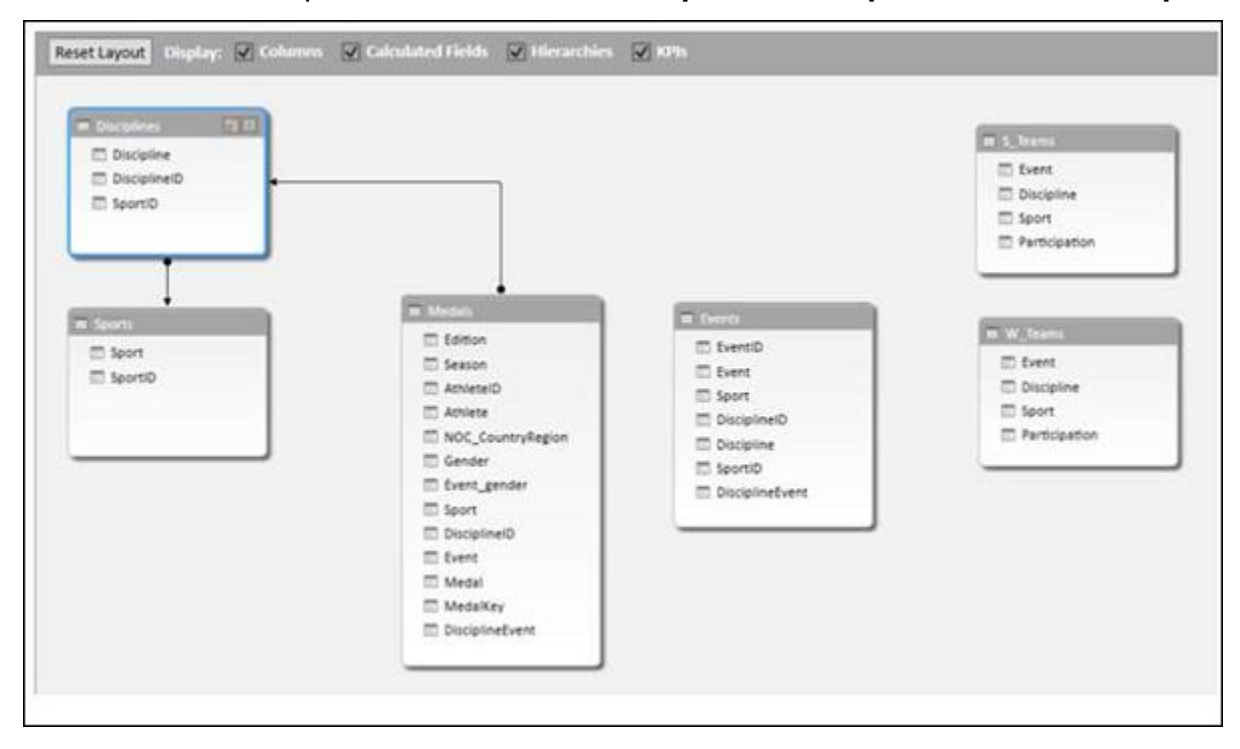

Add the field **Sport** to the PivotTable.

| 0 B 5-                                 | et -               | * (      | Calibri -  | 5                 | 1.50         |                                     |                         | 8             | ook | 1 - Ex | el : |      |      |      |      |          |     | -   | Privity | HARLE ! | 10015 | 1           |
|----------------------------------------|--------------------|----------|------------|-------------------|--------------|-------------------------------------|-------------------------|---------------|-----|--------|------|------|------|------|------|----------|-----|-----|---------|---------|-------|-------------|
| ALE HON                                | r£                 | INSERT   | PAGE LAN   | TUON              | FORM         | ULAS DATA                           | REVIEW                  | VIEW          |     | DEVE   | LOPE | R    | INQU | RE   | PO   | WERP     | TOV | AF  | EALYZ   | E       | DESIG | 14          |
| Manage Calcu<br>Field<br>Data Model Ca | X<br>lated<br>ds = | KP114    | Align Ven  | scaðy<br>ricontað | / Al<br>Data | ad to Update<br>Model All<br>Tables | Detect<br>Relationships | ¢<br>Settings |     |        |      |      |      |      |      |          |     |     |         |         |       |             |
| 83 -                                   | 11                 | Х        | V fx       | Coun              | t of Med     | dal                                 |                         |               |     |        |      |      |      |      |      |          |     |     |         |         |       |             |
|                                        |                    |          |            | 1.40              | A            | B                                   |                         | c             |     | D      | Ε    | F    | G    | н    | 1    | 1        | К   | L.  | -54     | N       | 0     | p           |
| PivotTabl                              | e Fie              | elds     | = X        | 1                 |              | Medal                               | All                     |               | •   |        |      |      |      |      |      |          |     |     |         |         |       |             |
| ACTIVE ALL                             |                    | 1972     | 0.1        | 2<br>3            |              | Count of Med                        | fal Colum               | n Labels      | T.  |        |      |      |      |      |      |          |     |     |         |         |       |             |
| Uncose helds to                        | 80010              | report   | · · ·      | 4                 |              | Row Labels                          | J BEL                   |               | (   | AN I   | CHN  | FRA  | GER  | HUN. | ITA  | NED      | NOR | POL | RUS     | URS     | USA   | Grand Total |
| > E Discipline                         | \$                 |          |            | 5                 |              | Archery                             |                         |               | 51  |        | 15   | 46   | 6    |      | 12   | 9        |     | 4   | 1       | 7       | 52    | 203         |
| · ·                                    |                    |          |            | 6                 |              | Archery                             |                         | 1             | 51  |        | 15   | 46   | 6    |      | 12   | 2        |     | . 4 | 1       | 7       | 52    | 203         |
| # ILD Medata                           |                    |          |            | 7                 |              | Diving                              |                         |               |     | 11     | 60   | 1    | 24   |      | 9    | <u>.</u> |     |     | 24      | 14      | 151   | 2/4         |
| ✓ □ Sports                             |                    |          |            | 8                 |              | Aquatics                            |                         |               |     | 11     | 60   | 1    | 24   | -    | 9    |          |     |     | 24      | 14      | 131   | 274         |
| Sport Sport                            |                    |          |            | 2                 |              | stencing                            |                         |               | 14  |        | 19   | 283  | 51   | 226  | \$28 | 24       | _   | 81  | 41      | 145     | - 48  | 1290        |
| Sports                                 | D                  |          |            | 10                |              | Fencing                             |                         | 1             | -   | -      | 19   | 283  | 51   | 220  | 328  | 24       |     | 81  | - 41    | 245     | 45    | 1290        |
| > E Durate                             |                    |          | - 2        | 2                 |              | = Figure skat                       | ing                     |               |     | 20     |      | - 18 | 11   | 12   |      |          |     |     | 29      | 42      | - 51  | 213         |
| a weg events                           |                    |          |            | 18                |              | Skating<br>Econodickat              |                         |               | -   | 43     |      | 10   | 24   | 14   | 2    | - 25     | 70  |     | - 29    | 94      | 23    | 213         |
| Drag fields betw                       | een are            | as below | ÷.         | 14                |              | Skating                             | ung                     |               | -   | 43     | 10   |      | 34   |      | -    | 75       | 20  | 2   |         | 60      | 23    | 403         |
|                                        |                    |          |            | 15                |              | Grand Total                         |                         |               | -   | 82     | 120  | 2.08 | 126  | 228  | 358  | 111      | 85  | 87  | 103     | 268     | 355   | 2381        |
| T FLTERS                               |                    | III COL  | UMN5       | 16                |              | Carano rotan                        |                         | - 1           | -   | -      |      |      | 100  | 2.30 | 330  |          |     |     | 103     | 200     |       |             |
| Medal                                  | •                  | NOC_C    | ountry_*   | 17                |              |                                     |                         |               |     |        |      |      |      |      |      |          |     |     |         |         |       |             |
|                                        |                    |          |            | 10                |              |                                     |                         |               |     |        |      |      |      |      |      |          |     |     |         |         |       |             |
|                                        | -                  |          |            | 19                |              |                                     |                         |               |     |        |      |      |      |      |      |          |     |     |         |         |       |             |
| T ROWS                                 |                    | I VAL    | UES        | 20                |              |                                     |                         |               |     |        |      |      |      |      |      |          |     |     |         |         |       |             |
| Discipline                             | •                  | Count o  | of Medal 💌 | 21                |              |                                     |                         |               |     |        |      |      |      |      |      |          |     |     |         |         |       |             |
| Sport                                  | ٠                  |          |            | 22                |              |                                     |                         |               |     |        |      |      |      |      |      |          |     |     |         |         |       |             |
|                                        |                    |          |            | 44                |              |                                     |                         |               |     |        |      |      |      |      |      |          |     |     |         |         |       |             |

Shuffle the fields - **Discipline and Sport** in the ROWS area.

| A  | B           | _      | с             |    | D   | E   | F   | G   | н   | 1   | J   | K   | L   | Μ   | Ν   | 0   | P           |
|----|-------------|--------|---------------|----|-----|-----|-----|-----|-----|-----|-----|-----|-----|-----|-----|-----|-------------|
| 1  | Medal       |        | All           | *  |     |     |     |     |     |     |     |     |     |     |     |     |             |
| 3  | Count of M  | edal   | Column Labels | Ţ, |     |     |     |     |     |     |     |     |     |     |     |     |             |
| 4  | Row Labels  |        | TBEL          |    | CAN | CHN | FRA | GER | HUN | ITA | NED | NOR | POL | RUS | URS | USA | Grand Total |
| 5  | Aquatics    |        |               |    | 11  | 60  | 1   | 24  |     | 9   |     |     |     | 24  | 14  | 131 | 274         |
| 6  | Diving      |        |               |    | 11  | 60  | 1   | 24  |     | 9   |     |     |     | 24  | 14  | 131 | 274         |
| 7  | Archery     |        |               | 51 |     | 15  | 46  | 6   |     | 12  | 9   |     | 4   | 1   | 7   | 52  | 203         |
| 8  | Archery     | ÷.     |               | 51 |     | 15  | 46  | 6   |     | 12  | 9   |     | 4   | 1   | 7   | 52  | 203         |
| 9  | ⊖Fencing    |        |               | 44 |     | 19  | 283 | 51  | 226 | 328 | 24  |     | 81  | 41  | 145 | 48  | 1290        |
| 10 | Fencing     | 1      |               | 44 |     | 19  | 283 | 51  | 226 | 328 | 24  |     | 81  | 41  | 145 | 48  | 1290        |
| 11 | Skating     |        |               | 4  | 71  | 26  | 18  | 45  | 12  | 9   | 78  | 86  | 2   | 37  | 102 | 124 | 614         |
| 12 | Figure      | kating | 5             | 3  | 28  | 7   | 18  | 11  | 12  | 2   | 3   | 7   |     | 29  | 42  | 51  | 213         |
| 13 | Speed       | katin  | B             | 1  | 43  | 19  |     | 34  |     | 7   | 75  | 79  | 2   | 8   | 60  | 73  | 401         |
| 14 | Grand Total |        |               | 99 | 82  | 120 | 348 | 126 | 238 | 358 | 111 | 86  | 87  | 103 | 268 | 355 | 2381        |
| 15 |             |        |               |    |     |     |     |     |     |     |     |     |     |     |     |     |             |

### **Extending Data Exploration**

You can get the table **Events** also into further data exploration.

Create a relationship between the tables- **Events** and **Medals** with the field **DisciplineEvent**.

| Discipline<br>DisciplineD<br>SportiD |                                                                                                    | Event<br>Discipline<br>Sport<br>Participation          |
|--------------------------------------|----------------------------------------------------------------------------------------------------|--------------------------------------------------------|
| keent<br>keentiiD                    | Edition<br>Edition<br>Session<br>AchieteriD<br>AchieteriD<br>Achieteri<br>NOC_CountryRegion<br>Gender<br>Event_gender<br>Soort<br>DisciptineiD<br>Event<br>Medal<br>Medalkey<br>DisciptineEvent | Event<br>Event<br>Discipline<br>Sport<br>Participation |

Add a table Hosts to the workbook and Data Model.

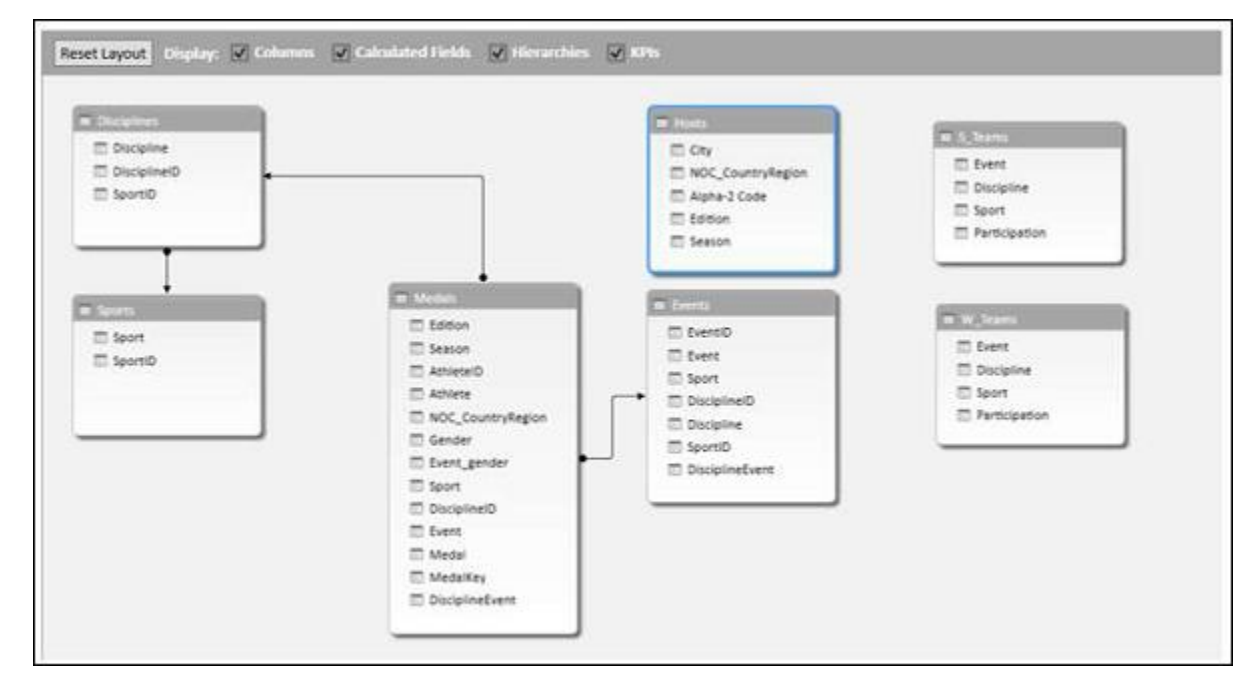

### **Extending the Data Model using Calculated Columns**

To connect Hosts table to any of the other tables, it should have a field with values that uniquely identify each row in the Hosts table. As no such field exists in the Host table, you can create a calculated column in the Hosts table so that it contains unique values.

- Go to the Hosts table in Data View of the PowerPivot window.
- Click the Design tab on the Ribbon.
- Click Add.

The right-most column with the header Add Column is highlighted.

| A01          | Delete<br>Freese *<br>Width | fx Calculate<br>Function Options | n Create<br>Estationchip | Marage<br>Relationships | Table  | Mark a   | €) Und<br>C <sup>®</sup> Rizdi | a =<br>a = |
|--------------|-----------------------------|----------------------------------|--------------------------|-------------------------|--------|----------|--------------------------------|------------|
| Co           | tunne -                     | Calculations                     | Relation                 | onchips                 |        |          | 101                            | 5          |
| -            |                             | X & J.                           | - Lanation and the       | and the second          |        |          |                                |            |
| - 100        | • Nee                       | Contrive Signal                  | • MANAE 163              | de 🕒 Elimo              | •      | season 💽 | Add Colum                      | Add Colu   |
| Mel          | 0 AUS                       |                                  | AS                       |                         | 1956 5 | ummer    |                                | +          |
| Syde         | ey AUS                      |                                  | AS                       |                         | 2000 5 | summer   | -                              |            |
| inco         | DL AUT                      |                                  | AT                       |                         | 1076 1 | Minger   |                                |            |
| anno<br>Rete | AUT AUT                     |                                  | AI DC                    |                         | 1930 1 | wanter.  |                                |            |
| Anto         | BCL BCL                     |                                  | 0C                       |                         | 1020 3 | Mintar   |                                |            |
| Mon          | tr CAN                      |                                  | CA                       |                         | 1976 4 | automer. |                                |            |
| Lake         | P. CAN                      |                                  | CA.                      |                         | 1980 1 | Ninter   |                                |            |
| Cale         | ary CAN                     |                                  | CA                       |                         | 1988   | Ninter   |                                |            |
| St.A         | No SUI                      |                                  | \$2                      |                         | 1928   | Ninter   |                                |            |
| St. N        | No SUI                      |                                  | 52                       |                         | 1948   | Ninter   |                                |            |
| Beiji        | ng CHN                      |                                  | CH                       |                         | 2008 5 | ummer    |                                |            |
| Berl         | in GER                      |                                  | GM                       |                         | 1936 5 | ummer    |                                |            |
| Garr         | ni GER                      |                                  | GM                       |                         | 1936   | Minter   |                                |            |
| Barc         | el ESP                      |                                  | SP                       |                         | 1992 3 | lummer   |                                |            |
| Heis         | inki FIN                    |                                  | FI                       |                         | 1957 3 | ummer    |                                |            |
| Paris        | FRA FRA                     |                                  | FR                       |                         | 1900 3 | lummer   |                                |            |
| Paris        | E FRA                       |                                  | FR                       |                         | 1924 3 | ummer    |                                |            |

- Type the following DAX formula in the formula bar = CONCATENATE ([Edition], [Season])
- Press Enter.

A new column is created with the header **CalculatedColumn1** and the column is filled by the values resulting from the above DAX formula.

| Melb AUS<br>Sydney AUS<br>innsbr AUT<br>innsbr AUT<br>Antw BEL<br>Antw BEL<br>Montr CAN<br>Lake P CAN<br>Calgary CAN<br>St. Mo SUI<br>St. Mo SUI<br>Beijing CHN<br>Berlin GER | AS<br>AS<br>AT<br>AT<br>BE<br>BE<br>CA<br>CA<br>CA<br>CA<br>SZ<br>SZ | 1956<br>2000<br>1964<br>1976<br>1920<br>1920<br>1976<br>1988<br>1988 | Summer<br>Summer<br>Winter<br>Summer<br>Winter<br>Winter<br>Winter | 1956Summer<br>2000Summer<br>1964Winter<br>1976Winter<br>1920Summer<br>1920Winter<br>1976Summer<br>1980Winter<br>1988Winter |   |
|----------------------------------------------------------------------------------------------------|----------------------------------------------------------------------|----------------------------------------------------------------------|--------------------------------------------------------------------|----------------------------------------------------------------------------------------------------|---|
| Sydney AUS<br>innsbr AUT<br>innsbr AUT<br>Antw BEL<br>Antw BEL<br>Montr CAN<br>Lake P CAN<br>Calgary CAN<br>St. Mo SUI<br>St. Mo SUI<br>Beijing CHN<br>Berlin GER             | AS<br>AT<br>BE<br>BE<br>CA<br>CA<br>CA<br>CA<br>SZ<br>SZ             | 2000<br>1964<br>1976<br>1920<br>1920<br>1976<br>1980<br>1988<br>1928 | Summer<br>Winter<br>Winter<br>Summer<br>Winter<br>Winter<br>Winter | 2000Summer<br>1964Winter<br>1976Winter<br>1920Summer<br>1920Winter<br>1980Winter<br>1988Winter                             |   |
| Innsbr., AUT<br>Innsbr., AUT<br>Antw., BEL<br>Montr., CAN<br>Lake P., CAN<br>Calgary CAN<br>St. Mo., SUI<br>St. Mo., SUI<br>Beljing CHN<br>Berlin GER                         | AT<br>AT<br>BE<br>CA<br>CA<br>CA<br>CA<br>SZ<br>SZ                   | 1964<br>1976<br>1920<br>1920<br>1976<br>1988<br>1988<br>1928         | Winter<br>Winter<br>Summer<br>Winter<br>Winter<br>Winter           | 1964Winter<br>1976Winter<br>1920Summer<br>1920Winter<br>1976Summer<br>1980Winter<br>1988Winter                             |   |
| Innsbr., AUT<br>Antw., BEL<br>Antw., BEL<br>Montr., CAN<br>Lake P., CAN<br>Calgary CAN<br>St. Mo., SUI<br>St. Mo., SUI<br>Beljing CHN<br>Berlin GER                           | AT<br>BE<br>CA<br>CA<br>CA<br>CA<br>SZ<br>SZ                         | 1976<br>1920<br>1920<br>1976<br>1980<br>1988<br>1988                 | Winter<br>Summer<br>Summer<br>Winter<br>Winter                     | 1976Winter<br>1920Summer<br>1920Winter<br>1976Summer<br>1980Winter<br>1988Winter                                           |   |
| Antw BEL<br>Antw BEL<br>Montr CAN<br>Lake P CAN<br>Calgary CAN<br>St. Mo SUI<br>St. Mo SUI<br>Beijing CHN<br>Berlin GER                                                       | BE<br>BE<br>CA<br>CA<br>CA<br>SZ<br>SZ                               | 1920<br>1920<br>1976<br>1980<br>1988<br>1988                         | Summer<br>Winter<br>Summer<br>Winter<br>Winter                     | 1920Summer<br>1920Winter<br>1976Summer<br>1980Winter<br>1988Winter                                                         |   |
| Antw 8EL<br>Montr CAN<br>Lake P CAN<br>Calgary CAN<br>St. Mo SUI<br>St. Mo SUI<br>Beijing CHN<br>Berlin GER                                                                   | BE<br>CA<br>CA<br>CA<br>SZ<br>SZ                                     | 1920<br>1976<br>1980<br>1983<br>1983<br>1928                         | Winter<br>Summer<br>Winter<br>Winter                               | 1920Winter<br>1976Summer<br>1980Winter<br>1988Winter                                                                       | - |
| Montr CAN<br>Lake P CAN<br>Calgary CAN<br>St. Mo SUI<br>St. Mo SUI<br>Beijing CHN<br>Berlin GER                                                                               | CA<br>CA<br>CA<br>SZ<br>SZ                                           | 1976<br>1980<br>1988<br>1988                                         | Summer<br>Winter<br>Winter                                         | 1976Summer<br>1980Winter<br>1988Winter                                                                                     |   |
| Lake P CAN<br>Calgary CAN<br>St. Mo SUI<br>St. Mo SUI<br>Beljing CHN<br>Berlin GER                                                                                            | CA<br>CA<br>SZ<br>SZ                                                 | 1980<br>1988<br>1928                                                 | Winter<br>Winter                                                   | 1980Winter<br>1988Winter                                                                                                   |   |
| Calgary CAN<br>St. Mo SUI<br>St. Mo SUI<br>Beijing CHN<br>Berlin GER                                                                                                    | CA<br>SZ<br>SZ                                                       | 1988<br>1928                                                         | Winter                                                             | 1988Winter                                                                                                    |   |
| St. Mo SUI<br>St. Mo SUI<br>Beljing CHN<br>Berlin GER                                                                                                    | SZ<br>SZ                                                             | 1928                                                                 | 2 전 41 1 1 2 1 2 2 2                                               |                                                                                                    |   |
| St. Mo SUI<br>Beijing CHN<br>Berlin GER                                                                                                    | SZ                                                                   |                                                                      | Winter                                                             | 1928Winter                                                                                                    |   |
| Beijing CHN<br>Berlin GER                                                                                                    |                                                                      | 1948                                                                 | Winter                                                             | 1948Winter                                                                                                    |   |
| Berlin GER                                                                                                    | СН                                                                   | 2008                                                                 | Summer                                                             | 2008Summer                                                                                                    |   |
| Carrol CCC                                                                                                    | GM                                                                   | 1936                                                                 | Summer                                                             | 1936Summer                                                                                                    |   |
| Garmin GER                                                                                                    | GM                                                                   | 1936                                                                 | Winter                                                             | 1936Winter                                                                                                    |   |
| Barcel ESP                                                                                                    | SP                                                                   | 1992                                                                 | Summer                                                             | 1992Summer                                                                                                    |   |
| Helsinki FIN                                                                                                    | FI                                                                   | 1952                                                                 | Summer                                                             | 1952Summer                                                                                                    |   |
| Paris FRA                                                                                                    | FR                                                                   | 1900                                                                 | Summer                                                             | 1900Summer                                                                                                    |   |
| Paris FRA                                                                                                    | FR                                                                   | 1924                                                                 | Summer                                                             | 1924Summer                                                                                                    |   |

#### Right-click on the new column and select Rename Column from the dropdown list.

| City 🖬   | NOC_CountryRegion | Alpha-2 Code | Edition 🖬 | Season R | CalculatedColu | mn1 💌                       | Add Column         |  |
|----------|-------------------|--------------|-----------|----------|----------------|-----------------------------|--------------------|--|
| Melb     | AUS               | AS           | 1956      | Summer   | 1956Summer     |                             |                    |  |
| Sydney   | AUS               | AS           | 2000      | Summer   | 2000Summer     | 1                           |                    |  |
| Innsbr   | AUT               | AT           | 1964      | Winter   | 1964Winter     |                             |                    |  |
| Innsbr   | AUT               | AT           | 1976      | Winter   | 1976Winter     |                             |                    |  |
| Antw     | BEL               | BE           | 1920      | Summer   | 1920Summer     | 1                           | L                  |  |
| Antw     | BEL               | BE           | 1920      | Winter   | 1920Winter     | Create F                    | Relationship       |  |
| Montr    | CAN               | CA           | 1976      | Summer   | 1976Summer     | Navigat                     | e to Related Table |  |
| Lake P   | CAN               | CA           | 1980      | Winter   | 1980Winter     | Copy                        |                    |  |
| Calgary  | CAN               | CA           | 1988      | Winter   | 1988Winter     | inset Co                    | olumn              |  |
| St. Mo   | SUI               | SZ.          | 1928      | Winter   | 1928Winter     | 3 Delete 0                  | Columna            |  |
| St. Mo   | SUI               | 5Z           | 1948      | Winter   | 1945Winter     | Rename                      | Column             |  |
| Beijing  | CHN               | CH           | 2008      | Summer   | 2006Summer     | Freeze (                    | Columns            |  |
| Berlin   | GER               | GM           | 1936      | Summer   | 1936Summer     | <ol> <li>Unlinea</li> </ol> | e Al Columna       |  |
| Garmi    | GER               | GM           | 1936      | Winter   | 1936Winter     | Hide from                   | m Client Tools     |  |
| Barcel   | ESP               | SP           | 1992      | Summer   | 1992Summer     | Column                      | Wdth               |  |
| Helsinki | FIN               | FI           | 1952      | Summer   | 1952Summer     | Fiter                       |                    |  |
| Paris    | FRA               | FR           | 1900      | Summer   | 1900Summer     | Descript                    | ion                |  |
| Paris    | FRA               | FR           | 1924      | Summer   | 1924Summer     |                             | 8                  |  |
|          |                   |              |           |          |                |                             |                    |  |

| Eitig 💌  | NDC_CountryRegion | Alpha-2 Code  🔛 | Edition 💽 | Season 💌 | EditionID  | 12 | Add Column |
|----------|-------------------|-----------------|-----------|----------|------------|----|------------|
| Melb     | AUS               | AS              | 1956      | Summer   | 1956Summer |    |            |
| Sydney   | AUS               | AS              | 2000      | Summer   | 2000Summer |    |            |
| nnsbr    | AUT               | AT              | 1964      | Winter   | 1964Winter |    |            |
| nnsbr    | AUT               | AT              | 1976      | Winter   | 1976Winter |    |            |
| Antw     | BEL               | BE              | 1920      | Summer   | 1920Summer |    |            |
| Antw     | BEL.              | BE              | 1920      | Winter   | 1920Winter |    |            |
| Montr    | CAN               | CA              | 1976      | Summer   | 1976Summer |    |            |
| ake P    | CAN               | CA              | 1980      | Winter   | 1980Winter | -  |            |
| Calgary  | CAN               | CA              | 1988      | Winter   | 1988Winter |    |            |
| it. Mo   | SUI               | 52              | 1928      | Winter   | 1928Winter |    |            |
| t. Mo    | SUI               | SZ              | 1948      | Winter   | 1948Winter |    |            |
| Beljing  | CHN               | СН              | 2008      | Summer   | 2008Summer |    |            |
| Berlin   | GER               | GM              | 1936      | Summer   | 1936Summer |    |            |
| Sarmi    | GER               | GM              | 1936      | Winter   | 1936Winter |    |            |
| Barcel   | ESP               | SP              | 1992      | Summer   | 1992Summer |    |            |
| lelsinki | FIN               | FI              | 1952      | Summer   | 1952Summer |    |            |
| Paris    | FRA               | FR              | 1900      | Summer   | 1900Summer |    |            |
| Paris    | FRA               | FR              | 1924      | Summer   | 1924Summer |    |            |
|          |                   |                 |           |          |            |    |            |
|          |                   |                 |           |          |            |    |            |

Type **EditionID** in the header of the new column.

As you can see, the column EditionID has unique values in the Hosts table.

## **Creating a Relationship Using Calculated Columns**

If you have to create a relationship between the **Hosts** table and the **Medals** table, the column **EditionID** should exist in the Medals table also. Create a calculated column in Medals table as follows:

- Click on the Medals table in the Data View of Power Pivot.
- Click the Design tab on the Ribbon.
- Click Add.

Type the DAX formula in the formula bar = **YEAR ([EDITION])** and press Enter.

Rename the new column that is created as Year and click Add.

| A29666<br>A29667<br>A29668<br>A29729<br>A29730<br>A29731<br>A29731<br>A29732<br>A29734<br>A29734 | URS<br>SWE<br>FIN<br>URS<br>NOR<br>FIN<br>URS | Men<br>Men<br>Men<br>Men<br>Men                                                                                                    | M<br>M<br>M<br>M<br>M | Sking<br>Sking<br>Sking<br>Sking<br>Sking | D18<br>D18<br>D18<br>D18 | 4x10km )<br>4x10km )<br>4x10km )<br>4x10km ) | Gold<br>Bronze<br>Silver<br>Bronze | M10187<br>M10188<br>M10189<br>M10329 | D154x10km relay<br>D154x10km relay<br>D154x10km relay | 1994<br>1994<br>1994 |
|--------------------------------------------------------------------------------------------------|-----------------------------------------------|----------------------------------------------------------------------------------------------------|-----------------------|-------------------------------------------|--------------------------|----------------------------------------------|------------------------------------|--------------------------------------|-------------------------------------------------------|----------------------|
| A29667<br>A29668<br>A29729<br>A29730<br>A29730<br>A29731<br>A29733<br>A29733<br>A29733<br>A29734 | SWE<br>FIN<br>URS<br>NOR<br>FIN<br>URS        | Men<br>Men<br>Men<br>Men                                                                                                    | M<br>M<br>M           | Skiing<br>Skiing<br>Skiing<br>Skiing      | 018<br>018<br>018        | 4x30km<br>4x30km<br>4x20km                   | Bronze<br>Silver<br>Bronze         | M10188<br>M10189<br>M10329           | D154x10km relay<br>D154x10km relay<br>D155x10km relay | 1956                 |
| A29665<br>A29725<br>A29730<br>A29731<br>A29732<br>A29732<br>A29733<br>A29733                     | FIN<br>URS<br>NOR<br>FIN<br>URS               | Men<br>Men<br>Men                                                                                                    | M<br>M<br>M           | Skiing<br>Skiing<br>Skiing                | D18                      | 4x10km                                       | Silver<br>Bronze                   | M10189                               | D164x10km relay                                       | 1956                 |
| A29729<br>A29730<br>A29731<br>A29732<br>A29732<br>A29733<br>A39734                               | URS<br>NOR<br>FIN<br>URS                      | Man<br>Mon<br>Mon                                                                                                    | M<br>M<br>M           | Skiing<br>Skiing                          | DIS                      | -\$x10km                                     | Bronze                             | M10329                               | Pater token spins                                     | 2447                 |
| A29730<br>A29731<br>A29732<br>A29732<br>A29783<br>A29783                                         | NOR<br>FIN<br>URS                             | Men<br>Men                                                                                                    | M                     | Skiing                                    | 0.44                     |                                              |                                    |                                      | Preservences                                          | 130                  |
| A29731<br>A29732<br>A29733<br>A29733<br>A29733                                                   | FIN<br>URS                                    | Men                                                                                                    | M                     |                                           | DTR                      | 4x10km                                       | Silver                             | M10320                               | D154x10km relay                                       | 1960                 |
| A29732<br>A29733<br>A29733                                                                       | URS                                           | Max                                                                                                    |                       | Skiing                                    | D18                      | 4x20km                                       | Gold                               | M10321                               | D184x10km relay                                       | 1996                 |
| A29783                                                                                           |                                               | and the second second s | м                     | Skling                                    | 018                      | 4x10km                                       | Bronze                             | M10322                               | 0184x10km relay                                       | 1964                 |
| 6 79714                                                                                          | NOR                                           | Men                                                                                                    | M                     | Skiing                                    | D18                      | 4x30km                                       | Silver                             | M10323                               | D164x50km relay                                       | 1966                 |
| ****                                                                                             | FIN                                           | Men                                                                                                    | м                     | Skiing                                    | D18                      | 4x50km                                       | Gold                               | M10924                               | D184x10km relay                                       | 196                  |
| A29736                                                                                           | URS                                           | Men                                                                                                    | M                     | Skling                                    | 028                      | 4x10km                                       | Bronze                             | M10326                               | D184x10km relay                                       | 196                  |
| A29737                                                                                           | NOR                                           | Men                                                                                                    | м                     | Skiing                                    | 018                      | 4x10km                                       | Silver                             | M30327                               | D184x10km relay                                       | 196                  |
| A29738                                                                                           | FIN                                           | Men                                                                                                    | M                     | Skiing                                    | D18                      | 4x10km                                       | Gold                               | M10328                               | D16Rx10km relay                                       | 196                  |
| A29790                                                                                           | URS                                           | Men                                                                                                    | M                     | Skiing                                    | D18                      | 4x10km                                       | Bronze                             | M11192                               | D184x30km relay                                       | 196/                 |
| A29791                                                                                           | NOR                                           | Men                                                                                                    | м                     | Skiing                                    | D18                      | 4x30km                                       | Silver                             | M11193                               | 0184x10km relay                                       | 1966                 |
| A29792                                                                                           | FIN                                           | Men                                                                                                    | M                     | Skling                                    | 018                      | 4x10km                                       | Gold                               | M11194                               | D184x30km relay                                       | 196                  |
| A29855                                                                                           | URS                                           | Meti                                                                                                    | M                     | Skiing                                    | 018                      | 4x10km                                       | Bronze                             | M11326                               | D134x10km relay                                       | 196                  |
| A29856                                                                                           | SWE                                           | Men                                                                                                    | M                     | Skiing                                    | 018                      | 4x30km                                       | Gold                               | M11327                               | 0184x30km relay                                       | 199                  |
| A29657                                                                                           | FIN.                                          | Men                                                                                                    | M                     | Skling                                    | D18                      | 4x50km                                       | Silver                             | M11328                               | D164x10km relay                                       | 196                  |

- Type the following DAX formula in the formula bar = CONCATENATE ([Year], [Season])
- Rename the new column that is created as **EditionID**.

|                | Men  | M | Skiing | D18 | 4x10km | Gold   | M10187 | D164x10km relay | 1956 | 1956Winter |
|----------------|------|---|--------|-----|--------|--------|--------|-----------------|------|------------|
|                | Men  | M | Sking  | D18 | 4x10km | Bronze | M10188 | D154x10km relay | 1956 | 1956Winter |
|                | Men  | M | Skiing | D18 | 4x30km | Silver | M10189 | D184x10km relay | 1956 | 1956Winter |
|                | Men  | M | Skiing | D18 | 4x10km | Bronze | M30319 | D184x10km relay | 1960 | 1960Winter |
|                | Men  | M | Skiing | D18 | 4x10km | Silver | M30320 | D164x10km relay | 1900 | 1960Winter |
|                | Men  | M | Skiing | D18 | 4x30km | Gold   | M30323 | D194x10km relay | 1960 | 1960Winter |
|                | Men  | M | Skiing | D18 | 4x10km | Bronze | M30322 | D154x10km relay | 1960 | 1960Winter |
| Ú.             | Men  | M | Skiing | D18 | 4x10km | Silver | M10323 | D154x10km relay | 1960 | 1967Winter |
|                | Men  | M | Skiing | D18 | 4x30km | Gold   | M10324 | D184x30km relay | 1960 | 1960Winter |
|                | Men  | M | Skiing | D18 | 4x10km | Bronze | M30326 | D164x10km relay | 1960 | 1960Winter |
| 13             | Meth | M | Skiing | D18 | 4x10km | Silver | M10327 | D184x10km relay | 1960 | 1960Winter |
|                | Men  | M | Skieg  | D18 | 4x10km | Gold   | M10328 | D154x20km relay | 1960 | 1960Winter |
|                | Men  | M | Skiing | D18 | 4x10km | Bronze | M11192 | D184x30km relay | 1960 | 1960Winter |
| 1 <sup>2</sup> | Men  | м | Skiing | D18 | 4x10km | Silver | M11193 | D154x10km relay | 1960 | 1960Winter |
|                | Men  | м | Skiing | D18 | 4x10km | Gold   | M11154 | O184x10km relay | 1960 | 1960Winter |
|                | Men  | M | Skiing | D16 | 4x10km | Bronze | M11326 | D184x10km relay | 1964 | 1964Winter |
| 1              | Men  | M | Skiing | D18 | 4x30km | Gold   | M11327 | D184x10km relay | 1964 | 1964Winter |
|                | Men  | M | Skiing | D18 | 4x10km | Silver | M11328 | D154x30km relay | 1964 | 1964Winter |

As you can observe, the EditionID column in the Medals table has identical values as the EditionID column in the Hosts table. Therefore, you can create a relationship between the tables – Medals and Sports with the EditionID field.

- Switch to the diagram view in PowerPivot window.
- Create a relationship between the tables- Medals and Hosts with the field that is obtained from the calculated column i.e. **EditionID**.

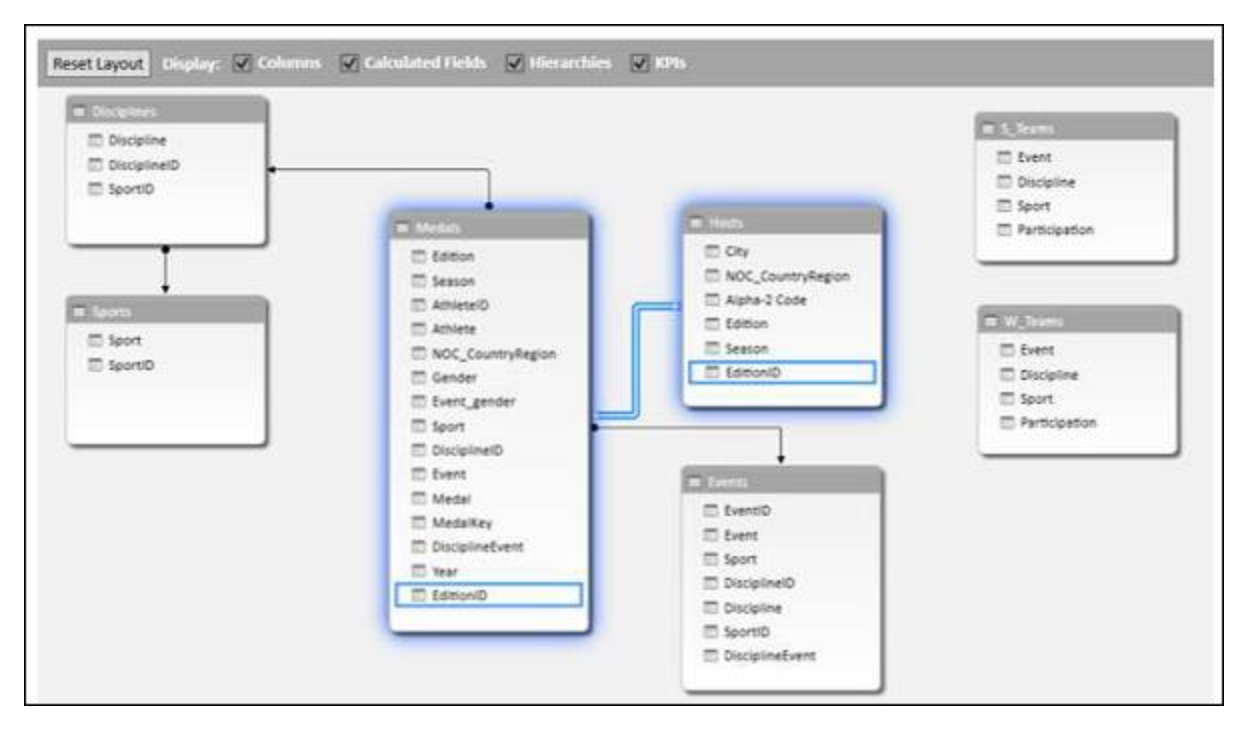

Now you can add fields from Hosts table to Power PivotTable.

### Flattened

When the data has many levels, sometimes it becomes cumbersome to read the PivotTable report.

For example, consider the following Data Model.

| Parte Acquerá<br>A Parte Acquerá<br>Parte Parpiere | La from Other Existing                                         | Data Type : Test •<br>Facesat : Test •<br>Sort 2 to 2 | Churchell Section                                 | Defa Dagram Show California   |
|----------------------------------------------------|----------------------------------------------------------------|-------------------------------------------------------|---------------------------------------------------|-------------------------------|
| Cloboold Ort                                       | <ul> <li>Sparres Connections</li> <li>Internal Cola</li> </ul> | 5 * 15 5 58 42 Solen for<br>Forwarding Sol            | Filters Columni -<br>and Filter Find Calculations | View View Hidden Area<br>View |
| et Layout   Display: 10 Columns                    | Z Calculated Fields 🔀 Meranthies 🖇                             | / KPb                                                 |                                                   | (C)                           |
|                                                    |                                                                |                                                       |                                                   | Maderia                       |
|                                                    |                                                                |                                                       |                                                   |                               |
| E Destud                                           |                                                                |                                                       |                                                   |                               |
| Product Price                                      |                                                                |                                                       |                                                   |                               |
|                                                    | 1                                                              |                                                       |                                                   |                               |
|                                                    | The Lot Sees                                                   | w north Sales                                         | T Solt Seles                                      | D Wet Me                      |
|                                                    | Region                                                         | TT Beeine                                             | E Region                                          | E Region                      |
|                                                    | I Month                                                        | I Month                                               | III Month                                         | I Month                       |
|                                                    | E Product                                                      | D Product                                             | Product                                           | E Product                     |
|                                                    | Product Price                                                  | Product Price                                         | Product Price                                     | Product Price                 |
|                                                    | C Product Cost                                                 | Product Cost                                          | E Product Cost                                    | D Product Cost                |
|                                                    | T No. of Units                                                 | III No. of Units                                      | I No. of Units                                    | III No. of Units              |
| a Salasperson 👔 🖬                                  | III TotalSalesAmount                                           | Tota/SalesAmount                                      | TotalSalesAmount                                  | Tota/SalesAmount              |
| Salesperson                                        |                                                                |                                                       | ·                                                 | ·                             |
| III Region                                         |                                                                |                                                       |                                                   |                               |
|                                                    |                                                                |                                                       |                                                   |                               |

We will create a Power PivotTable and a Power Flattened PivotTable to get an understanding of the layouts.

#### **Creating a PivotTable**

You can create a Power PivotTable as follows:

- Click the Home tab on the Ribbon in the PowerPivot window.
- Click PivotTable.
- Select PivotTable from the dropdown list.

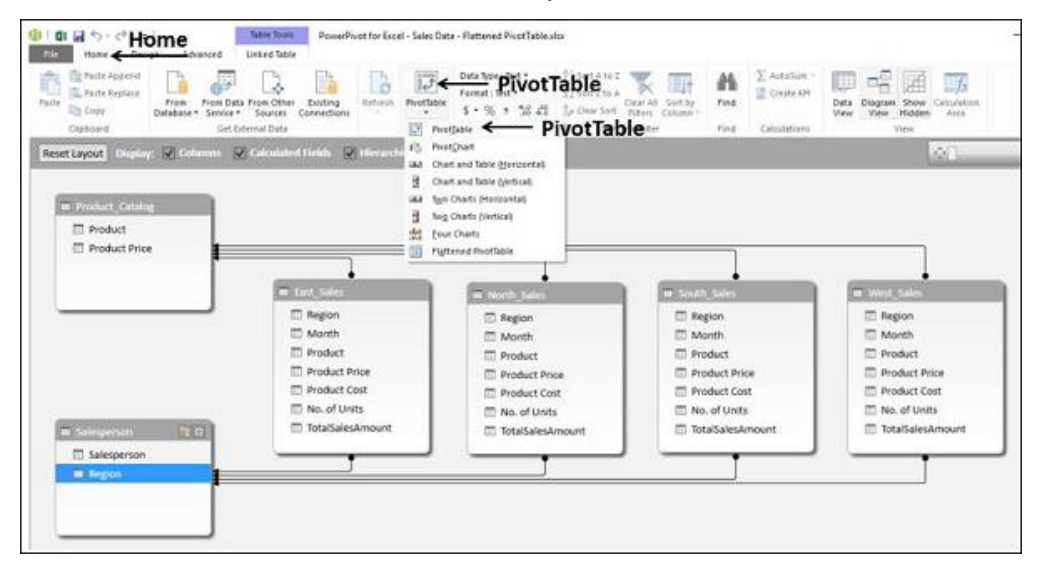

An empty PivotTable will be created.

- Drag the fields Salesperson, Region and Product from the PivotTable Fields list to the ROWS area.
- Drag the field TotalSalesAmount from the Tables East, North, South and West to the ∑ VALUES area.

| HLE HOME                                                  | INSET       | PAGE LAN                              | TUO                            | FORMULAS DATA                             | REVEW     | VEW           | DEVELOPER      | NOURE     | POWERPINOT     | ANALYZE    | DESIGN       |                         |
|-----------------------------------------------------------|-------------|---------------------------------------|--------------------------------|-------------------------------------------|-----------|---------------|----------------|-----------|----------------|------------|--------------|-------------------------|
| Manage (JX)<br>Calculated<br>Fields -<br>da Hodet Calcula | EPIs<br>*   | Align Vert<br>Align Hor<br>Storr Alig | ically<br>isoritally<br>isorit | Add to Update<br>Data Model Att<br>Tabler | Detect    | o<br>Settings |                |           |                |            |              |                         |
| 3 *                                                       | Xv          | $f_X$                                 | Row Lat                        | sels                                      |           |               |                |           |                |            |              |                         |
|                                                           |             |                                       | 196.1                          | A                                         | 1         |               | c              |           | D              |            | 8            | F.                      |
| vivot i able Fi                                           | ields.      | * ×                                   | 1                              |                                           |           |               |                |           |                |            |              |                         |
| CTIVE ALL                                                 |             |                                       | 2                              | and the second second                     |           | 2             |                |           |                |            |              |                         |
| Aprese Fields to add 3                                    | o report.   | 0.                                    | 21                             | RowLabels                                 | -         | (Sum of To    | dalSalesAmount | Sum of To | talSalesAmount | Sum of Tot | aSalesAmount | Sum of TotalSalesAmount |
|                                                           |             |                                       |                                | Albertson                                 | activy    |               | 19479249       |           |                |            |              |                         |
| Month                                                     |             |                                       | 3                              | etast                                     | 220335    |               | 5547924        |           |                |            |              |                         |
| C Product                                                 |             |                                       | 0                              | Air con                                   | ditioner  |               | 1162/832       |           |                |            |              |                         |
| CT Read and Real                                          |             |                                       | 1                              | Retrigu                                   | acor      |               | 3981781        |           |                |            |              |                         |
| +10000CL F10                                              |             |                                       |                                | Televis                                   | ion.      |               | 13409723       |           |                |            |              |                         |
| Product Car                                               | 2           |                                       | 9                              | Washin                                    | g Machine |               | 4169906        |           | 100000000      |            |              |                         |
| No. of Units                                              | (           |                                       | 20                             | = Brennan M                               | chael     |               |                |           | 34977093       | <u></u>    |              |                         |
| C TotalSales                                              | snoont.     | 14                                    | 11                             | = North                                   |           |               |                |           | 34977091       |            |              |                         |
|                                                           |             | 12                                    | 12                             | Air Con                                   | ditioner  |               |                |           | 11939112       | 8          |              |                         |
|                                                           |             |                                       | 13                             | Refrigi                                   | 1005      |               |                |           | 5640969        | <u>8</u>   |              |                         |
| rag fields between a                                      | INFO DECIMI |                                       | 54                             | Televis                                   | ion       |               |                |           | 12650170       |            |              |                         |
| F FETERS                                                  | E COUNT     | 2.0                                   | 15                             | Washin                                    | g Machine |               |                |           | 4746834        | 5 C        |              |                         |
|                                                           | The state   |                                       | 16                             | = Davis Willia                            | m         |               |                |           |                |            | 17012919     |                         |
|                                                           | 2. YEURS    | •                                     | 37                             | ∃ South                                   |           |               |                |           |                |            | 37012918     | 8                       |
|                                                           |             |                                       | 18                             | Air Con                                   | ditioner  |               |                |           |                |            | 12778410     | 5                       |
| 1 access                                                  | we can be   |                                       | 19                             | Refrigir                                  | ator      |               |                |           |                |            | 6629077      | 1                       |
| E ROWS                                                    | I. VALUES   | R.                                    | 20                             | Televis                                   | lon       |               |                |           |                |            | 12597085     | 1                       |
| Salespersen •                                             | Sum of Ta   | • •                                   | 21                             | Washin                                    | g Machine |               |                |           |                |            | 5018342      | 1                       |
| Region .                                                  | Sum of To   | •                                     | 22                             | = Dumlao Ric                              | hard      |               |                |           |                |            |              | 46418680                |
|                                                           |             |                                       | 23                             | #West                                     |           |               |                |           |                |            |              | 46438680                |
|                                                           |             |                                       |                                | Aletter                                   | ******    |               |                |           | -              |            |              |                         |

As you can see, it is a bit cumbersome read such a report. If the number of entries becomes more, the more difficult it will be.

Power Pivot provides a solution for a better representation of data with Flattened PivotTable.

#### **Creating a Flattened PivotTable**

You can create a Power Flattened PivotTable as follows:

- Click the Home tab on the Ribbon in the PowerPivot window.
- Click PivotTable.
- Select Flattened PivotTable from the dropdown list.

| A Parts Append<br>A Parts Append<br>A Parts Pestors<br>Prom<br>Database - Service<br>Cophosed<br>Cophosed | a Free Other Exiting<br>Source Connections                                                                                                    | Forma PivotTable 10                                                                                                    | Countil Sectory<br>Countil Sectory<br>Fitter Column<br>Constitution<br>Constitution | Data Dagran Drow Calculation<br>View View Winy                                               |
|----------------------------------------------------------------------------------------------------|----------------------------------------------------------------------------------------------------|----------------------------------------------------------------------------------------------------|-------------------------------------------------------------------------------------|----------------------------------------------------------------------------------------------|
| esettayout Ungloy 🗹 Colonna 5                                                                             | N Control and Friedda. (N International States)<br>3 Control and Friedda. (N International States)<br>3 Control and Friedda. (N Internation | teritighant<br>hard and Table (gencental)<br>hard and Table (gencental)<br>ge Charts (Herspertal)<br>leg Charts (Herspertal)<br>our Charts |                                                                                     | 84<br>8                                                                                      |
| Product Price                                                                                             |                                                                                                    | igneres Protitase File                                                                                                    | attened PivotTable                                                                  |                                                                                              |
|                                                                                                    | Repon<br>Month<br>Product<br>Product Price<br>Product Cost<br>No. of Units                                                                                                    | Region  Region  Region  Product  Product Product Cost  No. of Units                                                                        | Pegion  Pediut  Product  Product Price  Product Cost  No. of Units                  | Region     Month     Product     Product     Product Price     Product Cost     No. of Units |
| Salesperson                                                                                               | TotalsalesAmount                                                                                                    | Tota/SalesAmount                                                                                                    | TotalSalesAmount                                                                    | TotalSalesAmount                                                                             |

Create Flattened PivotTable dialog box appears. Select New Worksheet and click OK.

| Create Flattene     | d PivotTable      |   |   | ?     | ×  |
|---------------------|-------------------|---|---|-------|----|
| New Work Existing W | sheet<br>orksheet |   |   |       |    |
| Location:           | 'Sheet8'!\$B\$3   |   |   |       | N  |
|                     |                   | O | < | Cance | I. |

As you can observe the data is flattened out in this PivotTable.

|                                             | -             | 1.4   | A               | 6          | D               | 1                       | 1                       | ů.                      | H                       |
|---------------------------------------------|---------------|-------|-----------------|------------|-----------------|-------------------------|-------------------------|-------------------------|-------------------------|
| PivotTable                                  | Fields * *    | 3.    | 24              |            |                 |                         |                         |                         |                         |
| ACTIVE ALL                                  |               | 2     |                 |            |                 |                         |                         |                         |                         |
|                                             | 196 A         |       | Salesperson     | - Region - | Product +       | Sum of TotalSalesAmount | Sum of TotalSalesAmount | Sum of TotalSalesAmount | Sum of TotalSalesAmount |
| Change Netter to add                        | to shore      | 4     | Albertson Kathy | East       | Air Conditioner | 11627832                |                         |                         |                         |
| > 27 East Sales                             | 141           | 1.    | Albertson Kathy | East       | Refrigirator    | 5981782                 |                         |                         |                         |
| 1.1.1.1.1.1.1.1.1                           | 11            | -6-   | Albertson Kathy | East       | Television      | 13499729                |                         |                         |                         |
| > I Morth, Sales                            |               | 7     | Albertson Kathy | fast       | Washing Machine | 4369906                 |                         |                         |                         |
| > T Product Cate                            | log           | 8     | Brennan Michael | North      | Air Conditioner |                         | 12539112                |                         |                         |
|                                             | (27.0)        | 1.8   | Brennan Michael | North.     | Refrigirator    |                         | 5640965                 |                         |                         |
| > 🖾 Salesperson                             |               | 10    | Brennan Michael | North      | Television      |                         | 12650176                |                         |                         |
| 1 III South Sales                           |               | 11    | Brennan Michael | North      | Washing Machine |                         | 4746834                 |                         |                         |
|                                             |               | 12    | Davis William   | South      | Air Conditioner |                         |                         | 32778430                |                         |
| 1 🖾 West_Sales                              | 1             | 11    | Davis William   | South      | Refrigirator    |                         |                         | 6619077                 |                         |
| A                                           |               | 14    | Davis William   | South      | Television      |                         |                         | 12597085                |                         |
| trad pedi petwee                            | areas devolve | 13    | Davis William   | South      | Washing Machine |                         |                         | 5018342                 |                         |
| T FAIDS                                     | B. COLUMNS    | 10    | Dumlao Richard  | West       | Air Conditioner |                         |                         |                         | 16131646                |
|                                             | T Values ·    | 17    | Dumlao Richard  | West       | Refrigirator    |                         |                         |                         | 4067362                 |
|                                             |               | 10    | Dumlao Richard  | West       | Television      |                         |                         |                         | 15969405                |
|                                             |               | 19    | Dumlao Richard  | West       | Washing Machine |                         |                         |                         | 6270267                 |
|                                             |               | 20    |                 |            |                 |                         |                         |                         |                         |
|                                             |               | 21    |                 |            |                 |                         |                         |                         |                         |
| IT ROWS                                     | T VALUES      | 22    |                 |            |                 |                         |                         |                         |                         |
| Salesperión ·                               | Sum of TatalL | 23    |                 |            |                 |                         |                         |                         |                         |
| Region                                      | Som of TotalL | -24   |                 |            |                 |                         |                         |                         |                         |
| Product .                                   | Sum of Tetall | 25    |                 |            |                 |                         |                         |                         |                         |
|                                             | Sum of Lotals | 26    |                 |            |                 |                         |                         |                         |                         |
|                                             |               | - 27  |                 |            |                 |                         |                         |                         |                         |
| ini a la la la la la la la la la la la la l |               | 128.1 |                 |            |                 |                         |                         |                         |                         |

**Note** – In this case Salesperson, Region and Product are in ROWS area only as in the previous case. However, in the PivotTable layout, these three fields are appearing as three columns.

#### **Exploring Data in Flattened PivotTable**

Suppose you want to summarize the sales data for the product – Air Conditioner. You can do it in a simple way with the Flattened PivotTable as follows:

- Click the arrow next to the column header Product.
- Check the box Air Conditioner and uncheck the other boxes. Click OK.

| PivotTable F                                                                                                    | ields • ×             | 14                                              | A 8 C D                                                                                                    | 1                                                                        | 1                                                       | 0                                          | н                       | 1 |
|----------------------------------------------------------------------------------------------------|-----------------------|-------------------------------------------------|----------------------------------------------------------------------------------------------------|--------------------------------------------------------------------------|---------------------------------------------------------|--------------------------------------------|-------------------------|---|
| TWOEL ADIE F<br>CTWE ALL<br>record fields to add<br>East, Sales<br>North, Sales<br>Product, Catal<br>Salesperson | tringent R+           | 1<br>2<br>3<br>4<br>5<br>6<br>7<br>8<br>9<br>10 | Salesperion · Product<br>Albert: [1] San Ana Z<br>Albert: [1] San Ana Z<br>Albert: [1] San Zin A<br>Albert: [1] San Zin A<br>Albert: [1] San Zin A<br>Albert: [1] San Zin A<br>Directory [1] San Zin A<br>Brenni, [1] San Zin A<br>Brenni, [1] San Zin A<br>Brenni, [1] San Zin A<br>Brenni, [1] San Zin A<br>Brenni, [1] San Zin A                                                                                                    | * Sum of TotalSalesAmount,<br>11627632<br>3981783<br>13499729<br>4369906 | Sum of TotalSalesAmount<br>11599112<br>544069<br>124627 | Sum of TotalSalesAmount                    | Sum of TotalSalesAmount |   |
| reg fields between<br>F FIGTURS                                                                                  | ereal below.          | 11 12 13 14 15 16 17                            | Brenn<br>Davis S         Jonann Product         JO           Davis S         Image and the conditioner<br>Davis S         Image and the conditioner<br>Image and the conditioner         JO           Davis S         Image and the conditioner         Image and the conditioner         JO           Davis S         Image and the conditioner         Image and the conditioner         JO           Dumita         Image and the conditioner         Image and the conditioner         JO | 8                                                                        | 4746834                                                 | 12778410<br>8619077<br>12597089<br>5018342 | 16131646<br>8067342     |   |
| t Rows<br>Geogenian •<br>Region •<br>Product •                                                                   | E visuts<br>Sum of Ta | 18<br>19<br>20<br>21<br>23<br>23                | Dumla<br>Dumla<br>OK Canor                                                                                                    |                                                                          |                                                         |                                            | 13999405<br>6270267     |   |

The Flattened PivotTable is filtered to the Air Conditioner sales data.

You can make it look more flattened by dragging  $\sum$  **VALUES** to ROWS area from the COLUMNS area.

Rename the custom names of the summation values in the  $\sum$  VALUES area to make them more meaningful as follows:

- Click on a summation value, say, Sum of TotalSalesAmount for East.
- Select Value Field Settings from the dropdown list.
- Change the Custom Name to East TotalSalesAmount.
- Repeat the steps for the other three summation values.

| PivotTable F              | ields - x                                 | A  | 8               | c       | D                           | E                      | F        |  |
|---------------------------|-------------------------------------------|----|-----------------|---------|-----------------------------|------------------------|----------|--|
| ACTIVE ALL                | icius.                                    | 2  |                 |         | Charles I                   |                        |          |  |
| Choose fields to add t    | o report: 🔅 +                             | 3  | Salesperson     | Region  | Product     Air Conditioner | A Values               | 11637933 |  |
|                           |                                           | 5  | Albertson kauly | Case    | Air conditioner             | North TotalSalesAmount | 1102/052 |  |
| Region                    | -                                         | 6  |                 |         |                             | South TotalSalesAmount |          |  |
| Month                     |                                           | 7  |                 |         |                             | West TotalSalesAmount  |          |  |
| Product                   |                                           | 8  | Brennan Michael | BNorth  | Air Conditioner             | East TotalSalesAmount  |          |  |
| Denduct Priv              |                                           | 9  |                 |         |                             | North TotalSalesAmount | 11939112 |  |
| C Product Fix             | de la la la la la la la la la la la la la | 10 |                 |         |                             | South TotalSalesAmount |          |  |
| D Product Co              | a                                         | 11 |                 |         |                             | West TotalSalesAmount  |          |  |
| No. of Units              |                                           | 12 | E Davis William | i≅South | Air Conditioner             | East TotalSalesAmount  |          |  |
| ✓ TotalSales/             | umount                                    | 13 |                 |         |                             | North TotalSalesAmount |          |  |
|                           |                                           | 14 |                 |         |                             | South TotalSalesAmount | 12778410 |  |
| Dran fields between a     | rear helmar                               | 15 |                 |         |                             | West TotalSalesAmount  |          |  |
| energinesis ecineeria     | near person                               | 16 | Comlao Richard  | ⊎West   | Air Conditioner             | East TotalSalesAmount  |          |  |
| T FLTERS                  | III COLUMNS                               | 17 |                 |         |                             | North TotalSalesAmount |          |  |
|                           |                                           | 18 |                 |         |                             | South TotalSalesAmount |          |  |
|                           |                                           | 19 |                 |         |                             | West TotalSalesAmount  | 16131646 |  |
| III RÓWS                  | E VALUES                                  | 20 |                 |         |                             |                        |          |  |
| C.L.                      | South Tota                                | 21 |                 |         |                             |                        |          |  |
| salesperson •             | West Total. *                             | 22 |                 |         |                             |                        |          |  |
| Reason •                  | Record States of States and States        | 23 |                 |         |                             |                        |          |  |
| The Production and I look | the Instants                              |    |                 |         |                             |                        |          |  |

You can also summarize the number of units sold.

- Drag No. of Units to the ∑ VALUES area from each of the tables East\_Sales, North\_Sales, South\_Sales and West\_Sales.
- Rename the values to East Total No. of Units, North Total No. of Units, South Total No. of Units and West Total No. of Units respectively.

| an one office       |                          | 1.11 | 8               | c                          | D                            | E                        | F.       |
|---------------------|--------------------------|------|-----------------|----------------------------|------------------------------|--------------------------|----------|
| PivotTable F        | ields * *                | 1    |                 |                            |                              |                          |          |
| ACTIVE ALL          |                          | 2    |                 |                            | and the second second second |                          |          |
|                     | 1 at 1                   | 3    | Salesperson     | <ul> <li>Region</li> </ul> | Product                      | Yalues                   |          |
| Choose helds to add | to report: 52 *          | 4    | Albertson Kathy | ⊜East                      | Air Conditioner              | East TotalSalesAmount    | 11627832 |
| → I West_Sales      | 1                        | 5    |                 |                            |                              | North TotalSalesAmount   |          |
| Region              | 1.1                      | 6    |                 |                            |                              | South TotalSalesAmount   |          |
| Month               |                          | 7    |                 |                            |                              | West TotalSalesAmount    |          |
| Product             |                          | 8    |                 |                            |                              | East Total No. of Units  | 285      |
| Product Pr          | ice                      | 9    |                 |                            |                              | North Total No. of Units |          |
| Product C           | not in                   | 10   |                 |                            |                              | South Total No. of Units |          |
|                     |                          | 11   |                 |                            |                              | West Total No. of Units  |          |
| 1 No. of Uni        | 8                        | 12   | Brennan Michael | © North                    | Air Conditioner              | East TotalSalesAmount    |          |
| 1 TotalSales        | Amount                   | 13   |                 |                            |                              | North TotalSalesAmount   | 11939112 |
|                     | 100                      | 14   |                 |                            |                              | South TotalSalesAmount   |          |
| Drag fields between | areas below:             | 15   |                 |                            |                              | West TotalSalesAmount    |          |
|                     |                          | 16   |                 |                            |                              | East Total No. of Units  |          |
| T FILTERS           | IE COLUMNS               | 17   |                 |                            |                              | North Total No. of Units | 293      |
|                     |                          | 18   |                 |                            |                              | South Total No. of Units |          |
|                     |                          | 19   |                 |                            |                              | West Total No. of Units  |          |
| = eows              | S. VALUES                | 20   |                 | Bouth                      | Air Conditioner              | East TotalSalesAmount    |          |
| (                   | South Tota +             | 21   |                 |                            |                              | North TotalSalesAmount   |          |
| Salesperton •       | West Total               | 22   |                 |                            |                              | South TotalSalesAmount   | 12778410 |
| r synam . • Ital    | It treat relation ? (but | 23   |                 |                            |                              | West TotalSalesAmount    |          |
| 11 Defections floor | Pide ( ) Innate          |      |                 |                            |                              | Fact Tatal Sta additates |          |

As you can observe, in both of the above tables, there are rows with empty values, as each salesperson represents a single region and each region is represented only by a single salesperson.

- Select the rows with empty values.
- Right click and click on Hide in the dropdown list.

All the rows with empty values will be hidden.

| 3  | _ |             |   |        |   |                 | _  |                          |          |
|----|---|-------------|---|--------|---|-----------------|----|--------------------------|----------|
|    | А | В           |   | С      |   | D               |    | E                        | F        |
| 1  |   |             |   |        |   |                 |    |                          |          |
| 2  |   |             | _ |        |   |                 |    |                          |          |
| 3  |   | Salesperson | * | Region | 7 | Product         | Τ. | Values                   |          |
| 4  |   |             |   | BEast  |   | Air Conditioner |    | East TotalSalesAmount    | 11627832 |
| 8  |   |             |   |        |   |                 |    | East Total No. of Units  | 285      |
| 13 |   |             |   |        |   |                 |    | North TotalSalesAmount   | 11939112 |
| 17 |   |             |   |        |   |                 |    | North Total No. of Units | 293      |
| 22 |   |             |   |        |   |                 |    | South TotalSalesAmount   | 12778410 |
| 26 |   |             |   |        |   |                 |    | South Total No. of Units | 303      |
| 31 |   |             |   |        |   |                 |    | West TotalSalesAmount    | 16131646 |
| 35 |   |             |   |        |   |                 |    | West Total No. of Units  | 379      |
| 36 |   |             |   |        |   |                 |    |                          |          |

As you can observe, though the rows with empty values are not displayed, the information on the Salesperson also got hidden.

- Click on the column header Salesperson.
- Click the ANALYZE tab on the Ribbon.
- Click Field Settings. The Field Settings dialog box appears.
- Click the Layout & Print tab.
- Check the box Repeat Item Labels.
- Click OK.

| 1 Field Settings ? ×   2 3 Salesperson Region Product   4 # Albertson Kathy # East Air Conditioner Custom Name: Salesperson   13 Subtotals & Filters Layout & Print   13 Subtotals & Filters Layout & Print   13 Subtotals & Filters Layout & Print   13 Subtotals & Filters Layout & Print   14 Subtotals & Filters Layout & Print   13 Subtotals & Filters Layout & Print   14 Subtotals & Filters Layout & Print   15 Subtotals at the top of each group   16   17   18   19   11   13   14   15 | A                                                                                                    | В                                   | c | D                                  | E F G                                                                                                    |
|----------------------------------------------------------------------------------------------------|----------------------------------------------------------------------------------------------------|-------------------------------------|---|------------------------------------|----------------------------------------------------------------------------------------------------|
| 43                                                                                                    | A<br>1<br>2<br>3<br>4<br>8<br>13<br>17<br>22<br>26<br>31<br>35<br>36<br>37<br>38<br>39<br>40<br>41<br>42<br>43<br>39<br>40<br>41<br>42<br>44<br>44<br>44<br>44<br>44<br>44<br>44<br>44<br>44 | B<br>Salesperson<br>Albertson Kathy | ⊂ | D<br>Product .T<br>Air Conditioner | E       F       G         Field Settings       ? X         Source Name: Salesperson       Custom Name: Salesperson         Subtotals & Filters       Layout & Phint         Layout       O isplay labels from the next field in the same column (compact form)         O isplay labels from the next field in the same column (compact form)         O isplay labels in tabular form         © Show item labels         Insert glank line after each item label         Show items with no data |

As you can observe, the Salesperson information is displayed and the rows with empty values are hidden. Further, the column Region in the report is redundant, as the values in the Values column are self-explanatory.

| 1  | A | В                | c      | D               |    | E                        | F        |
|----|---|------------------|--------|-----------------|----|--------------------------|----------|
| 1  |   |                  |        |                 |    |                          |          |
| 2  |   |                  |        |                 |    |                          |          |
| 3  |   | Salesperson      | Region | Product         | ,T | Values                   |          |
| 4  |   | BAlbertson Kathy | ⊜East  | Air Conditioner |    | East TotalSalesAmount    | 11627832 |
| 8  |   | Albertson Kathy  |        |                 |    | East Total No. of Units  | 285      |
| 13 |   | Brennan Michael  |        |                 |    | North TotalSalesAmount   | 11939112 |
| 17 |   | Brennan Michael  |        |                 |    | North Total No. of Units | 293      |
| 22 |   | Davis William    |        |                 |    | South TotalSalesAmount   | 12778410 |
| 26 |   | Davis William    |        |                 |    | South Total No. of Units | 303      |
| 31 |   | Dumlao Richard   |        |                 |    | West TotalSalesAmount    | 16131646 |
| 35 |   | Dumlao Richard   |        |                 |    | West Total No. of Units  | 379      |
| 36 |   |                  |        |                 |    |                          |          |
| 37 |   |                  |        |                 |    |                          |          |

Drag the field Regions out of Area.

| -24 | А | 8               |   | С               |            | D                        | E        |
|-----|---|-----------------|---|-----------------|------------|--------------------------|----------|
| 1   |   |                 |   |                 |            |                          |          |
| 2   |   |                 |   |                 |            |                          |          |
| 3   |   | Salesperson     | * | Product         | <b>"</b> T | Values                   |          |
| 4   |   | Albertson Kathy |   | Air Conditioner |            | East TotalSalesAmount    | 11627832 |
| 8   |   | Albertson Kathy |   |                 |            | East Total No. of Units  | 285      |
| 13  |   | Brennan Michael |   |                 |            | North TotalSalesAmount   | 11939112 |
| 17  |   | Brennan Michael |   |                 |            | North Total No. of Units | 293      |
| 22  |   | Davis William   |   |                 |            | South TotalSalesAmount   | 12778410 |
| 26  |   | Davis William   |   |                 |            | South Total No. of Units | 303      |
| 31  |   | Dumlao Richard  |   |                 |            | West TotalSalesAmount    | 16131646 |
| 35  |   | Dumlao Richard  |   |                 |            | West Total No. of Units  | 379      |
| 36  |   |                 |   |                 |            |                          |          |
| 27  |   |                 |   |                 |            |                          |          |

Reverse the order of the fields - Salesperson and Product in the ROWS area.

| 14 | А | В                | C               |   | D                        | E        |
|----|---|------------------|-----------------|---|--------------------------|----------|
| 1  |   |                  |                 |   |                          |          |
| 2  |   |                  |                 |   |                          |          |
| 3  |   | Product          | Salesperson     | - | Values                   |          |
| 4  |   | ■Air Conditioner | Albertson Kathy |   | East TotalSalesAmount    | 11627832 |
| 8  |   |                  | Albertson Kathy |   | East Total No. of Units  | 285      |
| 13 |   |                  | Brennan Michael |   | North TotalSalesAmount   | 11939112 |
| 17 |   |                  | Brennan Michael |   | North Total No. of Units | 293      |
| 22 |   |                  | Davis William   |   | South TotalSalesAmount   | 12778410 |
| 26 |   |                  | Davis William   |   | South Total No. of Units | 303      |
| 31 |   |                  | Dumlao Richard  |   | West TotalSalesAmount    | 16131646 |
| 35 |   |                  | Dumlao Richard  |   | West Total No. of Units  | 379      |
| 36 |   |                  |                 |   |                          |          |

You have arrived at a concise report combining data from six tables in the Power Pivot.

# **PivotChart Creation**

A PivotChart based on Data Model and created from the Power Pivot window is a Power PivotChart. Though it has some features similar to Excel PivotChart, there are other features that make it more powerful.

In this module, you will learn about Power PivotCharts. Henceforth we refer to them as PivotCharts, for simplicity.

### **Creating a PivotChart**

Suppose you want to create a PivotChart based on the following Data Model.

| Active Appendix<br>Active Appendix<br>Active Active Active Active Active Active Active Active Active Active Active Active Active Active Active Active Active Active Active Active Active Active Active Active Active Active Active Active Active Active | De Data From Other<br>Beiding<br>Bet biterusi Data                                          | Profibie<br>Profibie<br>Profibie                                                           | 11 Surt A to 2<br>11 Surt A to 2<br>12 Cour Surt A<br>Soft and Pater<br>Soft and Pater<br>Provided in the soft of the soft of the soft o | ∑ Autoban<br>Control®<br>Control®<br>Cont |
|----------------------------------------------------------------------------------------------------|---------------------------------------------------------------------------------------------|--------------------------------------------------------------------------------------------|----------------------------------------------------------------------------------------------------|----------------------------------------------------------------------------------------------------|
| Reset Layout - On plays (1) Column                                                                                                    | ns 😺 Galoulated Fields 😥 filerarch                                                          | ies 😥 1699                                                                                 |                                                                                                    | 0                                                                                                    |
| Product                                                                                                    | <u> </u>                                                                                    |                                                                                            |                                                                                                    |                                                                                                    |
|                                                                                                    | Region     Region     Month     Product     Product Price     Product Sost     No. of Units | Region     Month     Month     Product     Product Price     Product Cost     No. of Units | Cost Usion     Region     Region     Mosth     Product     Product Cost     No.et Units     No.et Units                                                                                                    | Region     Region     Morth     Product     Product Price     Product Cost     No. of Units     Transfelencement                                                                                                    |
| Salesperson Region                                                                                                    |                                                                                             |                                                                                            |                                                                                                    |                                                                                                    |

- Click the Home tab on the Ribbon in Power Pivot window.
- Click PivotTable.
- Select PivotChart from the dropdown list.

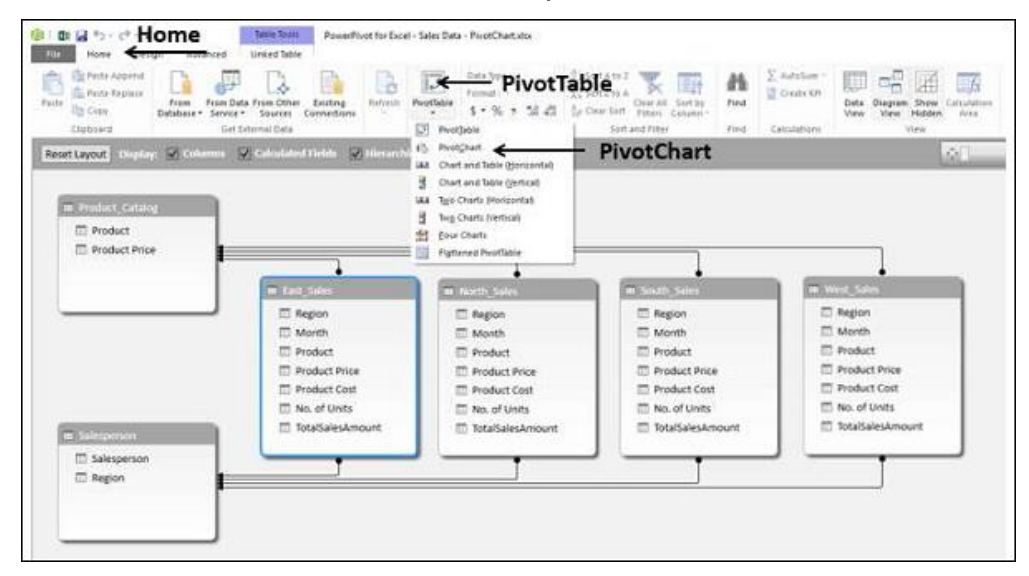

The Create PivotChart dialog box appears. Select New Worksheet and click OK.

| !                         |              |      |      |    |
|---------------------------|--------------|------|------|----|
| Create PivotCh            | art          |      | ?    | ×  |
| New Work     O Existing W | sheet        |      |      |    |
| Location:                 | West'!\$B\$7 |      |      |    |
|                           |              | OK   | Canc | el |
|                           |              | <br> | 1 C  | 1  |

An empty PivotChart is created on a new worksheet in the Excel window.

| DI COMPLEX PIC            |                      | 1.4            | A | 8 | c          | D           | ε           | F           | G            | я          | 0.0 | 1 |
|---------------------------|----------------------|----------------|---|---|------------|-------------|-------------|-------------|--------------|------------|-----|---|
| ACTIVE ALL                | ids • •              | 1              |   |   |            |             |             |             |              |            |     |   |
| Choose fields to add to e | epon Do-             | 3              |   |   |            |             | Cha         | rt 1        |              |            |     | + |
| 1- 🛅 East_Sales           | 1                    | 5              |   |   | To build a | PivotChart, | choose fiel | ds from the | PivotChart f | ield List. |     | 1 |
| 1 III North Sales         |                      | 7              |   |   |            | 100         |             | -           |              |            |     |   |
| 1 Product_Catalog         |                      | 8              |   |   |            | L-Bra       | .0          |             | -            |            |     |   |
| to The Colourses          |                      | 9              |   |   |            |             |             | (I make     |              |            |     |   |
| 1. [1] severyperson       |                      | 10             |   |   |            | 11          |             | 2-1         |              |            |     |   |
| D South Sales             |                      | 11             |   |   |            |             | 3           | E -         | -            |            |     |   |
|                           | (*)                  | 12             |   |   |            |             |             | T           |              |            |     |   |
|                           |                      | 13             |   |   |            |             |             | 1000        |              |            |     |   |
| Drag fields between are   | as below:            | 14             |   |   |            |             |             |             |              |            |     |   |
| T CH TCOC                 | I I FORMO (CERIER)   | 15             |   |   |            |             |             |             | _            |            |     |   |
| T FILTERS                 | · LEOEND (SONES)     | 16             |   |   |            |             |             |             |              |            |     |   |
|                           |                      | 37             |   |   |            |             |             |             |              |            |     |   |
|                           |                      | 18             |   |   |            |             |             |             |              |            |     |   |
|                           |                      | 19             |   |   |            |             |             |             |              |            |     |   |
| CATEG., 3                 | E VALUES             | 20             |   |   | -          |             |             |             |              |            |     | - |
|                           |                      | 21             |   |   | -          |             |             |             |              |            |     |   |
|                           |                      | -              |   |   | -          |             |             |             |              |            |     |   |
|                           |                      | 44             |   |   |            |             |             |             |              |            |     |   |
|                           |                      | 23             |   |   |            |             |             |             |              |            |     |   |
| 177 m. a                  | A state of the local | and the second |   |   |            |             |             |             |              |            |     |   |

As you can observe, all the tables in the data model are displayed in the PivotChart Fields list.

- Click on the Salesperson table in the PivotChart Fields list.
- Drag the fields Salesperson and Region to AXIS area.

Two field buttons for the two selected fields appear on the PivotChart. These are the Axis field buttons. The use of field buttons is to filter data that is displayed on the PivotChart.

|      |                                |                               | Canton (Bobby - | 1.7                           |               |                     | -        | Selvi Data | Prottchartaley -1 | acet   | a succession lines |        | PIVOXPIA |
|------|--------------------------------|-------------------------------|-----------------|-------------------------------|---------------|---------------------|----------|------------|-------------------|--------|--------------------|--------|----------|
|      | Manage Calc<br>Fielata Model C | ME INDER<br>Wated KPIs<br>Ids | Align Ver       | rout<br>tically<br>ricontally | Add<br>Data M | to Update<br>Tables | Detect   | Settings   | DEVELOPER         | INCURE | POWEIPWOT          | ANALY, | ZE DES   |
|      | Chart 1                        | 1 X                           | √ fx            |                               |               |                     |          |            |                   |        |                    |        |          |
|      | PivotCha                       | rt Fields                     | * ×             | 1                             | A             |                     | c        | D          | £ /               | ő      | н                  |        | ,        |
|      | Choose Fields to               | edd to report                 | Ø •             | 3                             |               |                     |          |            |                   |        |                    | +      |          |
|      | P III North_Sa                 | les                           |                 | 5                             |               |                     |          |            |                   |        |                    | 1      |          |
|      | F III Product,                 | Catalog                       | n               | 7                             |               |                     |          |            |                   |        |                    |        |          |
|      | ⊿ ∰ Salesper                   | son<br>person                 |                 | 8                             |               |                     |          |            |                   |        |                    |        |          |
|      | 🗷 Regia                        | on .                          |                 | 10                            |               |                     |          |            |                   |        |                    |        |          |
|      | トロ South_Sa                    | les                           |                 | 11                            |               |                     |          |            |                   |        |                    |        |          |
|      | Drag fields betv               | veen aleas belo               | DWE             | 14                            |               |                     |          |            |                   |        |                    |        |          |
|      | T FILTERS                      | = L6                          | SENIO (SERIES)  | 15<br>16                      |               | Salespecion         | • Report | <u></u>    |                   |        |                    |        |          |
| AXIS |                                |                               |                 | 18                            |               |                     |          | 3.9        |                   |        |                    |        |          |
|      | Salesperson                    | G Z VA                        | LUES            | 19<br>20<br>21                | Ax            | is Field            | But      | tons       |                   |        |                    |        |          |
|      | Region                         | •                             |                 | 22                            |               |                     |          |            |                   |        |                    |        |          |

Drag **TotalSalesAmount** from each of the four tables– East\_Sales, North\_Sales, South\_Sales and West\_Sales to  $\sum$  VALUES area.

| PivotChart Fields *              | x 1      | A   | 8         | с                  | Value              | e Field          | Butto              | ns     | н             | 1        | 1       |
|----------------------------------|----------|-----|-----------|--------------------|--------------------|------------------|--------------------|--------|---------------|----------|---------|
| ACTIVE ALL                       | 2        |     | -         | _                  | _                  |                  |                    |        | _             | _        | -       |
| Choose fields to add to report:  | • 3      |     | Sum at Ta | italSalesAm.       | Sum of Tota        | GaleiAm. 5       | um of Totalia      | desAm  | um of TotalL  | alesAm.  | +       |
| Month                            | - 5<br>6 |     | 45000000  |                    |                    |                  | - 1                |        | Valu          | ues      | 1       |
| Product                          | 7        |     | 35000000  |                    |                    |                  | -                  | Values |               |          |         |
| Product Price                    | 4        |     | 25000000  |                    |                    |                  |                    | a Sum  | of TotalSales | Amount   | LEGEND  |
| No. of Units                     | 10       |     | 15000000  |                    |                    |                  | -                  | #Sum   | of TotalSales | Amount   | FEGEINE |
| TotalSalesAmount                 | 33       |     | 5000000   |                    |                    | -                | -                  | #Sum   | of TotalSales | Amount   |         |
| Concert Concertainty             | • 12     |     | -         | fatt               | North              | South            | Wet                | e 34m  | or residence  | Amount - |         |
| Drag fields between areas below: | 13<br>14 |     |           | Albertson<br>Kathy | Brennan<br>Michael | Devit<br>William | Dumlao<br>Rich e d |        |               |          |         |
| Tarting II LEGEND (SERIE         | 5) 15    |     | Salespers | on - Regio         |                    |                  |                    |        |               |          |         |
| Σ Values •                       | 17       |     | -         |                    |                    |                  |                    |        |               | 1        |         |
| 7                                | VAL      | IES |           |                    |                    |                  |                    |        |               |          |         |
| T AXIS (CATEG E VALUES           | VAL      |     |           |                    |                    |                  |                    |        |               |          |         |
| Salesperson • Sum of To •        | - 21     |     |           |                    |                    |                  |                    |        |               |          |         |
| Region   Sum of To               | - 22     |     |           |                    |                    |                  |                    |        |               |          |         |
|                                  | 23       |     |           |                    |                    |                  |                    |        |               |          |         |

The following appear on the worksheet -

- In the PivotChart, column chart is displayed by default.
- In the LEGEND area,  $\sum$  VALUES are added.

- The Values appear in the Legend in the PivotChart, with title Values.
- The Value Field Buttons appear on the PivotChart. You can remove the legend and the value field buttons for a tidier look of the PivotChart.
- Click on the 🗄 button at the top right corner of the PivotChart. The **Chart Elements** dropdown list appears.

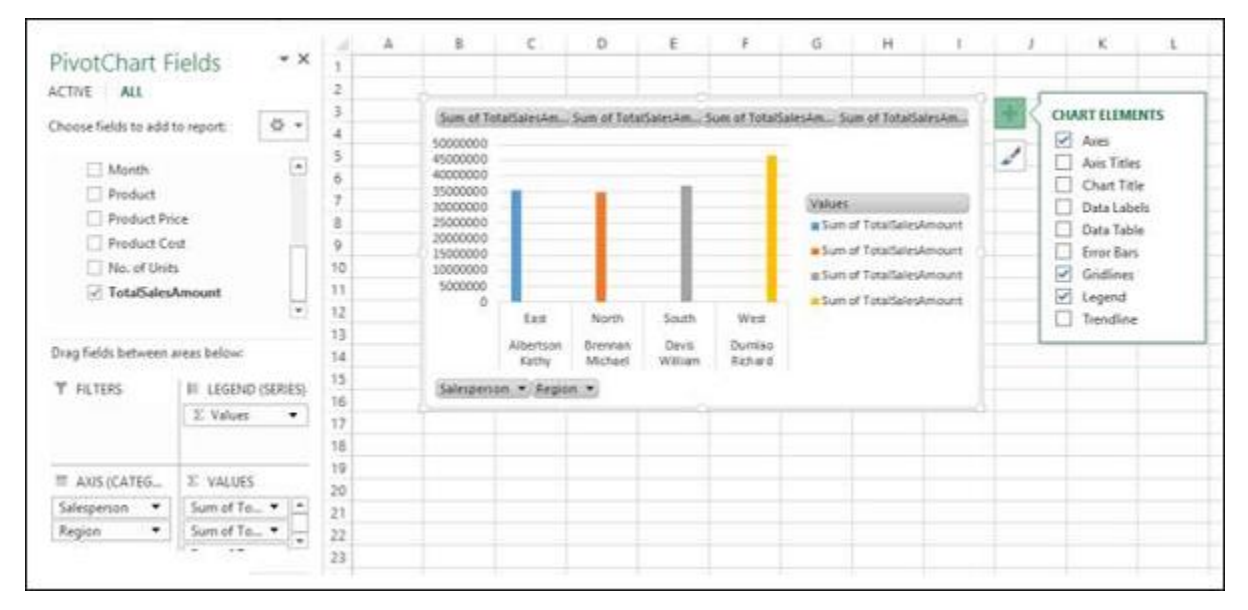

Uncheck the box Legend in the Chart Elements list. The Legend is removed from the PivotChart.

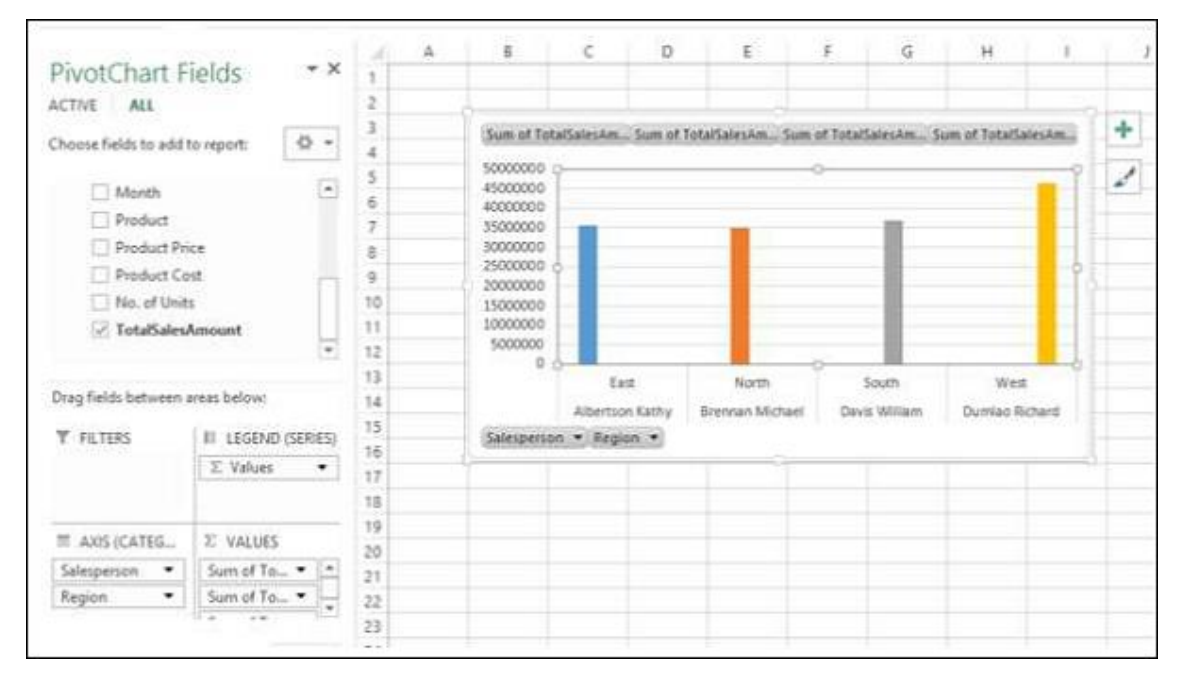

- Right click on the value field buttons.
- Select Hide Value Field Buttons on Chart from the dropdown list.

| 0日5.4                                                                                                    | * X                                                                              | 9-121                                                  |                                                                                                    |             |                                                      | Sales Dat                                                                                                    | a - PivetChart                    | ata - Eccel           | 9           |                       |                           |     | PV0         |
|----------------------------------------------------------------------------------------------------|----------------------------------------------------------------------------------|--------------------------------------------------------|----------------------------------------------------------------------------------------------------|-------------|------------------------------------------------------|----------------------------------------------------------------------------------------------------|-----------------------------------|-----------------------|-------------|-----------------------|---------------------------|-----|-------------|
| Chart Name:<br>Chart 1<br>The Options<br>ProtChart                                                          | Fields<br>Fields<br>Ad Settings<br>Dotat<br>Down Up<br>Active Field              | Con Po<br>Stepa<br>Stepa<br>Cons<br>a                  | d Fold<br>pre Field Se                                                                              | ent car     | Incert<br>Incert<br>Fate                             | Filer<br>Carrection                                                                                          | Medianh Co                        | ange Data<br>Source * | Clear       | Move<br>Chart<br>Sons | Fields, Items<br>& Sets * |     | ZE<br>Relat |
| PivotChart F                                                                                                | ields     •×                                                                     | 1 A                                                    | 1                                                                                                   | ĺ           | с                                                    | D                                                                                                    | ŧ                                 | 1                     | G           |                       | 6 1 9                     |     | 1           |
| ACTIVE ALL<br>Choose fields to add<br>Product Product Product Co<br>Product Co<br>No. ed Unit<br>ZotadSales | erieparti 🔍 *<br>(*)<br>or<br>or<br>or<br>or<br>or<br>or<br>or<br>or<br>or<br>or | 2<br>3<br>4<br>5<br>6<br>7<br>8<br>9<br>10<br>11<br>12 | Sum of J<br>Scotton<br>600000<br>100000<br>200000<br>200000<br>100000<br>100000<br>100000<br>500000 | T = = = = = | Move<br>Move<br>Move<br>Move<br>Move<br>Move<br>Move | Termination<br>Dr<br>Down<br>to Engineering<br>to Report Fah<br>to Asia Fields<br>to Legend Fie<br>to Indust | e<br>(Categories)<br>(das Geries) | Tartart               | inter a     | lium of St            | Antarone :                | + / |             |
| Diag failds between<br>T FILTERS                                                                            | III LEGEND (SERIES)                                                              | 13<br>54<br>15<br>16<br>17<br>18                       | Salespe                                                                                             | ×           | Hide V<br>Hide J<br>Remov<br>Value                   | nine Field Bu<br>Il Field Butto<br>ie Field<br>Field Settings                                                | tions on Chart                    | Devis                 | wh<br>Milan | Dum                   | Weal<br>inc Richard       |     |             |
| III AXIS (CATEG<br>Salespenon •<br>Region •                                                                 | I VALUES<br>Sum of Total                                                         | 19<br>20<br>21<br>22<br>23                             | I                                                                                                   | lic         | de \                                                 | /alue                                                                                                    | Field I                           | Butto                 | ons d       | on C                  | hart                      |     |             |

The value field buttons on the chart are removed.

**Note** – The display of field buttons and/or legend depends on the context of the PivotChart. You need to decide what is required to be displayed.

|                      |                     | []  | A  | 8         | C        | D       | 3            | F      | G           | н             | 1.5  | 1 |
|----------------------|---------------------|-----|----|-----------|----------|---------|--------------|--------|-------------|---------------|------|---|
| PivotChart F         | ields * x           | 1   |    |           |          |         |              |        |             |               |      |   |
| ACTIVE ALL           |                     | 2   |    |           |          |         |              |        |             |               |      | - |
| Choose fields to add | to report: 🛛 🖗 👻    | 3 4 |    | 000000    |          |         |              |        |             |               |      | + |
| Month                | •                   | 5   | 4  | 000000    |          |         |              |        |             |               | -    | 1 |
| Product              |                     | 7   |    | 5000000   | 1.00     |         |              |        |             |               |      |   |
| Product Pr           | ice                 | 8   | 34 | 0000000   | -        |         |              |        | _           |               |      |   |
| Product Co           | est                 | 9   | 25 | 5000000   |          |         |              |        |             |               |      |   |
| 🗌 No. of Unit        | 5                   | 10  | 15 | 5000000   | _        |         | _            |        |             |               |      |   |
| TotalSales           | Amount              | 11  | 10 | 0000000   | -        |         |              |        | -           |               |      | _ |
|                      | ( <b>•</b> )        | 12  |    | 000000    |          |         |              |        |             |               |      |   |
|                      |                     | 13  | _  |           | Ea       | at .    | North        |        | South       | West          |      | - |
| Urag helds between   | areas below.        | 14  | _  |           | Albertso | e Kathy | Brennan Mich | aei Da | vis William | Durreao Richa | nd . |   |
| T FILTERS            | III LEGEND (SERIES) | 15  | 8  | alesperso | m · Regi | · na    |              |        |             |               |      |   |
|                      | Σ Values •          | 17  |    |           |          |         |              |        | 1           | 1             | _    |   |
|                      |                     | 10  |    |           |          |         |              |        |             |               |      |   |
| T AVIS ICATES        | T MAILIER           | 19  |    |           |          |         |              |        |             |               |      |   |
| E AND [CATED_        | a theyes            | 20  |    |           |          |         |              |        |             |               |      |   |
| Banine •             | Som of 10           | 21  |    |           |          |         |              |        |             |               |      | - |
| negion •             | 30m or 10           | 22  |    |           |          |         |              |        | -           |               |      |   |
|                      | -1842 V64 - 245-    | 23  |    |           |          |         |              |        | 1           |               |      |   |

### **PivotChart Fields List**

As in the case of Power PivotTable, Power PivotChart Fields list also contains two tabs – ACTIVE and ALL. Under the ALL tab, all the data tables in the Power Pivot Data Model are displayed. Under the ACTIVE tab, the tables from which the fields are added to PivotChart are displayed.

| ACTIVE |                      | — ALL               |
|--------|----------------------|---------------------|
|        | Choose fields to add | to report: 🛛 🗘 👻    |
|        | East_Sales           |                     |
|        | Image: North_Sales   |                     |
|        | D Salesperson        |                     |
|        | D South_Sales        |                     |
|        | West_Sales           |                     |
|        | Drag fields between  | areas below:        |
|        | T FILTERS            | III LEGEND (SERIES) |
|        |                      | Σ Values 💌          |
|        | E AXIS (CATEG        | Σ VALUES            |
|        | Salesperson 🔻        | Sum of To • *       |
|        | Region •             | Sum of To •         |

Likewise, the areas are as in the case of Excel PivotChart. There four areas are -

- AXIS (Categories)
- LEGEND (Series)
- $\sum VALUES$
- FILTERS

As you have seen in the previous section, Legend is populated with  $\sum$  Values. Further, field buttons are added to the PivotChart for the ease of filtering the data that is being displayed.

### **Filters in PivotChart**

You can use the Axis field buttons on the chart to filter the data being displayed. Click on the arrow on the Axis field button – Region.

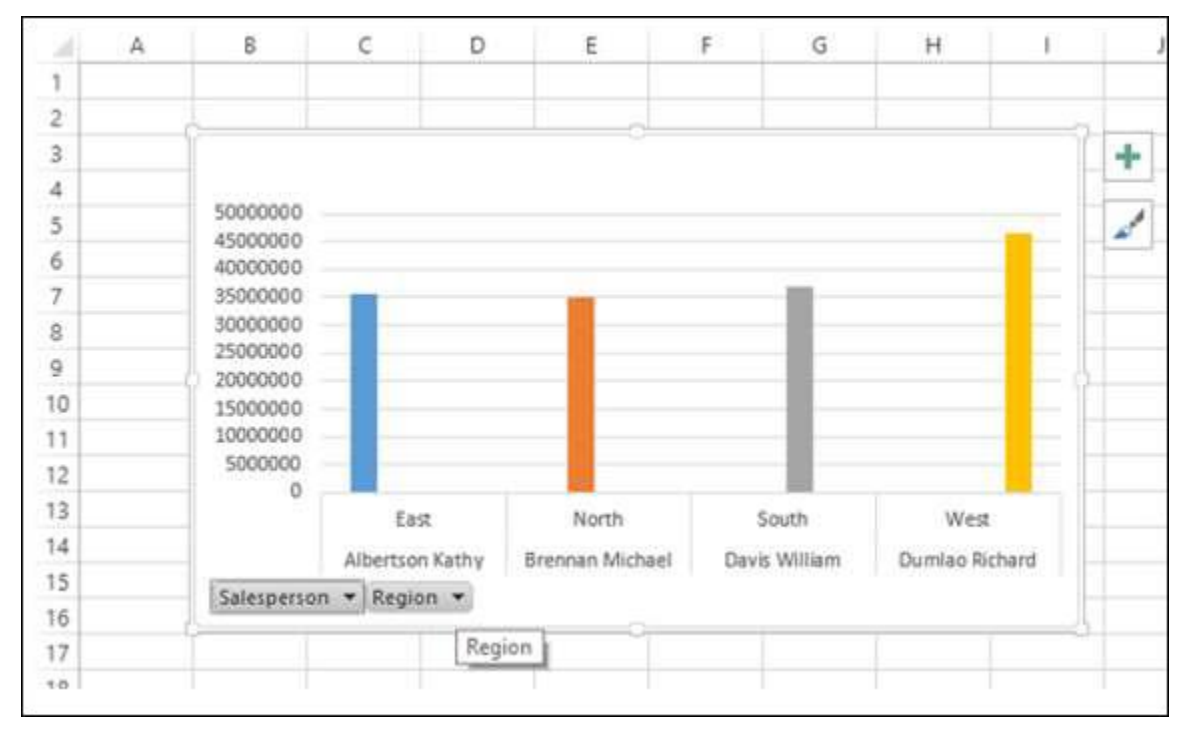

#### The dropdown list that appears looks as follows:

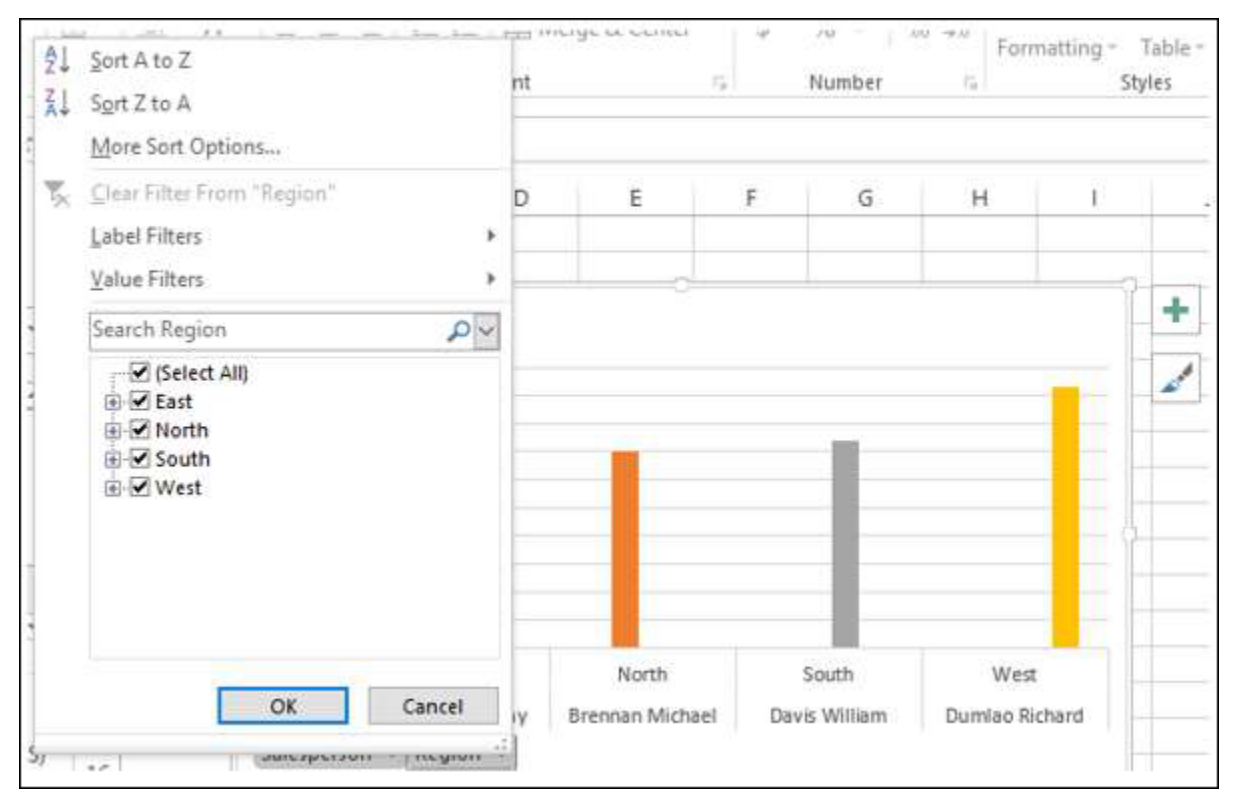

You can select the values that you want to display. Alternatively, you can place the field in FILTERS area for filtering the values.

|                      |              |            | 1.90    | A | 8             | c         | D     | E             | F      | G           | н              | E L A |
|----------------------|--------------|------------|---------|---|---------------|-----------|-------|---------------|--------|-------------|----------------|-------|
| <b>PivotChart F</b>  | ields        | + X        | 1       |   |               |           |       | 1.1           |        |             |                |       |
| ACTIVE ALL           |              |            | 2       |   |               |           |       | 1             |        |             |                |       |
| Choose Fields to add | to report    | 8.         | 3       |   | Region *      |           |       |               |        |             |                | +     |
| CHOOSE HEIDS CO 200  | to report.   | -          | 4       |   | 50000000      |           |       |               |        |             |                | -     |
| East_Sales           |              | -          | 5       |   | 45000000      |           |       |               |        |             |                | 1     |
|                      |              |            | 6       |   | 40000000      |           |       |               |        |             |                | -     |
| P []] North Sales    |              |            | 7       |   | 35000000      |           |       |               |        |             |                |       |
| ∡                    |              |            | 8       |   | 25000000      |           |       |               |        |             |                |       |
| Salesperso           | en l         |            | 9       |   | 20000000      | _         |       | _             |        |             |                |       |
| Region               |              | 1          | 10      |   | 15000000      | -         |       |               |        |             |                | - []  |
|                      |              |            | 11      |   | 10000000      | _         |       |               |        |             |                |       |
| D South_Sales        |              | *          | 12      |   | 5000000       |           |       |               |        |             |                |       |
|                      |              |            | 13      |   |               | Albertson | Kathy | Brennan Micha | el Dav | vis William | Dumlao Richard |       |
| Drag fields between  | areas below: |            | 14      |   |               |           |       |               |        |             |                |       |
| W DUTERS             | THE RECENT   | D (CEDIEC) | 15      |   | Calacination  |           |       |               |        |             |                |       |
| T PILIERS            | SE LEGER     | in Chevery | 16      |   | Concentration | 10.00     |       |               |        |             |                |       |
| Region •             | Σ Values     | •          | 17      |   | T I           |           |       |               |        |             |                |       |
|                      |              |            | 18      |   |               |           |       |               |        |             |                |       |
| -                    | -            |            | 19      |   |               |           |       |               |        |             |                |       |
| = AXIS (CATEG        | E VALUE      | S          | 20      |   |               |           |       |               |        |             |                |       |
| Salesperson •        | Sum of To    | 0          | 21      |   |               |           |       |               |        |             |                |       |
|                      | Sum of Te    |            | 22      |   |               |           |       |               |        |             |                |       |
|                      | 1.0.00       | 10.00      | 1.1.1.1 |   |               |           |       |               |        |             |                |       |

Drag the field Region to FILTERS area. The Report Filter button - Region appears on the PivotChart.

Click on the arrow on the Report Filter button – Region. The dropdown list that appears looks as follows:

| PivotChart F                                                                | iolde     | * X                                             | 4        | Α  | 8      | c       | D        | E            | F        | G           | н         | 1     | ſ   |
|-----------------------------------------------------------------------------|-----------|-------------------------------------------------|----------|----|--------|---------|----------|--------------|----------|-------------|-----------|-------|-----|
| ACTIVE ALL                                                                  | ieius     |                                                 | 2        |    |        |         |          |              |          |             |           |       |     |
|                                                                             |           | -                                               | 3        |    | (a)    | -       |          |              |          |             |           |       | +   |
| Choose fields to add                                                        | to report | Search Region                                   | 1        |    | ,p~    | 1       |          |              |          |             |           |       |     |
| East_Sales     Morth_Sales     Salesperson                                  |           | - All<br>- East<br>- North<br>- South<br>- West |          |    |        |         |          |              |          | 1           |           | I     |     |
| <ul> <li>✓ Salesperso</li> <li>✓ Region</li> <li>▷ □ South_Sales</li> </ul> | 0         |                                                 |          |    |        |         |          |              |          | L           |           |       |     |
| Drag fields between a                                                       | areas bel | Select Mult                                     | iple ite | ms |        | Alberts | on Kathy | Brennan Mich | sael Dav | vis William | Dumíao Ri | chard |     |
| ▼ FILTERS                                                                   | II LE     | ſ                                               | OK       |    | Cancel | an •    |          |              |          |             |           |       |     |
| Region 💌                                                                    | ΣVa       |                                                 |          | _  |        |         | 1        | -            |          | _           |           | _     | 3   |
|                                                                             |           |                                                 | 18       |    |        |         |          |              |          |             |           |       |     |
| ANS (CATEG                                                                  | ΣVA       | LUES                                            | 19       |    |        |         |          |              |          |             |           |       |     |
| Salesperson •                                                               | Sum       | of To_ + A                                      | 20       |    |        | -       |          | -            |          |             |           |       | -   |
| 1000000                                                                     | Sum       | of To •                                         | 22       |    |        |         |          |              |          |             |           |       | -   |
|                                                                             |           |                                                 | 23       |    |        |         |          |              |          |             |           |       |     |
|                                                                             |           |                                                 |          |    |        |         |          |              |          | 1           |           |       | (A. |

You can select the values that you want to display.

### **Slicers in PivotChart**

Using Slicers is another option to filter data in the Power PivotChart.

- Click the ANALYZE tab under PIVOTCHART tools on the Ribbon.
- Click Insert Slicer in the Filter group. The Insert Slicer dialog box appears.

| Dart Name Active<br>Dart 1<br>B Options 50 Fr<br>PostDract | rista<br>eld Settings<br>Adver fiel                                                                                                    | sert Sl | icer                             | Inset Ga<br>Torreline Caroo                                                                                                    | Refresh Ch     | enge Data<br>leuroe *<br>la Art | Move<br>Chart<br>B Sets * | ULAU Beletions<br>Tusky | Treat Faile<br>Store Treat Fail<br>List Battore S |
|------------------------------------------------------------|----------------------------------------------------------------------------------------------------|---------|----------------------------------|----------------------------------------------------------------------------------------------------|----------------|---------------------------------|---------------------------|-------------------------|---------------------------------------------------|
| Chart 1 *                                                  | $\times \checkmark f_x$                                                                                                    |         |                                  | Filt                                                                                                    | er             |                                 |                           | In                      | sert Slicer Dialog Bo                             |
| PivotChart F                                               | ields •×                                                                                                    | - A     | 8                                | c D                                                                                                    | £              | 1 6                             | ні                        | 1                       | <sup>5</sup> InsetSices ♥ ? ×                     |
| ACTIVE ALL                                                 |                                                                                                    | 2       |                                  |                                                                                                    |                |                                 |                           |                         | ACTIVE ALL                                        |
| Choese fields to add                                       | to report 🛛 🕈 🔹                                                                                                    | 4       |                                  |                                                                                                    |                |                                 |                           |                         | and the test of                                   |
| 1 🖾 Eest, Sales                                            | -                                                                                                    | 5 6     | 45000000<br>45000000<br>40000000 |                                                                                                    |                |                                 | -                         |                         | Month                                             |
| P I North Sales                                            |                                                                                                    | 7.      | 35000000                         |                                                                                                    |                |                                 |                           |                         | Product                                           |
| ✓ E Salesperson<br>Salesperson                             |                                                                                                    | 4       | 25000000                         |                                                                                                    |                | _                               |                           |                         | Product Cost                                      |
| 2 Region                                                   |                                                                                                    | 10      | 15000000                         |                                                                                                    | _              | _                               |                           |                         | C Product Proce                                   |
|                                                            |                                                                                                    | 11      | 10000000                         |                                                                                                    |                |                                 |                           |                         | Total Salesken und                                |
| E South, Sales                                             |                                                                                                    | 12      | 0                                |                                                                                                    |                |                                 |                           |                         | C. Constanting of the                             |
| Drag fields between                                        | areas below:                                                                                                    | 14      |                                  | East                                                                                                    | North          | South                           | West                      |                         | I I North_Sales                                   |
| -                                                          | -                                                                                                    | 15      | -                                | Albertion Kathy                                                                                                    | Bremen Michael | Carve William                   | Durriss Richard           |                         | No. of Units                                      |
| T PRIES                                                    | 10 DE0040 DENES                                                                                                    | 16      | amenne                           | or the second second se |                |                                 |                           |                         | Product                                           |
|                                                            | J. Values •                                                                                                    | 17      |                                  |                                                                                                    |                |                                 |                           |                         | Product Cost                                      |
|                                                            |                                                                                                    | 10      |                                  |                                                                                                    |                |                                 |                           |                         | Product Price                                     |
| III ANS (CATEG                                             | II: VALUES                                                                                                    | 26      |                                  |                                                                                                    |                |                                 |                           |                         | Tillenon *                                        |
| dalamana .                                                 | Sum of To                                                                                                    | 20      |                                  |                                                                                                    |                |                                 |                           |                         | Canad                                             |
| salesperton •                                              | The second second secon | 1.21    |                                  |                                                                                                    |                |                                 |                           |                         |                                                   |

All the tables and the corresponding fields appear in the Insert Slicer dialog box. Click the field Region in Salesperson table in the Insert Slicer dialog box.

| nsert Sli | cers        | ?  | ×    |
|-----------|-------------|----|------|
| ACTIVE    | ALL         |    |      |
| •         | East_Sales  |    |      |
| 19 🕅      | North_Sales |    |      |
|           | Salesperson |    |      |
| H 🗖       | South_Sales |    |      |
| 8         | West_Sales  |    |      |
|           |             |    |      |
|           | ОК          | Ca | ncel |

Slicer for the field Region appears on the worksheet.

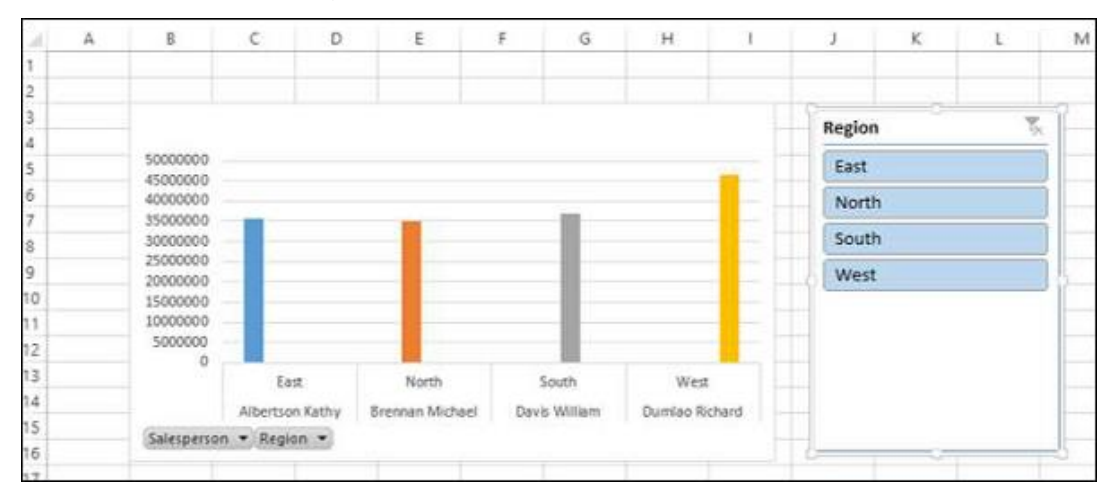

As you can observe, the Region field still exists as an Axis field. You can select the values that you want to display by clicking on the Slicer buttons.

Remember that you are able to do all these in a few minutes and also dynamically because of the Power Pivot Data Model and defined relationships.

#### **PivotChart Tools**

In Power PivotChart, the PIVOTCHART TOOLS has three tabs on the Ribbon as against two tabs in Excel PivotChart –

- ANALYZE
- DESIGN
- FORMAT

The third tab - FORMAT is the additional tab in Power PivotChart.

| RL HONE               | INSTRY INCLU              | IOUT POR | BAGLAS DATI | spow v             | NUM DE                     | RELOPER | NO.            | PONEDTIC      |             | CO2E    | DESIGN | FORME . | -     | IVIAI                      | - 14   | mana Varana | - 10 |
|-----------------------|---------------------------|----------|-------------|--------------------|----------------------------|---------|----------------|---------------|-------------|---------|--------|---------|-------|----------------------------|--------|-------------|------|
| Ra Capy -             | Calibri (Sody)<br>8 / y - | -10 -1   | <u>.</u>    | ●・ 日本<br>  日本 日本   | ngi Testi<br>orga da Canda | 0ee     | al.<br>16 + 17 | a a Conda     | inter Inter |         | 1₽     | ESIG    | N III | Kalafian<br>Tal-<br>Clear= | AT I   | nd da       |      |
| (395447               | n Fe                      | et.      | 4           | Alignment          |                            |         | Note           |               | 57/41       |         |        | cets    |       |                            | ting . |             |      |
| Chart 1 *             | $\times \sqrt{f_x}$       |          |             |                    |                            |         |                |               |             |         |        |         |       |                            |        |             |      |
|                       |                           | 1 A      | 1.1         | c 0                | E                          | T       | 6              | H             | ¥ 1         | 12      | 1.00   | 4       | M     | N                          | 0      | 1.1         | C.   |
| PivotChart F          | ields * ×                 | 1        |             |                    |                            |         |                |               |             |         |        |         |       |                            |        |             |      |
| ACTIVE ALL            |                           | R.       |             |                    |                            |         |                |               |             |         |        |         |       |                            |        |             |      |
| Chance Salds to add 1 | to most 0 +               | 3        |             |                    |                            |         |                |               | 1.1         | + kegio | 0      | 3       |       |                            |        |             |      |
|                       |                           |          | 50000000    |                    |                            |         |                |               |             | 1 640   |        |         | i     |                            |        |             |      |
| # 🖽 East, Sales       | +                         | 2        | 45/000000   |                    |                            |         |                | -             | 1 1         | 001     |        |         |       |                            |        |             |      |
| L Repon               |                           | 9        | 10000000    | -                  | 1.00                       |         |                |               | 10          | Nor     | th     |         |       |                            |        |             |      |
| C Autom               |                           |          | 10000000    |                    |                            |         |                | _             | I***        | Sou     | th     |         |       |                            |        |             |      |
| Freduct               | Ω.                        | 6        | 25/2000000  |                    |                            |         |                | _             | C AT        | Wes     | ŧ      |         | 1     |                            |        |             |      |
| Production            | 68.                       | 10       | 1900000     |                    |                            |         |                |               | I. T.       | -       |        |         |       |                            |        |             |      |
| The states            |                           | 11       | 10000000    |                    |                            |         |                |               | 1           |         |        |         |       |                            |        |             |      |
| PT ME MUM             | 5. (P)                    | 0        | - 8         |                    |                            |         |                |               |             |         |        |         |       |                            |        |             |      |
| Dani Kalifi baharan i | and helper                | 18       |             | East               | Aures .                    |         | South          | WHE           |             |         |        |         | -     |                            |        |             |      |
| and rear second       |                           | 14       |             | Adjustance Katting | Stenman MLC                | set De  | a William      | Durnian Nicha | 4.          |         |        |         |       |                            |        |             |      |
| T F5.1085             | TE LEGEND (SERIES)        | 16       | Salespensor | · Report ·         |                            |         |                |               |             |         |        |         | _     |                            |        |             |      |
|                       | 2. Velues 🔹               | 17       |             |                    |                            |         |                |               |             |         |        |         |       |                            |        |             |      |
|                       |                           | 10       |             |                    |                            |         |                |               |             |         |        |         |       |                            |        |             |      |
|                       | +                         | 19       |             |                    |                            |         |                |               |             |         |        |         |       |                            |        |             |      |
| - AND (CATED.         | n 996003                  | 20       |             |                    |                            |         |                |               |             |         |        |         |       |                            |        |             |      |
| Selepence: •          | Sum of To +               | 21       |             |                    |                            |         |                |               |             |         |        |         |       |                            |        |             |      |
| (negen •              | Shu bi io                 | 22       |             |                    |                            |         |                |               |             |         |        |         |       |                            |        |             |      |
|                       |                           | 23       |             |                    |                            |         |                |               |             |         |        |         |       |                            |        |             |      |

Click the FORMAT tab on the Ribbon.

| FLE HOME IN          | K Calibri (Body • 5) | FORMULAS DATA | Sales Data<br>REVIEW VIEV | PivotChartaliz - E     DEVELOPER | Excel<br>INQURE | POWERPINOT | PVOTCHART TOOLS<br>ANALYZE DESIGN FOR | MAT       |     |
|----------------------|----------------------|---------------|---------------------------|----------------------------------|-----------------|------------|---------------------------------------|-----------|-----|
| Chart Area •         |                      |               | A Shape B                 | · A                              | ٨               | A . A .    | Bring Forward + 🛱 Align +             | []] 2.89' | :   |
| Reset to Match Style | ALL Change           |               | G Shape B                 | Hects -                          | A               | AL A.      | By Selection Pane Sk Kistativ         | 5.19"     | *   |
| Current Selection    | Insert Strapes       | Shape         | Styles                    | G                                | WordArt Sty     | der 5      | Amange                                | Size      | - 6 |

The options on the Ribbon under FORMAT tab are all for adding splendor to your PivotChart. You can use these options judiciously, without getting over bored.

# Table and Chart Combinations

Power Pivot provides you with different combinations of Power PivotTable and Power PivotChart for data exploration, visualization, and reporting. You have learnt the PivotTables and PivotCharts in the previous modules.

In this module, you will learn how to create the Table and Chart combinations from within the Power Pivot window.

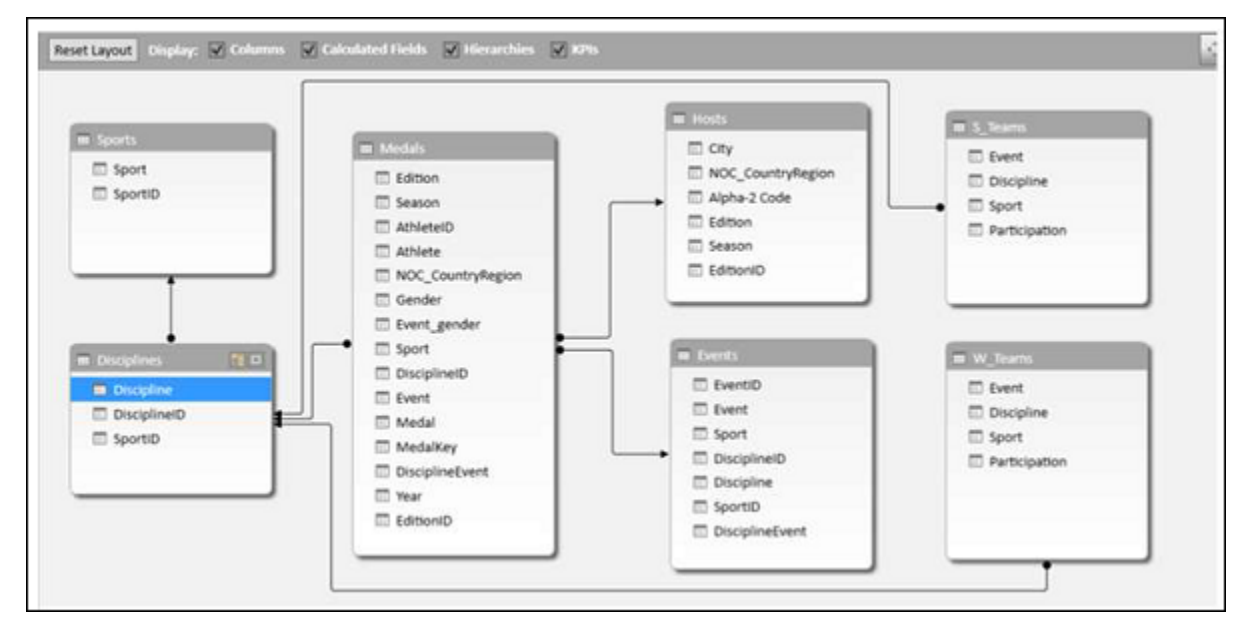

Consider the following Data Model in Power Pivot that we will use for illustrations -

### **Chart and Table (Horizontal)**

With this option, you can create a Power PivotChart and a Power PivotTable, one next another horizontally in the same worksheet.

- Click the Home tab in Power Pivot window.
- Click PivotTable.
- Select Chart and Table (Horizontal) from the dropdown list.

| Hone Design Advanced                                    | Deta Fron Other Duiting<br>sr Source Contentions<br>et Externa Duta                                                                                                    | Intervention of the second second sec | hy Find Cisubson V                            |
|---------------------------------------------------------|----------------------------------------------------------------------------------------------------|----------------------------------------------------------------------------------------------------|-----------------------------------------------|
| Reset Layout Ungelage <table-cell> Columns</table-cell> | Considered Heads I temport<br>Considered Heads I temport<br>Constant and<br>Constant<br>Constant<br>Consta | t table (tjorconta)<br>1 Table (tjorconta)<br>to (tencal)<br>rts<br>Presthate<br>Presthate<br>C_CountryRegion<br>Alpha-2 Code<br>Edition<br>Edition<br>Edition                                                                                                    | Id Table (Horizonta                           |
| Disoplinet     Disoplinet     SportbD                   | Sport DissiplinetD Kvent Medal MedalKey DisciplineEvent EdmoniD                                                                                                    | Eventio                                                                                                    | Event<br>Discipline<br>Sport<br>Participation |

Create PivotChart and PivotTable (Horizontal) dialog box appears. Select New Worksheet and click OK.

| Create PivotCh | ? ×             |    |        |  |  |  |  |  |  |
|----------------|-----------------|----|--------|--|--|--|--|--|--|
| New Work       | sheet           |    |        |  |  |  |  |  |  |
| O Existing W   | orksheet        |    |        |  |  |  |  |  |  |
| Location:      | 'Sheet2'!\$B\$4 |    |        |  |  |  |  |  |  |
|                |                 | OK | Cancel |  |  |  |  |  |  |

An empty PivotChart and an empty PivotTable appear on a new worksheet.

|                                | - 1 P                            | 1.4 | A | 8                                                                    | C       | Ð    | E | ÷    | G | H | 1 | 1                                                     | ĸ | L                   | Ī |  |  |
|--------------------------------|----------------------------------|-----|---|----------------------------------------------------------------------|---------|------|---|------|---|---|---|-------------------------------------------------------|---|---------------------|---|--|--|
| PrvotChart H                   | ields **                         | 1   |   |                                                                      |         |      |   |      |   |   |   |                                                       |   |                     |   |  |  |
| ACTIVE ALL                     |                                  | 2   |   |                                                                      |         |      |   | 1    |   |   | 1 | á                                                     |   |                     |   |  |  |
| Choose fields to add           | to report: Ø •                   | 3   |   |                                                                      | Chart 1 |      |   |      |   |   |   |                                                       | + |                     |   |  |  |
| _                              |                                  | 3   |   | To build a PrvotChart, choose fields from the PrvotChart Field List. |         |      |   |      |   |   |   | PivotTable2                                           |   |                     |   |  |  |
| Eig Disciplines     Eig Events |                                  | 6   |   |                                                                      |         |      |   |      |   |   |   | Click in this area to work with the PivotTable report |   |                     |   |  |  |
|                                |                                  | 7   |   |                                                                      |         |      |   |      |   |   |   |                                                       |   |                     |   |  |  |
| 1 III Houts                    |                                  | 8   |   |                                                                      |         |      |   |      |   |   |   |                                                       |   |                     |   |  |  |
| · UB riesta                    |                                  | 9   |   |                                                                      |         | _    |   | -    |   |   |   |                                                       |   |                     |   |  |  |
| > C Medals                     |                                  | 10  |   |                                                                      |         | 1.80 |   |      | - |   |   |                                                       |   |                     |   |  |  |
| 1 De S_Teams                   |                                  | 11  |   |                                                                      |         |      |   | m    |   |   |   | Brook                                                 |   |                     |   |  |  |
|                                | 12                               |     |   |                                                                      |         | -    | 9 |      |   |   |   |                                                       |   |                     |   |  |  |
|                                |                                  | 13  |   |                                                                      |         |      |   | (a-4 |   |   |   | 8123                                                  |   |                     |   |  |  |
| Drag helds between             | Drag fields between areas below: |     |   |                                                                      |         |      |   |      |   |   |   | -                                                     | 1 |                     |   |  |  |
| T FILTERS III LEGEND (         | III LEGEND (SERIES)              | 15  |   |                                                                      |         |      |   |      |   |   |   |                                                       |   |                     |   |  |  |
|                                |                                  | 16  |   |                                                                      |         |      |   | -    |   |   |   | -                                                     |   | nuclear l           |   |  |  |
|                                |                                  | 17  |   |                                                                      |         |      |   |      |   |   |   | -                                                     |   |                     |   |  |  |
|                                |                                  | 18  |   |                                                                      |         |      |   |      |   |   |   |                                                       |   | and a second second |   |  |  |
| III AXIS (CATEG ) Y            | IE VALUES                        | 19  |   |                                                                      |         |      |   |      |   |   |   | -                                                     |   |                     |   |  |  |
|                                |                                  | 20  |   |                                                                      | -       |      | 1 | -    |   |   | - |                                                       | 1 | -                   |   |  |  |
|                                |                                  | 23  |   |                                                                      |         |      |   |      |   |   |   |                                                       |   |                     |   |  |  |
|                                |                                  | 32  |   |                                                                      |         |      |   |      |   |   |   |                                                       |   |                     |   |  |  |

- Click on the PivotChart.
- Drag **NOC\_CountryRegion** from Medals table to the AXIS area.
- Drag Medal from Medals table to the  $\sum$  VALUES area.
- Right click on the Chart and select Change Chart Type from the dropdown list.
- Select Area Chart.
- Change the Chart Title to Total No. of Medals Country Wise.

| PivotChart F          | ields • ×          | 4  | A | 8        | c           | D        | E       | 1         | 6         | H.   | 1  | - 0      | ĸ                                        | £ .      |
|-----------------------|--------------------|----|---|----------|-------------|----------|---------|-----------|-----------|------|----|----------|------------------------------------------|----------|
| ACTIVE ALL            | 12120              | 2  |   | -        | and marks   |          |         |           |           |      |    |          |                                          |          |
| Choose fields to add  | to report 🛛 🖗 *    | 4  |   | Count at | Methi       |          |         | -         |           |      |    | T        | Million Marine                           | _        |
| I Tog Disciplines     |                    | 5  |   |          | T           | otal No. | of Meda | ls - Cour | ntry Wise | 5    |    | 1        | PHYSIADREE                               |          |
| > The Events          |                    | 7  |   | 4500     |             |          |         |           |           |      |    | Click in | this area to work v<br>PivotTable report | with the |
| 1- 🖽 Heits            |                    | 8  |   | 4000     |             |          |         |           |           |      | -  |          | 1.0050/01400/01 <b>5</b> 0/01            |          |
| 1 Di Medah            |                    | 10 |   | 3500     |             |          |         |           |           |      |    | 0000     | -                                        |          |
| 1- III S, Tearro      |                    | 11 |   | 2500     |             |          |         |           |           |      |    |          |                                          |          |
|                       |                    | 13 |   | 2000     |             |          |         |           |           |      |    |          |                                          |          |
| Drag fields between i | areas befow:       | 14 |   | 1500     |             |          | 1 1     |           |           |      |    |          |                                          |          |
| T FILTERS             | EL LEGEND (SERIES) | 15 |   | 1000     | 1           |          |         |           | 1         |      |    |          |                                          |          |
|                       |                    | 17 |   | 0 4      | L L L       | 11       | I. L. M |           |           | 111  | 11 |          |                                          |          |
|                       |                    | 18 |   | 100      | 300         | (BBE     |         | 12033     | 11000     | 5245 | 32 |          |                                          |          |
| # AXIS (CATEG         | T: VALUES          | 19 |   | NDC_Cu   | antryRegion | •        |         |           |           |      |    | -        |                                          |          |
| NOC_Countr_ *         | Count of Medal *   | 21 |   |          |             |          |         |           |           |      |    | 1        |                                          |          |
|                       |                    | 22 |   |          |             |          |         |           |           |      |    |          |                                          |          |

As you can see, USA has the highest number of Medals (> 4500).

- Click on the PivotTable.
- Drag Sport from the Sports table to the ROWS area.
- Drag Medal from the Medals table to the  $\sum$  VALUES area.
- Drag **NOC\_CountryRegion** from Medals table to FILTERS area.
- Filter the **NOC\_CountryRegion** field to the value USA.
| S                      |               |     | 14 | A | 8       | C         | D         | E       | F                | G         | H      |     | J                |           | K        |
|------------------------|---------------|-----|----|---|---------|-----------|-----------|---------|------------------|-----------|--------|-----|------------------|-----------|----------|
| PivotTable Fi          | elds          | • × | 1  |   |         |           |           |         |                  |           |        |     | NOC_CountryRegio | n USA     |          |
| ACTIVE ALL             |               |     | 2  |   |         |           |           |         |                  |           |        |     |                  |           |          |
|                        | 1.            |     | 3  |   | Count o | f Medal   |           |         |                  |           |        |     | Row Labels       | - Count o | of Medal |
| Choose Neids to add to | o report:     |     | 4  |   | -       |           |           |         | 100200           |           |        |     | Aquatics         |           | 1096     |
| 1 III Hots             |               | -   | 5  |   |         |           | fotal No. | of Meda | is - Cou         | ntry Wise |        |     | Archery          |           | 52       |
| _                      |               | -   | 6  |   | 5000    |           |           |         |                  |           |        |     | Athletics        |           | 935      |
| Medals                 |               | 100 | 7  |   | 4500    |           |           |         |                  |           |        |     | Baseball         |           | 68       |
| > III S Teams          |               |     | 8  |   | 4000    |           |           |         |                  |           |        | -   | Basketball       |           | 294      |
| and the second second  |               |     | 0  |   | 3500    |           |           |         |                  |           |        | -   | Bobsleigh        |           | 64       |
| A E Sports             |               | U.) | 10 |   | 3000    |           |           |         |                  |           |        |     | Boxing           |           | 109      |
| (C) sport              |               |     | 11 |   | 2500    |           |           |         |                  |           |        |     | Canoe / Kayak    |           | 21       |
| C) spores              |               | -   | 12 |   | 2000    |           |           |         |                  |           |        |     | Curling          |           | 1        |
| Dran Ealth hat case an | mar halow     |     | 13 |   | 1500    |           |           |         |                  |           |        |     | Cycling          |           | 59       |
| uning ricids demotes a | HOES OPPIPHIL |     | 14 |   | 1000    |           | 1         | 1       |                  |           |        |     | Equestrian       |           | 123      |
| T FLTERS               | II COLUMNS    |     | 15 |   | 5/0     | 11        |           |         |                  | 1         |        |     | Fencing          |           | 45       |
| NOC_Countr_ *          |               |     | 10 |   |         | 1 1 4     | 11 11     |         | 1                |           | 11.    | 1   | Football         |           | 114      |
|                        |               |     | 10 |   | 23      | 1088      | YEAES     | 13859   | 123331           | 3 X X R B | 9455   | 28  | Gummantier       |           | 100      |
|                        |               |     | 10 |   |         | 5 = 2 4   | 0         | 922-9   | ( <u>3</u> - 2 : | 25520     | 2010-0 | 3.5 | Unchastics       |           | 20       |
| TE ROWS                | ∑ VALUES      |     | 20 |   | NOC_C0  | untyRegio |           |         |                  |           |        |     | Ice Norkey       |           | 103      |
| Sport •                | Count of Mede |     | 31 |   |         |           |           |         |                  |           |        |     | leu de naume     |           | 100      |
|                        |               |     | 33 |   |         |           |           |         |                  |           |        |     | tudo             |           | 10       |
|                        |               |     | 22 |   |         |           |           |         |                  |           |        |     | Lacrosse         |           | 13       |
| -                      |               |     | -  |   | 1       |           |           |         |                  |           |        | -   | 1                |           |          |

Change the **PivotTable Report** Layout to **Outline** Form.

| Saloo Marana Marana                                                                                                    | inter state      | 1.41 | A | . 8      | C           | D        | E       | ŧ         | G        | н    | 1   | 1                | к                                  |
|----------------------------------------------------------------------------------------------------|------------------|------|---|----------|-------------|----------|---------|-----------|----------|------|-----|------------------|------------------------------------|
| PivotTable Fie                                                                                                    | elds * ×         | 1    |   |          |             |          |         |           |          |      |     | NOC_CountryRegio | n USA 🖅                            |
| ACTIVE ALL                                                                                                    |                  | 2    |   |          |             |          |         |           |          |      |     |                  |                                    |
|                                                                                                    |                  | 3    |   | Court.of | Medal.      |          |         |           |          |      |     | Sport            | <ul> <li>Count of Medal</li> </ul> |
| Choose neids to add to i                                                                                                    | report W *       | 4    |   |          |             |          |         |           |          |      |     | Aquatics         | 1096                               |
| 0. III Hosts                                                                                                    |                  | 5    |   |          | 1           | otal No. | of Meda | Is - Coun | try Wise | £.,  |     | Archery          | 52                                 |
| _                                                                                                    |                  | 6    |   | 5000     |             |          |         |           |          |      |     | Athletics        | 935                                |
| P E Medals                                                                                                    |                  | 7    |   | 4500     |             |          |         |           |          |      |     | Baseball         | 68                                 |
| 0 III S Teams                                                                                                    |                  | 8    |   | 4000     |             |          |         |           |          |      | -   | Basketball       | 294                                |
|                                                                                                    |                  | 9    |   | 3500     |             |          |         |           |          |      | -   | Bobsleigh        | 64                                 |
| A C Sports                                                                                                    |                  | 10   |   | 3000     |             |          |         |           |          |      |     | Boxing           | 109                                |
| C aport                                                                                                    |                  | 11   |   | 2500     |             |          |         |           |          |      |     | Canoe / Kayak    | 21                                 |
| TT shours                                                                                                    | (*)              | 12   |   | 2000     |             |          |         |           |          |      |     | Curling          | 1                                  |
| Deve Kalde between over                                                                                                    | an Balance       | 13   |   | 1500     |             | 14       |         |           |          |      |     | Cycling          | 59                                 |
| sing reas serveen are                                                                                                    | an server.       | 14   |   | 1000     |             |          |         |           |          |      |     | Equestrian       | 123                                |
| Y FILTERS                                                                                                    | EI COLUMNS       | 12   |   | 600      | 1           |          |         |           | 1        |      |     | Fencing          | 48                                 |
| NOC Countr *                                                                                                    |                  | 16   |   |          | 14          | 4 1      |         |           |          | 111  | IT. | Football         | 114                                |
| Concernance and the second second sec |                  | 17   |   | 22       | 9 X Z 1     | 三次王の     | 3353    | ≥ ≤ ≤ 2   | 3828     | REXE | 3.2 | GOIL             | 21                                 |
|                                                                                                    |                  | 18   |   | 3.5      | is Sut      | 1-0-5    | XX-3    | 5039      | 5280     | 調整する | SX  | Gymnastics       | 168                                |
| # ROW5 3                                                                                                    | E VALUES         | 39   |   | NOC CO   | antryRegion |          |         |           |          |      |     | HOCKEY           | 28                                 |
| Sport +                                                                                                    | Count of Medal - | 20   |   |          |             |          |         |           |          |      |     | ice Hockey       | 103                                |
| and the second second s |                  | 12   |   |          |             |          |         |           |          |      |     | teu de paume     | 1                                  |
|                                                                                                    |                  |      |   |          |             |          |         |           |          |      |     | 1000             | 10                                 |
|                                                                                                    |                  | 2    |   |          |             |          |         |           |          |      |     | Latit Used       | 13                                 |

- Deselect Sport from the Sports table.
- Drag Gender from the Medals table to the ROWS area.

| The communication of the second  | 1.7.7.2 | 1   | A. | 8        | ¢ .          | D        | E       | - F -     | G         | H             |     | 1                | K 5                                |
|----------------------------------|---------|-----|----|----------|--------------|----------|---------|-----------|-----------|---------------|-----|------------------|------------------------------------|
| PivotTable Fields                | * X     | 1   |    |          |              |          |         |           |           |               |     | NOC_CountryRegio | n USA .T                           |
| ACTIVE ALL                       |         | 2   |    |          |              |          |         |           |           |               |     |                  | -                                  |
| outron T                         | 0.1     | 3   |    | Count of | Medal        |          |         |           |           |               |     | Gender           | <ul> <li>Count of Medal</li> </ul> |
| Choose heras to add to report    | w •     | 4   |    |          |              |          |         |           |           |               |     | Men              | 3324                               |
| 4 Medals                         |         | 5   |    |          | 1            | otal No. | of Meda | Is - Cour | itry Wise | 5             |     | Women            | 1342                               |
| Edition                          |         | 6   |    | 5000     |              |          |         |           |           |               |     | Grand Total      | 4666                               |
| Season                           |         | 7   |    | 4500     |              |          |         |           |           |               |     |                  |                                    |
| AtNetelD                         | - 44-1  | 8   |    | 4000     |              |          |         |           |           |               | -   |                  |                                    |
| Athletie                         |         | 9   |    | 1500     |              |          |         |           |           |               | -   |                  |                                    |
| NOC CountryRegion                | T       | 10  |    | 5000     |              |          |         |           |           |               | -   |                  |                                    |
| Gender                           | 100     | 11  |    | 2500     |              |          |         |           |           |               | -   |                  |                                    |
|                                  | 120     | 14  |    | 2000     |              |          |         |           |           |               | -   |                  |                                    |
| Dran Fields between areas being: |         | 13  |    | 1500     |              |          |         |           |           |               |     |                  |                                    |
| risk or at a router westerness   |         | 14  |    | 1000     |              | - 1      | 1       |           |           |               |     |                  |                                    |
| Y FILTERS III COLUMNS            |         | 13  |    | 500      |              |          |         |           | 1 1       |               |     |                  |                                    |
| NOC_Countr *                     |         | 1.9 |    |          | 111          | 11 1 1   |         |           | LLI       | 111           |     |                  |                                    |
|                                  |         | 1.0 |    | 23       | 15621        | (BRSS    | 3555    | 23335     | 1885      | 8883          | 28  |                  |                                    |
|                                  |         | 10  |    |          | 1=2-1        |          |         | 1 - 2 -   | IN N E .  | a de marca de | 3.8 |                  |                                    |
| IT ROWS IT VALUES                |         | 30  |    | NOC Co   | untryflegion |          |         |           |           |               |     |                  |                                    |
| Gender • Court of Mes            | 4al *   | 21  |    |          |              |          |         |           |           |               |     |                  |                                    |
|                                  |         | 22  |    |          |              |          |         |           |           |               |     |                  |                                    |
|                                  |         | 23  |    |          |              |          |         |           |           |               |     |                  |                                    |

# **Chart and Table (Vertical)**

With this option, you can create a Power PivotChart and a Power PivotTable, one below another vertically in the same worksheet.

- Click the Home tab in Power Pivot window.
- Click PivotTable.
- Select Chart and Table (Vertical) from the dropdown list.

| Parte Speed       | p Abarret                                                |                                     | P<br>IJ∢   | ivotTable            | 11.5en Alte Z         | T                   | 44 S    | haleSam -    |                 |                     |      |
|-------------------|----------------------------------------------------------|-------------------------------------|------------|----------------------|-----------------------|---------------------|---------|--------------|-----------------|---------------------|------|
| for the Copy      | Prem From Data From Othe<br>Database * Service * Sources | Cantellions *                       | Proffabre  | 5.5 18.41            | La Chair Sort Killers | A Solding<br>Column | Finit   | Data<br>View | User Holder     | Calculation<br>Area |      |
| Claboest .        | Get External Data                                        |                                     | U Perty    | idie .               | Set and Tab           | e:                  | net G   | Rougadh Long | Mare .          |                     |      |
| (Edition) .       | 4                                                        |                                     | B. Post    | hait                 |                       |                     |         |              |                 |                     |      |
| Edition 🖬 Setatum | Attieteto D Albiete                                      | <ul> <li>Nos_Districtive</li> </ul> | az Ourt:   | and fable Borgordall | ter 🖬 Solet 🗄         | Descrife            | 1 5 6 6 | . O Metal 5  | a state to your | Examplement of E    | Veal |
| 1/1/1956 Winter   | A29666                                                   | URS                                 | E Chart    | and Table ((ethical) | - Charl               | tand                | Table   | (Vertica     | 1010587         | D154x10km relay     |      |
| 1/1/1356 Winter   | A29667                                                   | SWE                                 | an Ten C   | harts Monsternal     | Sking                 | DIS                 | 4x10    | km Bronze    | MIGSBE          | D154x10km relay     | 1    |
| 1/1/1956 Winter   | A29668                                                   | FIN                                 | 3 1000     | harts (Vertical)     | Skiing                | DIS                 | dx10    | km Silver    | M10189          | D184x10km relay     |      |
| 1/1/1960 Writer   | A25725                                                   | UIS                                 | 1 Eour C   | Data                 | Skilling              | 035                 | 4x10    | km Bronze    | M10339          | D154x10km relay     | 1    |
| 1/1/1960 Winter   | A25730                                                   | NOR                                 | 20 Figther | red Piroffable       | Skiing                | 018                 | 4x10    | km Silver    | M10320          | D184x10km relay     |      |
| 1/1/1960 Winter   | A29731                                                   | FIN                                 | M          | en M                 | Skilling              | D18                 | 4(10    | km Gold      | M10321          | D134x10km relay     |      |
| 1/1/1960 Winter   | A29722                                                   | URS                                 | M          | en M                 | Skiing                | 018                 | dx10    | km Bronze    | M10322          | D154x10km relay     |      |
| 1/1/1960 Winter   | A29733                                                   | NOR                                 | M          | en M                 | Skiing                | D38                 | 4:30    | km Sover     | M10323          | D184x10km relay     |      |
| 1/1/1960 Winter   | A29734                                                   | FIN                                 | M          | en M                 | Skiing                | 018                 | dx10    | km Gold      | M10924          | D156x10km relay     |      |
| 1/1/1960 Winter   | A29736                                                   | URS                                 | M          | en M                 | Skiing.               | DIE                 | 4x10    | km Bronze    | M30326          | D184x10km relay     |      |
| 1/1/1960 Winter   | A29737                                                   | NOR                                 | M          | en M                 | Skiing                | 018                 | -4x10   | km Silver    | M10327          | D184x10km relay     |      |
| 1/1/1960 Winter   | A29738                                                   | FIN                                 | M          | en M                 | Skiing                | 810                 | 4x10    | km Gold      | M10328          | D184x10km relay     |      |
| 1/1/1960 Winter   | A29790                                                   | URS                                 | M          | en M                 | Skiing                | 018                 | 4x10    | km Bronze    | M11192          | D154x10km relay     |      |
| 1/1/1960 Writer   | A29791                                                   | NOR                                 | M          | en M                 | Skiing                | 038                 | 4x10    | km Silver    | M11193          | D184x10km relay     |      |
| 1/1/1960 Winter   | A29792                                                   | EIN                                 | M          | en M                 | Skiing                | 018                 | 4x10    | km Gold      | M11194          | D194x10km relay     |      |
| 1/1/1964 Winter   | A29855                                                   | UKS                                 | M          | en M                 | Sking                 | 018                 | 400     | km Bronze    | M11326          | 0154x10km relay     |      |
| 1/1/1964 Winter   | A25856                                                   | SWE                                 | M          | en M                 | Skiing                | D15                 | 4x10    | km Gold      | M11327          | D184x10km relay     |      |
| 1/1/1964 Winter   | A29857                                                   | FIN                                 | M          | en M                 | Skilling              | 038                 | 400     | Rm Silver    | M11325          | D184x30km relay     |      |

The **Create PivotChart and PivotTable (Vertical)** dialog box appears. Select New Worksheet and click OK.

| Create PivotCh | art and PivotTable             | e (Vertical) | ?   | ×     |
|----------------|--------------------------------|--------------|-----|-------|
| New Works      | heet                           |              |     |       |
| O Existing We  | orksheet                       |              |     |       |
| Location:      | 'Sheet3' <mark>!\$J\$</mark> 3 |              |     |       |
|                |                                | ОК           | Can | icel  |
|                |                                |              |     | 1 212 |

An empty PivotChart and an empty PivotTable appear vertically on a new worksheet.

- Click on the PivotChart.
- Drag Year from the Medals table to AXIS area.

- Drag Medal from the Medals table to  $\sum$  VALUES area.
- Right click on the Chart and select Change Chart Type from the dropdown list.
- Select Line Chart.
- Check the box Data Labels in the Chart Elements.
- Change the Chart Title to Total No. of Medals Year Wise.

| PivotChart F             | ields * X                                                                                                    |                            |               |                                       |                         |                |                |                |                 |                |                |                 |           |    |
|--------------------------|----------------------------------------------------------------------------------------------------|----------------------------|---------------|---------------------------------------|-------------------------|----------------|----------------|----------------|-----------------|----------------|----------------|-----------------|-----------|----|
| ACTIVE ALL               | in the second second se | 2                          | Court of      | Arital.                               |                         |                |                |                |                 |                |                |                 |           | +  |
| Territor I the           |                                                                                                    | 3                          |               |                                       |                         |                |                |                |                 |                |                |                 |           |    |
| Cheose fields to add     | to report: 🛛 🗘 *                                                                                                    | 4                          |               |                                       |                         |                | Total No       | o, of Medals   | - Year Wise     | 6              |                |                 |           | 12 |
| Li veroe                 | 100                                                                                                    | 5                          | 3006          |                                       |                         |                |                |                |                 |                |                |                 |           |    |
| Event.gen                | der .                                                                                                    | 6                          | 2000          |                                       |                         |                |                |                | 1457 1558       | 1646 1756 2951 | 1859           | 2015 1999       | 2049      |    |
| TI Sport                 |                                                                                                    | 7                          | 1             | 804                                   | 885 943                 | 788 400 971    | 927 1354 199   | 1007 1268 1200 | Det             |                | A              | $\wedge \wedge$ |           | 8  |
| Disciplicati             |                                                                                                    | .0                         | 3000 513      | 470                                   | ~                       | 100 890        |                |                |                 |                | 100/ 100       | - 104           | 144       |    |
| Distant                  |                                                                                                    | 9                          | 0             | and the states                        |                         |                |                |                |                 |                | V V            | V               | ×         |    |
| The second               |                                                                                                    | 10                         | 190           | 1904 1908                             | 1912 1920 1934          | 1928 1997 1996 | 1948 1952 1956 | 1960 1964 1968 | 1972 1978 1980. | 1984 1988 1993 | 1294 1996 1998 | 2000 2002 2004  | 2008 2008 |    |
| (H) 00004                |                                                                                                    | 11                         | diam'r.       |                                       |                         |                |                |                |                 |                |                |                 |           |    |
| [_] MedalKey             | •                                                                                                    | 32                         | 00000         |                                       |                         |                |                |                |                 |                |                |                 |           | 8  |
|                          |                                                                                                    | 13                         |               |                                       |                         |                |                |                |                 |                |                |                 |           |    |
| Orag fields between      | areas below:                                                                                                    | 14                         |               |                                       |                         |                |                |                |                 |                |                |                 |           |    |
| ¥ 14 1101                | I any a decision incomerce.                                                                                                    | 15                         |               |                                       |                         |                |                |                |                 |                |                |                 |           |    |
| I FLIDO                  | as reduced bears?                                                                                                    | 16                         |               |                                       |                         |                |                |                |                 |                |                |                 |           |    |
|                          |                                                                                                    | 17                         |               |                                       |                         |                |                |                |                 |                |                |                 |           |    |
|                          |                                                                                                    | 3.0                        |               |                                       |                         |                |                |                |                 |                |                |                 |           |    |
|                          |                                                                                                    | 1.102                      |               |                                       |                         |                |                |                |                 |                |                |                 |           |    |
|                          |                                                                                                    | 10                         | -             |                                       | - in 1                  |                |                |                |                 |                |                |                 |           |    |
| III ANS (CATEG           | IC VALUES                                                                                                    | 10 20                      |               | Prestat                               | iea -                   |                |                |                |                 |                |                |                 |           |    |
| T ANS CATEG.             | E VALUES                                                                                                    | 10<br>10<br>20<br>21       |               | PrestTat                              | And work with           |                |                |                |                 |                |                |                 |           |    |
| T AXIS (CATEG<br>Year    | 7: VALUES<br>Count of Medal •                                                                                                    | 10<br>10<br>20<br>21<br>22 | Click i       | Prestat<br>this area t                | o work with             |                |                |                |                 |                |                |                 |           |    |
| III ANS (CATEG<br>Year • | E VALUES<br>Count of Medal •                                                                                                    | 10<br>20<br>21<br>22<br>23 | Click i<br>th | Prottat<br>this area t<br>e PivotTabl | o work with<br>e report |                |                |                |                 |                |                |                 |           |    |

As you can observe, year 2008 has the highest number of Medals (2450).

- Click on the PivotTable.
- Drag Sport from the Sports table to the ROWS area.
- Drag Gender from the Medals table to the ROWS area.
- Drag Medal from the Medals table to the  $\sum$  VALUES area.
- Drag Year from the Medals table to the FILTERS area.
- Filter the Year field to the value 2008.
- Change the Report Layout of PivotTable to Outline Form.
- Filter the field Sport with Value Filters to Greater than or equal to 80.

| 4  | A B                                                                                                    | c            |                                               | D                                                       | É                                                                      | F         | G           | н           | 1          | 15         | к          | L.         | м          | N          | 0       |
|----|----------------------------------------------------------------------------------------------------|--------------|-----------------------------------------------|---------------------------------------------------------|------------------------------------------------------------------------|-----------|-------------|-------------|------------|------------|------------|------------|------------|------------|---------|
|    | Count of Medal                                                                                                    |              |                                               |                                                         |                                                                        |           |             |             |            |            |            |            |            |            |         |
|    |                                                                                                    |              |                                               |                                                         |                                                                        | Tota      | No of t     | Indale .    | lane Wie   |            |            |            |            |            |         |
| -  |                                                                                                    |              |                                               |                                                         |                                                                        | 1018      | 1110.011    | ricuals -   | (COI 1113  |            |            |            |            |            |         |
| -  | 5000                                                                                                    |              |                                               |                                                         |                                                                        |           |             |             |            |            |            | 1050       | 2015       | 1998       | 2045    |
| 1- | 2000                                                                                                    |              | 1298                                          | 100000                                                  | 1 1225 13                                                              |           |             | 65 1200 13  | 64 1487 19 | 58 1646 17 |            | 1030       | ^          | ~          | 1       |
| -  | 1000 517 470                                                                                                    | 104 885      | ~                                             | 963 786                                                 | 696 971 9                                                              | 27 1004 9 | 899 1007 ** | into mere   |            |            |            | $\wedge$   | ./ \.      | ./\.       | 1       |
| -  |                                                                                                    | _            |                                               |                                                         |                                                                        |           | -           |             |            |            | 6          | 4          | 1          | 7 5        | 7       |
| 1  |                                                                                                    |              | 100                                           |                                                         |                                                                        |           |             |             |            |            |            |            | -          |            |         |
| -  | 1900 1904 1                                                                                                    | 968 1912     | 134                                           | 1924 1928                                               | 1932 1936 13                                                           | 48 1992 1 | 356 1960 13 | 104 2308 23 | 12 19/6 19 | 80 1384 13 | 88 1992 19 | 94 1330 13 | 98 2000 20 | 02 2004 20 | 06 2008 |
| -  | Teat                                                                                                    |              |                                               |                                                         |                                                                        |           |             |             |            |            |            |            |            |            |         |
| 3- |                                                                                                    |              |                                               |                                                         |                                                                        |           |             |             |            |            |            |            |            |            |         |
| -  | Vost                                                                                                    | 2008         | T                                             |                                                         |                                                                        |           |             |             |            |            |            |            |            |            |         |
| -  | 1 Ces                                                                                                    | 2000         |                                               |                                                         |                                                                        |           |             |             |            |            |            |            |            |            |         |
|    |                                                                                                    |              |                                               |                                                         |                                                                        |           |             |             |            |            |            |            |            |            |         |
|    | Count of Meda                                                                                                    | Gende        | e =                                           |                                                         |                                                                        |           |             |             |            |            |            |            |            |            |         |
|    | Count of Meda                                                                                                    | Gende        | <b>r</b> =                                    | Women                                                   | Grand Total                                                            |           |             |             |            |            |            |            |            |            |         |
|    | Count of Meda<br>Sport                                                                                                    | Gende<br>Men | 158                                           | Women<br>189                                            | Grand Total                                                            |           |             |             |            |            |            |            |            |            |         |
|    | Count of Meda<br>Sport Aquatics<br>Athletics                                                                                 | Gende<br>Men | 158<br>90                                     | Women<br>189<br>108                                     | Grand Total<br>347<br>198                                              |           |             |             |            |            |            |            |            |            |         |
|    | Count of Meda<br>Sport Aquatics<br>Athletics<br>Canoe / Kayak                                                                | Gende<br>Men | 158<br>90<br>60                               | Women<br>189<br>108<br>24                               | Grand Total<br>347<br>198<br>84                                        |           |             |             |            |            |            |            |            |            |         |
|    | Count of Meda<br>Sport Aquatics<br>Athletics<br>Canoe / Kayak<br>Football                                                    | Gende<br>Men | 158<br>90<br>60<br>54                         | Women<br>189<br>108<br>24<br>54                         | Grand Total<br>347<br>198<br>84<br>108                                 |           |             |             |            |            |            |            |            |            |         |
|    | Count of Meda<br>Sport<br>Aquatics<br>Athletics<br>Cance / Kayak<br>Football<br>Handball                                     | Gende<br>Men | 158<br>90<br>60<br>54<br>43                   | Women<br>189<br>108<br>24<br>54<br>42                   | Grand Total<br>347<br>198<br>84<br>108<br>55                           |           |             |             |            |            |            |            |            |            |         |
|    | Count of Meda<br>Sport -<br>Aquatics<br>Athletics<br>Cance / Kayak<br>Football<br>Handball<br>Hockey                         | Gende<br>Men | 158<br>90<br>60<br>54<br>43<br>50             | Women<br>189<br>108<br>24<br>54<br>42<br>48             | Grand Total<br>347<br>198<br>84<br>108<br>85<br>98                     |           |             |             |            |            |            |            |            |            |         |
|    | Count of Meda<br>Sport -<br>Aquatics<br>Athletics<br>Canoe / Kayak<br>Football<br>Handball<br>Hockey<br>Rowing               | Gende<br>Men | 158<br>90<br>60<br>54<br>43<br>50<br>84       | Women<br>189<br>108<br>24<br>54<br>42<br>43<br>60       | Grand Total<br>347<br>198<br>84<br>108<br>85<br>98<br>144              |           |             |             |            |            |            |            |            |            |         |
|    | Count of Meda<br>Sport -<br>Aquatics<br>Athletics<br>Canoe / Kayak<br>Football<br>Handball<br>Hockey<br>Rowing<br>Volleyball | Gende        | 158<br>90<br>60<br>54<br>43<br>50<br>84<br>42 | Women<br>189<br>108<br>24<br>54<br>42<br>43<br>60<br>42 | Grand Total<br>347<br>198<br>84<br>108<br>85<br>98<br>198<br>144<br>84 |           |             |             |            |            |            |            |            |            |         |

# Hierarchies

A hierarchy in Data Model is a list of nested columns in a data table that are considered as a single item when used in a Power PivotTable. For example, if you have the columns – Country, State, City in a data table, a hierarchy can be defined to combine the three columns into one field.

In the Power PivotTable Fields list, the hierarchy appears as one field. So, you can add just one field to the PivotTable, instead of the three fields in the hierarchy. Further, it enables you to move up or down the nested levels in a meaningful way.

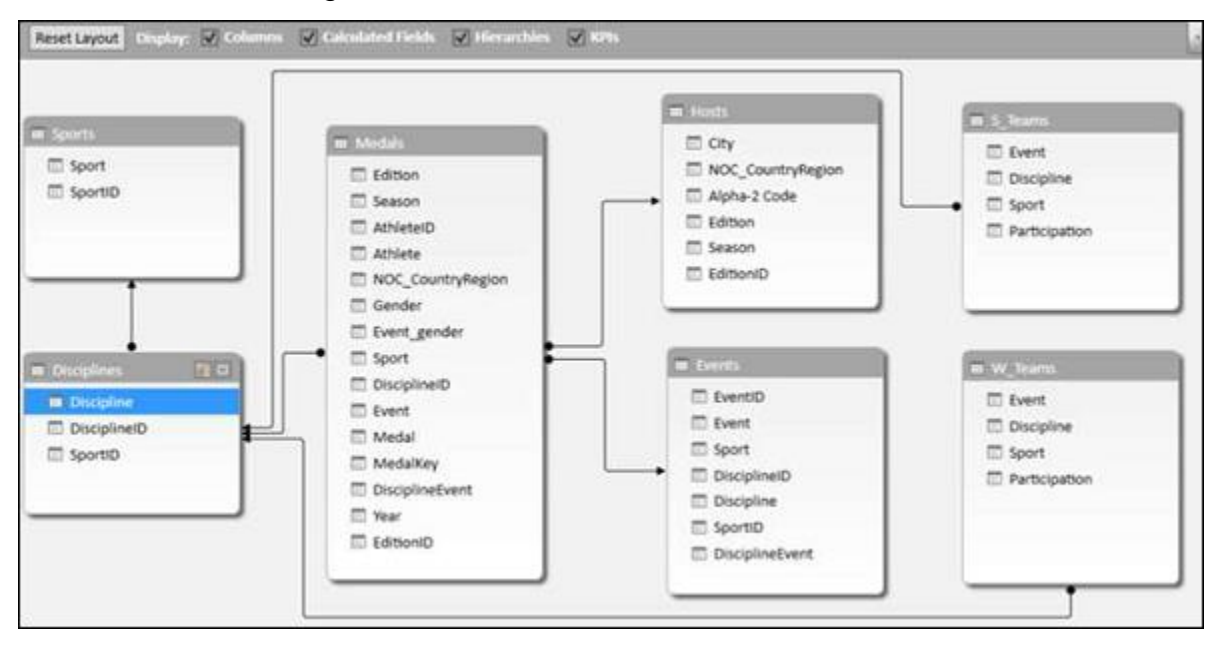

Consider the following Data Model for illustrations in this module.

### **Creating a Hierarchy**

You can create Hierarchies in the diagram view of the Data Model. Note that you can create a hierarchy based on a single data table only.

- Click on the columns Sport, DisciplineID and Event in the data table Medal in that order. Remember that the order is important to create a meaningful hierarchy.
- Right-click on the selection.
- Select Create Hierarchy from the dropdown list.

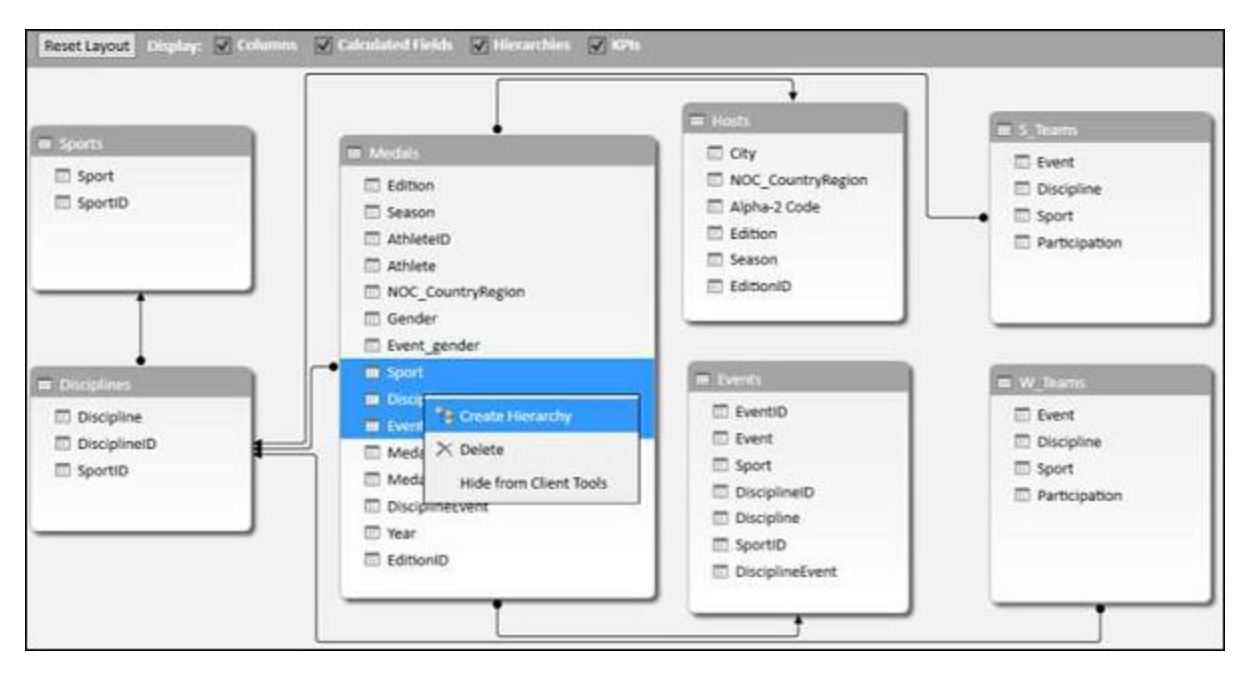

The hierarchy field with the three selected fields as the child levels gets created.

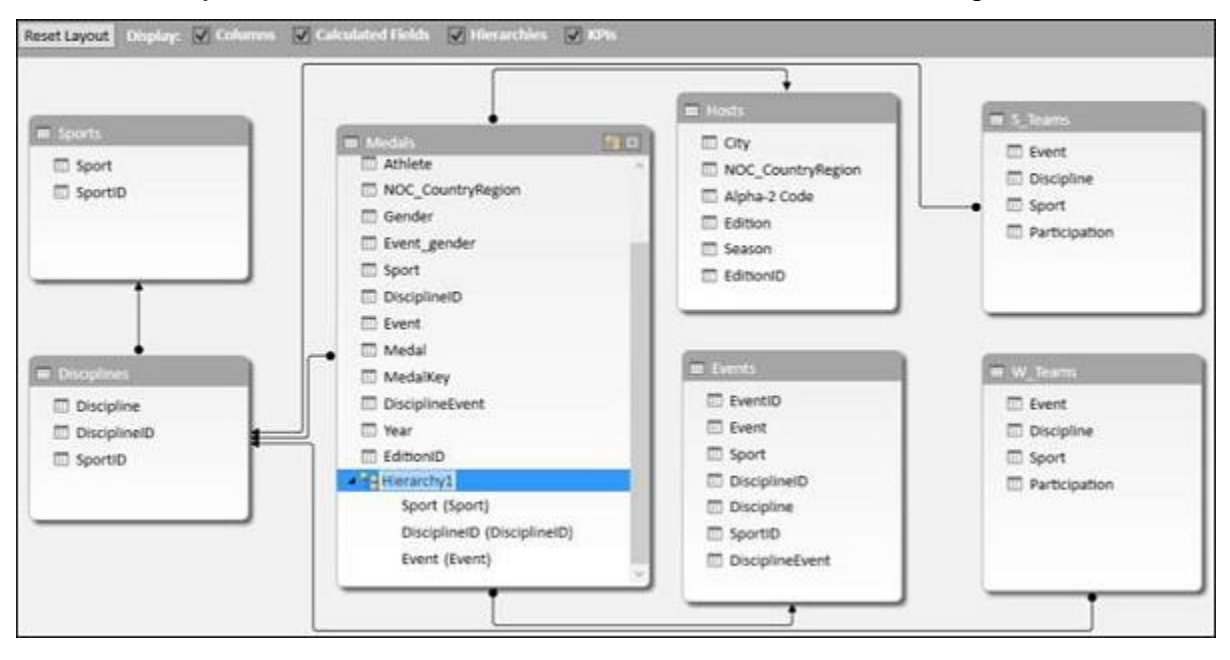

#### **Renaming a Hierarchy**

To rename the hierarchy field, do the following:

- Right click on Hierarchy1.
- Select Rename from the dropdown list.

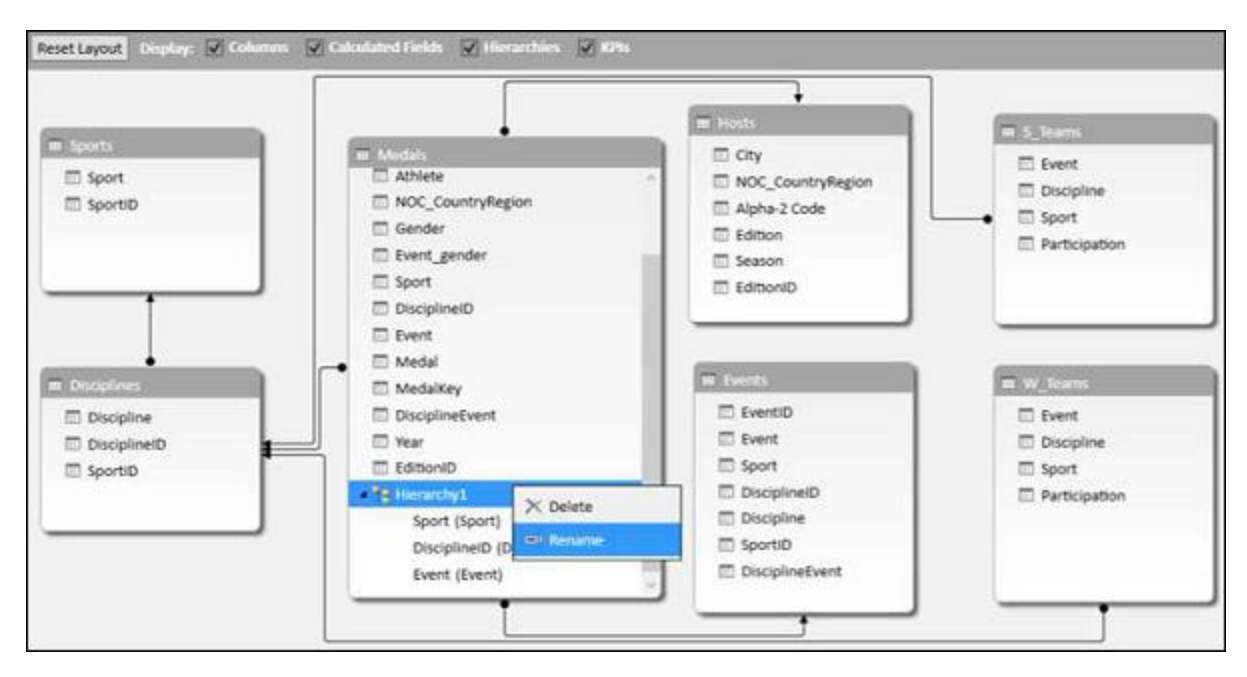

#### Type EventHierarchy.

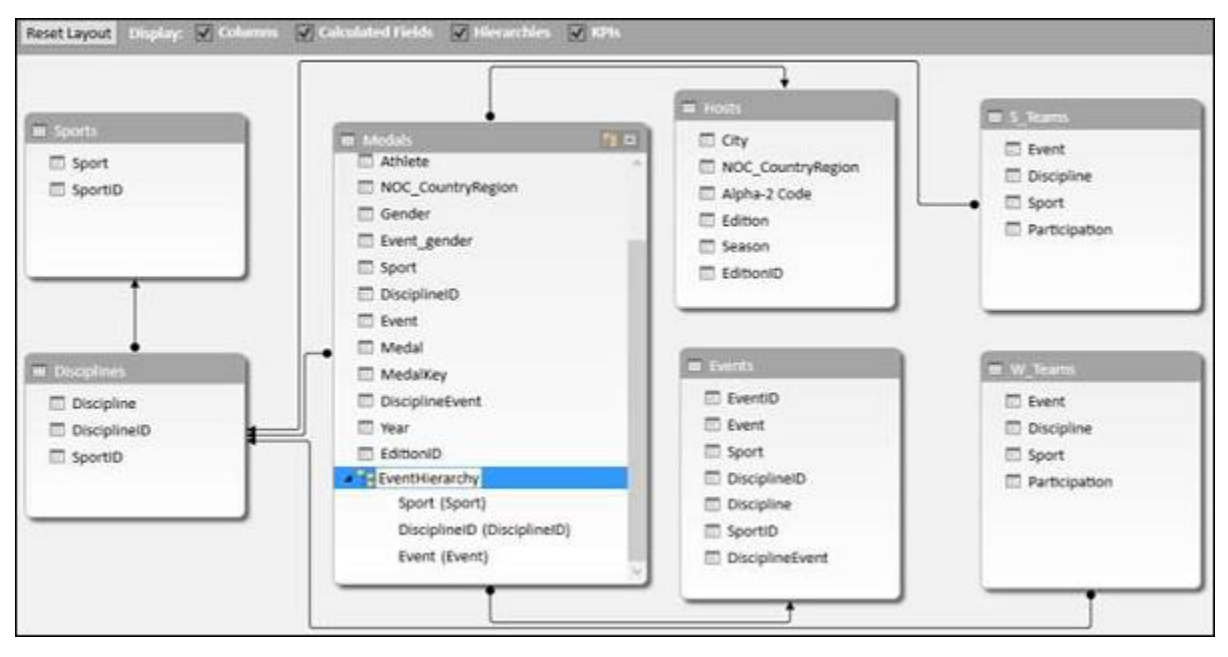

### Creating a PivotTable with a Hierarchy in Data Model

You can create a Power PivotTable using the hierarchy that you created in the Data Model.

- Click the PivotTable tab on the Ribbon in the Power Pivot window.
- Click PivotTable on the Ribbon.

| Pacte Parte Append<br>Pacte Replace Protocory<br>Clobbard | Bata From Other Existing<br>Set External Data Refresh<br>Set External Data                                                                                                    | Data type:              \$\$\$\$\$\$\$\$\$\$\$\$\$\$\$\$\$\$\$\$\$\$\$\$\$                                                                                                    | k and Sort by<br>trace Sort by<br>Find Colorate DP<br>Pind Colorate DP<br>View View M |
|-----------------------------------------------------------|----------------------------------------------------------------------------------------------------|----------------------------------------------------------------------------------------------------|---------------------------------------------------------------------------------------|
| Reset Layout Display: Colours                             | a ♥ Coloulated Hedds ♥ Hereards € Preds<br>Coloulated Hedds ♥ Hereards € Preds<br>Chart<br>Preds<br>Preds | Chart and Table (Sorizontal) cand Table (Sorizontal) Charts Charts Chart | n<br>Discipline<br>Sport<br>Participation                                             |
| Discipline     Discipline     Discipline     SportiD      | Medal Medalkey DisciplineEvent EditionID EditionID Event (Sport) DisciplineID (DisciplineID) Event (Event)                                                                                                    | Eventil     Eventil     Eventil     Event     Sport     DisciplinelD     Discipline     SportD     DisciplineEvent                                                                                                    | WECCON Event Disopline Sport Participation                                            |

The Create PivotTable dialog box appears. Select New Worksheet and click OK.

| Create PivotTak            | ble               |    | ?   | ×   |
|----------------------------|-------------------|----|-----|-----|
| New Works Existing Weights | sheet<br>orksheet |    |     |     |
| Location:                  | 'Sheet2'!\$B\$9   |    |     |     |
|                            |                   | ОК | Can | cel |

An empty PivotTable is created in a new worksheet.

|                |                     |                | - 550-5 | Call. | A | 8                        | C          | D        |  |  |  |
|----------------|---------------------|----------------|---------|-------|---|--------------------------|------------|----------|--|--|--|
|                | PivotTable          | Fields         | r X     | 1     |   |                          |            |          |  |  |  |
|                | ACTIVE ALL          |                |         | 2     |   |                          | 1          |          |  |  |  |
|                |                     |                |         | 3     |   |                          |            |          |  |  |  |
|                | Choose fields to ad | d to report:   |         | 4     |   |                          | DivotTablo | 1        |  |  |  |
|                |                     |                | -       | 5     |   |                          | PIAOLIBDIE | <u> </u> |  |  |  |
|                | P E Events          |                | H.      | 6     |   | To build a report, choos |            |          |  |  |  |
|                | Hosts               |                |         | 7     |   | fields fr                | otTable    |          |  |  |  |
| ventHierarchy  | -                   |                |         | 8     |   |                          |            |          |  |  |  |
| EventHierarchy | Medals              | rarchu         |         | 9     |   |                          |            |          |  |  |  |
|                |                     | raicny         | _       | 10    |   |                          |            |          |  |  |  |
| More Fields    | P Im More Fie       | ias            |         | 11    |   |                          |            |          |  |  |  |
|                | Files Teams         |                | ٣       | 12    |   | <b>BBBBBBBBBBBBB</b>     |            |          |  |  |  |
|                |                     |                |         | 13    |   |                          |            |          |  |  |  |
|                | Drag fields betwee  | n areas below: |         | 14    |   |                          |            |          |  |  |  |
|                | T FU TERS           | III. COLUMNS   |         | 15    |   |                          |            |          |  |  |  |
|                | i nereno            | an coconnes    |         | 16    |   |                          |            |          |  |  |  |
|                |                     |                |         | 17    |   |                          |            |          |  |  |  |
|                |                     |                |         | 18    |   |                          |            |          |  |  |  |
|                | = 00005             | S. MALLIEC     |         | 19    |   |                          |            |          |  |  |  |
|                | = KOWS              | 2. VALUES      |         | 20    |   |                          |            |          |  |  |  |
|                |                     |                |         | 21    |   |                          |            |          |  |  |  |
|                |                     |                |         |       |   |                          |            |          |  |  |  |

In the PivotTable Fields list, **EventHierarchy** appears as a field in Medals table. The other fields in the Medals table are collapsed and shown as More Fields.

- Click on the arrow in front of EventHierarchy.
- Click on the arrow in front of More Fields.

The fields under EventHierarchy will be displayed. All the fields in the Medals table will be displayed under More Fields.

| PivotTable Fields                                                                                                    | * X |
|----------------------------------------------------------------------------------------------------|-----|
| Choose fields to add to report:                                                                                                    | ¢۰  |
| <ul> <li>Medals</li> <li>EventHierarchy<br/>Sport<br/>DisciplinelD<br/>Event</li> <li>More Fields</li> <li>Edition</li> <li>Season</li> <li>AthletelD</li> <li>Athlete</li> <li>NOC_CountryRegion</li> <li>Gender</li> <li>Event_gender</li> </ul> | *   |
| Event_gender     Sport     DisciplinelD                                                                                                    |     |
| <ul> <li>Event</li> <li>Medal</li> <li>MedalKey</li> </ul>                                                                                                    |     |

As you can observe, the three fields that you added to the hierarchy also appear under **More Fields** with check boxes. If you do not want them to appear in the PivotTable Fields list under **More Fields**, you have to hide the columns in the data table – Medals in data view in Power Pivot Window. You can always unhide them whenever you want.

Add fields to the PivotTable as follows:

- Drag EventHierarchy to ROWS area.
- Drag Medal to  $\sum$  VALUES area.

| 04 – XM –             | 523.55 TT        | 1.1 | А | 8                  | C              |
|-----------------------|------------------|-----|---|--------------------|----------------|
| PivotTable F          | ields * ×        | 1   |   | -                  |                |
| ACTIVE ALL            |                  | 2   |   |                    |                |
|                       |                  | 3   |   | Row Labels         | Count of Medal |
| Choose fields to add  | to report: 🛛 🖓 🔻 | 4   |   | <b>B</b> Aquatics  | 3817           |
| A Medals              |                  | 5   |   | B Archery          | 305            |
| ▲ 🗹 EventHier         | archy            | ő   |   | <b>B</b> Athletics | 3411           |
| Sport                 |                  | 7   |   | Badminton          | 120            |
| DisciplinelD          |                  | 8   |   | ■ Baseball         | 335            |
| Event                 |                  | 9   |   | ■Basketball        | 940            |
| 🔺 🛗 More Field        | s                | 10  |   | Basque Pelota      | 4              |
| Edition               |                  | 11  |   | Biathlon           | 291            |
| Season                | (w)              | 12  |   | ■ Bobsleigh        | 362            |
|                       |                  | 13  |   | ⊞Boxing            | 842            |
| Drag fields between a | areas below:     | 14  |   | ■ Canoe / Kayak    | 1002           |
| TH TERE               | III. COLUMNIC    | 15  |   | III Cricket        | 24             |
| I FILTERS             | III COLOMINS     | 16  |   | ⊞ Croquet          | 8              |
|                       |                  | 17  |   | H Curling          | 21             |
|                       |                  | 18  |   | ⊞ Cycling          | 1009           |
| -<br>1277 (2010) 2010 |                  | 19  |   | ⊞Equestrian        | 875            |
| ≡ ROWS                | ∑ VALUES         | 20  |   | # Fencing          | 1539           |
| EventHierarc •        | Count of Medal - | 21  |   | ⊞ Football         | 1387           |
|                       |                  | 22  |   | ⊞Golf              | 30             |
|                       |                  | 23  |   |                    | 2169           |
|                       |                  |     |   | mete-sh-10         | 000            |

The values of Sport field appear in the PivotTable with a + sign in front of them. The medal count for each sport is displayed.

- Click on the + sign before Aquatics. The DisciplineID field values under Aquatics will be displayed.
- Click on the child D22 that appears. The Event field values under D22 will be displayed.

|                                  | - H - H | 0                                                                                                    | 6              |
|----------------------------------|---------|----------------------------------------------------------------------------------------------------|----------------|
| PivotTable Fields **             | 1       |                                                                                                    |                |
| ACTIVE ALL                       | 2       |                                                                                                    |                |
|                                  | 3       | Row Labels 🔹                                                                                                    | Count of Medal |
| Choose fields to add to report:  | 4       | ■Aquatics                                                                                                    | 3817           |
| AthletelD [7]                    | 5       | BD22                                                                                                    | 356            |
|                                  | 6       | 10m platform                                                                                                    | 139            |
|                                  | 7       | 3m springboard                                                                                                    | 133            |
| NOC_CountryRegion                | 8       | plain high diving                                                                                                    | 9              |
| Gender                           | 9       | plunge for distance                                                                                                    | 3              |
| Event_gender                     | 10      | synchronized diving 10m platform                                                                                                    | 36             |
| Sport Sport                      | 11      | synchronized diving 3m springboard                                                                                                    | 36             |
| DisciplinelD                     | 12      | ⊕ D56                                                                                                    | 2428           |
|                                  | 13      |                                                                                                    | 153            |
| Drag fields between areas below: | 14      | ⊕ D67                                                                                                    | 880            |
|                                  | 15      | ■Archery                                                                                                    | 305            |
| T PILTERS III COLUMINS           | 16      | Athletics                                                                                                    | 3411           |
|                                  | 17      | Badminton     ■     Badminton     ■     ■     Badminton     ■     ■     ■     ■     ■     ■     ■     ■     ■     ■     ■     ■     ■     ■     ■     ■     ■     ■     ■     ■     ■     ■     ■     ■     ■     ■     ■     ■     ■     ■     ■     ■     ■     ■     ■     ■     ■     ■     ■     ■     ■     ■     ■     ■     ■     ■     ■     ■     ■     ■     ■     ■     ■     ■     ■     ■     ■     ■     ■     ■     ■     ■     ■     ■     ■     ■     ■     ■     ■     ■     ■     ■     ■     ■     ■     ■     ■     ■     ■     ■     ■     ■     ■     ■     ■     ■     ■     ■     ■     ■     ■     ■     ■     ■     ■     ■     ■     ■     ■     ■     ■     ■     ■     ■     ■     ■     ■     ■     ■     ■     ■     ■     ■     ■     ■     ■     ■     ■     ■     ■     ■     ■     ■     ■     ■     ■     ■     ■     ■     ■     ■     ■     ■     ■     ■     ■     ■     ■     ■     ■     ■     ■     ■     ■     ■     ■     ■     ■     ■     ■     ■     ■     ■     ■     ■     ■     ■     ■     ■     ■     ■     ■     ■     ■     ■     ■     ■     ■     ■     ■     ■     ■     ■     ■     ■     ■     ■     ■     ■     ■     ■     ■     ■     ■     ■     ■     ■     ■     ■     ■ | 120            |
|                                  | 18      | ⊕ Baseball                                                                                                    | 335            |
|                                  | 19      | 🗉 Basketball                                                                                                    | 940            |
| $\equiv$ ROWS $\Sigma$ VALUES    | 20      | 🗄 Basque Pelota                                                                                                    | 4              |
| EventHierarc  Count of Medal     | 21      | Biathlon                                                                                                    | 291            |
|                                  | 22      | Bobsleigh                                                                                                    | 362            |
|                                  | 23      | Boxing                                                                                                    | 842            |

As you can observe, medal count is given for the Events, that get summed up at the parent level – **DisciplineID**, that get further summed up at the parent level – Sport.

### **Creating a Hierarchy based on Multiple Tables**

Suppose you want to display the Disciplines in the PivotTable rather than DisciplineIDs to make it a more readable and understandable summarization. In order to do this, you need to have the field Discipline in Medals table that as you know is not. Discipline field is in Disciplines data table, but you cannot create a hierarchy with fields from more than one table. But, there is a way to obtain the required field from the other table.

As you are aware, the tables – Medals and Disciplines are related. You can add the field Discipline from Disciplines table to the Medals table, by creating a column using the relationship with DAX.

- Click data view in Power Pivot window.
- Click the Design tab on the Ribbon.
- Click Add.

The column – Add Column on the right side of the table is highlighted.

Type = **RELATED** (Disciplines [Discipline]) in the formula bar. A new column – **CalculatedColumn1** is created with the values as Discipline field values in the Disciplines table.

| 1 DI 12 *  | ine pe         | =   PowerPivot for Exce<br>sign Advanced | s - Events©eta - | Hearthieudix        |             |                                     |                   |      |                                                                                                    |                        |     | a ×      |
|------------|----------------|------------------------------------------|------------------|---------------------|-------------|-------------------------------------|-------------------|------|----------------------------------------------------------------------------------------------------|------------------------|-----|----------|
|            | iete<br>esta - | fix 📑                                    | Crester M        |                     | Mark et     | R) Under -<br>C <sup>R</sup> Reds - |                   |      |                                                                                                    |                        |     |          |
|            | -              | inchine Opbeine · An                     | Antoning Relat   | ophitigs Properties | Data pipe - | 100                                 |                   |      |                                                                                                    |                        |     |          |
| Calculated | n 3            |                                          | DisciplinesID    | sciplinell          |             |                                     |                   |      |                                                                                                    |                        |     | _        |
| POWERE     | C.LEWIS        | RELATED                                  | Colorphine) is   |                     |             | and provide the second              |                   |      | Parameter and the second second second second second second second second second second second second second se | Constant of the second |     | areasi   |
| Max        | M              | thing.                                   | 018              | delifiem railer     | Gold        | ATTRACT                             | Pithty 10km color | 1014 | 19140Abodes                                                                                                    | Cable Country 5        | ~l^ | DO CONDE |
| Mart       |                | Direct                                   | 010              | Actification raises | Recent      | 8410108                             | Dista Man relay   | 1000 | 1950atinter                                                                                                    | Const Country 5        | -   |          |
| Man        |                | Sking                                    | 018              | Av10km relay        | Char        | MININ                               | D154x30km relay   | 1954 | 1050Minter                                                                                                    | Cross Country 5        |     |          |
| Man        | M              | Silver                                   | 018              | dattiken rolay      | Recente     | M10315                              | Other Idem relay  | 1440 | 1960Minter                                                                                                    | Capita Constant S      | -   |          |
| Men        | M              | Guing                                    | DIE              | da10km relay        | Silver      | M10320                              | D184x10km relay   | 1940 | 1967Winter                                                                                                    | Cross Country 5        | -   |          |
| Men        | M              | Dire                                     | 015              | dalling relay       | Gold        | M10171                              | D154x10km relay   | 1960 | Thicknoter                                                                                                    | Central Collectory 5   | -   |          |
| Men        | M              | Shing                                    | 018              | dx10km relay        | Bronze      | M10322                              | D184x50km relay   | 1960 | 1960Winter                                                                                                    | Cross Country S        | -   |          |
| Men        | M              | Suing                                    | 018              | 4x10km relay        | Silver      | M10323                              | D164x10km relay   | 1960 | 1960Winter                                                                                                    | Cross Country S        |     |          |
| Men        | M              | Sking                                    | DIS              | 4x10km relay        | Gold        | M30324                              | D164x10km relay   | 1960 | 1967Winter                                                                                                    | Cross Country 5        |     |          |
| Men        | M              | Skiing                                   | 018              | 4x10km relay        | Bronze      | M10326                              | D154x30km relay   | 1960 | 1960Winter                                                                                                    | Cross Country 5        |     |          |
| Men        | M              | Skiing                                   | D18              | 4x10km relay        | Silver      | M10327                              | D164x10km relay   | 1960 | 1967Winter                                                                                                    | Cross Country 5        |     |          |
| Men        | M              | Skiing                                   | DIS              | 4x10km relay        | Gold        | M10328                              | D154x30km relay   | 1960 | 1967Winter                                                                                                    | Crots Country S        |     |          |
| Men        | M              | Sking                                    | 015              | 4x10km relay        | Bronze      | M11192                              | D184x30km relay   | 1960 | 1960Winter                                                                                                    | Cross Country S        |     |          |
| Men        | M              | Sking                                    | 018              | 4x10km relay        | Silver      | M11153                              | D184x10km relay   | 1960 | 1960Winter                                                                                                    | Cross Country 5        |     |          |
| Men        | м              | Sking                                    | 018              | 4x10km relay        | Gold        | M11194                              | D184x10km relay   | 1960 | 1960Winter                                                                                                    | Cross Country 5        |     |          |
| Men        | M              | Skiing                                   | 018              | 4x10km relay        | Bronze      | M11326                              | D154x30km relay   | 1994 | 1964Winter                                                                                                    | Cross Country S        |     |          |
| Men        | м.             | Sking                                    | 018              | 4x10km relay        | Gold        | M11327                              | D184x30km relay   | 1964 | 1964Winter                                                                                                    | Cross Country S        |     |          |
| Men        | м              | Sking                                    | 018              | 4x10km relay        | Silver      | M11328                              | D154x30km relay   | 1964 | 1964Winter                                                                                                    | Cross Country S        |     |          |

Rename the new column thus obtained in the Medals table as Discipline. Next, you have to remove DisciplineID from the Hierarchy and add Discipline, which you will learn in the following sections.

## **Removing a Child Level from a Hierarchy**

As you can observe, the hierarchy is visible in the diagram view only, and not in the data view. Hence, you can edit a hierarchy in the diagram view only.

- Click on the diagram view in the Power Pivot window.
- Right click DisciplineID in EventHierarchy.
- Select Remove from Hierarchy from the dropdown list.

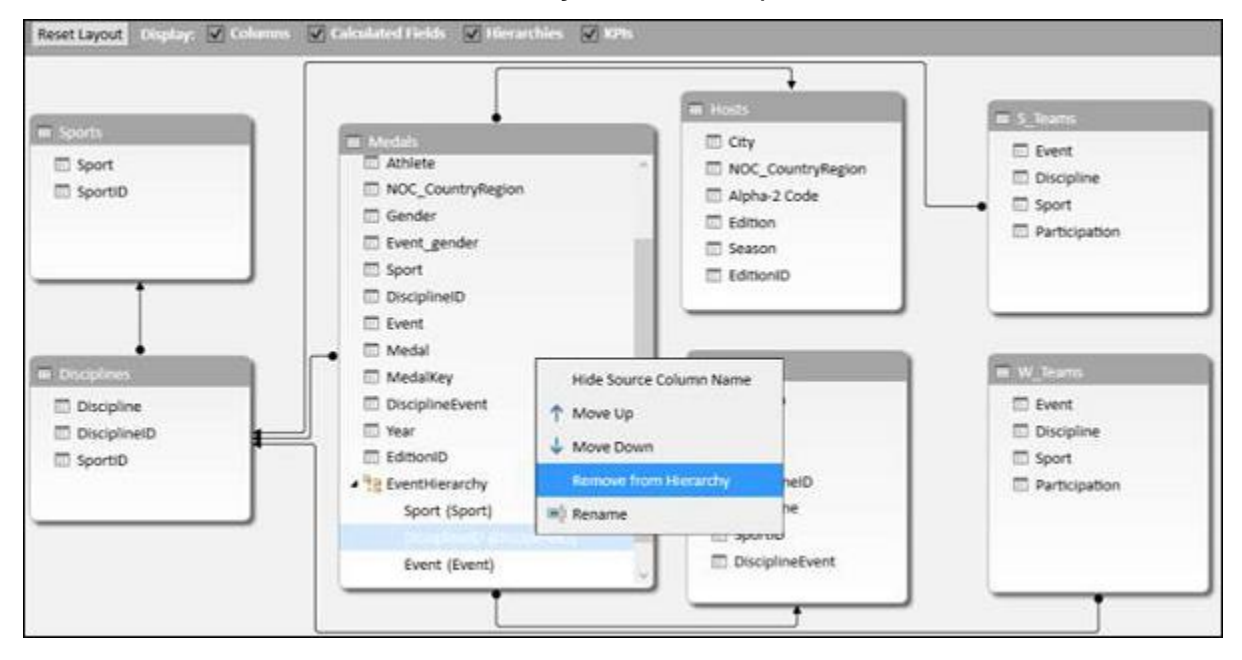

The Confirm dialog box appears. Click Remove from Hierarchy.

| Cor   | nfirm                         | ×                   |
|-------|-------------------------------|---------------------|
| Do yo | u want to remove this level f | from the hierarchy? |
| Г     |                               |                     |
|       | Remove from Hierarchy         | Cancel              |

The field DisciplineID gets deleted from the hierarchy. Remember that you have removed the field from hierarchy, but the source field still exists in the data table.

Next, you need to add Discipline field to EventHierarchy.

### Adding a Child Level to a Hierarchy

You can add the field Discipline to the existing hierarchy - EventHierarchy as follows:

- Click on the field in Medals table.
- Drag it to the Events field below in the EventHierarchy.

|                                                                                                    | = Hosts                                                                     | (The second                                   |
|----------------------------------------------------------------------------------------------------|-----------------------------------------------------------------------------|-----------------------------------------------|
| oorts  Sport Sport SportD  Mestals  Athlete NOC_CountryRegion Gender Event_gender Sport DisciplineID Event Event                            | City City OC_CountryRegion Alpha-2 Code Edition Season EditioniD            | Event<br>Discipline<br>Sport<br>Participation |
| Medal     Madal                                                                                                    | = Leerts                                                                    | w W Teams                                     |
| Discipline<br>DisciplineID<br>SportID<br>SportID<br>DisciplineEvent<br>Vear<br>EditionID<br>Sport (Sport)<br>Event (Event)<br>Event (Event) | EventD<br>Event<br>DisciplineID<br>Discipline<br>SportID<br>DisciplineEvent | Event<br>Discipline<br>Sport<br>Participation |

The Discipline field gets added to EventHierarchy.

|                                       |                                                                      | = Hosts                                                                | -                                             |
|---------------------------------------|----------------------------------------------------------------------|------------------------------------------------------------------------|-----------------------------------------------|
| Sports                                | Media Moc_CountryRegion Gender Event_gender Sport DisciplineID Event | City City NOC_CountryRegion Alpha-2 Code Edition Season EditionID      | Event<br>Discipline<br>Sport<br>Participation |
| Citorine<br>Discipline<br>DisciplineD | Medal MedalKey DisciplineEvent Year EditionID                        | EventD                                                                 | W_Teams Event Discipline                      |
| SportID                               | Sport (Sport)<br>Event (Event)<br>Discipline (Discipline)            | DisciplineID<br>Discipline<br>Discipline<br>SportID<br>DisciplineEvent | Sport Participation                           |

As you can observe, the order of the fields in EventHierarchy is Sport–Event–Discipline. But, as you are aware it has to be Sport–Discipline-Event. Hence, you need to change the order of the fields.

## **Changing the Order of a Child Level in a Hierarchy**

To move the field Discipline to the position after the field Sport, do the following:

- Right click on the field Discipline in EventHierarchy.
- Select Move Up from the dropdown list.

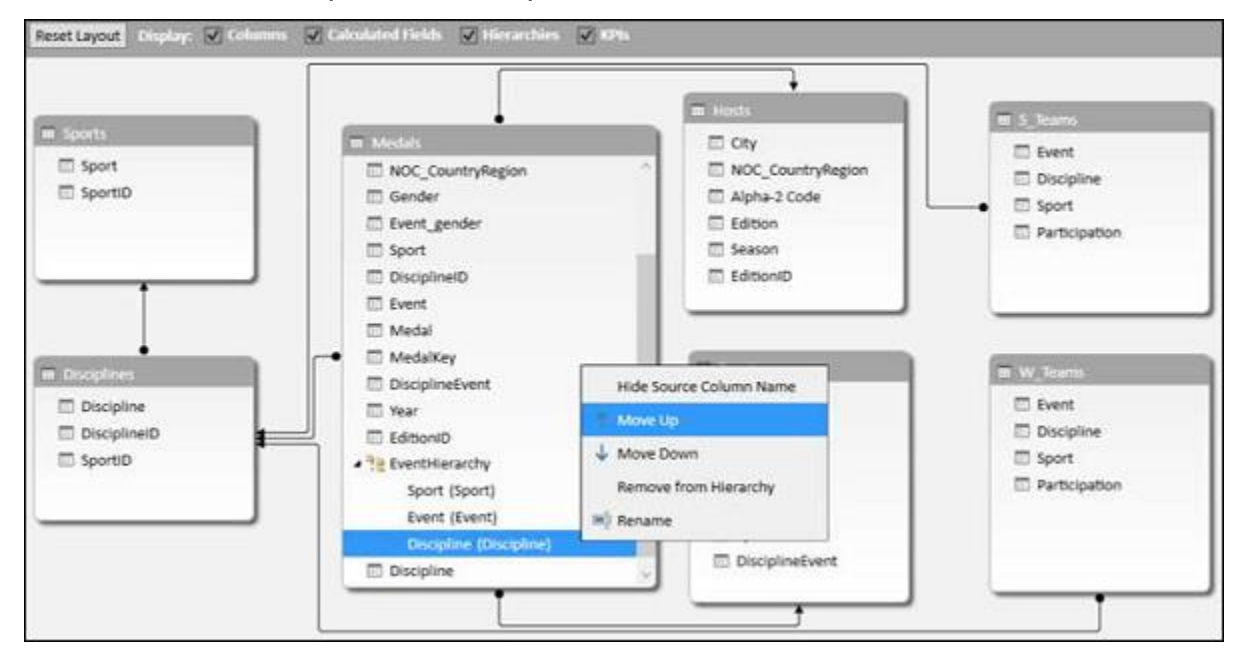

The order of the fields changes to Sport-Discipline-Event.

|             |                                                                                                    | THE HOLES                                                          | -                                             |
|-------------|----------------------------------------------------------------------------------------------------|--------------------------------------------------------------------|-----------------------------------------------|
| Sport       | Averit     NOC_CountryRegion     Gender     Event_gender     Sport     DisciplineID     Event               | City City NOC_CountryRegion Alpha-2 Code Edition Edition EditionID | Event<br>Discipline<br>Sport<br>Participation |
| Decipilites | Medal MedalKey DisciplineEvent Vear GitonID  Sport (Sport) Discipline (Discipline) Event (Event) Discipline |                                                                    | W. Teams Event Discipline Sport Participation |

#### **PivotTable with Changes in Hierarchy**

To view the changes that you made in EventHierarchy in the PivotTable, you need not create a new PivotTable. You can view them in the existing PivotTable itself.

Click on the worksheet with the PivotTable in Excel window.

| and the second second sec | and the second second s | - M - 4 | A B                    | C              |
|----------------------------------------------------------------------------------------------------|----------------------------------------------------------------------------------------------------|---------|------------------------|----------------|
| PivotTable F                                                                                                    | ields * ×                                                                                                    | 1       |                        |                |
| ACTIVE ALL                                                                                                    |                                                                                                    | 2       |                        |                |
|                                                                                                    | Translation of the second                                                                                                    | 3       | Row Labels             | Count of Medal |
| Choose fields to add t                                                                                                    | to report: 🛛 🍄 👻                                                                                                    | 4       | BAquatics              | 3817           |
| A To Madala                                                                                                    |                                                                                                    | 5       | BArchery               | 305            |
| A V EventHiera                                                                                                    | archy                                                                                                    | 6       | Athletics              | 3411           |
| Sport                                                                                                    | 1203976                                                                                                    | 7       | Badminton              | 120            |
| Discipline                                                                                                    |                                                                                                    | 8       | Baseball               | 335            |
| Event                                                                                                    |                                                                                                    | 9       | Basketball             | 940            |
| More Field                                                                                                    | \$                                                                                                    | 10      | Basque Pelota          | 4              |
|                                                                                                    |                                                                                                    | 11      | Biathlon               | 291            |
|                                                                                                    |                                                                                                    | 12      | ∎Bobsleigh             | 362            |
|                                                                                                    |                                                                                                    | 13      | Boxing                 | 842            |
| Drag fields between a                                                                                                    | areas below:                                                                                                    | 14      | ⊞Canoe / Kayak         | 1002           |
| W au trace                                                                                                    | NI COLUMNIC                                                                                                    | 15      | III Cricket            | 24             |
| T FILTERS                                                                                                    | III COLUMNS                                                                                                    | 16      | <b>⊞Croquet</b>        | 8              |
|                                                                                                    |                                                                                                    | 17      | ■Curling               | 21             |
|                                                                                                    |                                                                                                    | 18      | Cycling                | 1009           |
|                                                                                                    |                                                                                                    | 19      | Equestrian             | 875            |
| ≡ ROWS                                                                                                    | 2: VALUES                                                                                                    | 20      | IT Fencing             | 1539           |
| EventHierarc *                                                                                                    | Count of Medal 💌                                                                                                    | 21      | 1 Football             | 1387           |
|                                                                                                    |                                                                                                    | 22      | €Golf                  | 30             |
| £2                                                                                                    |                                                                                                    | 23      | # Gymnastics           | 2169           |
|                                                                                                    | Contraction of the local division of the local division of the loc | 34      | 12) 2 4 m m all m a 14 | 000            |

As you can observe, in the PivotTable Fields list, the child levels in the EventHierarchy reflect the changes you made in the Hierarchy in Data Model. The same changes also get reflected in the PivotTable accordingly.

Click the + sign in front of Aquatics in the PivotTable. The child levels appear as values of the field Discipline.

|                                  | di | A | В                                  | C              |  |
|----------------------------------|----|---|------------------------------------|----------------|--|
| PivotTable Fields **             | 1  |   |                                    |                |  |
| ACTIVE ALL                       | 2  |   |                                    |                |  |
| 8                                | 3  |   | Row Labels                         | Count of Medal |  |
| Choose fields to add to report:  | 4  |   | Aquatics                           | 3817           |  |
| Medals                           | 5  |   | ⊜Diving                            | 356            |  |
| EventHierarchy                   | 6  |   | 10m platform                       | 139            |  |
| Sport                            | 7  |   | 3m springboard                     | 133            |  |
| Discipline                       | 8  |   | plain high diving                  | 9              |  |
| Event                            | 9  |   | plunge for distance                | 3              |  |
| More Fields                      | 10 |   | synchronized diving 10m platform   | 36             |  |
|                                  | 11 |   | synchronized diving 3m springboard | 36             |  |
|                                  | 12 |   |                                    | 2428           |  |
| 12 MALES                         | 13 |   | Synchronized S.                    | 153            |  |
| Drag fields between areas below: | 14 |   | ■ Water polo                       | 880            |  |
| T FILTERS                        | 15 |   | ■Archery                           | 305            |  |
|                                  | 16 |   |                                    | 3411           |  |
|                                  | 17 |   | Badminton                          | 120            |  |
|                                  | 18 |   | III Baseball                       | 335            |  |
|                                  | 19 |   | Basketball                         | 940            |  |
| E KOWS 2. VALUES                 | 20 |   | Basque Pelota                      | 4              |  |
| EventHierarc  Count of Medal     | 21 |   | # Biathlon                         | 291            |  |
|                                  | 22 |   | Bobsleigh                          | 362            |  |
|                                  | 23 |   |                                    | 842            |  |

#### **Hiding and Showing Hierarchies**

You can choose to hide the Hierarchies and show them whenever you want.

- Uncheck the box Hierarchies in the top menu of diagram view to hide the hierarchies.
- Check the box Hierarchies to show the hierarchies.

|                                                   |                                                                                                    | THE REAL                                                                                                    |                                                  |
|---------------------------------------------------|----------------------------------------------------------------------------------------------------|----------------------------------------------------------------------------------------------------|--------------------------------------------------|
| Sports<br>Sport<br>SportID                        | MACES     NOC_CountryRegion     Gender     Event_gender     Sport     DisciplineID     Event                                   | City<br>City<br>NOC_CountryRegion<br>Alpha-2 Code<br>Edition<br>Season<br>EditionID                                                                                                    | Event     Discipline     Sport     Participation |
| Discipline<br>Discipline<br>Discipline<br>SportID | Medal MedalKey DisciplineEvent Year EditionID EditionID File EventHerarchy Sport (Sport) Discipline (Discipline) Event (Event) | Contact Contact Conta | Event<br>Discipline<br>Sport<br>Participation    |

#### **Creating a Hierarchy in Other Ways**

In addition to the way you created hierarchy in the previous sections, you can create a hierarchy in another two ways.

1. Click the Create Hierarchy button on the top right corner of the Medals data table in diagram view.

| Sports Sport Sport Sport Sport SportID Sport Sport Spo | Create Hierarchy Alpha-2 Code | Subsers     Event     Discipline     Sport     Participation |
|----------------------------------------------------------------------------------------------------|-------------------------------|--------------------------------------------------------------|
| Deciplines                                                                                                    | EditionID                     | m.W_lisams                                                   |
| Discipline DisciplineiD SportiD SportiD U Sport (Sport) Discipline (Discipline Event (Event)                                                                                                    | ne)                           | Event  Discipline  Sport  Participation                      |

A new hierarchy gets created in the table without any fields in it.

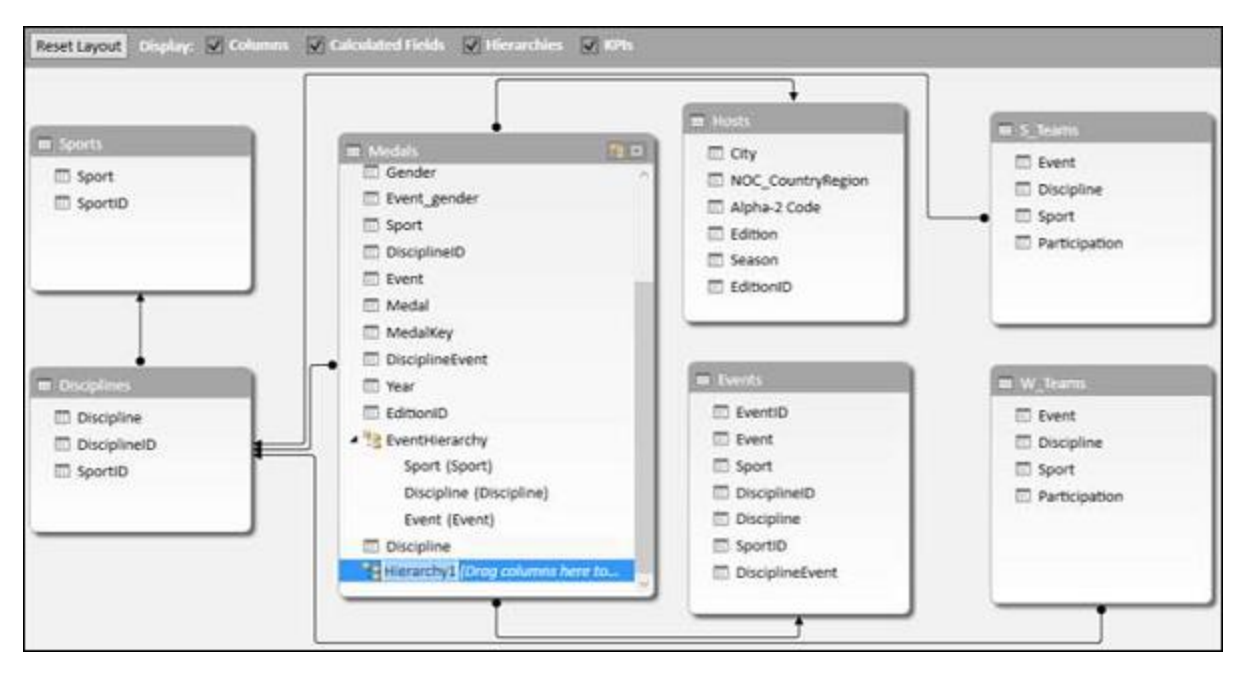

Drag the fields Year and Season, in that order to the new hierarchy. The hierarchy shows the child levels.

|                                       | •                                                         | m Hosts                                                           | III 5_Teams                                   |
|---------------------------------------|-----------------------------------------------------------|-------------------------------------------------------------------|-----------------------------------------------|
| goorts<br>3 Sport<br>3 SportiD        | Sport Sport Event Medal Medalkey DisciplineEvent          | City City NOC_CountryRegion Alpha-2 Code Edition Season EditionID | Event<br>Discipline<br>Sport<br>Participation |
| Dodplines                             | Year     EditionID     The EventHierarchy                 | E Lorenta                                                         | W_Inarra                                      |
| Discipline<br>DisciplineID<br>SportID | Sport (Sport)<br>Discipline (Discipline)<br>Event (Event) | Event                                                             | Discipline<br>Sport<br>Participation          |
|                                       | Year (Year)                                               | Discipline  SportiD  DisciplineEvent                              |                                               |

2. Another way of creating the same hierarchy is as follows:

- Right click on the field Year in the Medals data table in diagram view.
- Select Create Hierarchy from the dropdown list.

|                                                   | •                                                                                                    | m Hends                                                                                                    | m S Tearrs                                    |
|---------------------------------------------------|----------------------------------------------------------------------------------------------------|----------------------------------------------------------------------------------------------------|-----------------------------------------------|
| Sports                                            | Edition<br>Season<br>AthleteD<br>Athlete<br>NOC_CountryRegion<br>Gepdar                                                                                            | City NOC_CountryRegion Alpha-2 Code Edition Season EditionID                                                                                                    | Event<br>Discipline<br>Sport<br>Participation |
| Discipline<br>Discipline<br>Discipline<br>SportiD | Eve all Create Relationship     Sop 2: Create Relationship     Dis > Delete     Eve Hide from Client Tools     Me → Go To     Dis w) Rename     Eve      EditionID | Cvents  Cvents  Cvents  Sport  Discipline  Sports  Discipline  Discipline  Discipline  Discipline  Discipline  Discipline  Discipline  Discipline  Cvents  Cvents  Cv | Welcons  Event Discipline Sport Participation |

A new hierarchy is created in table with Year as a child field.

|                | •                                                                                            | m Hosts                                                           | m 5 Teams                                        |
|----------------|----------------------------------------------------------------------------------------------|-------------------------------------------------------------------|--------------------------------------------------|
| Sport<br>Sport | Event_gender     Sport     DisciplineID     Event     Medal     MedalKey     DisciplineEvent | City City NOC_CountryRegion Alpha-2 Code Edition Season EditionID | Event     Discipline     Sport     Participation |
| Disciplines    | Vear<br>EditioniD                                                                            | Events                                                            | W_Ram                                            |
| Discipline     | ▲ 18 EventHierarchy                                                                          | EventID                                                           | Event                                            |
| 🗇 DisciplineiD | Sport (Sport)                                                                                | Event .                                                           | III Discipline                                   |
| SportID        | Discipline (Discipline)                                                                      | Sport                                                             | C Sport                                          |
|                | Event (Event)                                                                                | DisciplineID                                                      | Participation                                    |
|                | Discipline                                                                                   | Discipline                                                        |                                                  |
|                | - Herarcovi                                                                                  | SportiD                                                           |                                                  |

Drag the field season to the hierarchy. The hierarchy shows the child levels.

| and the second second second second second second second second second second second second second second second | · · · · · ·                                                                                             | III Hosts                                                                  | m 5 keems                                        |
|----------------------------------------------------------------------------------------------------|----------------------------------------------------------------------------------------------------|----------------------------------------------------------------------------|--------------------------------------------------|
| Sports                                                                                                    | Medals      Medal      Medal      Medal      Medal      Medalkey      DisciplineEvent                   | City City NOC_CountryRegion Alpha-2 Code Edition Edition Edition EditionID | Event     Discipline     Sport     Participation |
| Discipilmes                                                                                                    | EditionID                                                                                               | E Durits                                                                   | W_liters                                         |
| Discipline DisciplineID SportID                                                                                  | Sport (Sport) Discipline (Discipline) Event (Event) Discipline Signature Signature Discipline New (New) | EventD                                                                     | Event Discipline Sport Participation             |
|                                                                                                    | Vear (Year)<br>Season (Season)                                                                          | DisciplineEvent                                                            |                                                  |

# **Deleting a Hierarchy**

You can delete a hierarchy from the Data Model as follows:

- Right click on the hierarchy.
- Select Delete from the dropdown list.

|                                                      |                                                                                                    | I Hosts                                                                              | THE STREET                                               |
|------------------------------------------------------|----------------------------------------------------------------------------------------------------|--------------------------------------------------------------------------------------|----------------------------------------------------------|
| Sports<br>Sport<br>SportID                           | Medals     Sport     DisciplineID     Event     Medal     MedalKey     DisciplineEvent                                                                                                    | City  City  NOC_CountryRegion  Alpha-2 Code  Edition  Season  EditionID              | Event<br>Discipline<br>Sport<br>Participation            |
| Disciplines<br>Discipline<br>DisciplinetD<br>SporttD | Vear  EditionID  Control  Sport (Sport)  Discipline (Discipline)  Event (Event)  Discipline  Discipline  Discipl | EventD<br>Event<br>Sport<br>DisciplineID<br>Discipline<br>SportID<br>DisciplineEvent | W_Beams<br>Event<br>Discipline<br>Sport<br>Participation |

The **Confirm** dialog box appears. Click **Delete from Model**.

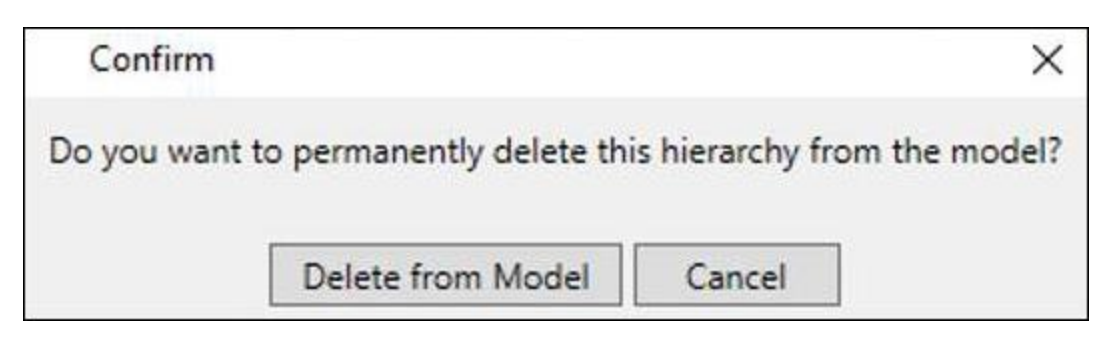

The hierarchy gets deleted.

|                                       | •                                                                                                    | The Hosts                                                                                   | III S_Rums                                    |
|---------------------------------------|----------------------------------------------------------------------------------------------------|---------------------------------------------------------------------------------------------|-----------------------------------------------|
| Sport<br>SportD                       | Motifi<br>Gender<br>Event_gender<br>Sport<br>DisciplineID<br>Event<br>Medal                                          | City  CountryRegion  Alpha-2 Code  Edition  Season  EditioniD                               | Event<br>Discipline<br>Sport<br>Participation |
| trastres                              | DisciplineEvent                                                                                                    | III Events                                                                                  | m w linams                                    |
| Discipline<br>DisciplineID<br>SportID | Year     EditionID     EventHierarchy     Sport (Sport)     Discipline (Discipline)     Event (Event)     Discipline | EventiD     Event     Sport     DisciplineiD     Discipline     SportID     DisciplineEvent | Event Discipline Sport Participation          |

#### **Calculations Using Hierarchy**

You can create calculations using a hierarchy. In the EventsHierarchy, you can display the number of medals at a child level as a percentage of the number of medals at its parent level as follows:

- Right click on a Count of Medal value of an Event.
- Select Value Field Settings from the dropdown list.

|                                 | 1.1.             | 4 A. | A B                                | C            |      | D          | E             | F       | G      |          |
|---------------------------------|------------------|------|------------------------------------|--------------|------|------------|---------------|---------|--------|----------|
| ACTIVE ALL                      | elds             | 2    |                                    |              |      |            |               |         |        |          |
|                                 | Prese            | 3    | Row Labels -                       | Count of Med | Cali | hri - 11   |               | ¢ . 0   | . 173  |          |
| Choose fields to add to         | o report 🛛 🗇 🤊   | 4    | Aquatics                           | 38           |      |            |               |         | 10 40  |          |
| The second                      |                  | 5    | Diving                             | 3            | в    | 1 = 2      | · Δ · ·       | 1.191.9 | 4 4    |          |
| <ul> <li>EventHierar</li> </ul> | rchw             | 6    | 10m platform                       | 1            | 20   |            | _             | -       |        |          |
| b 100 More Fields               |                  | 7    | 3m springboard                     | 1            | 64   | Copy       |               | 1       |        |          |
| a stand instance of the stand   |                  | 8    | plain high diving                  |              | =    | Eormat C   | ells          | - 1     |        |          |
|                                 |                  | 9    | plunge for distance                |              |      | Numberi    | Format        | - 1     |        |          |
|                                 |                  | 10   | synchronized diving 10m platform   |              | 12   | Refearb    |               |         |        |          |
|                                 |                  | 11   | synchronized diving 3m springboard |              | 112  | Danesa     |               |         |        |          |
|                                 |                  | 12   | Swimming                           | 24           |      | Sort       |               |         |        |          |
|                                 |                  | 13   | Synchronized S.                    | 1            | 5    | Quick Esp  | lore          |         |        |          |
| Drag fields between an          | nees below:      | 3.4  | Water polo                         | 8            | ×    | Remove *   | Count of Me   | rdal*   |        |          |
| W DATER                         | D. COULARS       | 15   | # Archery                          | 3            | ~    |            |               |         |        |          |
| 1 PLIDS                         | III COLUMNS      | 16   | Athletics                          | 34           |      | Summary    | te Values By. | · •     |        |          |
|                                 |                  | 17   | # Badminton                        | 1            |      | Show Vgh   | ses As        | - *:    |        |          |
|                                 |                  | 18   | * Baseball                         | 3            | +3   | Show Dgt   | ails          |         |        |          |
| I and                           | The busie server | 19   | 8 Basketball                       | 9            |      | Additions  | Actions       | V-1     | Ti-ld. |          |
| = ROWS                          | J. VALUES        | 20   | # Basque Pelota                    |              | -    | Aguiteria  | n saciliaria  | value   | Field  | Settings |
| EventHierarc •                  | Count of Medal • | 21   | # Biathlon                         | 2            | 0    | Value Fiel | d Settings.   |         |        |          |
|                                 |                  | 22   | # Bobsleigh                        | 3            |      | PivotTabl  | e Options     |         |        |          |
|                                 |                  | 23   | # Boxing                           | 8            |      | Hide Field | List          | 1       |        |          |
|                                 |                  |      | Trease durant                      |              |      |            |               |         |        |          |

Value Field Settings dialog box appears.

- Click the Show Values As tab.
- Select % of Parent Row Total from the list and click OK.

| Value Field Sett                              | tings              |             |           | ?               | ×      |
|-----------------------------------------------|--------------------|-------------|-----------|-----------------|--------|
| Source Name:                                  | Medal              |             |           |                 |        |
| ustom Name:                                   | Count              | of Medal    |           | 100 100 April 1 | 72525  |
| Summarize Va<br>Show values a                 | lues By<br>Sho     | Show Values | s as      | w Value         | s As   |
| No Calculatio                                 | n                  |             |           |                 | ~      |
| No Calculatio<br>% of Grand To<br>% of Column | n<br>otal<br>Total |             |           |                 | ^      |
| % of Row Tot<br>% Of<br>% of Parent R         | al<br>low Total    | % of        | Parent Ro | w Total         | ~      |
|                                               |                    | ~           |           |                 | $\sim$ |
| Number From                                   |                    |             |           |                 |        |

The child levels are displayed as the percentage of the Parent Totals. You can verify this by summing up the percentage values of the child level of a parent. The sum would be 100%.

| and the second second |                  | A   | 5                                  | C              |
|-----------------------|------------------|-----|------------------------------------|----------------|
| PivotTable F          | ields            | × 1 |                                    |                |
| ACTIVE ALL            |                  | 2   |                                    |                |
|                       | 1.4              | 3   | Row Labels                         | Count of Medal |
| Choose fields to add  | to report:       | 4   |                                    | 11.71%         |
| A Medals              |                  | 5   | Diving                             | 9.33%          |
| 1 V EventHier         | archy            | 6   | 10m platform                       | 39.04%         |
| 0 = More Field        | is               | 7   | 3m springboard                     | 37.36%         |
|                       |                  | 8   | plain high diving                  | 2.53%          |
|                       |                  | 9   | plunge for distance                | 0.84%          |
|                       |                  | 10  | synchronized diving 10m platform   | 10.11%         |
|                       |                  | 11  | synchronized diving 3m springboard | 10.11%         |
|                       |                  | 12  | Swimming                           | 63.61%         |
|                       |                  | 13  | Synchronized S.                    | 4.01%          |
| Drag fields between   | areas below:     | 14  | Water polo                         | 23.05%         |
| T CH TEPS             | 11. COLUMNS      | 15  | Archery                            | 0.94%          |
| I PILIERS             | E COLOMINS       | 16  | Athletics                          | 10.47%         |
|                       |                  | 17  | 🗷 Badminton                        | 0.37%          |
|                       |                  | 18  | 🗉 Baseball                         | 1.03%          |
| -                     | 57 1111110F      | 19  | Basketball                         | 2.88%          |
| E ROWS                | 2. VALUES        | 20  | 🗉 Basque Pelota                    | 0.01%          |
| EventHierarc *        | Count of Medal • | 21  | Biathlon                           | 0.89%          |
|                       |                  | 22  | ® Bobsleigh                        | 1.11%          |
|                       |                  | 23  |                                    | 2.58%          |
| 100 and 100 and 100   |                  | 34  | 10 Para - I Warrah                 | view e         |

#### **Drilling Up and Drilling Down a Hierarchy**

You can quickly drill up and drill down across the levels in a hierarchy using Quick Explore tool.

- Click on a value of Event field in the PivotTable.
- Click the Quick Explore tool E that appears at the bottom right corner of the cell containing the selected value.

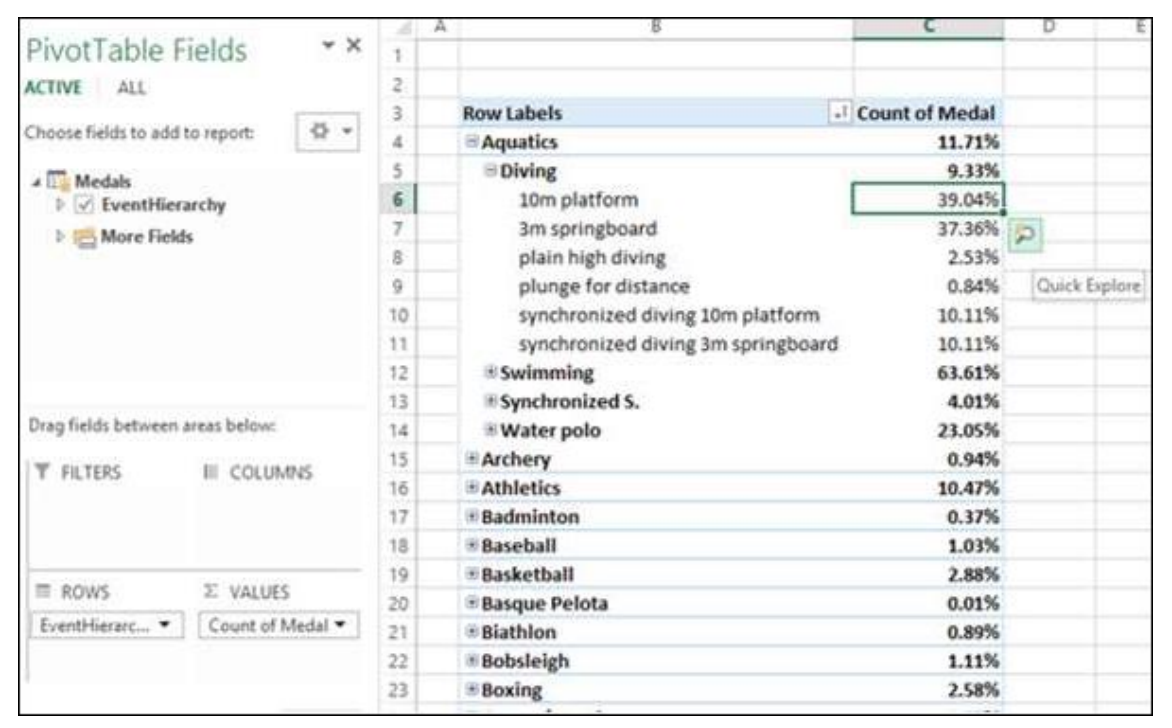

The **Explore box with Drill Up** option appears. This is because from Event you can only drill up as there are no child levels under it.

#### Click Drill Up.

| 14          | В                                                                                             | c                         | D | E                       | F | G                 | н         | 1 |   |
|-------------|-----------------------------------------------------------------------------------------------|---------------------------|---|-------------------------|---|-------------------|-----------|---|---|
| 1<br>2<br>3 | Row Labels -                                                                                  | Count of Medal            |   | EXPLORE<br>10m platform |   |                   |           |   | × |
| 4<br>5<br>6 | Aquatics     Diving     10m platform                                                          | 11.71%<br>9.33%<br>39.04% | _ | Disciplines Events      |   | Drill U<br>Discip | p<br>line |   |   |
| 7           | 3m springboard<br>plain high diving                                                           | 37.36%<br>2.53%           | P | Hosts Medals            |   |                   |           |   |   |
| 9           | plunge for distance<br>synchronized diving 10m platform<br>synchronized diving 3m springboard | 0.84%<br>10.11%           |   | Sports                  |   |                   |           |   |   |
| 12          | Swimming     Synchronized S.                                                                  | 63.61%<br>4.01%           |   |                         |   |                   |           |   |   |
| 14          | Water polo     Archery                                                                        | 23.05%<br>0.94%           |   |                         |   |                   |           |   |   |
|             |                                                                                               |                           |   |                         |   |                   |           |   |   |

PivotTable data is drilled up to Discipline.

|                                                                                                    | 1.41 | A | 8                   |     | C              |    |
|----------------------------------------------------------------------------------------------------|------|---|---------------------|-----|----------------|----|
| PivotTable Fields **                                                                                                    | 1    |   |                     |     |                |    |
| ACTIVE ALL                                                                                                    | 2    |   |                     |     |                |    |
|                                                                                                    | 3    |   | Row Labels          | Τ.  | Count of Medal |    |
| Choose fields to add to report:                                                                                                    | 4    |   | <sup>™</sup> Diving |     | 9.33%          |    |
| 4 Thedals                                                                                                    | 5    |   | Swimming            |     | 63.61%         |    |
| ▶ 🗹 EventHierarchy 🍸                                                                                                    | 6    |   | # Synchronized      | IS. | 4.01%          |    |
| More Fields                                                                                                    | 7    |   | ■Water polo         |     | 23.05%         | 50 |
|                                                                                                    | 8    |   | Grand Total         |     | 100.00%        | -  |
|                                                                                                    | 9    |   |                     |     |                |    |
|                                                                                                    | 10   |   |                     |     |                |    |
|                                                                                                    | 11   |   |                     |     |                |    |
|                                                                                                    | 12   |   |                     |     |                |    |
|                                                                                                    | 13   |   |                     |     |                |    |
| Drag fields between areas below:                                                                                                    | 14   |   |                     |     |                |    |
|                                                                                                    | 15   |   |                     |     |                |    |
| T PIETERS III COLUMINS                                                                                                    | 16   |   |                     |     |                |    |
|                                                                                                    | 17   |   |                     |     |                |    |
|                                                                                                    | 18   |   |                     |     |                |    |
| and the second second sec | 19   |   |                     |     |                |    |
| E ROWS 2 VALUES                                                                                                    | 20   |   |                     |     |                |    |
| EventHierarc  Count of Medal                                                                                                    | 21   |   |                     |     |                |    |
|                                                                                                    | 22   |   |                     |     |                |    |

Click on the Quick Explore tool - P that appears at the bottom right corner of the cell containing a value.

Explore box appears with Drill Up and Drill Down options displayed. This is because from Discipline you can drill up to Sport or drill down to Event.

| 100 - 100 - 100 TO                                                                                                    |         | 1.49 | A | В               | c              | D |     | Ε            | F  | G       | н     | 1 |    |
|----------------------------------------------------------------------------------------------------|---------|------|---|-----------------|----------------|---|-----|--------------|----|---------|-------|---|----|
| PivotTable Fields                                                                                                    | * X     | 1    |   | 1               |                | T |     | 0.000        |    |         |       |   |    |
| ACTIVE ALL                                                                                                    |         | 2    |   |                 |                |   | EXI | PLORE        |    |         |       |   | ×  |
|                                                                                                    | 10000   | 3    |   | Row Labels      | Count of Medal |   | Syr | nchronized ! | s. |         |       |   |    |
| Choose fields to add to report:                                                                                                    | Q *     | 4    |   | BDiving         | 9.33%          |   |     | Disciplines  |    | Dall D  |       |   |    |
| - The Martials                                                                                                    |         | 5    |   | Swimming        | 63.61%         |   | 12  | e            |    | Event   | LWD . |   |    |
| ▶ ✓ EventHierarchy                                                                                                    | T       | 6    |   | Synchronized S. | 4.01%          |   | 8   | Events       |    |         | 12    |   | -8 |
| More Fields                                                                                                    |         | 7    |   | B Water polo    | 23.05%         | 2 | 4   | Hosts        |    | Drill U | P     |   |    |
| These sectors and the sectors and the sectors |         | 8    |   | Grand Total     | 100.00%        |   | P   | Medals       |    | Sport   |       |   |    |
|                                                                                                    |         | 9    |   |                 |                |   |     | Sports       |    |         |       |   |    |
|                                                                                                    |         | 10   |   |                 |                |   |     | (19.20 R     |    |         |       |   |    |
|                                                                                                    |         | 11   |   |                 |                |   |     |              |    |         |       |   |    |
|                                                                                                    |         | 12   |   |                 |                |   |     |              |    |         |       |   |    |
|                                                                                                    |         | 13   |   |                 |                |   |     |              |    |         |       |   |    |
| Drag fields between areas below:                                                                                                    |         | 14   |   |                 |                |   | -   |              |    |         |       |   |    |
|                                                                                                    | 1422    | 15   |   |                 |                |   |     |              |    |         |       |   |    |
| T FILTERS III COLUMI                                                                                                    | NS      | 16   |   |                 |                |   |     |              |    |         |       |   |    |
|                                                                                                    |         | 17   |   |                 |                |   |     |              |    |         |       |   |    |
|                                                                                                    |         | 18   |   |                 |                |   |     |              |    |         |       |   |    |
|                                                                                                    |         | 19   |   |                 |                |   |     |              |    |         |       |   |    |
| I ROWS E VALUES                                                                                                    |         | 20   |   |                 |                |   |     |              |    |         |       |   |    |
| EventHierarc  Count of M                                                                                                    | ledal 💌 | 21   |   |                 |                |   |     |              |    |         |       |   |    |
|                                                                                                    |         | 22   |   |                 |                |   |     |              |    |         |       |   |    |

This way you can quickly move up and down the hierarchy.

# Aesthetic Reports

You can create aesthetic reports of your data analysis with Power Pivot Data that is in Data Model.

The important features are -

- You can use PivotCharts to produce visual reports of your data. You can use Report Layouts to structure your PivotTables to make them easily readable.
- You can insert Slicers for filtering data in the report.
- You can use a common Slicer for both the PivotChart and the PivotTable that are in the same report.
- Once your final report is ready, you can choose to hide the Slicers form the display.

You will learn how to get reports with the options that are available in Power Pivot in this module.

Consider the following Data Model for illustrations in this module.

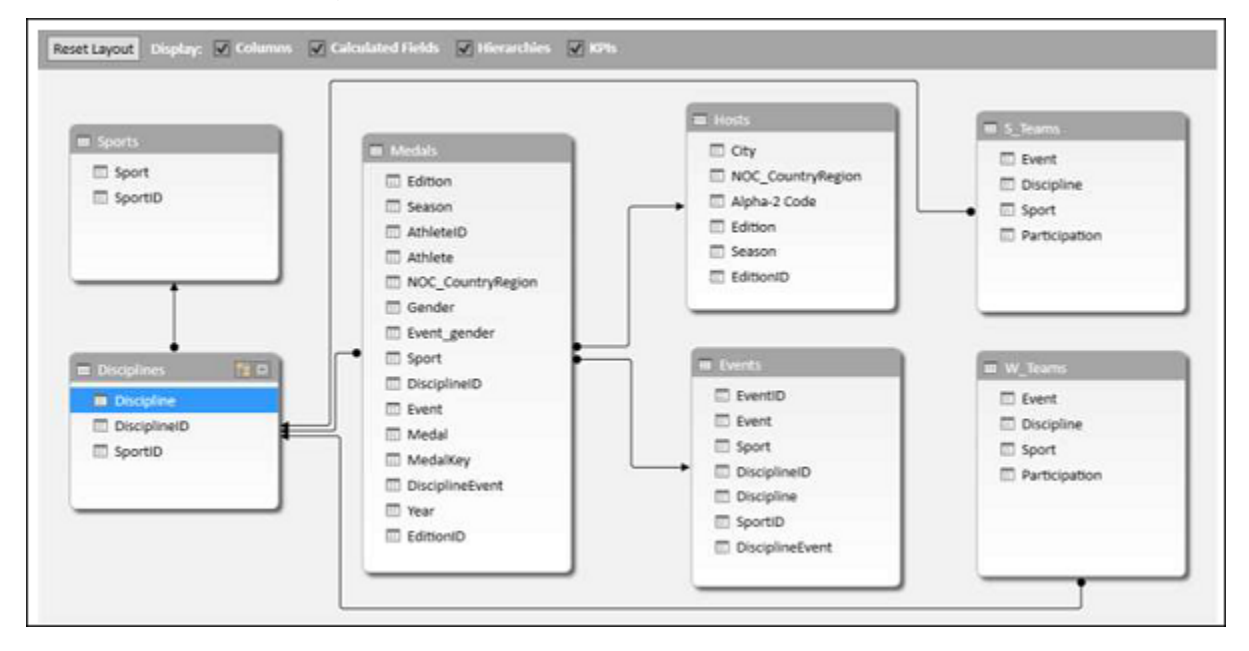

#### **Reports based on Power PivotChart**

Create a Power PivotChart as follows:

- Click the Home tab on the Ribbon in PowerPivot window.
- Click PivotTable.
- Select PivotChart from the dropdown list.
- Click New Worksheet in the Create PivotChart dialog box.

An empty PivotChart is created in a new worksheet in Excel window.

• Drag Sport from Medals table to Axis area.

| -15 million 12        | 2011 10             | 1.40 | A | B            | C              | D                       | E           | F      | G                   | н    | 1       | ) |  |  |
|-----------------------|---------------------|------|---|--------------|----------------|-------------------------|-------------|--------|---------------------|------|---------|---|--|--|
| PivotChart F          | ields * ×           | 1    |   |              |                |                         |             |        |                     |      |         |   |  |  |
| ACTIVE ALL            |                     | 2    |   |              |                |                         |             |        |                     |      |         |   |  |  |
|                       |                     | 3    |   | Count of     | Medal          |                         |             |        |                     |      |         | + |  |  |
| Choose fields to add  | to report: 🛛 🕈 *    | 4    |   | (entering of | Total          |                         |             |        |                     |      |         |   |  |  |
| -                     |                     | 5    |   |              |                |                         |             |        |                     |      |         |   |  |  |
| Event_gend            | ler                 | 6    |   | 4500         | 8500           |                         |             |        |                     |      |         |   |  |  |
| Sport                 |                     | 7    |   | 4000         |                |                         |             |        |                     |      |         |   |  |  |
| Disciplinel           | )                   | 8    |   | 3000         |                |                         |             |        |                     |      |         |   |  |  |
| Event                 |                     | 9    |   | 2500         |                |                         |             | 1      |                     |      |         |   |  |  |
| Medal                 |                     | 10   |   |              |                |                         |             |        |                     |      |         |   |  |  |
| MedalKey              |                     | 11   |   |              |                |                         |             |        |                     |      |         |   |  |  |
| Discipline            | w the               | 12   |   |              |                |                         |             |        |                     |      |         |   |  |  |
|                       |                     | 13   |   | 1            | verbi<br>verbi | Vicie<br>Vicie<br>Vicie | Prod of the | Tops 1 | Skie<br>enn<br>fenn | N/ac | Wrestin |   |  |  |
| Drag fields between a | reas below:         | 14   |   | 4            | Bob Bob        | 2002                    | E F         |        | 15 P                | Wre  |         |   |  |  |
| T fatfor              |                     | 15   |   |              | 0,850          | ā                       | -           |        | 2                   | -    |         |   |  |  |
| T FILTERS             | THE LEGEND (SERIES) | 16   |   | Sand w       |                | 70)<br>                 |             |        |                     |      |         |   |  |  |
|                       |                     | 17   |   | (agreed to   |                |                         |             |        |                     |      |         |   |  |  |
|                       |                     | 18   |   |              |                |                         |             |        |                     |      |         |   |  |  |
| -                     |                     | 19   |   |              |                |                         |             |        |                     |      |         |   |  |  |
| AXIS (CATEG           | 2: VALUES           | 20   |   |              |                |                         |             |        |                     |      |         |   |  |  |
| Sport •               | Count of Medal *    | 21   |   |              |                |                         |             |        |                     |      |         |   |  |  |
|                       |                     | 22   |   |              |                |                         |             |        |                     |      |         |   |  |  |
|                       |                     | 23   |   |              |                |                         |             |        |                     |      |         |   |  |  |

• Drag Medal from Medals Table to  $\sum$  VALUES area.

- Click the ANALYZE tab in PIVOTTABLE TOOLS on the Ribbon.
- Click Insert Slicer in the Filter Group. The Inset Slicers dialog box appears.
- Click the field **NOC\_CountryRegion** in the Medals table.
- Click OK.

| PivotChart F                    | ields •×            | 1         | A         | 5            | C         | D.         | E            | +     | 0                                                                                                    | н       |         | 1                     | Inset Slicers ? X |
|---------------------------------|---------------------|-----------|-----------|--------------|-----------|------------|--------------|-------|----------------------------------------------------------------------------------------------------|---------|---------|-----------------------|-------------------|
| ACTIVE ALL                      |                     | 2         |           |              |           |            |              |       |                                                                                                    |         |         | 100                   | ACTIVE ALL        |
| Choose Fields to add            | to report: 0 +      | 4         |           | Count of     | Medal     |            |              |       |                                                                                                    |         |         | +                     | E T Medah         |
| Event one                       | der 🔹               | 3         |           |              |           |            | Tot          | al    |                                                                                                    |         |         | 1                     | Athiete           |
| Sport                           | 7                   |           | 4500      |              |           |            |              |       |                                                                                                    |         |         | Athiete®DocplineEvent |                   |
| Disciplinet                     | 8                   |           | 3000 2500 |              |           |            | 1            |       |                                                                                                    |         |         | DocplineD             |                   |
| Medal                           |                     | 10        |           | 1500<br>1000 | 11-11     | 11         | 1            |       |                                                                                                    | 25 8    | -       |                       | Estion<br>EstionD |
| MedalKey                        |                     |           |           | 500          | 1.1.11    |            | Illia        |       |                                                                                                    | L       | # 10tal |                       | tvent             |
| T Derivine                      | iand 💌              | 12        |           | 5            | 1 1 1 1 1 | N IS N IN  |              | 49.54 | 2222                                                                                                    | Vur     |         |                       | fvent_gender      |
| Dreg fields between             | ereas below:        | 13        |           | Aqua 1       | Pane Pane | Cred Parts | and a second | 2. 81 | Shoot Shoot | Without |         |                       | Gender            |
| T DO TERS                       | E LECEND CERES      | 15        |           |              | 100       | 3          |              |       | 2                                                                                                    | -       |         |                       |                   |
| 1 Carbo                         | An Ecoport Internal | 16        |           | Sport +      |           |            |              |       |                                                                                                    |         |         |                       | RNC (autoBrass    |
|                                 |                     | 17        |           |              |           |            |              | -     |                                                                                                    | -       | -       |                       | Citeston          |
|                                 |                     | 18        |           |              |           |            |              |       |                                                                                                    |         |         |                       | Disast            |
| IT ANS (CATEG                   | IE VALUES           | 19        |           |              |           |            |              |       |                                                                                                    |         |         |                       |                   |
| Sport •                         | Court of Medal •    | 21        |           |              |           |            |              |       |                                                                                                    |         |         |                       | OK Cancel         |
|                                 |                     | 22        |           |              |           |            |              |       |                                                                                                    |         |         |                       |                   |
|                                 |                     | 23        |           |              |           |            |              |       |                                                                                                    |         |         |                       |                   |
| the second second second second |                     | 1. C.A.L. |           |              |           |            |              |       |                                                                                                    |         |         |                       |                   |

The Slicer NOC\_CountryRegion appears.

- Select USA.
- Drag Gender from Medals table to GENDER area.

| -                    | 10000              | 1   | A | B        | C                  | D     | E       | F        | G          | н     | 1       | 1 |      | К.     | L.      | M        |
|----------------------|--------------------|-----|---|----------|--------------------|-------|---------|----------|------------|-------|---------|---|------|--------|---------|----------|
| PivotChart F         | -ields • ×         | 1   |   |          |                    |       |         |          |            |       |         |   |      |        |         |          |
| ACTIVE ALL           |                    | 2   |   |          |                    |       |         |          |            |       |         |   |      |        |         |          |
| Channe Katha be add  | 1. mar. 1. mar.    | 3   |   | Count of | Medal              |       |         |          |            |       |         | + | NOC  | Countr | yRegion | Ter.     |
| Choose rields to Aug | to report          | 4   |   | 900      |                    |       |         |          |            |       |         | 5 | UC   | ia.    |         | •        |
| T housen             |                    | 5   |   | 800      |                    |       |         |          |            |       |         | 1 | 1000 |        |         | 5111     |
| Athlete              |                    | 0   |   | 200      | -                  |       |         |          |            |       |         |   | UK   | ĸ      |         | 211      |
| NOC_Cou              | ntryRegion T       | 4   |   | 500      |                    |       |         |          |            |       |         |   | UR   | s      |         |          |
| C Gender             |                    | 8   |   | 400      |                    |       |         |          |            | 16    | ender * |   | UR   | tu     |         | 101      |
| 🛄 Event, gen         | der                | 10  |   | 300      | 1.1                |       |         | 1        |            |       | Men     |   | 1000 | -      |         | <b>1</b> |
| Sport                |                    | 11  |   | 200      |                    |       |         | 11       |            |       | Women   |   | US   | А      |         |          |
| Disciplinel          | •                  | 12  |   | 0 4      | III.               | these | Acres   | in hi hi | 1.L.e.     | RL    |         |   | UZ   | 8      |         |          |
|                      |                    | 13  |   | 2        | Date of the second | 1919  | A 10 44 | 0.2 1    | A la la la | and a |         |   | VE   | N      |         | 5.1      |
| Drag fields between  | areas below:       | 14  |   | 100      | 1 2 2 2            | f oot | 1       | - 2 2 3  | 1 1 1 1 1  | 2     |         |   |      |        |         | 5.Q. (   |
| *                    |                    | 15  |   | 1 .      | - 42               | 8 8   | 2       |          | 2          | New   |         |   | 1.99 | -      |         |          |
| T FILIERO            | III TEOFIAN DEVEZI | 56  |   | 1        |                    |       |         |          |            |       |         |   | _    |        |         |          |
|                      | Gender •           | 17  |   | 3695.3   | 6                  |       |         |          |            |       |         |   |      |        |         |          |
|                      |                    | 18  |   |          |                    |       |         |          |            |       |         |   |      |        |         |          |
| -                    | T united           | 19  |   |          |                    |       |         |          |            |       |         |   |      |        |         |          |
| = AND (CATED_        | Z VALUES           | 20  |   |          |                    |       |         |          |            |       |         |   |      |        |         |          |
| Sport .              | Count of Medal *   | 21  |   |          |                    |       |         |          |            |       |         |   |      |        |         |          |
|                      |                    | 22  |   |          |                    |       |         |          |            |       |         |   |      |        |         |          |
|                      |                    | 166 |   |          |                    | 1.    |         |          |            |       |         |   | 1.1  |        |         | 1        |

- Right click on the PivotChart.
- Select Change Chart Type from the dropdown list.

| and the second second |                    |      | A |           | c         | D       |      | -E        | F              | G        | H   | 1        | 1 | ×            | - L         | M.   |
|-----------------------|--------------------|------|---|-----------|-----------|---------|------|-----------|----------------|----------|-----|----------|---|--------------|-------------|------|
| PivotChart I          | rields *           | × 1  |   |           |           |         |      |           |                |          |     |          |   |              |             |      |
| ACTIVE ALL            |                    | 2    |   |           |           |         |      |           |                |          |     |          | - | all a second | 0.112010211 | -    |
| Choose fields to add  | to report: 0       | 국 음  |   | Court e   | f Medal   |         |      |           |                |          |     |          | + | NOC_COUR     | tryRegion   | 5× - |
|                       |                    |      |   | 900 0     |           |         | 8    | - 7       | -              | -        | 0   |          | 1 | UGA          |             | ^    |
| I Athlete             |                    | •    |   | 200 0     | 1         |         | 1 10 | Outir     | Vertical (V    | (alue) - | 0   |          | - | UKR          |             |      |
| NOC Cou               | T anica Resta      | 7    |   | 600 g     |           |         | i    |           |                |          | 0   |          |   | upc          |             | -    |
| Gender                | in fragin i        | 8    |   | 500 c     | -         |         |      | Delete    |                | -        | -0  |          |   | URS          |             | -    |
| Event oen             | der                | 9    |   | 400 0     |           |         | -    | Recetto   | Marin Chile    |          | 0   | Gender * |   | URU          |             |      |
| Soort                 |                    | 10   |   | 200 0     | 1         |         | -    | 102011/   | ingitin sejite |          | -0. | # Men    |   | USA          |             |      |
| Discipline            | D                  | 11   |   | 200 0     | ulul.     | the fe  | 11   | Change    | Chart Type     |          | 210 | * Wonen  |   | U28          |             |      |
|                       |                    | 14   | - |           | 0 8 2 3   | 2 S T   | 193  | Select Di | rta            | 8.8      | 2   |          |   | VEN          |             | -    |
| Drag fields between   | areas below:       | 14   |   | 100       | then here | tin the | 0    | 1-0 E(p   | 601            | 5 f      | -   |          |   |              |             | - 61 |
|                       |                    | 15   |   | 1.1       | < 8       | 8       | 14   | Eormat    | Sodines        | 10       | 1   |          |   | VIE          |             | *    |
| T FLIERS              | III - LEGEND (SERI | 16   |   | 10000     |           |         |      | Format 2  | kajs           |          | >   |          |   |              | -           | 1    |
|                       | Gender             | 17   |   | (appent)* | 9         |         |      |           |                |          |     |          |   |              |             |      |
|                       |                    | 18   |   |           |           |         |      |           |                |          |     |          |   |              |             |      |
| AXIS ICATEG_          | E VALUES           | 19   |   |           |           | -       |      |           |                |          |     |          |   |              |             |      |
| Soort *               | Court of Medal     | . 20 |   |           |           |         |      |           |                |          |     |          |   |              |             |      |
|                       | Contra de longuas  | 21   |   |           |           |         |      |           |                |          |     |          |   |              |             |      |
|                       |                    |      |   |           |           |         |      |           |                |          |     |          |   |              |             |      |

The Change Chart Type dialog box appears.

Click on Stacked Column.

| hange Chart Type                                                                                                    |    | ?  | ×    |
|----------------------------------------------------------------------------------------------------|----|----|------|
| All Charts                                                                                                    |    |    |      |
| Recent<br>で Recent<br>で Templates<br>Column<br>位 Line<br>の Pie<br>配 Bar<br>始 Ares<br>位 X Y (Scatter)<br>値 Stock<br>部 Surface<br>余 Radar<br>論 Combo |    |    |      |
|                                                                                                    | OK | Ga | ncel |

- Insert Slicer for Sport field.
- Drag Discipline from Disciplines table to AXIS area.
- Remove the field Sport from AXIS area.
- Select Aquatics in the Slicer Sport.

| A | 8         | c       | D        | E F          | G             | н   | 1      | 1    | к         | L.      | м | N (           | D P |
|---|-----------|---------|----------|--------------|---------------|-----|--------|------|-----------|---------|---|---------------|-----|
|   | Count o   | Medai   |          |              |               |     |        | N    | DC_Countr | yRegion | 2 | Sport         | 7   |
|   | 900       |         |          |              |               |     |        | - 6  | сн        |         | ^ | Aquatics      | 1   |
| 1 | 800       |         |          |              |               |     |        | 1    | RI        |         |   | Archery       |     |
| - | 500       |         |          |              |               |     |        | - 6  | UN:       |         |   | Athletics     |     |
| - | 500       |         | _        |              |               | Ge  | nder 💌 | - 14 | JKR       |         |   | Baseball      |     |
|   | 400       |         | _        |              |               | a y | Nomen  | 1    | JRS       |         |   | Basketball    |     |
| - | 300       |         |          |              |               | #5  | /en    | 1    | JSA       |         |   | Bobsleigh     |     |
|   | 100       | -       |          |              | -             |     |        | 1    | /EN       |         |   | Boxing        |     |
| 1 | 0 -       |         |          | -            |               |     |        | - 13 | rug .     |         |   | Canoe / Kayak |     |
|   | Disciplin | Ching . | Swimming | Synchronized | 5. Water polo | E.  |        | 4    |           | e       | - |               |     |
|   |           |         |          |              |               |     | -      |      | -         |         |   |               |     |

### **Report Layout**

Create PivotTable as follows:

- Click on Home tab on the Ribbon in PowerPivot window.
- Click on PivotTable.
- Click on PivotTable in the dropdown list. The Create PivotTable dialog box appears.
- Click on New Worksheet and click Ok. An empty PivotTable gets created in a new worksheet.
- Drag NOC\_CountryRegion from Medals table to AXIS area.
- Drag Sport from Medals table to COLUMNS area.
- Drag Discipline from Disciplines table to COLUMNS area.
- Drag Medal to  $\sum$  VALUES area.

| Thurst Table 7        | intele .         | 1 1. | - 6 | - B.         | C                 | 0        | E.              | 1          | 6              | H       | 1             | 1         |                 | 1         | 1 |
|-----------------------|------------------|------|-----|--------------|-------------------|----------|-----------------|------------|----------------|---------|---------------|-----------|-----------------|-----------|---|
| Prvoti able F         | ielas            | 1    |     |              |                   |          |                 |            |                |         |               |           |                 |           |   |
| ACTIVE ALL            |                  | 1    |     |              | The second second |          |                 |            |                |         |               |           |                 |           |   |
| Choose Falls to add   | to report 🛛 🖗 •  |      |     | Count of Med | Aguatics          |          |                 |            | Aquatics Total | Archery | Archery Total | Athletics | Athletics Total | Badminton |   |
| Di Biscislere         |                  | 5    |     | Row Laberts  | - Diving          | Swimming | Synchronized S. | Water polo |                | Anthery | Sector States | Athletics |                 | Badminton |   |
| [] facilitad          |                  | 6    |     | AFG          |                   |          |                 |            |                |         |               |           |                 |           |   |
| Chinese               | ·                | 7    |     | AHO          |                   |          |                 |            |                |         |               |           |                 |           |   |
| CT Shown              |                  | 1.0  |     | ALG          |                   |          |                 |            |                |         |               |           | 6               |           |   |
| 1 To Events           |                  | 9    |     | ANZ          |                   | 11       |                 |            | . 11           |         |               | 1         | 1               |           |   |
|                       |                  | 10   |     | ARG          |                   | 1        |                 |            | 3              |         |               | 3         | 5               |           |   |
| P E Platte            |                  | 11   |     | ARM          |                   |          |                 |            |                |         |               |           |                 |           |   |
| a The Mertale         |                  | 12   |     | AUS          | 2                 | 7 113    | 10 - C          | -20        | 354            | 2       | 2             | 75        | 79              |           |   |
|                       |                  | 11   |     | AUT          |                   | -13      | 100             |            | - 13           |         |               |           |                 |           |   |
| Chag fields between a | unity below.     | .14  |     | AZE          |                   |          |                 |            |                |         |               |           |                 |           |   |
| T RUNK                | I III COLIMAN    | 15   |     | BAH          |                   |          |                 |            |                |         |               | 15        | 19              |           |   |
| 1 TRACK               | form .           | 16   |     | BAR          |                   |          |                 |            |                |         |               |           | 1               |           |   |
|                       | sport            | 1 17 |     | 108          |                   |          |                 |            |                |         |               | 1         | ्य              |           |   |
|                       | Decising         | 1 18 |     | BEL          |                   | 1.0      | 61) -           | 45         | 53             | 51      | 51            | 14        | 14              |           |   |
| The second            | T WALLER         | 19   |     | BER          |                   |          |                 |            |                |         |               |           |                 |           |   |
| and do in the         | in second        | - 20 |     | BLR.         |                   |          |                 |            |                |         |               | 33        | - 13            |           |   |
| NOC COUNTLY *         | Court of Medal . | 1 21 |     | BOH          |                   |          |                 |            |                |         |               | 1         | - 1             |           |   |
|                       |                  | 22   |     | BRA          |                   | 13       | 것               |            | 17             | 8       |               | 21        | 21              |           |   |
|                       |                  | 23   |     | BUL          |                   | 1        | E.C.            |            | 3              |         |               | 30        | 30              |           |   |

Click on the arrow button next to Column Labels and select Aquatics.

| and the second       | as the o       |         | 1.4  | A | В              | c             | D        | E               | F          | 6                     | H                  | Ē |
|----------------------|----------------|---------|------|---|----------------|---------------|----------|-----------------|------------|-----------------------|--------------------|---|
| PivotTable           | Fields         | * X     | 1    |   | 1              |               |          |                 |            |                       |                    |   |
| ACTIVE ALL           |                |         | 2    |   |                |               |          |                 |            |                       |                    |   |
|                      |                | 14      | 3    |   | Count of Medal | Column Labels | л        |                 |            |                       |                    |   |
| Choose fields to add | d to report:   | Q       | 4    |   |                | Aquatics      |          |                 |            | <b>Aquatics Total</b> | <b>Grand Total</b> |   |
| 2 Discipline         |                | 141     | 5    |   | Row Labels -   | Diving        | Swimming | Synchronized S. | Water polo |                       |                    |   |
| Discipline           | -0             | E.      | 6    |   | ANZ            |               | 11       |                 |            | 11                    | 11                 |   |
| C Courtin            |                | - LJ    | 7    |   | ARG            |               | 3        | L.              |            | 3                     | 3                  | Ł |
| TT shears            |                |         | 8    |   | AUS            | 1             | 7 311    |                 | 26         | 354                   | 354                |   |
| P II Events          |                |         | 9    |   | AUT            |               | 13       | 6               |            | 13                    | 13                 |   |
|                      |                |         | 10   |   | BEL            |               | -4       | ų.              | 49         | 53                    | 53                 |   |
| P III Mosts          |                |         | 11   |   | BRA            |               | 17       | 6               |            | 17                    | 17                 | £ |
| a The Medak          |                |         | 12   |   | BUL            |               | 3        | 6               |            | 3                     | 3                  |   |
| 200020000000000      |                |         | 13   |   | CAN            | 1             | 1 74     | 27              |            | 112                   | 112                |   |
| Drag fields between  | n areas below: |         | 14   |   | CHN            | 6             | 49       | 9               |            | 118                   | 118                |   |
| T FILTERS            | E COLU         | MNS     | 15   |   | CRC            |               | -4       | L.              |            | 4                     | 4                  |   |
|                      | Sand           | -       | 16   |   | CRO            |               | 1        |                 | 13         | 14                    | 14                 |   |
|                      | spon           | 100     | 17   |   | CUB            |               | 2        | 5               |            | 2                     | 2                  |   |
|                      | Uscipora       |         | 18   |   | DEN            |               | 2 15     | 6               |            | 17                    | 17                 | 1 |
| T ROUG               | T VALUE        |         | 19   |   | EGY            |               | 2        |                 |            | 2                     | 2                  |   |
|                      | V- TALU        |         | 20   |   | ESP            |               | 4        | 11              | 26         | 41                    | 41                 |   |
| NOC_Countr *         | Count of       | Medal • | 21   |   | EUA            |               | 4 27     |                 |            | 31                    | 31                 |   |
|                      |                |         | 22   |   | EUN            |               | 3 30     | 1               | 12         | 45                    | 45                 |   |
|                      |                |         | 23   |   | FIN            |               | 4        | k.              |            | 4                     | 4                  |   |
|                      |                |         | 1.44 |   |                |               |          |                 |            |                       |                    |   |

- Click on the arrow button next to Row Labels.
- Select Value Filters from the dropdown list.
- Select Greater Than Or Equal To from the second dropdown list.

| vivotTable Fields    |             |    |         | 1.41       | A       | 8                | c               |         | D       | Ε               | F          | G              | н           |
|----------------------|-------------|----|---------|------------|---------|------------------|-----------------|---------|---------|-----------------|------------|----------------|-------------|
| PivotTable F         | ields       |    | * X     | 1          |         | -                |                 |         |         |                 |            |                |             |
| ACTIVE ALL           |             |    |         | 2          |         | C                | lest webste     | -       |         |                 |            |                |             |
| Choose fields to add | to report:  |    | φ       | 4          |         | Count of Meda    | Aquatics        |         |         |                 |            | Aquatics Total | Grand Total |
| C Discipline         |             |    | -       | 5          |         | Row Labels       | Diving          | Sw      | imming  | Synchronized S. | Water polo | Numbers.       |             |
| Disciplical          |             | 21 | SoitAt  | οZ         |         |                  |                 |         | 11      |                 |            | 11             | 11          |
| Coopines             | 50          | 11 | SertZt  | A.         |         |                  |                 |         | 3       |                 |            | 3              | 3           |
| TT shourds           |             |    | More S  | ort Optic  | nc      |                  |                 | 17      | 311     |                 | 26         | 354            | 354         |
| D De Events          |             | 4  |         |            | -410    | Country Burgland |                 |         | 13      |                 |            | 13             | 13          |
| h TT Marte           |             | 12 |         |            |         | Contractive Bank |                 |         | 4       |                 | 49         | 53             | 53          |
| a. IIII Liener       |             |    | Label 7 | illers     |         |                  | -               |         | 17      |                 |            | 17             | 17          |
| # F= Medak           |             |    | Yelve F | itters     |         | ,                | The Over Filter |         |         |                 |            | 3              | 3           |
| Dans Kelds hatsame   | avera halow |    | Search  | NOC, Ca    | iunity? | egion DV         | Equals_         |         |         | 20              |            | 112            | 112         |
| bing news between    | areas areas |    | 2       | Select Al  | 8       |                  | Does Not Er     | ist.    |         |                 |            | 118            | 118         |
| T FILTERS            | II COLL     | 3  |         | AFG.       |         | 10               | Contro The      |         |         |                 |            |                |             |
|                      | Sport       |    | -       | AHO        |         |                  | Greater tha     | -       | 1.00    |                 | .13        | 14             |             |
|                      | Disciplin   |    | 8:0     | ALG<br>AN7 |         |                  | Greater Tha     | n Qr Eq | ust To- |                 |            | 17             | 17          |
|                      |             |    | 93      | ARG        |         |                  | Less Than       |         |         |                 |            | 2              | 2           |
| E ROWS               | Σ VALU      |    | 88      | ARM        |         |                  | Less Than C     | r Egusi | Ta      | 11              | 26         |                | 41          |
| NOC_Countr *         | Count o     | 8  | 0.0     | AUS        |         |                  | Between_        |         |         |                 |            | 31             | 31          |
|                      |             | 2  | -       | AZE        |         |                  | Not Return      |         |         |                 | 12         | 45             | 45          |
|                      |             |    | 0.121   |            |         |                  | The gettine     |         |         |                 |            | 4              | 4           |
|                      | 1257        |    |         | 100        | OK      | Cancel           | Tob 10***       |         |         |                 |            |                |             |

Type 80 in the box next to Count of Medal is greater than or equal to in the Value Filter dialog box.

| A | В            | C                                                                                                    | D                                                                                                    | Ε                                                                                                    | F                                                                                                    | G                                                                                                    | н                                                                                                    |
|---|--------------|----------------------------------------------------------------------------------------------------|----------------------------------------------------------------------------------------------------|----------------------------------------------------------------------------------------------------|----------------------------------------------------------------------------------------------------|----------------------------------------------------------------------------------------------------|----------------------------------------------------------------------------------------------------|
|   |              |                                                                                                    |                                                                                                    |                                                                                                    |                                                                                                    |                                                                                                    |                                                                                                    |
|   |              |                                                                                                    |                                                                                                    |                                                                                                    |                                                                                                    |                                                                                                    |                                                                                                    |
|   | Count of Med | al Column Labels J                                                                                                    |                                                                                                    |                                                                                                    |                                                                                                    |                                                                                                    |                                                                                                    |
|   |              | Aquatics                                                                                                    |                                                                                                    |                                                                                                    |                                                                                                    | <b>Aquatics Total</b>                                                                                                    | Grand Total                                                                                                    |
|   | Row Labels   | .T Diving                                                                                                    | Swimming                                                                                                    | Synchronized S.                                                                                                    | Water polo                                                                                                    |                                                                                                    |                                                                                                    |
|   | AUS          | 17                                                                                                    | 311                                                                                                    |                                                                                                    | 26                                                                                                    | 354                                                                                                    | 354                                                                                                    |
|   | CAN          | 11                                                                                                    | 74                                                                                                    | 27                                                                                                    |                                                                                                    | 112                                                                                                    | 112                                                                                                    |
|   | CHN          | 60                                                                                                    | 49                                                                                                    | 9                                                                                                    |                                                                                                    | 118                                                                                                    | 118                                                                                                    |
|   | FRA          | 1                                                                                                    | 52                                                                                                    | 2                                                                                                    | 34                                                                                                    | 89                                                                                                    | 89                                                                                                    |
|   | GBR          | 7                                                                                                    | 103                                                                                                    |                                                                                                    | 28                                                                                                    | 138                                                                                                    | 138                                                                                                    |
|   | GDR          | 7                                                                                                    | 137                                                                                                    | 6                                                                                                    |                                                                                                    | 144                                                                                                    | 144                                                                                                    |
|   | GER          | 24                                                                                                    | 124                                                                                                    |                                                                                                    | 27                                                                                                    | 175                                                                                                    | 175                                                                                                    |
|   | HUN          |                                                                                                    | 76                                                                                                    |                                                                                                    | 169                                                                                                    | 245                                                                                                    | 245                                                                                                    |
|   | ITA          | 9                                                                                                    | 22                                                                                                    |                                                                                                    | 82                                                                                                    | 113                                                                                                    | 113                                                                                                    |
|   | JPN          |                                                                                                    | 92                                                                                                    | 42                                                                                                    |                                                                                                    | 134                                                                                                    | 134                                                                                                    |
|   | NED          |                                                                                                    | 101                                                                                                    |                                                                                                    | 33                                                                                                    | 134                                                                                                    | 134                                                                                                    |
|   | RUS          | 24                                                                                                    | 30                                                                                                    | 32                                                                                                    | 39                                                                                                    | 125                                                                                                    | 125                                                                                                    |
|   | SWE          | 21                                                                                                    | 64                                                                                                    |                                                                                                    | 16                                                                                                    | 101                                                                                                    | 101                                                                                                    |
|   | URS          | 14                                                                                                    | 98                                                                                                    |                                                                                                    | 78                                                                                                    | 190                                                                                                    | 190                                                                                                    |
|   | USA          | 131                                                                                                    | 828                                                                                                    | 30                                                                                                    | 107                                                                                                    | 1096                                                                                                    | 1096                                                                                                    |
|   | YUG          |                                                                                                    | 2                                                                                                    |                                                                                                    | 89                                                                                                    | 91                                                                                                    | 91                                                                                                    |
|   | Grand Total  | 326                                                                                                    | 2163                                                                                                    | 142                                                                                                    | 728                                                                                                    | 3359                                                                                                    | 3359                                                                                                    |
|   |              | A B<br>Count of Med<br>Row Labels<br>AUS<br>CAN<br>CHN<br>FRA<br>GBR<br>GDR<br>GBR<br>GDR<br>GER<br>HUN<br>ITA<br>JPN<br>NED<br>RUS<br>SWE<br>URS<br>SWE<br>URS<br>SWE<br>URS<br>SWE<br>URS<br>SWE | A     B     C       Count of Medal     Column Labels     T       Aquatics     Aquatics       Row Labels     T Diving       AUS     17       CAN     11       CHN     60       FRA     1       GBR     7       GDR     7       GER     24       HUN     9       JPN     14       URS     14       USA     131       YUG     326 | A     B     C     D       Count of Medal     Column Labels     T       Aquatics     Swimming       AUS     17     311       CAN     11     74       CHN     60     49       FRA     1     52       GBR     7     103       GDR     7     137       GER     24     124       HUN     76       JPN     9       JPN     92       NED     101       RUS     24     30       SWE     21     64       URS     131     828       YUG     2     2       Grand Total     326     2163 | A     B     C     D     E       Count of Medal     Column Labels     T     Swimming     Synchronized S.       Aus     17     311       CAN     11     74     27       CHN     60     49     9       FRA     1     52     2       GBR     7     103       GDR     7     137       GER     24     124       HUN     76       ITA     9     22       JPN     92     42       NED     101       RUS     24     30       SWE     21     64       URS     131     828       SWE     21     64       USA     131     828       Grand Total     326     2163 | A         B         C         D         E         F           Count of Medal Column Labels T           Count of Medal Column Labels T         Cana Column Labels T         Cana Column Lab | A         B         C         D         E         F         G           Count of Medal         Column Labels         Image: Column Labels         Image: Column Labels </td |

- Click the DESIGN tab in PIVOTTABLE TOOLS on the Ribbon.
- Click on Subtotals.
- Select **Do Not Show Subtotals** from the dropdown list.

| FILE HOME                      | INSERT PV                  | AGE LA  | TUON  | FORM             | AULAS DATA                | REVIEW VIEW         | DEVELOPE | R INQURE         | POWERPIVOT | ANALVZE        | DESIGN       |
|--------------------------------|----------------------------|---------|-------|------------------|---------------------------|---------------------|----------|------------------|------------|----------------|--------------|
| Subtotals Grand R<br>Totals La | eport Blank                | Row     | Heade | ns [<br>Inders [ | Banded Rows Banded Colume |                     |          |                  |            |                | 88 ·<br>55 · |
| De Not Show                    | Substant also              |         |       | Table Shi        | e Options                 |                     |          | PivotTable Style | ei         |                |              |
|                                |                            |         | - 3   | t of Me          | dal                       |                     |          |                  |            |                |              |
| Show all Subt                  | totals at <u>B</u> ottom   | of Grou | ψp    |                  | B                         | c                   | D        | ٤                | F          | G              | н            |
| Show all Subt                  | iotals at <u>T</u> op of G | iroup   |       |                  |                           |                     |          |                  |            |                |              |
| Include Filter                 | ed Items in Total          | k       |       |                  | Count of Me               | dal Column Labels 🗗 |          |                  |            | Aquatics Total | Grand Total  |
| (V) Unconne                    |                            | [4]     |       |                  | Row Labels                | .T Diving           | Swimming | Synchronized 5.  | Water polo |                |              |
| Disciplined                    | DecembralD                 |         | 6     |                  | AUS                       | 17                  | 311      |                  | 26         | 354            | 354          |
| C South                        |                            |         | 7     |                  | CAN                       | 11                  | 74       | 27               | r.         | 112            | 112          |
| L. spores                      |                            |         | 8     |                  | CHN                       | 60                  | 49       | 9                | 6          | 118            | 11           |
| Eventa                         |                            |         | 9     |                  | FRA                       | 1                   | 52       | 2                | 34         | 89             | 8            |
|                                |                            |         | 10    |                  | GBR                       | 7                   | 103      |                  | 2.8        | 138            | 13           |
| e mi Hosta                     |                            |         | 11    |                  | GDR                       | 7                   | 137      |                  |            | 144            | 14           |
| a The Medals                   |                            | +       | 12    |                  | GER                       | 24                  | 124      |                  | 27         | 175            | 17           |
|                                | Concernance I              |         | 13    |                  | HUN                       |                     | 76       |                  | 169        | 245            | 24           |
| Drag fields between            | areas beique               |         | 14    |                  | ITA                       | 9                   | 22       |                  | 82         | 113            | 11           |
| T FILTERS                      | II COLUMNS                 |         | 15    |                  | JPN                       |                     | 92       | 43               | £0.        | 134            | 13           |
|                                | Treed                      |         | 16    |                  | NED                       |                     | 101      |                  | 33         | 134            | 134          |
|                                | open.                      | -       | 17    |                  | RUS                       | 24                  | 30       | 32               | 39         | 125            | 12           |
|                                | Uscipine                   | -       | 18    |                  | SWE                       | 21                  | 64       |                  | 16         | 101            | 101          |
| = point                        | T WAILTER                  | -       | 19    |                  | URS                       | 14                  | 98       |                  | 78         | 190            | 190          |
|                                | - THEORY                   | -       | 20    |                  | USA                       | 131                 | 828      | 30               | 107        | 1096           | 1096         |
| NGC_Countr *                   | Count of Med               | al •    | 21    |                  | YUG                       |                     | 2        |                  | 89         | 91             | 91           |
|                                |                            |         | 22    |                  | Grand Total               | 326                 | 2163     | 142              | 728        | 3359           | 3359         |

The Subtotals column – Aquatics Total gets removed.

| 1  | A | В           | с              |        | D        | E               | F          | G           |
|----|---|-------------|----------------|--------|----------|-----------------|------------|-------------|
| 1  |   |             |                |        |          |                 |            |             |
| 2  |   |             |                |        |          |                 |            |             |
| 3  |   | Count of Me | dal Column Lat | els .T |          |                 |            |             |
| 4  |   |             | Aquatics       |        |          |                 |            | Grand Total |
| 5  |   | Row Labels  | -T Diving      |        | Swimming | Synchronized S. | Water polo |             |
| 5  |   | AUS         |                | 17     | 311      |                 | 26         | 354         |
| 7  |   | CAN         |                | 11     | 74       | 27              |            | 112         |
| 8  |   | CHN         |                | 60     | 49       | 9               |            | 118         |
| 9  |   | FRA         |                | 1      | 52       | 2               | 34         | 89          |
| 0  |   | GBR         |                | 7      | 103      |                 | 28         | 138         |
| 1  |   | GDR         |                | 7      | 137      |                 |            | 144         |
| 2  |   | GER         |                | 24     | 124      |                 | 27         | 175         |
| 3  |   | HUN         |                |        | 76       |                 | 169        | 245         |
| 4  |   | ITA         |                | 9      | 22       |                 | 82         | 113         |
| 5  |   | JPN         |                |        | 92       | 42              |            | 134         |
| 6  |   | NED         |                |        | 101      |                 | 33         | 134         |
| 7  |   | RUS         |                | 24     | 30       | 32              | 39         | 125         |
| 8  |   | SWE         |                | 21     | 64       |                 | 16         | 101         |
| 9  |   | URS         |                | 14     | 98       |                 | 78         | 190         |
| 0  |   | USA         |                | 131    | 828      | 30              | 107        | 1096        |
| 21 |   | YUG         |                |        | 2        |                 | 89         | 91          |
| 22 |   | Grand Total |                | 326    | 2163     | 142             | 728        | 3359        |

Click Report Layout and select **Show in Outline Form** from the dropdown list.

| RLE HOM             | E INS      | ERT             | PAGE LA      | NOUT P                   | ORMULAS DATA | REVIEW       | VIEW     | DEVELOPER   | INQUIRE         | POWERPIVOT | ANALVZE     |
|---------------------|------------|-----------------|--------------|--------------------------|--------------|--------------|----------|-------------|-----------------|------------|-------------|
| Subtotals Grand     | Heport     | Blank<br>Rows * | ⊠ Ro<br>⊡ Co | w Headers<br>Iumn Headen | Banded Rows  |              |          |             |                 |            |             |
| 1.890               | 61         | Channel Inc.    | Comerco      | t From                   | Ar Options   |              |          |             | PivotTable Styl | es.        |             |
| 83 *                | 12         | 200W III        | Fourber      | A Parts                  | rdal         |              |          |             |                 |            |             |
|                     | 21         | Showin          | Outline      | Form                     | 8            |              |          | D           | ŧ               | 1          | G           |
| PivotTable          | 闻          | Show in         | [abular      | Form                     |              |              |          |             |                 |            |             |
| Change fields to a  |            |                 |              |                          | Count of Me  | dal Column L | abels .T |             |                 |            |             |
| Choose neids to a   |            | Repeat /        | \$1 item     | Labels                   | -            | Aquatic      | 5        |             |                 |            | Grand Total |
| 🗹 Discipli          | 1000       |                 |              |                          | Row Labels   | J Diving     |          | Swimming Sy | nchronited 5.   | Water polo |             |
| Disciple            |            | Do Not I        | lepeat I     | tem Labels               | AUS          |              | 1/       | 311         |                 | 2 24       | 354         |
| C SportiD           |            |                 | -            | 1.4.1                    | CAN          |              | 11       | 74          |                 |            | 112         |
| -                   |            |                 |              |                          | ERA          |              |          | 40          |                 |            | 210         |
| > U.) Events        |            |                 |              | 10                       | GRR          |              |          | 103         |                 |            | 135         |
| P III Hosts         |            |                 |              | 11                       | GDR          |              | 7        | 137         |                 | 0.55       | 144         |
| . The second        |            |                 |              | 12                       | GER          |              | 24       | 124         |                 | 27         | 175         |
| A THE MOVEMENTS     |            |                 |              | 13                       | HUN          |              |          | 76          |                 | 165        | 245         |
| Drag fields between | en aieas b | below:          |              | 54                       | ITA          |              | 9        | 22          |                 | 82         | 113         |
| -                   | Care 1     |                 |              | 15                       | JPN          |              |          | 92          | 4               | 2          | 134         |
| T FILTERS           | 41         | COLUMN          | 5            | 16                       | NED          |              |          | 101         |                 | 33         | 134         |
|                     | 59         | ort.            | *            | 17                       | RUS          |              | 24       | 30          | 3.              | 2 35       | 125         |
|                     | Dis        | cipline         | ٠            | 18                       | SWE          |              | 21       | 64          |                 | 26         | 101         |
| -                   |            |                 |              | 19                       | URS          |              | 14       | 98          |                 | 78         | 190         |
| = RDWS              | 2          | VALUES          |              | 20                       | USA          |              | 131      | 828         | 30              | 0 107      | 1096        |
| NOC_Countr_         | • Co       | unt of Me       | edal 🔻       | 21                       | YUG          |              |          | 2           |                 | 85         | 91          |
|                     |            |                 |              | 22                       | Grand Total  |              | 326      | 2163        | 14,             | 2 728      | 3359        |
|                     |            |                 |              | 34.5                     |              |              |          |             |                 |            |             |

#### Check the box Banded Rows.

|                      |              |         | A  | 8                 | c         | D                   |      | E               | F          |     | G         |
|----------------------|--------------|---------|----|-------------------|-----------|---------------------|------|-----------------|------------|-----|-----------|
| PivotTable F         | ields        | * X     | 3  | Count of Medal    | Sport     | <b>T</b> Discipline |      |                 |            |     |           |
| ACTIVE ALL           |              |         | 4  |                   | Aquatics  |                     |      |                 |            | Gr  | and Total |
|                      |              | L March | 5  | NOC_CountryRegion | -T Diving | Swimming            |      | Synchronized 5. | Water polo |     |           |
| Choose fields to add | to report:   | 8.4     | 6  | AUS               |           | 17                  | 311  |                 |            | 26  | 354       |
| Discipline           |              | 1.      | 7  | CAN               |           | 11                  | 74   | 27              |            |     | 112       |
| Discloting           | n :          | 8       | 8  | CHN               |           | 60                  | 49   | 9               |            |     | 118       |
| Consciptioned        | Š.           |         | 9  | FRA               |           | 1                   | 52   | 2               |            | 34  | 89        |
| TT shout             |              |         | 10 | GBR               |           | 7                   | 103  |                 |            | 28  | 138       |
| 1 Events             |              |         | 11 | GDR               |           | 7                   | 137  |                 |            |     | 144       |
|                      |              |         | 12 | GER               |           | 24                  | 124  |                 |            | 27  | 175       |
| P III Hosts          |              |         | 13 | HUN               |           |                     | 76   |                 |            | 169 | 245       |
| a The Medals         |              | *       | 14 | ITA               |           | 9                   | 22   |                 |            | 82  | 113       |
|                      |              |         | 15 | JPN               |           |                     | 92   | 42              |            |     | 134       |
| Drag fields between  | areas below: |         | 16 | NED               |           |                     | 101  |                 |            | 33  | 134       |
| T BUTERS             | ti cour      | 445     | 17 | RUS               |           | 24                  | 30   | 32              |            | 39  | 125       |
| - Hartana            | Fred         | -       | 18 | SWE               |           | 21                  | 64   |                 |            | 16  | 101       |
|                      | sport        |         | 19 | URS               |           | 14                  | 98   |                 |            | 78  | 190       |
|                      | Discipline   |         | 20 | USA               |           | 131                 | 828  | 30              | e          | 107 | 1096      |
| T DOUND              | S. WALLE     |         | 21 | YUG               |           |                     | 2    |                 |            | 89  | 91        |
| = 10/105             | - VALUE      | 2       | 22 | Grand Total       |           | 326                 | 2163 | 142             | 6 3        | 128 | 3359      |
| NOC_Countr., •       | Count of     | Medal • | 23 |                   |           |                     |      |                 |            |     |           |

The field names appear in place of Row Labels and Column Labels and the report looks self-explanatory.

| Fair         Hore         Design         Advanced           Partie         Partie Append         Partie Reprint         Prom         Prom           Partie         Coor         Database - Servic         Database - Servic         Coor           Opbrand         Cert         Cert         Cert         Cert         Cert         Cert | Lenize Table Lenize Table Leniz | ta type: -<br>mat: -<br>* % 5 * 21 20<br>t<br>t<br>t<br>t<br>t<br>t<br>t<br>t<br>t<br>t<br>t<br>t<br>t           | h Pine<br>Fine Calculations View View View     |
|----------------------------------------------------------------------------------------------------|----------------------------------------------------------------------------------------------------|----------------------------------------------------------------------------------------------------|------------------------------------------------|
| Sport<br>Sport<br>SportD                                                                                                    | Country Region Country Region Count  | bleble (certical)<br>ts (viertcal)<br>ts (viertcal)<br>ts (viertcal)<br>ts Alpha-2 Code<br>Edition<br>EditionitD | Seent     Docpline     Sport     Participation |
|                                                                                                    | Event_gender Sport Sport DisciplinetD Event Medal Nedalkey DisciplineEvent Year EdmoniD                                                                                                    |                                                                                                    | Event<br>Discipline<br>Sport<br>Participation  |

#### **Using a Common Slicer**

Create a PivotChart and PivotTable next to each other.

- Click the Home tab on the Ribbon in PowerPivot tab.
- Click PivotTable.
- Select Chart and Table (Horizontal) from the dropdown list.

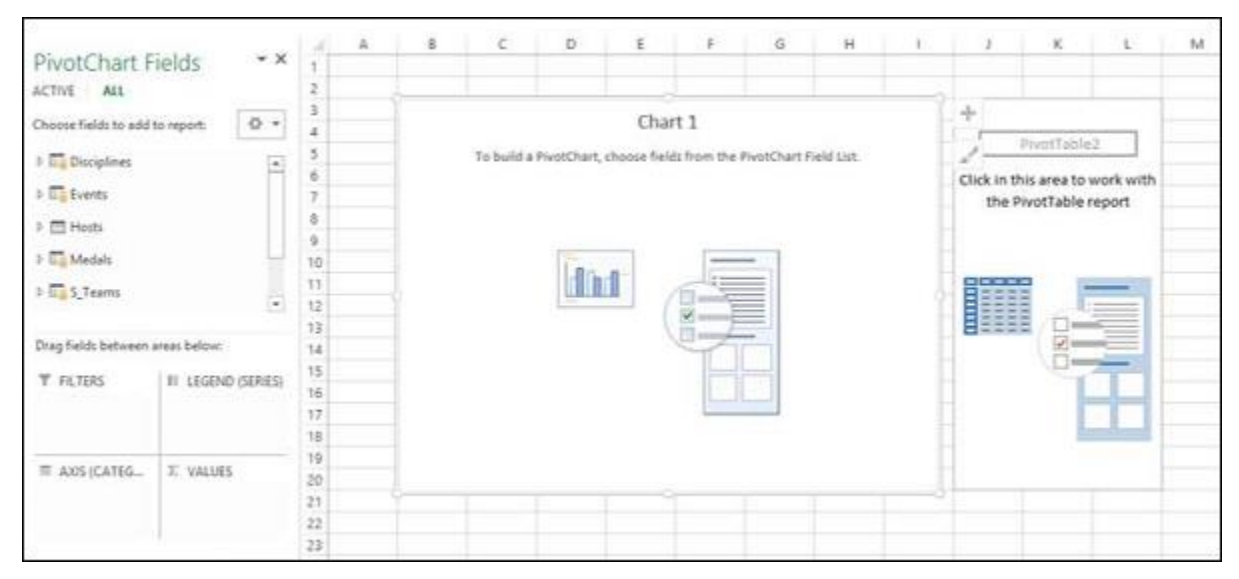

The Create PivotChart and PivotTable (Horizontal) dialog box appears.

Select New Worksheet and click OK. An Empty PivotChart and an empty PivotTable appear next to each other in a new worksheet.

|                    | AND AND AND AND AND AND AND AND AND AND | 1.41 | A | 8          | С         | D      | E    | F       | 6       | н       | 1               | 3               | ĸ                                  | t. |
|--------------------|-----------------------------------------|------|---|------------|-----------|--------|------|---------|---------|---------|-----------------|-----------------|------------------------------------|----|
| PivotTable         | Fields * ×                              | 1    |   |            |           |        |      |         |         |         |                 |                 |                                    |    |
| ACTIVE ALL         |                                         | 2    |   |            |           |        |      |         |         |         |                 |                 | _                                  |    |
|                    | A A                                     | 3    |   | Count of   | Medal     |        |      |         |         |         |                 | Row Labels      | <ul> <li>Count of Medal</li> </ul> |    |
| Choose Neids to ad | d to report                             | 4    |   |            | 0.000.000 |        |      | 22      |         |         |                 | Alpine Skiing   | 373                                |    |
| C Disciplin        |                                         | 5    |   |            |           |        | Tot  | al      |         |         |                 | Archery         | 305                                |    |
| Disciplin          | -                                       | 6    |   | 4000       |           |        |      |         |         |         |                 | Artistic G.     | 2060                               |    |
| C Courter          | ~ U                                     | 7    |   | 3500       |           |        |      |         |         |         |                 | Athletics       | 3502                               |    |
| TT shown           |                                         | 8    |   | 3000       |           |        |      |         |         |         |                 | Badminton       | 120                                |    |
| P ET Events        |                                         | 9    |   | 2500       |           |        |      |         |         |         |                 | Baseball        | 335                                |    |
|                    |                                         | 10   |   | 2000       |           |        |      |         |         |         |                 | Basketball      | 940                                |    |
| > 🖽 Hosta          |                                         | 11   |   | 1500       |           | -      |      |         | _       |         |                 | Basque Pelota   | 4                                  |    |
| 4 The Medals       | (*)                                     | 12   |   | 5000       |           |        |      | - 10    | _       |         | · Torral        | Biathlon        | 291                                |    |
|                    |                                         | 13   |   | 500        |           | 1.1    |      |         |         | 1.00    |                 | BMX             | 6                                  |    |
| Drag fields betwee | n areas below:                          | 14   |   | 0 11       |           | Libili | 1111 | in hill | Julliot | . 1.111 |                 | Bobsleigh       | 362                                |    |
| W DUTTER           | The community                           | 15   |   | a c        | 1 1 1 1   | 5855   | 百百首  | 1 2 2 2 | 1288    | 122     |                 | Boxing          | 842                                |    |
| T FLIDG            | III CULUMAG                             | 16   |   | 4          | a line of | 2112   | o ou | - 20    | 1 1 1 1 | 81      |                 | Canoe / Kayak F | 912                                |    |
|                    |                                         | 17   |   |            |           |        |      |         | 10.00   |         | Canoe / Kayak S | 90              |                                    |    |
|                    |                                         | 18   |   | ~          | 5         | · 2    | 8    | 5       |         |         |                 | Cricket         | 24                                 |    |
| 22/10/10/20        | 1 100 10 mm 100 mm 1                    | 19   |   | 100000     |           |        | 1.0  | 2       |         |         |                 | Croquet         | 8                                  |    |
| III ROWS           | E VALUES                                | 20   |   | Discipline | 1. T.     |        |      |         |         |         |                 | Cross Country S | 660                                |    |
| Discipline •       | Count of Medal ·                        | 21   |   |            |           |        |      |         |         |         |                 | Curling         | 21                                 |    |
|                    |                                         | 22   |   |            |           |        |      |         |         |         |                 | Cycling Road    | 300                                |    |
|                    |                                         | 23   |   |            |           |        |      |         |         |         |                 | Cycling Track   | 679                                |    |

- Click PivotChart.
- Drag Discipline from Disciplines table to AXIS area.
- Drag Medal from Medals table to  $\sum$  VALUES area.
- Click PivotTable.
- Drag Discipline from Disciplines table to ROWS area.
- Drag Medal from Medals table to  $\sum$  VALUES area.

| and the second at the second second     |             | 1.4. | <br>1  | U                                       | D    |           | 1        | -6         | H      | 1.1     | 1               |                      | 1.      | <u>M</u> | N           | 0      |
|-----------------------------------------|-------------|------|--------|-----------------------------------------|------|-----------|----------|------------|--------|---------|-----------------|----------------------|---------|----------|-------------|--------|
| PivotTable Helds                        | - *         | 1    |        |                                         |      |           |          |            |        |         |                 |                      |         |          |             |        |
| ACTIVE ALL                              |             | 191  |        |                                         |      |           |          |            |        |         | Real shells     | Transfer and Barriel | There a | things.  |             | × 1    |
| Choose fields to add to import:         | 0.          | 125  | Statts | e Medet                                 |      |           |          |            |        |         | Albina Galina   | 171                  | -       |          |             |        |
|                                         |             | 1    |        |                                         |      | Tot       | al       |            |        |         | Archery         | 305                  | ACTN    | ALL      |             |        |
| C Discipline                            | 510         | 141  |        |                                         |      |           |          |            |        |         | Artistic G.     | 2060                 |         |          |             |        |
| Decisivel3                              |             | 191  | 1000   |                                         |      |           |          |            |        |         | Athletics       | 3502                 | 0       | Thestals |             | ^      |
| Sport0                                  |             | 1.1  | 0.000  |                                         |      |           |          |            |        |         | Badminton       | 139                  |         | []ADM    |             |        |
| 1 Th Leven                              |             | 141  | 2500   |                                         |      |           |          |            |        |         | Baseball        | 335                  |         | Dates    | HQ.         |        |
|                                         |             | 10   | 3000   |                                         |      |           |          |            |        |         | Batkettali      | 940                  |         | Deep     | instant     | 10.0   |
| > 🗇 Hints                               |             | 31   | 1100   |                                         |      |           |          | _          |        |         | Basque Pelota   | 4                    |         | Deep     | (Invel)     |        |
| a Tr.). Mardala                         |             | 122  | 8000   |                                         |      |           | - 10     | _          | -      | + Total | Biathlon        | 291                  |         | Ctable   | -           |        |
|                                         |             | 11   | 500    |                                         | 1.1  | 1         | - 10     | -          | 100    |         | BAOK.           | 6                    | 3       |          | ni6         |        |
| Drag fields between areas belo          | -           | 54   | e 11   | BALL HI                                 | 1100 | 000.00.   | (m. bill | . Junilia. | -1.111 |         | Bobsleigh       | 362                  |         | Down     |             |        |
| T FETRA I N COL                         | UNING       | 15   |        | 8823                                    | 1111 | 1367      | 1111     | 1111       | 11     |         | Boxing          | 842                  |         | Deert    | gender      |        |
| 100000000000000000000000000000000000000 | 0.00        | 19.  | - 9    | 51 6                                    | 0713 | 1.1.1     | 1.11     | 1111       | 111    |         | Canoe / Kayak P | 912                  |         | Gena     | e           |        |
|                                         |             | 57   | 1.2    | -                                       | 1.1  | 1 .       | £        | 2.4.2.     | - E -  |         | Canoe / Kayak S | 90                   |         | - Inter  | 6           |        |
|                                         |             | 14   |        | ð                                       | 10.0 | • · · · · | 1        |            |        |         | Cricket         | 24                   |         | Chiefe   | Rej .       |        |
| E ADMS IF YAR                           | ties.       | 128  | Dunne  |                                         |      |           |          |            |        |         | Croquet         |                      | 1       | ENOC.    | CountryRept |        |
| December + Count                        | of Madel #  | 20   | 100400 | all all all all all all all all all all |      |           |          |            |        |         | Cross Country 5 | 660                  |         | []Search | e)          |        |
| - condense                              | or in water | 121  |        |                                         |      |           |          |            |        |         | Curting         | 21                   |         | Elpert   |             |        |
|                                         |             | 1    |        |                                         |      |           |          |            |        |         | Cycing Road     | 300                  | -       | -        |             | _      |
|                                         |             | 15   |        |                                         |      |           |          |            |        |         | Cycling 1000    | 679                  | 1       | - 0      | ×           | Canial |

- Click the ANALYZE tab in PIVOTTABLE TOOLS on the Ribbon.
- Click Insert Slicer. The Insert Slicers dialog box appears.
- Click on NOC\_CountryRegion and Sport in Medals table.
- Click OK.

| the sort 1 | HOME<br>opy +<br>sent Pant<br>ont<br>+                                                                     | 8 0 1 1 1 1 1 1 1 1 1 1 1 1 1 1 1 1 1 1                                                                                                    | R - H<br>Fort    | 1 - A<br>- 2 - A |                                         |             | in a second second seco | View D<br>Vraje Tent<br>Aurgei die Canti | Ganard<br>Ganard<br>In - 5 - % -<br>Aundo                                                                                                    | e si anathra                                                                                                    | optic<br>al Frenda<br>y Table<br>Byles | an Ca<br>• Spin •                                            | inset ( | Delete Fe |
|------------|----------------------------------------------------------------------------------------------------|----------------------------------------------------------------------------------------------------|------------------|------------------|-----------------------------------------|-------------|----------------------------------------------------------------------------------------------------|------------------------------------------|----------------------------------------------------------------------------------------------------|----------------------------------------------------------------------------------------------------|----------------------------------------|--------------------------------------------------------------|---------|-----------|
|            | 6                                                                                                    | c                                                                                                    | D                | ε                | F                                       | G           | н                                                                                                    | 1.3                                      | 1                                                                                                    | ĸ                                                                                                    | 1                                      | м                                                            | N       | 0         |
|            | 4000<br>3500<br>3500<br>2500<br>1500                                                                       | of Medal                                                                                                    |                  | Tot              | tal                                     |             |                                                                                                    |                                          | Row Labels<br>Alpine Skiing<br>Archery<br>Artistic G.<br>Athletics<br>Badminton<br>Baseball<br>Basketball<br>Basketball<br>Basketball                             | <ul> <li>Count of Medal</li> <li>373</li> <li>305</li> <li>2060</li> <li>1502</li> <li>120</li> <li>335</li> <li>540</li> <li>4</li> </ul> |                                        | NOC_CountryReg<br>UKR<br>URS<br>URU<br>USA<br>UZB            |         | ۲.<br>۲.  |
|            | 3000<br>500<br>0<br>1<br>2<br>2<br>2<br>2<br>2<br>2<br>2<br>2<br>2<br>2<br>2<br>2<br>2<br>2<br>2<br>2<br>2 | America - America - Americ | Dapart<br>Design | 100 January      | and and and and and and and and and and | - nboreauti | Pagmaban<br>pagangan                                                                                                    | m Total                                  | Biathlon<br>BMX<br>Bobsleigh<br>Boxing<br>Canoe / Kayak F<br>Canoe / Kayak S<br>Cricket<br>Croquet<br>Cross Country S<br>Curling<br>Cycling Road<br>Cycling Track | 291<br>6<br>362<br>912<br>90<br>24<br>8<br>660<br>21<br>300<br>679                                                                         | Spi<br>A<br>A<br>B<br>B                | ort<br>quatics<br>rchery<br>thietics<br>adminton<br>asetsall | R       |           |

Two Slicers – NOC\_CountryRegion and Sport appear. Arrange and size them to align properly next to the PivotTable.

| A | 8        | C         | D         | £    | F       | 6             | н     | 1       | 1            | ĸ                      | L      | M N        | -    |
|---|----------|-----------|-----------|------|---------|---------------|-------|---------|--------------|------------------------|--------|------------|------|
|   | (Count o | t Medal   |           |      |         |               |       |         | Row Labels   | Count of Medal     131 | NOC_CO | <b>7</b> . |      |
|   |          |           |           | Tot  | al      |               |       |         | Swimming     | 828                    | URS    |            | •    |
|   | 4000     |           |           |      |         |               |       |         | Synchronized | 5. 30                  | USA    |            |      |
|   | 3500     |           |           |      |         |               |       |         | Grand Total  | 1096                   | VEN    |            | 31   |
|   | 2500     | -         |           |      | -       |               |       |         |              |                        | YUG    |            |      |
|   | 2000     |           |           |      |         |               |       |         |              |                        | ZiM    |            |      |
|   | 1000     | 1         |           | 1    |         |               |       | m Total |              |                        |        |            |      |
|   | 500      | 1.11      | latan     | The. |         | tull.         |       |         |              |                        |        |            |      |
|   | ° 7      | 2 2 2 2 2 | 5342      | 225  | 6822    | 2 2 2 1       | 5 5 2 |         |              |                        | Sport  |            |      |
|   | 8        | Para and  | A Post    | 0 ou | a a a a | etter<br>Inno | 121   |         |              |                        | Aquat  | KC5        |      |
|   | 1        | 10 10     | Cycle and | 1    |         | 823.          | · / B |         |              |                        | Archer | n          |      |
|   |          | 3         |           |      | e e     |               |       |         |              |                        | Athlet | tics       |      |
|   | Disciple | H *       |           |      |         |               |       |         |              |                        | Baseb  | ali        |      |
|   |          |           |           |      |         |               |       |         |              |                        | Basket | thall      |      |
|   |          |           |           |      |         |               |       |         |              |                        |        |            | - 24 |

- Select USA in the NOC\_CountryRegion Slicer.
- Select Aquatics in the Sport Slicer. The PivotTable is filtered to the selected values.
| FLL HC<br>Sheer Captions<br>NOC, CountryRu<br>Discer Setting<br>Si<br>NOC, Cou.       | ME INS<br>ME INS<br>PE Repo<br>P Connect<br>Connect<br>Connect<br>Connect                    | ERT P   |                                                      | FORM | NULAS                                                                                                    | DATA RE                                              |   | Terrent - Land<br>DEVELOPER INQUEE POWERWOT<br>Gring Send Selection Algo Group Rates<br>Forward - Bachward - Pare<br>Assarge | :<br>: | Vide |
|---------------------------------------------------------------------------------------|----------------------------------------------------------------------------------------------|---------|------------------------------------------------------|------|----------------------------------------------------------------------------------------------------|------------------------------------------------------|---|----------------------------------------------------------------------------------------------------|--------|------|
| 4 A                                                                                   |                                                                                              | c       | D                                                    | £    | 1                                                                                                    | G                                                    | н | Repart Connections (NOC_CountryRegion)<br>Select Proof table and Proof Shart reports to connect to this Filter               | 2 ×    | 1    |
| 3<br>4<br>5<br>6<br>7<br>8<br>9<br>10<br>11<br>12<br>13<br>14<br>15<br>16<br>17<br>19 | Cenet at 5<br>4000<br>5500<br>2500<br>0 1100<br>0 1100<br>0 111<br>1000<br>1000<br>1000<br>1 | Basirbe | Object<br>Cylling Basel<br>Dernaler<br>Flaur station | Tot  | Amodern Parcel and Amode and Amode | Denoblateral<br>barenteral<br>futerante<br>futerante |   | Name Sheet   II Deet1   II ProtTable1   Sheet1 Sheet2   II ProtTable2   Sheet3 Sheet4                                        |        |      |
| 20 21                                                                                 | Chalipitre                                                                                   |         |                                                      |      |                                                                                                    |                                                      |   | OK                                                                                                    | Cancel | Į.   |

As you can observe, the PivotChart is not filtered. To filter PivotChart with the same filters, you need not insert Slicers again for PivotChart. You can use the same Slicers that you have used for the PivotTable.

- Click on NOC\_CountryRegion Slicer.
- Click the **OPTIONS** tab in **SLICER TOOLS** on the Ribbon.
- Click **Report Connections** in the Slicer group. The **Report Connections** dialog box appears for the NOC\_CountryRegion Slicer.

| Report C  | connections (Sport)             |                           | ?  | ×      |
|-----------|---------------------------------|---------------------------|----|--------|
| Select Pi | votTable and PivotChart reports | to connect to this filter |    |        |
|           | Name                            | Sheet                     |    | 10     |
|           | Chart 1                         | Sheet1                    |    |        |
|           | PivotTable1                     | Sheet2                    |    |        |
| 🗹 👼       | Chart 1                         | Sheet4                    |    |        |
|           | PivotTable2                     | Sheet4                    |    |        |
|           |                                 |                           |    |        |
|           |                                 |                           |    |        |
|           |                                 |                           |    |        |
|           |                                 |                           |    |        |
|           |                                 |                           |    |        |
|           |                                 |                           |    |        |
|           |                                 |                           |    |        |
|           |                                 |                           |    |        |
|           |                                 |                           |    |        |
|           |                                 |                           |    |        |
|           |                                 |                           |    |        |
|           |                                 |                           | OK | Cancel |

You can see that all the PivotTables and PivotCharts in the workbook are listed in the dialog box.

• Click on the PivotChart that is in the same worksheet as the selected PivotTable and click OK.

| A |        | 8           | c     | D       | E    | F            | G           | н    | 1   | J              | к              | L    | м         | N      | +   |
|---|--------|-------------|-------|---------|------|--------------|-------------|------|-----|----------------|----------------|------|-----------|--------|-----|
|   | (50    | unit of     | Medal |         |      |              |             |      |     | Row Labels     | Count of Medal | NO   | C_Country | Region | T,  |
|   |        |             |       |         | Tot  | al           |             |      |     | Swimming       | 828            | U    | RS        |        | *   |
|   | 900    |             |       |         |      |              |             |      |     | Synchronized S | 30             | US   | SA.       |        |     |
|   | 800    |             |       |         |      |              |             |      |     | Water polo     | 107            | Vi   | EN .      |        | 12  |
|   | 700    |             |       |         |      |              |             |      |     | Grand Total    | 1050           | YL   | JG        |        |     |
|   | 600    |             |       |         |      |              |             |      |     |                |                | 21   | M         |        |     |
|   | 500    |             |       |         |      |              |             |      |     |                |                | - 2  |           |        | . * |
|   | 400    |             |       |         |      |              |             | = To | cai |                |                |      |           |        |     |
|   | 300    |             |       |         |      |              |             |      |     |                |                | Sp   | ort       |        | - 1 |
|   | 250    |             |       |         |      |              |             |      |     |                |                |      | quatics   |        |     |
|   | 100    |             |       |         |      |              |             |      |     |                |                |      | rchery    |        | 71  |
|   | 0      |             | Dvine | Salmmin | e 50 | nchronized 5 | Water polic |      |     |                |                | - 11 | thistics  |        |     |
|   | De     | scipline    |       |         |      |              |             |      |     |                |                |      | unieuus   |        |     |
|   | - 45.0 | oodfarfalle |       |         |      |              |             |      |     |                |                |      | asepan    |        |     |
|   |        |             |       |         |      |              |             |      |     |                |                | 8    | asketball |        |     |
|   |        |             |       |         |      |              |             |      |     |                |                |      |           | -      |     |

• Repeat for Sport Slicer.

The PivotChart is also filtered to the values selected in the two Slicers.

| Α.    | 8             | c        | D       | E         | F.           | 6 1       | 4   | 1                     | ).                                         | ĸ               | £        |
|-------|---------------|----------|---------|-----------|--------------|-----------|-----|-----------------------|--------------------------------------------|-----------------|----------|
| Cout  | t of Medal    |          |         |           |              |           |     | Discipline<br>Diving  | - Event                                    | • C NOC_Country | tegion ' |
| 344   |               |          |         |           |              |           |     |                       | 10m platform                               | URS             |          |
| 800   |               |          |         |           |              |           |     |                       | 3m springboard                             | USA             |          |
| 700   |               |          |         |           |              |           |     | Studmening            | plunge for distance                        | VEN             | -        |
| 600   |               | _        |         |           |              |           |     | ~ January Contraction | 100m backstroke                            | 100             |          |
| 500   |               | - 14     |         |           |              | Gender. * | ŧĨ. |                       | 100m breaststroke                          | 100             |          |
| 400   |               |          |         |           |              | # Women   |     |                       | 100m butterfly                             | ZIM             |          |
| 800   |               |          |         |           |              | # Men     |     |                       | 100m freestyle                             |                 | 1        |
| -     |               |          |         |           |              |           |     |                       | 1500m treestyle                            | Sport           | 1        |
| -     | _             |          |         |           |              |           |     |                       | 200m breaststroke                          | Aquatics        |          |
| 100   | -             |          | 2.      |           |              |           |     |                       | 200m butterfly                             | Archery         |          |
| 0     | Chuine        | Salmenie | w Sinch | concred 5 | Water policy |           |     |                       | 200m freestyle                             | Athletics       |          |
| Divis | nine          |          |         |           |              |           |     |                       | 200m individual medie<br>400m breaststroke | y<br>Rateball   |          |
| (4000 | enteres       |          |         |           |              |           |     |                       | 400m freestyle                             | Backathall      |          |
|       |               |          |         |           |              |           |     |                       | 400m individual medle                      | Y               |          |
|       |               |          |         |           |              |           |     |                       | 4x100m freestyle relay                     | 147             |          |
|       |               |          |         |           |              |           |     |                       | 4x100m mediey relay                        | 138             |          |
|       |               |          |         |           |              |           |     |                       | 4x200m freestyle relay                     | 127             |          |
| <br>_ | 1-1-1-1-1-1-1 |          |         |           | ACCESSION 1  |           | -   |                       | a round an and the sector                  |                 |          |

Next, you can add details to the PivotChart and PivotTable.

• Click the PivotChart.

- Drag Gender to LEGEND area.
- Right click on the PivotChart.

-

- Select Change Chart Type.
- Select Stacked Column in the Change Chart Type dialog box.
- Click on the PivotTable.
- Drag Event to ROWS area.
- Click the DESIGN tab in PIVOTTABLE TOOLS on the Ribbon.
- Click Report Layout.
- Select Outline Form from the dropdown list.

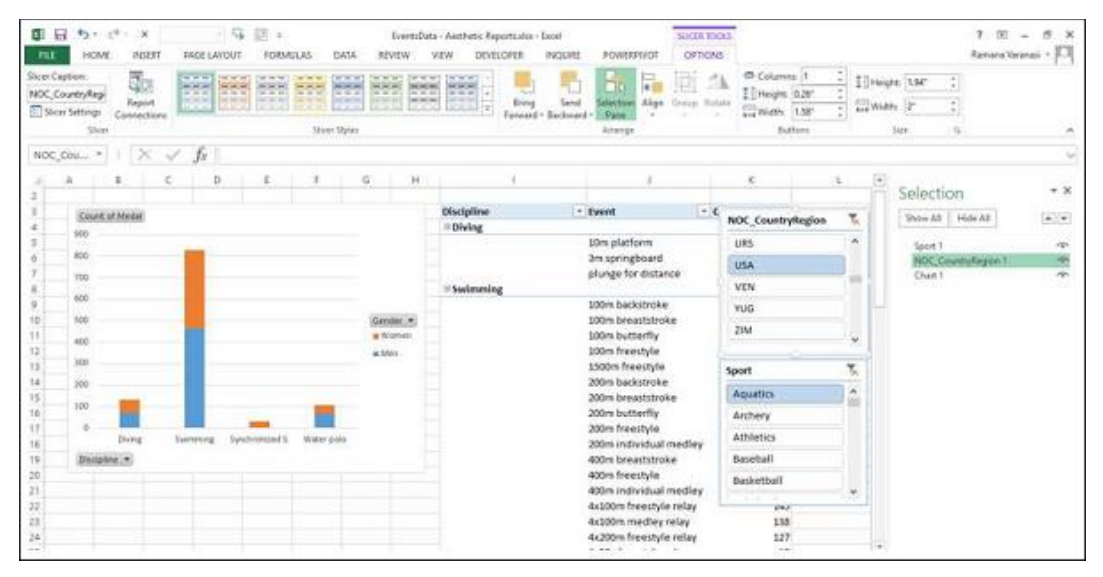

## **Selecting Objects for Display in the Report**

You can choose not to display the Slicers on the final Report.

- Click the **OPTIONS** tab in **SLICER TOOLS** on the Ribbon.
- Click Selection Pane in Arrange group. The Selection Pane appears on the right side of the window.

| 4                                                 | A                                           | 8           | c | D | E | F          | 6                   | н   | 1                      | 1                                                                                                    | • | Selection                                 | * X |
|---------------------------------------------------|---------------------------------------------|-------------|---|---|---|------------|---------------------|-----|------------------------|----------------------------------------------------------------------------------------------------|---|-------------------------------------------|-----|
| 3                                                 | Cou                                         | nt of Medai |   |   |   |            |                     |     | Discipline<br>H Diving | - Event                                                                                                    | 1 | Show All Hide All                         |     |
| 5<br>6<br>7                                       | 900<br>800<br>700                           |             | 1 |   |   |            |                     |     | © Swimming             | 10m platform<br>3m springboard<br>plunge for distan                                                                                              |   | Sport 1<br>NOC_CountryRegion 1<br>Chart 1 | - 6 |
| 9<br>10<br>11<br>12<br>13<br>14<br>15<br>16<br>17 | 500<br>500<br>400<br>300<br>200<br>100<br>0 |             |   |   |   | Water toda | Genda<br>Won<br>Mon | e.e |                        | 100m backstroke<br>100m breaststrok<br>100m butterfly<br>100m freestyle<br>200m backstroke<br>200m backstrok<br>200m butterfly<br>200m butterfly |   |                                           |     |
| 18<br>19<br>20<br>21<br>22<br>23<br>24            | Disc                                        | ipline 💌    |   |   |   |            |                     |     |                        | 400m individual r<br>400m freestyle<br>400m individual r<br>4x100m freestyle<br>4x100m medley r<br>4x200m freestyle                              |   |                                           |     |

As you can observe, the symbol appears next to the objects in the Selection Pane. This means those objects are visible.

- Click on symbol next to NOC\_CountryRegion.
- Click on symbol next to Sport. The symbol is changed to for both. This means the visibility for the two Slicers is off.

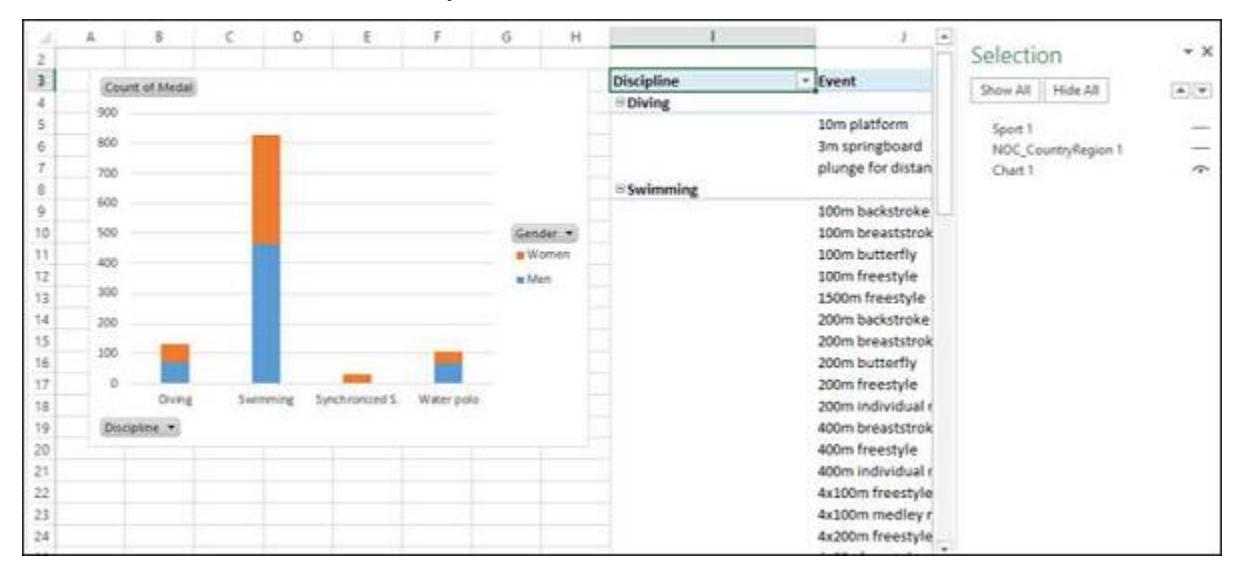

Close the Selection Pane.

| - | A      | B           | C    | D        | E            | F          | G        | 1          | <br>1                  | ĸ              |
|---|--------|-------------|------|----------|--------------|------------|----------|------------|------------------------|----------------|
|   |        |             |      |          |              |            |          |            |                        |                |
|   | 600    |             |      |          |              |            |          | Discipline | Event                  | - Count of Med |
|   | 3.099  | nt de médac |      |          |              |            |          | ■ Diving   |                        | 1              |
|   | 900    |             |      |          |              |            |          |            | 10m platform           |                |
|   | 800    |             |      |          |              |            |          |            | 3m springboard         | 3              |
|   | 200    |             |      |          |              |            |          |            | plunge for distance    |                |
|   |        |             | _    |          |              |            |          | Swimming   |                        | 8.             |
|   | 600    |             |      |          |              |            |          |            | 100m backstroke        | 3              |
|   | 500    |             | _    |          |              |            | Gender * |            | 100m breaststroke      |                |
|   | 400    |             |      |          |              |            | Women    |            | 100m butterfly         |                |
|   | 1.22.5 |             | _    |          |              |            | = Men    |            | 100m freestyle         |                |
|   | 300    |             |      |          |              |            |          |            | 1500m freestyle        | 3              |
|   | 200    |             | _    |          |              |            |          |            | 200m backstroke        | 1              |
|   | 100    | 100         |      |          |              | 1000       |          |            | 200m breaststroke      |                |
|   | 2000   |             |      |          | -            |            |          |            | 200m butterfly         |                |
|   | 0      |             | 32.5 | 1.1.1.1  |              | The second |          |            | 200m freestyle         |                |
|   |        | Drving      | Swin | anice 24 | schronized 5 | Water polo |          |            | 200m individual medle  | Y              |
|   | Dec    | pline +     |      |          |              |            |          |            | 400m breaststroke      |                |
|   |        |             |      |          |              |            |          |            | 400m freestyle         |                |
|   | -      |             |      |          |              |            |          |            | 400m individual medie  | Y              |
|   |        |             |      |          |              |            |          |            | 4x100m freestyle relay | 1              |
|   |        | 1           |      |          |              |            |          |            | 4x100m medley relay    | 1              |

You can see that the two Slicers are not visible in the Report.